# Keysight X-Series Signal Analyzers

This manual provides documentation for the following Analyzers:

MXA Signal Analyzer N9020A EXA Signal Analyzer N9010A

> Notice: This document contains references to Agilent. Please note that Agilent's Test and Measurement business has become Keysight Technologies. For more information, go to www.keysight.com.

N9077A - XFP Single Acquisition Combined WLAN Measurement Application User's and Programmer's Reference

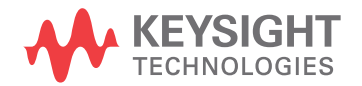

# Notices

© Keysight Technologies, Inc. 2008-2014

No part of this manual may be reproduced in any form or by any means (including electronic storage and retrieval or translation into a foreign language) without prior agreement and written consent from Agilent Technologies, Inc. as governed by United States and international copyright laws.

Manual Part Number N9077-90001 Edition August 2014 Printed in USA

#### Warranty

The material contained in this document is provided "as is," and is subject to being changed, without notice, in future editions. Further, to the maximum extent permitted by applicable law, Agilent disclaims all warranties, either express or implied, with regard to this manual and any information contained herein, including but not limited to the implied warranties of merchantability and fitness for a particular purpose. Agilent shall not be liable for errors or for incidental or consequential damages in connection with the furnishing, use, or performance of this document or of any information contained herein. Should Agilent and the user have a separate written agreement with warranty terms covering the material in this document that conflict with these terms, the warranty terms in the separate agreement shall control.

### **Technology Licenses**

The hardware and/or software described in this document are furnished under a license and may be used or copied only in accordance with the terms of such license.

# **Restricted Rights**

#### Legend

If software is for use in the performance of a U.S. Government prime contract or subcontract, Software is delivered and licensed as "Commercial computer software" as defined in DFAR 252.227-7014 (June 1995), or as a "commercial item" as defined in FAR 2.101(a) or as "Restricted computer software" as defined in FAR 52.227-19 (June 1987) or any equivalent agency regulation or contract clause. Use, duplication or disclosure of Software is subject to Agilent Technologies' standard commercial license terms, and non-**DOD Departments and Agencies of** 

the U.S. Government will receive no greater than Restricted Rights as defined in FAR 52.227-19(c)(1-2) (June 1987). U.S. Government users will receive no greater than Limited Rights as defined in FAR 52.227-14 (June 1987) or DFAR 252.227-7015 (b)(2) (November 1995), as applicable in any technical data.

#### **Safety Notices**

#### CAUTION

A **CAUTION** notice denotes a hazard. It calls attention to an operating procedure, practice, or the like that, if not correctly performed or adhered to, could result in damage to the product or loss of important data. Do not proceed beyond a **CAUTION** notice until the indicated conditions are fully understood and met.

#### WARNING

A WARNING notice denotes a hazard. It calls attention to an operating procedure, practice, or the like that, if not correctly performed or adhered to, could result in personal injury or death. Do not proceed beyond a WARNING notice until the indicated conditions are fully understood and met.

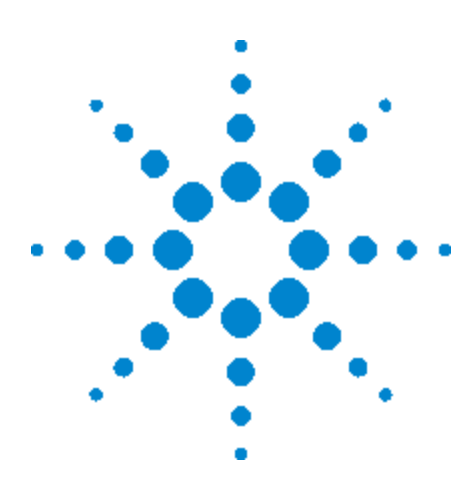

Agilent X-Series Signal Analyzer Combined WLAN Measurement Application

# **1** About the Analyzer

The X-Series signal analyzer measures and monitors complex RF and microwave signals. Analog baseband analysis is available on MXA. The analyzer integrates traditional spectrum measurements with advanced vector signal analysis to optimize speed, accuracy, and dynamic range. The analyzer has Windows XP Pro<sup>®</sup> built in as an operating system, which expands its usability.

With a broad set of applications and demodulation capabilities, an intuitive user interface, outstanding connectivity and powerful one-button measurements, the analyzer is ideal for both R&D and manufacturing engineers working on cellular, emerging wireless communications, general purpose, aerospace and defense applications.

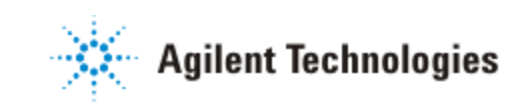

# **Installing Application Software**

If you want to install a measurement application after your initial hardware purchase, you need only to license it. All of the available applications are loaded in your analyzer at the time of purchase.

Thus, when you purchase a new application, you will receive an entitlement certificate that you can use to obtain a license key for that application. To activate the new measurement application, enter the license key that you obtain into the Signal Analyzer.

For the latest information on Agilent Signal Analyzer measurement applications and upgrade kits, visit the following internet URL.

http://www.agilent.com/find/sa\_upgrades

## **Viewing a License Key**

Measurement applications that you purchased with your instrument have been installed and activated at the factory before shipment. The instrument requires a unique License Key for every measurement application purchased. The license key is a hexadecimal string that is specific to your measurement application, instrument model number and serial number. It enables you to install, or reactivate, that particular application.

Press **System**, **Show**, **System** to display the measurement applications that are currently licensed in your analyzer.

Go to the following location to view the license keys for the installed measurement applications:

C:\Programing Files\Agilent\Licensing

You may want to keep a copy of your license key in a secure location. To do this, you can print out a copy of the display showing the license numbers. If you should lose your license key, call your nearest Agilent Technologies service or sales office for assistance.

# **Obtaining and Installing a License Key**

If you purchase an additional application that requires installation, you will receive an "Entitlement Certificate", which may be redeemed for a license key for one instrument. To obtain your license key, follow the instructions that accompany the certificate.

Installing a license key for the selected application can be done automatically using a USB memory device. To do this, you copy the license file to the USB memory device, at the root level. Follow the instructions that come with your software installation kit.

Installing a license key can also be done manually using the built-in license management application, which may be found via the instrument front panel keys at **System**, **Licensing...**, or on-disk at:

C:\Programming Files\Agilent\Licensing

You can also use these procedures to reinstall a license key that has been accidentally deleted, or lost due to a memory failure.

#### **Updating Measurement Application Software**

All the software applications were loaded at the time of original instrument manufacture. It is a good idea to regularly update your software with the latest available version. This helps to ensure that you receive any improvements and expanded functionality.

Because the software was loaded at the initial purchase, further additional measurement applications may now be available. If the application you are interested in licensing is not available, you will need to do a software update. (To display a list of installed applications, press **System**, **Show**, **System**.)

Check the appropriate page of the Agilent web site for the latest available software versions, according to the name of your instrument, as follows:

http://www.agilent.com/find/pxa\_software

http://www.agilent.com/find/mxa\_software

http://www.agilent.com/find/exa\_software

http://www.agilent.com/find/cxa\_software

You can load the updated software package into the analyzer from a USB drive, or directly from the internet. An automatic loading program is included with the files.

# **X-Series Options and Accessories**

You can view an online list of available Options and Accessories for your instrument as follows:

1. Browse to one of the following URLs, according to the product name of your analyzer:

www.agilent.com/find/cxa www.agilent.com/find/exa www.agilent.com/find/mxa www.agilent.com/find/pxa

- 2. The home page for your instrument appears (in some cases, you may see an initial splash screen containing a button named View the Webpage, which you should click to display the home page).
- 3. Locate the Options tab, as highlighted in the example below, which shows the home page for the MXA.
- 4. Click the Options tab, to display a list of available options and accessories for your instrument.

# **Front-Panel Features**

The instrument's Front-panel features are fully detailed in the section "Front-Panel Features" (under the chapter "Front and Rear Panel Features") of the document:

Getting Started Guide

# **Display Annotations**

Display Annotations are fully detailed under the chapter "Front and Rear Panel Features" of the document:

Getting Started Guide

# **Rear-Panel Features**

The instrument's Rear-panel features are fully detailed in the section "Rear-Panel Features" (under the chapter "Front and Rear Panel Features") of the document:

Getting Started Guide

# **Instrument Security & Memory Volatility**

If you are using the instrument in a secure environment, you may need details of how to clear or sanitize its memory, in compliance with published security standards of the United States Department of Defense, or other similar authorities.

For the X Series analyzers, this information is contained in the document "Security Features and Certificate of Volatility". This document is **not** included in the Documentation CD, or the instrument's on-disk library, but it may be downloaded from Agilent's web site.

To obtain a copy of the document, click on or browse to the following URL:

http://www.agilent.com/find/security

To locate and download the document, select Model Number "N9020A", then click "Submit". Then, follow the on-screen instructions to download the file.

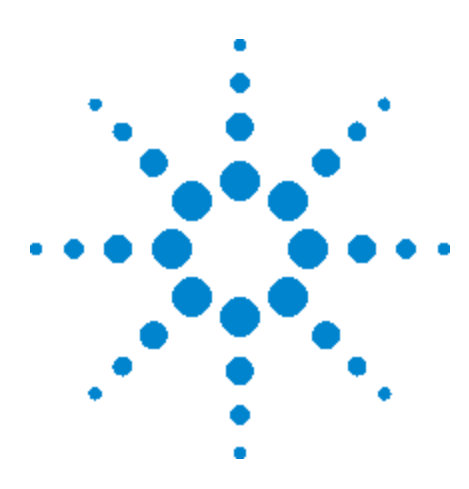

Agilent X-Series Signal Analyzer Combined WLAN Measurement Application

# 2 About the Single Acquisition Combined WLAN Measurement Application

This chapter describes Single Acquisition Combined WLAN measurements made by the analyzer.

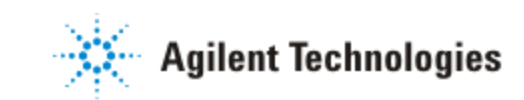

# What Does the Single Acquisition Combined WLAN Measurement Application Do?

Single Acquisition Combined WLAN adopts the concept of SACM (Single Acquisition Combined Measurements). It performs as many measurements as possible on one capture.

Combined Measurement is capture centered, whereas a traditional measurement is measurement centered. In other words, in a combined measurement, all the measurements are based on one capture, and there is no switch time between different measurements. In a traditional measurement, measurement controls the capture activity; the capture restarts when the measurement is changed.

The Combined WLAN Measurement Application includes one measurement, Combined WLAN, which provides the following measurement results:

- Transmit Power
- Transmit Output Spectrum
- Modulation Accuracy

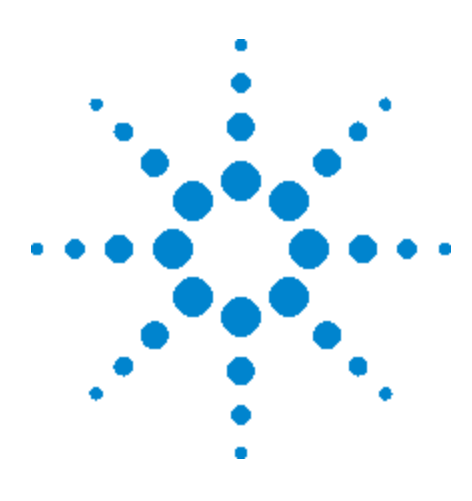

Agilent X-Series Signal Analyzer Combined WLAN Measurement Application

# **3** Programming the Analyzer

This section provides introductory information about the programming documentation included with your product.

"What Programming Information is Available?" on page 3-2

"STATus Subsystem (No equivalent front panel keys)" on page 3-4

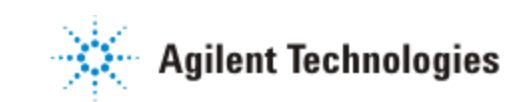

# What Programming Information is Available?

The X-Series Documentation can be accessed through the Additional Documentation page in the instrument Help system and is included on the Documentation CD shipped with the instrument. It can also be found in the instrument at: C:\Program

 $\label{eq:linear} Files \ Agilent \ Signal Analysis \ Infrastructure \ Help \ other docs, or online at: \\ \ http://www.agilent.com/find/mxa_manuals.$ 

The following resources are available to help you create programs for automating your X-Series measurements:

| Resource                           | Description                                                                                                    |
|------------------------------------|----------------------------------------------------------------------------------------------------|
| X-Series Programmer's Guide        | Provides general SCPI programming information on the following topics:                                                                                                    |
|                                    | • Programming the X-Series Applications                                                                                                    |
|                                    | Programming fundamentals                                                                                                    |
| Lisor's and Programmar's Reference | • Programming examples<br>Note that SCPI command descriptions for measurement<br>applications are <b>not</b> in this book, but are in the User's and<br>Programmer's Reference.                                                                      |
| manuals                            | commands for a measurement application. Note that:                                                                                                    |
|                                    | <ul> <li>Each measurement application has its own User's and<br/>Programmer's Reference.</li> </ul>                                                                                                    |
|                                    | • The content in this manual is duplicated in the analyzer's Help (the Help that you see for a key is identical to what you see in this manual).                                                                                                    |
| Embedded Help in your instrument   | Describes all front-panel keys and softkeys, including SCPI<br>commands, for a measurement application. Note that the<br>content that you see in Help when you press a key is identical<br>to what you see in the User's and Programmer's Reference. |

| Resource                       | Description                                                                                                    |
|--------------------------------|----------------------------------------------------------------------------------------------------|
| X-Series Getting Started Guide | Provides valuable sections related to programming including:                                                                                                    |
|                                | <ul> <li>Licensing New Measurement Application Software - After<br/>Initial Purchase</li> </ul>                                                                                |
|                                | <ul> <li>Configuring instrument LAN Hostname, IP Address, and<br/>Gateway Address</li> </ul>                                                                                   |
|                                | <ul> <li>Using the Windows XP Remote Desktop to connect to the<br/>instrument remotely</li> </ul>                                                                              |
|                                | <ul> <li>Using the Embedded Web Server Telnet connection to<br/>communicate SCPI</li> </ul>                                                                                    |
|                                | This printed document is shipped with the instrument.                                                                                                    |
| Agilent Application Notes      | Printable PDF versions of pertinent application notes.                                                                                                    |
| Agilent VISA User's Guide      | Describes the Agilent Virtual Instrument Software Architecture<br>(VISA) library and shows how to use it to develop I/O<br>applications and instrument drivers on Windows PCs. |

# STATus Subsystem (No equivalent front panel keys)

The instrument's Status Register Subsystem is fully detailed in the section "STATus Subsystem" (under the chapter "Introduction to Programming X-Series Applications") of the document:

X Series Programmer's Guide

# **Common Commands**

#### All

Immediately executes an alignment of all subsystems. The instrument stops any measurement currently underway, performs the alignment, then restarts the measurement from the beginning (similar to pressing the Restart key).

If an interfering user signal is present at the RF Input, the alignment is performed on all subsystems except the RF. After completion, the Error Condition message "Align skipped: 50 MHz interference" or "Align skipped: 4.8 GHz interference" is generated. In addition the Error Condition message "Align Now, RF required" is generated, and bits 11 and 12 are set in the Status Questionable Calibration register.

The query form of the remote commands (:CALibration[:ALL]? or \*CAL?) invokes the alignment of all subsystems and returns a success or failure value. An interfering user signal is not grounds for failure; if the alignment was able to succeed on all portions but unable to align the RF because of an interfering signal, the resultant will be the success value.

Successful completion of Align Now, All will clear the "Align Now, All required" Error Condition, and clear bit 14 in the Status Questionable Calibration register. It will also begin the elapsed time counter for Last Align Now, All Time, and capture the Last Align Now, All Temperature.

If the Align RF subsystem succeeded in aligning (no interfering signal present), the elapsed time counter begins for Last Align Now, RF Time, and the temperature is captured for the Last Align Now, RF Temperature. In addition the Error Conditions "Align skipped: 50 MHz interference" and "Align skipped: 4.8 GHz interference" are cleared, the Error Condition "Align Now, RF required" is cleared, and bits 11 and 12 are cleared in the Status Questionable Calibration register

Align Now, All can be interrupted by pressing the Cancel (ESC) front-panel key or remotely with Device Clear followed by the :ABORt SCPI command. When this occurs the Error Condition message "Align Now, All required" is generated, and bit 14 is set in the Status Questionable Condition register. This is because new alignment data may be employed for an individual subsystem, but not a cohesive set of data for all subsystems. In many cases, you might find it more convenient to change alignments to Normal, instead of executing Align Now, All. When the Auto Align process transitions to Normal, the analyzer will immediately start to update only the alignments that have expired, thus efficiently restoring the alignment process.

In models with the RF Preselector, such as the N9038A, the Align Now All alignment will immediately execute an alignment of all subsystems in the Spectrum Analyzer and partial subsystems of the RF Preselector. The additional alignments are the System Gain, Mechanical attenuator and Electronic attenuator alignments on the RF Preselector path. The purpose of these alignments is to improve the RF Preselector path amplitude variation compared to the bypass path.

| Key Path  | System, Alignments, Align Now                                                                                                    |  |
|-----------|----------------------------------------------------------------------------------------------------|--|
| Mode      | All                                                                                                    |  |
| Remote    | :CALibration[:ALL]                                                                                                    |  |
| Command   | :CALibration[:ALL]?                                                                                                    |  |
| Example   | :CAL                                                                                                    |  |
| Notes     | :CALibration[:ALL]? returns 0 if successful                                                                                                    |  |
|           | :CALibration[:ALL]? returns 1 if failed                                                                                                    |  |
|           | :CALibration[:ALL]? is the same as *CAL?                                                                                                    |  |
|           | While Align Now, All is performing the alignment, bit 0 in the Status Operation register is set. Completion, or termination, will clear bit 0 in the Status Operation register.                          |  |
|           | This command is sequential; it must complete before further SCPI commands are processed. Interrupting the alignment from remote is accomplished by invoking Device Clear followed by the :ABORt command. |  |
|           | Successful completion will clear bit 14 in the Status Questionable Calibration register.                                                                                                    |  |
|           | An interfering user signal is not grounds for failure of Align Now, All. However, bits 11 and 12 are set in the Status Questionable Calibration register to indicate Align Now, RF is required.          |  |
|           | An interfering user supplied signal will result in the instrument requiring an Align Now, RF with the interfering signal removed.                                                                        |  |
| Couplings | Initializes the time for the Last Align Now, All Time.                                                                                                    |  |
|           | Records the temperature for the Last Align Now, All Temperature.                                                                                                    |  |
|           | If Align RF component succeeded, initializes the time for the Last Align Now, RF Time.                                                                                                    |  |
|           | If Align RF component succeeded, records the temperature for the Last Align Now, RF Temperature.                                                                                                    |  |

| Status<br>Bits/OPC<br>dependencies | Bits 11, 12, or 14 may be set in the Status Questionable Calibration register.                                              |
|------------------------------------|----------------------------------------------------------------------------------------------------|
| Initial S/W<br>Revision            | Prior to A.02.00                                                                                                    |
| Mode                               | All                                                                                                    |
| Remote                             | *CAL?                                                                                                    |
| Command                            |                                                                                                    |
| Example                            | *CAL?                                                                                                    |
| Notes                              | *CAL? returns 0 if successful                                                                                               |
|                                    | *CAL? returns 1 if failed                                                                                                   |
|                                    | :CALibration[:ALL]? is the same as *CAL?                                                                                    |
|                                    | See additional remarks described with :CALibration[:ALL]?                                                                   |
|                                    | Everything about :CALibration[:ALL]? is synonymous with *CAL? including all conditions, status register bits, and couplings |
| Initial S/W<br>Revision            | Prior to A.02.00                                                                                                    |

# **Clear Status**

Clears the status byte register. It does this by emptying the error queue and clearing all bits in all of the event registers. The status byte register summarizes the states of the other registers. It is also responsible for generating service requests.

| Key Path           | No equivalent key. Related key System, Show Errors, Clear Error Queue                                                                    |
|--------------------|----------------------------------------------------------------------------------------------------|
| Remote             | *CLS                                                                                                    |
| Command            |                                                                                                    |
| Example            | *CLS Clears the error queue and the Status Byte Register.                                                                                |
| Notes              | For related commands, see the SYSTem:ERRor[:NEXT]? command. See also the STATus:PRESet command and all commands in the STATus subsystem. |
| Status<br>Bits/OPC | Resets all bits in all event registers to 0, which resets all the status byte register bits to 0 also.                                   |
| dependencies       |                                                                                                    |

BackwardsIn general the status bits used in the X-Series status system will be backwards compatibleCompatibilitywith ESA and PSA. However, note that all conditions will generate events that go into the<br/>event log, and some will also generate status bits.Initial S/WPrior to A.02.00Revision

## **Standard Event Status Enable**

Selects the desired bits from the standard event status enable register. This register monitors I/O errors and synchronization conditions such as operation complete, request control, query error, device dependent error, status execution error, command error, and power on. The selected bits are OR'd to become a summary bit (bit 5) in the byte register which can be queried.

The query returns the state of the standard event status enable register.

| Key Path                        | No equivalent key. Related key System, Show Errors, Clear Error Queue                                  |
|---------------------------------|----------------------------------------------------------------------------------------------------|
| Remote Command                  | *ESE <integer></integer>                                                                               |
|                                 | *ESE?                                                                                                  |
| Example                         | *ESE 36 Enables the Standard Event Status Register to monitor query and command errors (bits 2 and 5). |
|                                 | *ESE? Returns a 36 indicating that the query and command status bits are enabled.                      |
| Notes                           | For related commands, see the STATus subsystem and SYSTem:ERRor[:NEXT]? commands.                      |
| Preset                          | 255                                                                                                    |
| State Saved                     | Not saved in state.                                                                                    |
| Min                             | 0                                                                                                    |
| Max                             | 255                                                                                                    |
| Status Bits/OPC<br>dependencies | Event Enable Register of the Standard Event Status Register.                                           |
| Initial S/W Revision            | Prior to A.02.00                                                                                       |

## **Standard Event Status Register Query**

Queries and clears the standard event status event register. (This is a destructive read.) The value returned is a hexadecimal number that reflects the current state (0/1) of all the bits in the register.

| Remote Command                  | *ESR?                                                                                       |
|---------------------------------|---------------------------------------------------------------------------------------------|
| Example                         | *ESR? Returns a 1 if there is either a query or command error, otherwise it returns a zero. |
| Notes                           | For related commands, see the STATus subsystem commands.                                    |
| Preset                          | 0                                                                                           |
| Min                             | 0                                                                                           |
| Max                             | 255                                                                                         |
| Status Bits/OPC<br>dependencies | Standard Event Status Register (bits 0 – 7).                                                |
| Initial S/W Revision            | Prior to A.02.00                                                                            |

#### **Identification Query**

Returns a string of instrument identification information. The string will contain the model number, serial number, and firmware revision.

The response is organized into four fields separated by commas. The field definitions are as follows:

| Key Path             | No equivalent key. See related key System, Show System.      |
|----------------------|--------------------------------------------------------------|
| Remote Command       | *IDN?                                                        |
| Example              | *IDN? Returns instrument identification information, such as |
|                      | Agilent Technologies,N9020A,US01020004,A.01.02               |
| Initial S/W Revision | Prior to A.02.00                                             |

# **Operation Complete**

The \*OPC command sets bit 0 in the standard event status register (SER) to "1" when pending operations have finished, that is when all overlapped commands are complete. It does not hold off subsequent operations. You can determine

when the overlapped commands have completed either by polling the OPC bit in SER, or by setting up the status system such that a service request (SRQ) is asserted when the OPC bit is set.

The \*OPC? query returns a "1" after all the current overlapped commands are complete. So it holds off subsequent commands until the "1" is returned, then the program continues. This query can be used to synchronize events of other instruments on the external bus.

| Remote                              | *OPC                                                                                                    |
|-------------------------------------|----------------------------------------------------------------------------------------------------|
| Command                             | *OPC?                                                                                                    |
| Example                             | INIT:CONT 0 Selects single sweeping.                                                                                                    |
|                                     | INIT:IMM Initiates a sweep.                                                                                                    |
|                                     | *OPC? Holds off any further commands until the sweep is complete.                                                                                                    |
| Status<br>Bits/OPC                  | Not global to all remote ports or front panel. *OPC only considers operation that was initiated on the same port as the *OPC command was issued from.                                                                                                    |
| dependencies                        | *OPC is an overlapped command, but *OPC? is sequential.                                                                                                    |
| Backwards<br>Compatibility<br>Notes | 1. The ESA/PSA/VSA products do not meet all the requirements for the *OPC command specified by IEEE 488.2. This is corrected for X-Series. This will sometimes cause behavior that is not backward compatible, but it will work as customers expect.                                                                                                    |
|                                     | 2. Commands such as, *OPC/*OPC?/*WAI/*RST used to be global. They considered front panel operation in conjunction with the GPIB functionality. Now they are evaluated on a per channel basis. That is, the various rear panel remote ports and the front panel i/o are all considered separately. Only the functionality initiated on the port where the *OPC was sent, is considered for its operation. |
|                                     | 3. *OPC used to hold off until the operation bits were cleared. Now it holds off until all overlapping commands are completed. Also, earlier instruments did not wait for completion of all processes, only the ones identified here (in the STATus:OPERation register):                                                                                                    |
|                                     | Calibrating: Monitored by PSA, ESA, VSA (E4406A)                                                                                                    |
|                                     | Sweeping: monitored by PSA, ESA, VSA (E4406A)                                                                                                    |
|                                     | Waiting for Trigger: monitored by PSA, ESA, VSA (E4406A)                                                                                                    |
|                                     | Measuring: monitored by PSA and ESA (but not in all Modes).                                                                                                    |
|                                     | Paused: monitored by VSA (E4406A).                                                                                                    |
|                                     | Printing: monitored by VSA (E4406A).                                                                                                    |
|                                     | Mass memory busy: monitored by VSA (E4406A).                                                                                                    |
| Initial S/W<br>Revision             | Prior to A.02.00                                                                                                    |

### **Query Instrument Options**

Returns a string of all the installed instrument options. It is a comma separated list with quotes, such as: "503,P03,PFR".

To be IEEE compliant, this command should return an arbitrary ascii variable that would not begin and end with quotes. But the quotes are needed to be backward compatible with previous SA products and software. So, the actual implementation will use arbitrary ascii. But quotes will be sent as the first and last ascii characters that are sent with the comma-separated option list.

Remote Command \*OPT? Initial S/W Revision Prior to A.02.00

### **Recall Instrument State**

This command recalls the instrument state from the specified instrument memory register.

| Remote Command                  | *RCL <register #=""></register>                                                              |
|---------------------------------|----------------------------------------------------------------------------------------------|
| Example                         | *RCL 7 Recalls the instrument state that is currently stored in register 7.                  |
| Notes                           | Registers 0 through 6 are accessible from the front panel in menu keys for Recall Registers. |
| Min                             | 0                                                                                            |
| Max                             | 127                                                                                          |
| Status Bits/OPC<br>dependencies | The command is sequential.                                                                   |
| Initial S/W Revision            | Prior to A.02.00                                                                             |

# \*RST (Remote Command Only)

\*RST is equivalent to :SYST:PRES;:INIT:CONT OFF which is a Mode Preset in the Single measurement state. This remote command is preferred over Mode Preset remote command - :SYST:PRES, as optimal remote programming occurs with the instrument in the single measurement state.

| Remote<br>Command                   | *RST                                                                                                    |
|-------------------------------------|----------------------------------------------------------------------------------------------------|
| Example                             | *RST                                                                                                    |
| Notes                               | Sequential                                                                                                    |
|                                     | Clears all pending OPC bits and the Status Byte is set to 0.                                                                                                    |
| Couplings                           | A *RST will cause the currently running measurement to be aborted and cause the default measurement to be active. *RST gets the mode to a consistent state with all of the default couplings set.                                                        |
| Backwards<br>Compatibility<br>Notes | In legacy analyzers *RST did not set the analyzer to Single, but in X-Series it does, for compliance with the IEEE 488.2 specification.                                                                                                    |
|                                     | In X-Series *RST does not do a *CLS (clear the status bits and the error queue). In legacy analyzers, *RST used to do the equivalent of SYSTem:PRESet, *CLS and INITiate:CONTinuous OFF. But to be 488.2 compliant, *RST in X-Series does not do a *CLS. |
| Initial S/W<br>Revision             | Prior to A.02.00                                                                                                    |

# **Save Instrument State**

This command saves the current instrument state and mode to the specified instrument memory register.

| Remote Command                  | *SAV <register #=""></register>                                                            |
|---------------------------------|--------------------------------------------------------------------------------------------|
| Example                         | *SAV 9 Saves the instrument state in register 9.                                           |
| Notes                           | Registers 0 through 6 are accessible from the front panel in menu keys for Save Registers. |
| Min                             | 0                                                                                          |
| Max                             | 127                                                                                        |
| Status Bits/OPC<br>dependencies | The command is sequential.                                                                 |
| Initial S/W Revision            | Prior to A.02.00                                                                           |

# **Service Request Enable**

This command enables the desired bits of the service request enable register.

The query returns the value of the register, indicating which bits are currently enabled.

| Remote Command                  | *SRE <integer></integer>                                                          |  |
|---------------------------------|-----------------------------------------------------------------------------------|--|
|                                 | *SRE?                                                                             |  |
| Example                         | *SRE 22 Enables bits 1, 2, and 4 in the service request enable register.          |  |
| Notes                           | For related commands, see the STATus subsystem and SYSTem:ERRor[:NEXT]? commands. |  |
| Preset                          | 0                                                                                 |  |
| Min                             | 0                                                                                 |  |
| Max                             | 255                                                                               |  |
| Status Bits/OPC<br>dependencies | Service Request Enable Register (all bits, 0 – 7).                                |  |
| Initial S/W Revision            | Prior to A.02.00                                                                  |  |

# **Status Byte Query**

Returns the value of the status byte register without erasing its contents.

| Remote Command                  | *STB?                                                                                                    |
|---------------------------------|----------------------------------------------------------------------------------------------------|
| Example                         | *STB? Returns a decimal value for the bits in the status byte register.                                                                            |
|                                 | For example, if a 16 is returned, it indicates that bit 5 is set and one of the conditions monitored in the standard event status register is set. |
| Notes                           | See related command *CLS.                                                                                                    |
| Status Bits/OPC<br>dependencies | Status Byte Register (all bits, 0 – 7).                                                                                                    |
| Initial S/W<br>Revision         | Prior to A.02.00                                                                                                    |

# Trigger

This command triggers the instrument. Use the :TRIGger[:SEQuence]:SOURce command to select the trigger source.

 Key Path
 No equivalent key. See related keys Single and Restart.

 Remote
 \*TRG

 Command
 \*

| Example                 | *TRG Triggers the instrument to take a sweep or start a measurement, depending on the current instrument settings. |
|-------------------------|----------------------------------------------------------------------------------------------------|
| Notes                   | See related command :INITiate:IMMediate.                                                                           |
| Initial S/W<br>Revision | Prior to A.02.00                                                                                                   |

# **Self Test Query**

This query performs the internal self-test routines and returns a number indicating the success of the testing. A zero is returned if the test is successful, 1 if it fails.

| <b>Remote Command</b> | *TST?                                                                       |
|-----------------------|-----------------------------------------------------------------------------|
| Example               | *TST? Runs the self-test routines and returns 0=passed, 1=some part failed. |
| Initial S/W Revision  | Prior to A.02.00                                                            |

### Wait-to-Continue

This command causes the instrument to wait until all overlapped commands are completed before executing any additional commands. There is no query form for the command.

| Remote<br>Command               | *AMI                                                                                                    |
|---------------------------------|----------------------------------------------------------------------------------------------------|
| Example                         | INIT:CONT OFF; INIT;*WAI Sets the instrument to single sweep. Starts a sweep and waits for its completion.                                            |
| Status Bits/OPC<br>dependencies | Not global to all remote ports or front panel. *OPC only considers operation that was initiated on the same port as the *OPC command was issued from. |
| Initial S/W<br>Revision         | Prior to A.02.00                                                                                                    |

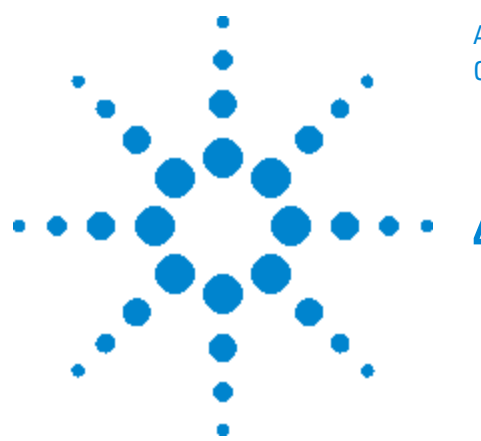

Agilent X-Series Signal Analyzer Combined WLAN Measurement Application

# **4 Combined WLAN**

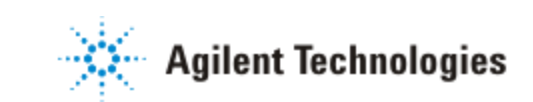

4-1

# **Table of Contents**

| 1 Combine |                                          | 11   |
|-----------|------------------------------------------|------|
| 4 COMDIN  |                                          | 4-1  |
|           | Table of Contents                        | 4-2  |
|           | List of SCPI Commands                    | 4-16 |
|           | Combined WLAN                            | 4-30 |
|           | Auto Couple                              | 4-31 |
|           | More Information                         | 4-31 |
|           | Auto/Man Active Function keys            | 4-31 |
|           | Auto/Man 1-of-N keys                     | 4-32 |
|           | BW                                       | 4-33 |
|           | Cont (Continuous Measurement/Sweep)      | 4-34 |
|           | File                                     | 4-36 |
|           | File Explorer                            | 4-36 |
|           | Print                                    | 4-37 |
|           | Maximize/Restore Down                    | 4-38 |
|           | Maximize                                 | 4-38 |
|           | Restore Down                             | 4-38 |
|           | Preset Type (Remote Command Only)        | 4-38 |
|           | Page Setup                               | 4-39 |
|           | Print                                    | 4-41 |
|           | Maximize                                 | 4-41 |
|           | Minimize                                 | 4-41 |
|           | Exit                                     | 4-42 |
|           | FREQ Channel                             | 4-43 |
|           | Input/Output                             | 4-44 |
|           | Input/Output variables - Preset behavior | 4-46 |
|           | RF Input                                 | 4-46 |
|           | Input Z Correction                       | 4-47 |
|           | RF Coupling                              | 4-48 |
|           | RF Calibrator                            | 4-49 |
|           | 50 MHz                                   | 4-50 |
|           | 4 8 GHz                                  | 4-50 |
|           | Off                                      | 4-51 |
|           | External Gain                            | 4-51 |
|           | Ext Preamp                               | 4-52 |
|           | MS                                       | 4-53 |
|           |                                          | 100  |

| BTS                                      | 4-54 |
|------------------------------------------|------|
| Restore Input/Output Defaults            | 4-56 |
| Freq Ref In                              | 4-56 |
| Sense                                    | 4-58 |
| Internal                                 | 4-58 |
| External                                 | 4-58 |
| Ext Ref Freq                             | 4-59 |
| External Ref Coupling                    | 4-60 |
| Output Config                            | 4-62 |
| Trig Out (1 and 2)                       | 4-62 |
| Polarity                                 | 4-63 |
| Off                                      | 4-63 |
| Sweeping (HSWP)                          | 4-64 |
| Measuring                                | 4-64 |
| Set (Replace) Data (Remote Command Only) | 4-64 |
| Gate Trigger                             | 4-65 |
| Gate                                     | 4-65 |
| Odd/Even Trace Point                     | 4-66 |
| Analog Out                               | 4-66 |
| More Information                         | 4-67 |
| Auto                                     | 4-67 |
| Off                                      | 4-67 |
| Screen Video                             | 4-68 |
| Backwards Compatibility:                 | 4-69 |
| Demod Audio                              | 4-69 |
| Digital Bus                              | 4-70 |
| Bus Out On/Off                           | 4-70 |
| Marker                                   | 4-72 |
| Marker Function                          | 4-73 |
| Marker To                                | 4-74 |
| Meas                                     | 4-75 |
| Meas Setup                               | 4-76 |
| IF Gain                                  | 4-76 |
| IF Gain Auto                             | 4-76 |
| IF Gain State                            | 4-77 |
| Capture Setup                            | 4-77 |
| Burst Number                             | 4-77 |

| Burst Type               | 4-78  |
|--------------------------|-------|
| Capture Offset           | 4-79  |
| Burst Setup              | 4-79  |
| Center Freq              | 4-80  |
| Burst Attenuation        | 4-80  |
| Arrival Time Uncertainty | 4-81  |
| Prefix                   | 4-82  |
| Burst                    | 4-83  |
| Suffix                   | 4-84  |
| Gate Source              | 4-85  |
| Average                  | 4-86  |
| Test Range               | 4-86  |
| Start Burst              | 4-86  |
| Stop Burst               | 4-87  |
| TX Output Spectrum       | 4-87  |
| Farther Offset           | 4-88  |
| Test Range               | 4-88  |
| Start Burst              | 4-88  |
| Stop Burst               | 4-89  |
| Limits Level             | 4-90  |
| Modulation Accuracy      | 4-90  |
| Test Range               | 4-91  |
| Start Burst              | 4-91  |
| Stop Burst               | 4-91  |
| Meas Time                | 4-92  |
| Meas Interval            | 4-93  |
| Meas Offset              | 4-93  |
| Result Length            | 4-95  |
| Max Result Length        | 4-95  |
| Subcarrier               | 4-96  |
| Subcarrier Number        | 4-97  |
| Chip Rate                | 4-97  |
| Clock Adjust             | 4-98  |
| Equalizer Len            | 4-98  |
| Descramble               | 4-99  |
| Meas Filter              | 4-100 |
| Ref Filter               | 4-100 |

| Alpha/BT                     | 4-101 |
|------------------------------|-------|
| Modulation Format            | 4-101 |
| Symbol Timing Adjust         | 4-102 |
| Pilot Track                  | 4-103 |
| Track Amplitude              | 4-103 |
| Track Phase                  | 4-103 |
| Track Timing                 | 4-104 |
| Equalizer Training           | 4-104 |
| EVM Threshold Upper          | 4-105 |
| EVM Threshold Lower          | 4-106 |
| Mirror Spectrum              | 4-106 |
| Guard Interval               | 4-107 |
| FFT size                     | 4-107 |
| Meas Method                  | 4-108 |
| RF Trace Display             | 4-109 |
| Meas Preset                  | 4-109 |
| Mode                         | 4-111 |
| More Information             | 4-112 |
| Spectrum Analyzer            | 4-114 |
| IQ Analyzer (Basic)          | 4-115 |
| W-CDMA with HSPA+            | 4-115 |
| GSM/EDGE/EDGE Evo            | 4-115 |
| 802.16 OFDMA (WiMAX/WiBro)   | 4-116 |
| Vector Signal Analyzer (VXA) | 4-116 |
| Phase Noise                  | 4-117 |
| Noise Figure                 | 4-117 |
| Analog Demod                 | 4-118 |
| TD-SCDMA with HSPA/8PSK      | 4-118 |
| cdma2000                     | 4-118 |
| 1xEV-D0                      | 4-119 |
| LTE                          | 4-119 |
| DVB-T/H with T2              | 4-120 |
| DTMB (CTTB)                  | 4-120 |
| ISDB-T                       | 4-120 |
| СММВ                         | 4-121 |
| Combined WLAN                | 4-121 |
| Combined Fixed WiMAX         | 4-122 |

| 802.16 OFDM (Fixed WiMAX)                                 | 4-122 |
|-----------------------------------------------------------|-------|
| iDEN/WiDEN/MOTOTalk                                       | 4-123 |
| Remote Language Compatibility                             | 4-123 |
| SCPI Language Compatibility                               | 4-123 |
| 89601 VSA                                                 | 4-124 |
| Bluetooth                                                 | 4-125 |
| Application Mode Number Selection (Remote Command Only)   | 4-125 |
| Application Mode Catalog Query (Remote Command Only)      | 4-127 |
| Application Identification (Remote Commands Only)         | 4-127 |
| Current Application Model                                 | 4-127 |
| Current Application Revision                              | 4-128 |
| Current Application Options                               | 4-128 |
| Application Identification Catalog (Remote Commands Only) | 4-129 |
| Application Catalog number of entries                     | 4-129 |
| Application Catalog Model Numbers                         | 4-129 |
| Application Catalog Revision                              | 4-130 |
| Application Catalog Options                               | 4-130 |
| Spectrum Analyzer                                         | 4-131 |
| EMI Receiver                                              | 4-131 |
| IQ Analyzer (Basic)                                       | 4-132 |
| W-CDMA with HSPA+                                         | 4-132 |
| GSM/EDGE/EDGE Evo                                         | 4-133 |
| 802.16 OFDMA (WiMAX/WiBro)                                | 4-133 |
| Vector Signal Analyzer (VXA)                              | 4-133 |
| Phase Noise                                               | 4-134 |
| Noise Figure                                              | 4-134 |
| Analog Demod                                              | 4-135 |
| Bluetooth                                                 | 4-135 |
| TD-SCDMA with HSPA/8PSK                                   | 4-136 |
| cdma2000                                                  | 4-136 |
| 1xEV-D0                                                   | 4-136 |
| LTE                                                       | 4-137 |
| LTE TDD                                                   | 4-137 |
| DVB-T/H with T2                                           | 4-137 |
| DTMB (CTTB)                                               | 4-138 |
| Digital Cable TV                                          | 4-138 |
| ISDB-T                                                    | 4-139 |

| СММВ                            | 4-139 |
|---------------------------------|-------|
| Combined WLAN                   | 4-140 |
| Combined Fixed WiMAX            | 4-140 |
| 802.16 OFDM (Fixed WiMAX)       | 4-140 |
| iDEN/WiDEN/MOTOTalk             | 4-141 |
| Remote Language Compatibility   | 4-141 |
| SCPI Language Compatibility     | 4-142 |
| 89601 VSA                       | 4-142 |
| Global Settings                 | 4-143 |
| Global Center Freq              | 4-143 |
| Restore Defaults                | 4-144 |
| Amplitude Correction            | 4-144 |
| Amplitude Correction 1, 2, 3, 4 | 4-146 |
| Mode Preset                     | 4-147 |
| How-To Preset                   | 4-148 |
| Mode Setup                      | 4-150 |
| Radio Standards                 | 4-150 |
| Restore Mode Defaults           | 4-150 |
| Peak Search                     | 4-152 |
| Print                           | 4-153 |
| Quick Save                      | 4-154 |
| Recall                          | 4-156 |
| State                           | 4-157 |
| More Information                | 4-157 |
| Register 1 thru Register 6      | 4-158 |
| From File∖ File Open            | 4-160 |
| File Open Dialog and Menu       | 4-160 |
| Open                            | 4-160 |
| File/Folder List                | 4-161 |
| Sort                            | 4-161 |
| By Name                         | 4-161 |
| By Extension                    | 4-162 |
| By Size                         | 4-162 |
| Ascending                       | 4-162 |
| Descending                      | 4-162 |
| By Date                         | 4-163 |
| Files Of Type                   | 4-163 |

| Up One Level                                        | 4-164 |
|-----------------------------------------------------|-------|
| Cancel                                              | 4-164 |
| Data (Import)                                       | 4-164 |
| Open                                                | 4-165 |
| Open                                                | 4-166 |
| Restart                                             | 4-167 |
| Save                                                | 4-169 |
| State                                               | 4-169 |
| Register 1 thru Register 6                          | 4-170 |
| To File                                             | 4-172 |
| Save As                                             | 4-172 |
| Save                                                | 4-173 |
| File/Folder List                                    | 4-173 |
| File Name                                           | 4-174 |
| Save As Type                                        | 4-174 |
| Up One Level                                        | 4-175 |
| Create New Folder                                   | 4-175 |
| Cancel                                              | 4-175 |
| Mass Storage Catalog (Remote Command Only)          | 4-176 |
| Mass Storage Change Directory (Remote Command Only) | 4-176 |
| Mass Storage Copy (Remote Command Only)             | 4-177 |
| Mass Storage Delete (Remote Command Only)           | 4-177 |
| Mass Storage Data (Remote Command Only)             | 4-177 |
| Mass Storage Make Directory (Remote Command Only)   | 4-178 |
| Mass Storage Move (Remote Command Only)             | 4-178 |
| Mass Storage Remove Directory (Remote Command Only) | 4-178 |
| Data (Export)                                       | 4-179 |
| Measurement Results                                 | 4-179 |
| Meas Results File Contents                          | 4-180 |
| Marker Table                                        | 4-181 |
| Peak Table                                          | 4-186 |
| Spectrogram                                         | 4-189 |
| Save As                                             | 4-194 |
| Screen Image                                        | 4-195 |
| Themes                                              | 4-197 |
| 3D Color                                            | 4-197 |
| Flat Color                                          | 4-198 |

| 3D Monochrome                                   | 4-198 |
|-------------------------------------------------|-------|
| Flat Monochrome                                 | 4-198 |
| Save As                                         | 4-199 |
| Single (Single Measurement/Sweep)               | 4-200 |
| Sweep/Control                                   | 4-201 |
| System                                          | 4-202 |
| Show                                            | 4-202 |
| Errors                                          | 4-202 |
| Previous Page                                   | 4-204 |
| Next Page                                       | 4-204 |
| Status                                          | 4-205 |
| History                                         | 4-205 |
| Verbose SCPI On/Off                             | 4-205 |
| Refresh                                         | 4-205 |
| Clear Error Queue                               | 4-206 |
| System                                          | 4-206 |
| Show System contents (Remote Command Only)      | 4-207 |
| Hardware                                        | 4-207 |
| LXI                                             | 4-208 |
| LXI Event Log                                   | 4-209 |
| Circular                                        | 4-209 |
| Clear                                           | 4-209 |
| Size                                            | 4-210 |
| Enabled                                         | 4-210 |
| Count (Remote Command Only)                     | 4-211 |
| Next Entry (Remote Command Only)                | 4-211 |
| All (Remote Command Only)                       | 4-211 |
| Specific Entry (Remote Command Only)            | 4-212 |
| Beginning Entry (Remote Command Only)           | 4-212 |
| System Remote Commands (Remote Commands Only)   | 4-212 |
| System Powerdown (Remote Command Only)          | 4-212 |
| List installed Options (Remote Command Only)    | 4-213 |
| Lock the Front-panel keys (Remote Command Only) | 4-213 |
| List SCPI Commands (Remote Command Only)        | 4-214 |
| SCPI Version Query (Remote Command Only)        | 4-214 |
| Date (Remote Command Only)                      | 4-214 |
| Time (Remote Command Only)                      | 4-215 |

| Power On                                 | 4-215 |
|------------------------------------------|-------|
| Mode and Input/Output Defaults           | 4-216 |
| User Preset                              | 4-216 |
| Last State                               | 4-217 |
| Power On Application                     | 4-218 |
| Spectrum Analyzer                        | 4-219 |
| IQ Analyzer (Basic)                      | 4-219 |
| W-CDMA with HSPA+                        | 4-220 |
| GSM/EDGE/EDGE Evo                        | 4-220 |
| 802.16 OFDMA (WiMAX/WiBro)               | 4-220 |
| Vector Signal Analyzer (VXA)             | 4-221 |
| Phase Noise                              | 4-221 |
| Noise Figure                             | 4-222 |
| Analog Demod                             | 4-222 |
| TD-SCDMA with HSPA/8PSK                  | 4-223 |
| cdma2000                                 | 4-223 |
| 1xEV-D0                                  | 4-223 |
| LTE                                      | 4-224 |
| DVB-T/H with T2                          | 4-224 |
| DTMB (CTTB)                              | 4-225 |
| ISDB-T                                   | 4-225 |
| СММВ                                     | 4-225 |
| Combined WLAN                            | 4-226 |
| Combined Fixed WiMAX                     | 4-226 |
| 802.16 OFDM (Fixed WiMAX)                | 4-227 |
| iDEN/WiDEN/MOTOTalk                      | 4-227 |
| Remote Language Compatibility            | 4-227 |
| SCPI Language Compatibility              | 4-228 |
| 89601 VSA                                | 4-228 |
| Bluetooth                                | 4-229 |
| Configure Applications                   | 4-229 |
| Preloading Applications                  | 4-230 |
| Virtual memory usage                     | 4-230 |
| Access to Configure Applications utility | 4-231 |
| Select All                               | 4-232 |
| Deselect All                             | 4-232 |
| Move Up                                  | 4-232 |
| Move Down                                              | 4-232 |
|--------------------------------------------------------|-------|
| Select/Deselect                                        | 4-233 |
| 8.3.2.6.6 Save Changes and Exit                        | 4-233 |
| 8.3.2.6.7 Exit Without Saving                          | 4-234 |
| Restore Power On Defaults                              | 4-234 |
| Configure Applications - Instrument boot-up            | 4-235 |
| Configure Applications - Windows desktop               | 4-235 |
| Configure Applications - Remote Commands               | 4-235 |
| Configuration list (Remote Command Only)               | 4-235 |
| Configuration Memory Available (Remote Command Only)   | 4-236 |
| Configuration Memory Total (Remote Command Only)       | 4-236 |
| Configuration Memory Used (Remote Command Only)        | 4-237 |
| Configuration Application Memory (Remote Command Only) | 4-237 |
| Alignments                                             | 4-237 |
| Auto Align                                             | 4-238 |
| Normal                                                 | 4-239 |
| Partial                                                | 4-240 |
| Off                                                    | 4-240 |
| All but RF                                             | 4-241 |
| Alert                                                  | 4-242 |
| 24 hours                                               | 4-243 |
| 7 days                                                 | 4-244 |
| None                                                   | 4-244 |
| Time & Temperature                                     | 4-245 |
| Align Now                                              | 4-246 |
| All                                                    | 4-246 |
| All but RF                                             | 4-249 |
| RF                                                     | 4-250 |
| Show Alignment Statistics                              | 4-252 |
| Restore Align Defaults                                 | 4-258 |
| Backup or Restore Align Data                           | 4-259 |
| Alignment Data Wizard                                  | 4-260 |
| Perform Backup (Remote Command Only)                   | 4-267 |
| Perform Restore (Remote Command Only)                  | 4-267 |
| Advanced                                               | 4-268 |
| Characterize Preselector                               | 4-268 |
| Timebase DAC                                           | 4-270 |

| Calibrated                                     | 4-271 |
|------------------------------------------------|-------|
| User                                           | 4-271 |
| RF Preselector                                 | 4-272 |
| Align Now, 20 Hz to 30 MHz                     | 4-272 |
| Align Now, 30 MHz to 3.6 GHz                   | 4-274 |
| Align Now, 20 Hz to 3.6 GHz                    | 4-275 |
| Alert                                          | 4-277 |
| Schedule Setup                                 | 4-277 |
| Date/Time                                      | 4-277 |
| Date                                           | 4-278 |
| Time                                           | 4-279 |
| Recurrence                                     | 4-279 |
| Every N Weeks                                  | 4-280 |
| N of Weeks                                     | 4-280 |
| Day                                            | 4-280 |
| Task                                           | 4-281 |
| Scheduler                                      | 4-281 |
| I/O Config                                     | 4-282 |
| GPIB                                           | 4-282 |
| GPIB Address                                   | 4-282 |
| GPIB Controller                                | 4-283 |
| Enabled                                        | 4-284 |
| Disabled                                       | 4-284 |
| SCPI LAN                                       | 4-284 |
| SCPI Telnet                                    | 4-285 |
| SCPI Socket                                    | 4-285 |
| SICL Server                                    | 4-286 |
| SCPI Socket Control Port (Remote Command Only) | 4-287 |
| Reset Web Password                             | 4-287 |
| LXI                                            | 4-288 |
| LAN Reset                                      | 4-288 |
| LXI Output LAN Events                          | 4-289 |
| Source                                         | 4-289 |
| Drive                                          | 4-290 |
| Slope                                          | 4-291 |
| Enabled                                        | 4-292 |
| Disable All                                    | 4-293 |

| System IDN Response                         | 4-293 |
|---------------------------------------------|-------|
| Factory                                     | 4-294 |
| User                                        | 4-294 |
| Query USB Connection (Remote Command Only)  | 4-294 |
| USB Connection Status (Remote Command Only) | 4-295 |
| USB Packet Count (Remote Command Only)      | 4-296 |
| Restore Defaults                            | 4-296 |
| Restore Input/Output Defaults               | 4-297 |
| Restore Power On Defaults                   | 4-297 |
| Restore Align Defaults                      | 4-298 |
| Restore Misc Defaults                       | 4-299 |
| Restore Mode Defaults (All Modes)           | 4-300 |
| Control Panel                               | 4-301 |
| Licensing                                   | 4-302 |
| Security                                    | 4-305 |
| USB                                         | 4-305 |
| Read-Write                                  | 4-306 |
| Read only                                   | 4-306 |
| RF Preselector                              | 4-306 |
| Show Hardware Statistics                    | 4-307 |
| Service                                     | 4-308 |
| Internet Explorer                           | 4-309 |
| Trace/Detector                              | 4-310 |
| Trigger                                     | 4-311 |
| Trigger Source Presets                      | 4-313 |
| RF Trigger Source                           | 4-316 |
| I/Q Trigger Source                          | 4-317 |
| More Information                            | 4-318 |
| Free Run                                    | 4-319 |
| Video (IF Envelope)                         | 4-320 |
| Trigger Level                               | 4-321 |
| Trig Slope                                  | 4-322 |
| Trig Delay                                  | 4-323 |
| Line                                        | 4-325 |
| Trig Slope                                  | 4-325 |
| Trig Delay                                  | 4-326 |
| External 1                                  | 4-326 |

| Trigger Level                  | 4-327 |
|--------------------------------|-------|
| Trig Slope                     | 4-328 |
| Trig Delay                     | 4-328 |
| External 2                     | 4-329 |
| Trigger Level                  | 4-330 |
| Trig Slope                     | 4-331 |
| Trig Delay                     | 4-331 |
| RF Burst                       | 4-332 |
| Absolute Trigger Level         | 4-333 |
| Relative Trigger Level         | 4-334 |
| Trigger Slope                  | 4-336 |
| Trig Delay                     | 4-337 |
| Periodic Timer (Frame Trigger) | 4-338 |
| Period                         | 4-339 |
| Offset                         | 4-340 |
| Reset Offset Display           | 4-342 |
| Sync Source                    | 4-342 |
| Off                            | 4-343 |
| External 1                     | 4-343 |
| Trig Slope                     | 4-344 |
| Trigger Level                  | 4-344 |
| External 2                     | 4-345 |
| Trig Slope                     | 4-346 |
| Trigger Level                  | 4-347 |
| RF Burst                       | 4-347 |
| Trigger Slope                  | 4-348 |
| Absolute Trigger Level         | 4-349 |
| Trig Delay                     | 4-350 |
| Auto/Holdoff                   | 4-351 |
| Auto Trig                      | 4-351 |
| Trig Holdoff                   | 4-352 |
| Holdoff Type                   | 4-352 |
| User Preset                    | 4-354 |
| User Preset                    | 4-354 |
| User Preset All Modes          | 4-355 |
| Save User Preset               | 4-356 |
| Window Control Keys            | 4-356 |

| Multi-Window                                             | 4-357 |
|----------------------------------------------------------|-------|
| Zoom                                                     | 4-357 |
| Next Window                                              | 4-358 |
| Mouse and Keyboard Control                               | 4-359 |
| Right-Click                                              | 4-359 |
| PC Keyboard                                              | 4-362 |
| RF Preselector                                           | 4-365 |
| Show Hardware Statistics                                 | 4-366 |
| SCPI for Show Hardware Statistics (Remote Commands Only) | 4-    |
|                                                          | 367   |
| Query the Operating Temperature Extremes                 | 4-367 |
| Query the Elapsed Time since 1st power on                | 4-367 |
| Query the Mechanical Relay Cycle Count                   | 4-368 |
| Advanced                                                 | 4-368 |
| View/Display                                             | 4-370 |
| Display                                                  | 4-370 |
| Annotation                                               | 4-370 |
| Meas Bar On/Off                                          | 4-371 |
| Screen                                                   | 4-372 |
| Active Function Values On/Off                            | 4-373 |
| Title                                                    | 4-374 |
| Change Title                                             | 4-374 |
| Clear Title                                              | 4-375 |
| Graticule                                                | 4-376 |
| System Display Settings                                  | 4-376 |
| Annotation Local Settings                                | 4-376 |
| Themes                                                   | 4-377 |
| Flat Color                                               | 4-378 |
| 3D Monochrome                                            | 4-378 |
| Flat Monochrome                                          | 4-378 |
| 3D Color                                                 | 4-378 |
| Backlight                                                | 4-379 |
| Backlight Intensity                                      | 4-379 |
| Display Enable (Remote Command Only)                     | 4-379 |
| RF Envelope View                                         | 4-380 |
| Results List View                                        | 4-381 |
| Parameters List View                                     | 4-382 |

## **List of SCPI Commands**

```
* A B C D E F G H I J K L M N O P Q R S T U V W X Y Z
¥
              *CAL?
C
              CALCulate:CWLan:EVM:BURSt:THReshold:LOWer <ampl>, ...
              CALCulate:CWLan:EVM:BURSt:THReshold:LOWer?
              CALCulate:CWLan:EVM:BURSt:THReshold:UPPer <ampl>, ...
              CALCulate:CWLan:EVM:BURSt:THReshold:UPPer?
              CALCulate:CWLan:TOSPectrum:LIMit:DATA <rel ampl>, ...
              CALCulate:CWLan:TOSPectrum:LIMit:DATA?
              CALibration[:ALL]
              CALibration[:ALL]?
              CALibration: AUTO ON | PARTial | OFF
              CALibration: AUTO ALERt
              CALibration:AUTO?
              CALibration:AUTO:ALERt TTEMperature | DAY | WEEK | NONE
              CALibration:AUTO:ALERt?
              CALibration:AUTO:MODE ALL | NRF
              CALibration:AUTO:MODE?
              CALibration:AUTO:TIME:OFF?
              CALibration:DATA:BACKup <filename>
              CALibration:DATA:DEFault
              CALibration:DATA:RESTore <filename>
              CALibration: FREQuency: REFerence: COARse
              CALibration:FREQuency:REFerence:COARse <integer>
              CALibration: FREQuency: REFerence: COARse?
              CALibration: FREQuency: REFerence: FINE <integer>
              CALibration: FREQuency: REFerence: FINE?
              CALibration: FREQuency: REFerence: MODE CALibrated | USER
              CALibration: FREQuency: REFerence: MODE?
              CALibration:NRF
              CALibration:NRF?
              CALibration:RF
              CALibration:RF?
```

```
CALibration:RFPSelector:ALERt ON | OFF | 0 | 1
CALibration:RFPSelector:ALERt?
CALibration:RFPSelector:CONDucted
CALibration:RFPSelector:CONDucted?
CALibration:RFPSelector:FULL
CALibration: RFPSelector: FULL?
CALibration:RFPSelector:RADiated
CALibration:RFPSelector:RADiated?
CALibration:RFPSelector:SCHeduler:RECurrence DAY | WEEK | OFF
CALibration:RFPSelector:SCHeduler:RECurrence?
CALibration:RFPSelector:SCHeduler:RECurrence:DAY SUN | MON |
TUE | WED | THU | FRI | SAT
CALibration:RFPSelector:SCHeduler:RECurrence:DAY?
CALibration:RFPSelector:SCHeduler:RECurrence:WEEK <integer>
CALibration:RFPSelector:SCHeduler:RECurrence:WEEK?
CALibration:RFPSelector:SCHeduler:STATe ON | OFF | 0 | 1
CALibration:RFPSelector:SCHeduler:STATe?
CALibration:RFPSelector:SCHeduler:TASK T1 | T2 | T3
CALibration:RFPSelector:SCHeduler:TASK?
CALibration:RFPSelector:SCHeduler:TIME:NEXT?
CALibration:RFPSelector:SCHeduler:TIME:STARt "date", "time"
CALibration:RFPSelector:SCHeduler:TIME:STARt?
CALibration: SOURce: STATe OFF | ON | 0 | 1
CALibration:SOURce:STATe?
CALibration: TEMPerature: CURRent?
CALibration: TEMPerature: LALL?
CALibration: TEMPerature: LPReselector?
CALibration: TEMPerature: LRF?
CALibration: TEMPerature: RFPSelector: LCONducted?
CALibration: TEMPerature: RFPSelector: LRADiated?
CALibration:TIME:LALL?
CALibration:TIME:LPReselector?
CALibration:TIME:LRF?
CALibration:TIME:RFPSelector:LCONducted?
CALibration:TIME:RFPSelector:LRADiated?
CALibration:YTF
CALibration:YTF?
CONFigure:CWLan
COUPLE ALL | NONE
```

D

```
DISPlay:<measurement>:ANNotation:TITLe:DATA <string>
DISPlay:<measurement>:ANNotation:TITLe:DATA?
DISPlay:ACTivefunc[:STATe] ON | OFF | 1 | 0
DISPlay:ACTivefunc[:STATe]?
DISPlay: ANNotation: MBAR[:STATe] OFF | ON | 0 | 1
DISPlay:ANNotation:MBAR[:STATe]?
DISPlay: ANNotation: SCReen [: STATe] OFF | ON | 0 | 1
DISPlay: ANNotation: SCReen[:STATe]?
DISPlay: BACKlight ON | OFF
DISPlay: BACKlight?
DISPlay:BACKlight:INTensity <integer>
DISPlay: BACKlight: INTensity?
DISPlay:CWLan:VIEW[:SELect]
DISPlay:CWLan:VIEW[:SELect]?
DISPlay: ENABLe OFF | ON | 0 | 1
DISPlay: ENABle?
DISPlay:WINDow[1]:ANNotation[:ALL] OFF | ON | 0 | 1
DISPlay:WINDow[1]:ANNotation[:ALL]?
DISPlay:WINDow[1]:TRACe:GRATicule:GRID[:STATe] OFF | ON | 0 |
1
DISPlay:WINDow[1]:TRACe:GRATicule:GRID[:STATe]?
DISPlay:WINDow:FORMat:TILE
DISPlay:WINDow:FORMat:ZOOM
DISPlay:WINDow[:SELect] <number>
DISPlay:WINDow[:SELect]?
GLOBal: DEFault
GLOBal: FREQuency: CENTer [: STATe] 1 | 0 | ON | OFF
GLOBal: FREQuency: CENTer[:STATe]?
HCOPy: ABORt
HCOPy[:IMMediate]
INITiate:CONTinuous OFF | ON | 0 | 1
```

G

Н

```
INITiate: CONTinuous?
INITiate[:IMMediate]
INITiate:RESTart
INPut:COUPling AC | DC
INPut:COUPling?
INPut:MIXer EXTernal | INTernal
INPut:MIXer?
INSTrument:CATalog?
INSTrument: COUPle: DEFault
INSTrument: COUPle: FREQuency: CENTer ALL | NONE
INSTrument: COUPle: FREQuency: CENTer?
INSTrument:DEFault
INSTrument:NSELect <integer>
INSTrument:NSELect?
INSTrument[:SELect] `SA' | 'PNOISE' | 'EDGE' | 'GSM' |
'BASIC'
INSTrument[:SELect] SANalyzer
INSTrument[:SELect] RECeiver
INSTrument[:SELect] GSM
INSTrument[:SELect] SA | SEQAN | EMI | BASIC | WCDMA |
EDGEGSM | WIMAXOFDMA | VSA | PNOISE | NFIGURE | ADEMOD | BT |
TDSCDMA | CDMA2K | CDMA1XEV | LTE | LTETDD | DVB | DTMB |
DCATV | ISDBT | CMMB | CWLAN | CWIMAXOFDM | WIMAXFIXED | IDEN
| RLC | SCPILC | VSA89601
INSTrument[:SELect]?
INST:SEL EMI:CONFFSC
INST:SEL SCPILC
```

```
L
```

```
LXI:EVENt:LOG:ALL?
LXI:EVENt:LOG:CIRCular[:ENABle] ON | OFF | 1 | 0
LXI:EVENt:LOG:CIRCular[:ENABle]?
LXI:EVENt:LOG:CIRCular:FBENtry
LXI:EVENt:LOG:CLEar
LXI:EVENt:LOG:COUNt?
LXI:EVENt:LOG:ENABle ON | OFF | 1 | 0
LXI:EVENt:LOG:ENABle?
LXI:EVENt:LOG:ENTRy? <intIndex>
LXI:EVENt:LOG[:NEXT]?
```

```
LXI:EVENt:LOG:SIZE <size>
LXI:EVENt:LOG:SIZE?
LXI:EVENt[:OUTPut]:LAN:DISable:ALL
LXI:EVENt[:OUTPut]:LAN[:SET]:DRIVe "LANEVENT", OFF | NORMal |
WOR
LXI:EVENt[:OUTPut]:LAN[:SET]:DRIVe? "LANEVENT"
LXI:EVENt[:OUTPut]:LAN[:SET]:ENABled "LANEVENT", ON | OFF | 1
| 0
LXI:EVENt[:OUTPut]:LAN[:SET]:SLOPe "LANEVENT"
LXI:EVENt[:OUTPut]:LAN[:SET]:SLOPe? "LANEVENT", "SourceEvent"
LXI:EVENt[:OUTPut]:LAN[:SET]:SOURce "LANEVENT", "SourceEvent"
```

```
Μ
```

```
MEMMory: RDIRectory <directory name>
MMEMory:CATalog? [<directory name>]
MMEMory:CDIRectory [<directory name>]
MMEMory: CDIRectory?
MMEMory:COPY <string>, <string>[, <string>, <string>]
MMEMory:DATA <file name>, <data>
MMEMory:DATA? <file name>
MMEMory:DELete <file name>[, <directory name>]
MMEMory:LOAD:CORRection 1 | 2 | 3 | 4 | 5 | 6, <filename>
MMEMory: LOAD: CORRection ANTenna | CABLe | OTHer | USER,
<filename>
MMEMory: MDIRectory <directory name>
MMEMory:MOVE <string>, <string>[, <string>, <string>]
MMEMory:STORe:RESults:MTABle|PTABle|SPECtrogram <filename>
MMEMory: STORe: SCReen: THEMe TDColor | TDMonochrome | FCOLor |
FMONochrome
MMEMory:STORe:SCReen:THEMe?
```

```
Ν
```

Note thataftersendingthis, thequery[:SENSe]:FEED?willNOTreturn"AREF"butinsteadthecurrentlyselected

## 0

```
OUTPut:ANALog OFF | SVIDeo | LOGVideo | LINVideo | DAUDio
OUTPut:ANALog?
OUTPut:ANALog:AUTO OFF | ON | 0 | 1
OUTPut:ANALog:AUTO?
OUTPut:DBUS[1][:STATe] ON | OFF | 1 | 0
OUTPut:DBUS[1][:STATe]?
```

S

```
[:SENSe]:<measurement>:TRIGger:SOURce
[:SENSe]:<measurement>:TRIGger:SOURce IF
[:SENSe]:ACPR:TRIGger:SOURce
[:SENSe]:CORRection:BTS[:RF]:GAIN <rel ampl>
[:SENSe]:CORRection:BTS[:RF]:GAIN?
[:SENSe]:CORRection:BTS[:RF]:LOSS <rel ampl>
[:SENSe]:CORRection:BTS[:RF]:LOSS?
[:SENSe]:CORRection:CSET[1]...6:DATA <freq>, <ampl>, ...
[:SENSe]:CORRection:CSET[1]...6:DATA?
[:SENSe]:CORRection:IMPedance[:INPut][:MAGNitude] 50 | 75
[:SENSe]:CORRection:IMPedance[:INPut][:MAGNitude]?
[:SENSe]:CORRection:MS[:RF]:GAIN <rel ampl>
[:SENSe]:CORRection:MS[:RF]:GAIN?
[:SENSe]:CORRection:MS[:RF]:LOSS <rel ampl>
[:SENSe]:CORRection:MS[:RF]:LOSS?
[:SENSe]:CORRection:OFFSet[:MAGNitude]
[:SENSe]:CORRection:SA[:RF]:GAIN <rel ampl>
[:SENSe]:CORRection:SA[:RF]:GAIN?
[:SENSe]:CWLan:CAPTure:ATUNcertain <time>
[:SENSe]:CWLan:CAPTure:ATUNcertain?
[:SENSe]:CWLan:CAPTure:BURSt:ATTenuation <rel ampl>, ...
[:SENSe]:CWLan:CAPTure:BURSt:ATTenuation?
[:SENSe]:CWLan:CAPTure:BURSt:FREQuency <freq>, ...
[:SENSe]:CWLan:CAPTure:BURSt:FREQuency?
[:SENSe]:CWLan:CAPTure:BURSt:GATE:SOURce <IMM>, <IMM>, <IMM>,
<IMM>, <IMM>, <IMM<IMM>, <IMM>, <IMM>, <IMM>, <IMM>, <IMM>, <IMM>, <IMM>, <IMM>, <
<IMM>, <IMM>, <IMM>, <IMM>, <IMM>, <IMM>, <IMM>, <IMM>, <IMM>, <IMM>, <IMM>, <
<IMM>, <IMM>, <IMM>, <IMM>, <IMM>, <IMM>, <IMM>, <IMM>, <IMM>, <IMM>, <
<IMM<IMM>, <IMM>, <IMM>, <IMM>, <IMM>, <IMM>, <IMM>
```

```
[:SENSe]:CWLan:CAPTure:BURSt:GATE:SOURce?
[:SENSe]:CWLan:CAPTure:BURSt:LOAD <time>, ...
[:SENSe]:CWLan:CAPTure:BURSt:LOAD?
[:SENSe]:CWLan:CAPTure:BURSt:NUMBer <integer>
[:SENSe]:CWLan:CAPTure:BURSt:NUMBer?
[:SENSe]:CWLan:CAPTure:BURSt:PREFix <time>, ...
[:SENSe]:CWLan:CAPTure:BURSt:PREFix?
[:SENSe]:CWLan:CAPTure:BURSt:SUFFix <time>, ...
[:SENSe]:CWLan:CAPTure:BURSt:SUFFix?
[:SENSe]:CWLan:CAPTure:BURSt:TYPE STATic | DYNamic
[:SENSe]:CWLan:CAPTure:BURSt:TYPE?
[:SENSe]:CWLan:CAPTure:OFFSet <time>
[:SENSe]:CWLan:CAPTure:OFFSet?
[:SENSe]:CWLan:EVM:BURSt:STARt <integer>
[:SENSe]:CWLan:EVM:BURSt:STARt?
[:SENSe]:CWLan:EVM:BURSt:STOP <integer>
[:SENSe]:CWLan:EVM:BURSt:STOP?
[:SENSe]:CWLan:EVM:DEMod AUTO | BPSK | QPSK | QAM16 | QAM64 |
OAM256
[:SENSe]:CWLan:EVM:DEMod?
[:SENSe]:CWLan:EVM[:ENABle] OFF | ON | 0 | 1
[:SENSe]:CWLan:EVM[:ENABle]?
[:SENSe]:CWLan:EVM:EQUalizer:TRAining SEQ | SDATa
[:SENSe]:CWLan:EVM:EQUalizer:TRAining?
[:SENSe]:CWLan:EVM:FILTer:ALPHa <real>
[:SENSe]:CWLan:EVM:FILTer:ALPHa?
[:SENSe]:CWLan:EVM:FILTer:MEASurement NONE | RRCosine
[:SENSe]:CWLan:EVM:FILTer:MEASurement?
[:SENSe]:CWLan:EVM:FILTer:REFerence GAUSsian | RECTangle |
RCOSine
[:SENSe]:CWLan:EVM:FILTer:REFerence?
[:SENSe]:CWLan:EVM:GINTerval:RATio R1BY8 | R1BY4 | HTS
[:SENSe]:CWLan:EVM:GINTerval:RATio?
[:SENSe]:CWLan:EVM:NFFT <integer>
[:SENSe]:CWLan:EVM:NFFT?
[:SENSe]:CWLan:EVM:SPECtrum NORMal | INVert
[:SENSe]:CWLan:EVM:SPECtrum?
[:SENSe]:CWLan:EVM:SUBCarrier:NUMBer <integer>
[:SENSe]:CWLan:EVM:SUBCarrier:NUMBer?
```

[:SENSe]:CWLan:EVM:SUBCarrier:SELect ALL | PILot | SINGle

```
[:SENSe]:CWLan:EVM:SUBCarrier:SELect?
[:SENSe]:CWLan:EVM:TADJust <percent>
[:SENSe]:CWLan:EVM:TADJust?
[:SENSe]:CWLan:EVM:TIME:INTerval <integer>
[:SENSe]:CWLan:EVM:TIME:INTerval?
[:SENSe]:CWLan:EVM:TIME:OFFSet <integer>
[:SENSe]:CWLan:EVM:TIME:OFFSet?
[:SENSe]:CWLan:EVM:TIME:RESult:LENGth <integer>
[:SENSe]:CWLan:EVM:TIME:RESult:LENGth?
[:SENSe]:CWLan:EVM:TIME:RESult:MAX <integer>
[:SENSe]:CWLan:EVM:TIME:RESult:MAX?
[:SENSe]:CWLan:EVM:TIME:RESult[:STATe]:AUTO OFF | ON | 0 | 1
[:SENSe]:CWLan:EVM:TIME:RESult[:STATe]:AUTO?
[:SENSe]:CWLan:EVM:TRACk:AMP OFF | ON | 0 | 1
[:SENSe]:CWLan:EVM:TRACk:AMP?
[:SENSe]:CWLan:EVM:TRACk:PHASe OFF | ON | 0 | 1
[:SENSe]:CWLan:EVM:TRACk:PHASe?
[:SENSe]:CWLan:EVM:TRACk:TIMing OFF | ON | 0 | 1
[:SENSe]:CWLan:EVM:TRACk:TIMing?
[:SENSe]:CWLan:IF:GAIN:AUTO[:STATe] OFF | ON | 0 |
1[:SENSe]:CWLan:IF:GAIN:AUTO[:STATe]?
[:SENSe]:CWLan:IF:GAIN[:STATe] ON | OFF | 1 | 0
[:SENSe]:CWLan:IF:GAIN[:STATe]?
[:SENSe]:CWLan:METHOd FAST | BALanced | ACCuracy
[:SENSe]:CWLan:METHod?
[:SENSe]:CWLan:TOSPectrum:BURSt:STARt <integer>
[:SENSe]:CWLan:TOSPectrum:BURSt:STARt?
[:SENSe]:CWLan:TOSPectrum:BURSt:STOP <integer>
[:SENSe]:CWLan:TOSPectrum:BURSt:STOP?
[:SENSe]:CWLan:TOSPectrum[:ENABle] OFF | ON | 0 | 1
[:SENSe]:CWLan:TOSPectrum[:ENABle]?
[:SENSe]:CWLan:TOSPectrum:FOFFset[:STATe] OFF | ON | 0 | 1
[:SENSe]:CWLan:TOSPectrum:FOFFset[:STATe]?
[:SENSe]:CWLan:TRACe:RF[:ENABle] OFF | ON | 0 | 1
[:SENSe]:CWLan:TRACe:RF[:ENABle]?
[:SENSe]:CWLan:TXPower:AVERage[:STATe] OFF | ON | 0 | 1
[:SENSe]:CWLan:TXPower:AVERage[:STATe]?
[:SENSe]:CWLan:TXPower:BURSt:STARt <integer>
[:SENSe]:CWLan:TXPower:BURSt:STARt?
```

[:SENSe]:CWLan:TXPower:BURSt:STOP <integer>

```
[:SENSe]:CWLan:TXPower:BURSt:STOP?
[:SENSe]:EVM:CHPRate <frequency>
[:SENSe]:EVM:CHPRate?
[:SENSe]:EVM:CLKadj <real>
[:SENSe]:EVM:CLKadj?
[:SENSe]:EVM:EQUalizer:LENGth <integer>
[:SENSe]:EVM:EQUalizer:LENGth?
[:SENSe]:EVM:EQUalizer[:STATe] OFF | ON | 0 | 1
[:SENSe]:EVM:EQUalizer[:STATe]?
[:SENSe]:EVM:PREamble ALL | NONE | PONLy | PHONly
[:SENSe]:EVM:PREamble?
[:SENSe]:FEED AREFerence
[:SENSe]:FEED IQ | IONLy | QONLy
[:SENSe]:FEED RF | AIQ | EMIXer
[:SENSe]:FEED?
[:SENSe]:FEED?
[:SENSe]:FEED:AREFerence REF50 | REF4800 | OFF
[:SENSe]:FEED:AREFerence?
[:SENSe]:RADio:STANdard W11A | W11B | W11GOFDM | W11GDSSS |
W11N
[:SENSe]:RADio:STANdard?
[:SENSe]:ROSCillator:COUPling NORMal | NACQuisition
[:SENSe]:ROSCillator:COUPling?
[:SENSe]:ROSCillator:EXTernal:FREQuency <freq>
[:SENSe]:ROSCillator:EXTernal:FREQuency?
[:SENSe]:ROSCillator:SOURce INTernal | EXTernal
[:SENSe]:ROSCillator:SOURce?
[:SENSe]:ROSCillator:SOURce:TYPE INTernal | EXTernal | SENSe
[:SENSe]:ROSCillator:SOURce:TYPE?
SYSTem: APPLication: CATalog[:NAME]?
SYSTem:APPLication:CATalog[:NAME]:COUNt?
SYSTem:APPLication:CATalog:OPTion? <model>
SYSTem:APPLication:CATalog:REVision? <model>
SYSTem:APPLication[:CURRent][:NAME]?
SYSTem: APPLication [: CURRent]: OPTion?
SYSTem: APPLication [: CURRent]: REVision?
SYSTem:COMMunicate:GPIB[1][:SELF]:ADDRess <integer>
SYSTem:COMMunicate:GPIB[1][:SELF]:ADDRess?
SYSTem:COMMunicate:GPIB[1][:SELF]:CONTroller[:ENABle] ON |
OFF | 0 | 1
```

```
SYSTem:COMMunicate:GPIB[1][:SELF]:CONTroller[:ENABle]?
SYSTem: COMMunicate: LAN: SCPI: SICL: ENABLE OFF | ON | 0 | 1
SYSTem:COMMunicate:LAN:SCPI:SICL:ENABle?
SYSTem:COMMunicate:LAN:SCPI:SOCKet:CONTrol?
SYSTem: COMMunicate: LAN: SCPI: SOCKet: ENABLE OFF | ON | 0 | 1
SYSTem: COMMunicate: LAN: SCPI: SOCKet: ENABle?
SYSTem:COMMunicate:LAN:SCPI:TELNet:ENABle OFF | ON | 0 | 1
SYSTem: COMMunicate: LAN: SCPI: TELNet: ENABle?
SYSTem: COMMunicate: USB: CONNection?
SYSTem: COMMunicate: USB: PACKets?
SYSTem:COMMunicate:USB:STATus?
SYSTem:CONFigure[:SYSTem]?
SYSTem:DATE "<year>, <month>, <day>"
SYSTem: DATE?
SYSTem: DEFault [ALL] | ALIGn | INPut | MISC | MODes | PON
SYSTem:ERRor[:NEXT]?
SYSTem: ERRor: VERBose OFF | ON | 0 | 1
SYSTem: ERRor: VERBose?
SYSTem: HELP: HEADers?
SYSTem:HID?
SYSTem:IDN <string>
SYSTem: IDN?
SYSTem:KLOCk OFF | ON | 0 | 1
SYSTem:KLOCk?
SYSTem:LKEY <"OptionInfo">, <"LicenseInfo">
SYSTem:LKEY? <"OptionInfo">
SYSTem:LKEY:DELete <"OptionInfo">, <"LicenseInfo">
SYSTem: LKEY: LIST?
SYSTem:MRELay:COUNt?
SYSTem: OPTions?
SYSTem: PDOWn [NORMal | FORCe]
SYSTem: PON: APPLication: LLISt <stringofINSTrument: SELectnames>
SYSTem: PON: APPLication: LLISt?
SYSTem:PON:APPLication:VMEMory[:AVAilable]?
SYSTem: PON: APPLication: VMEMory: TOTal?
SYSTem: PON: APPLication: VMEMory: USED?
SYSTem: PON: APPLication: VMEMory: USED: NAME?
<INSTrument:SELectname>
SYSTem: PON: ETIMe?
```

```
SYSTem: PON: MODE SA | BASIC | ADEMOD | NFIGURE | PNOISE |
CDMA2K | TDSCDMA | VSA | VSA89601 | WCDMA | WIMAXOFDMA
SYSTem: PON: MODE?
SYSTem: PON: TIME?
SYSTem: PON: TYPE PRESet
SYSTem: PON: TYPE MODE | USER | LAST
SYSTem: PON: TYPE?
SYSTem: PRESet
SYSTem: PRESet: TYPE FACTory | MODE | USER
SYSTem: PRESet: TYPE?
SYSTem: PRESet: USER
SYSTem: PRESet: USER: ALL
SYSTem: PRESet: USER: SAVE
SYSTem: PRINt: THEMe TDColor | TDMonochrome | FCOLor |
FMONochrome
SYSTem: PRINt: THEMe?
SYSTem: PUP: PROCess
SYSTem:SECurity:USB:WPRotect[:ENABle] ON | OFF | 0 | 1
SYSTem:SECurity:USB:WPRotect[:ENABle]?
SYSTem: SHOW OFF | ERROr | SYSTem | HARDware | LXI |
HWSTatistics | ALIGnment | SOFTware | CAPPlication
SYSTem: SHOW?
SYSTem: TEMPerature: HEXTreme?
SYSTem: TEMPerature: LEXTreme?
SYSTem:TIME "<hour>, <minute>, <second>"
SYSTem:TIME?
SYSTem:VERSion?
```

```
TRIGger|TRIGger1|TRIGger2[:SEQuence]:OUTPut HSWP | MEASuring
| MAIN | GATE | GTRigger | OEVen | SPOint | SSWeep | SSETtled
| S1Marker | S2Marker | S3Marker | S4Marker | OFF
TRIGger|TRIGger1|TRIGger2[:SEQuence]:OUTPut?
TRIGger|TRIGger1|TRIGger2[:SEQuence]:OUTPut:POLarity POSitive
| NEGative
TRIGger|TRIGger1|TRIGger2[:SEQuence]:OUTPut:POLarity?
TRIGger:<measurement>[:SEQuence]:IQ:SOURce EXTernal1 |
EXTernal2 | IMMediate | IQMag | IDEMod | QDEMod | IINPut |
OINPut | AIQMag
```

Т

```
TRIGger:<measurement>[:SEQuence]:IQ:SOURce?
TRIGger:<measurement>[:SEQuence]:RF:SOURce EXTernal1 |
EXTernal2 | IMMediate | LINE | FRAMe | RFBurst | VIDeo | IF |
ALARM | LAN | TV
TRIGger:<measurement>[:SEQuence]:RF:SOURce?
TRIGger:<measurement>[:SEQuence]:SOURce EXTernal1 | EXTernal2
| IMMediate | LINE | FRAMe | RFBurst | VIDeo | IF | ALARm |
LAN | IOMag | IDEMod | ODEMod | IINPut | OINPut | AIOMag | TV
TRIGger:<measurement>[:SEQuence]:SOURce?
TRIGger[:SEQuence]:ATRigger <time>
TRIGger[:SEQuence]:ATRigger?
TRIGger[:SEQuence]:ATRigger:STATe OFF | ON | 0 | 1
TRIGger[:SEQuence]:ATRigger:STATe?
TRIGger[:SEQuence]:DELay
TRIGger[:SEQuence]:DELay <time>
TRIGger[:SEQuence]:DELay?
TRIGger[:SEQuence]:DELay:STATe OFF | ON | 0 | 1
TRIGger[:SEQuence]:DELay:STATe?
TRIGger[:SEQuence]:EXTernal1:DELay <time>
TRIGger[:SEQuence]:EXTernal1:DELay?
TRIGger[:SEQuence]:EXTernal1:DELay:STATe OFF | ON | 0 | 1
TRIGger[:SEQuence]:EXTernal1:DELay:STATe?
TRIGger[:SEQuence]:EXTernal1:LEVel <level>
TRIGger[:SEQuence]:EXTernal1:LEVel?
TRIGger[:SEQuence]:EXTernal1:SLOPe POSitive | NEGative
TRIGger[:SEQuence]:EXTernal1:SLOPe?
TRIGger[:SEQuence]:EXTernal2:DELay <time>
TRIGger[:SEQuence]:EXTernal2:DELay?
TRIGger[:SEQuence]:EXTernal2:DELay:STATe OFF | ON | 0 | 1
TRIGger[:SEQuence]:EXTernal2:DELay:STATe?
TRIGger[:SEQuence]:EXTernal2:LEVel
TRIGger[:SEQuence]:EXTernal2:LEVel?
TRIGger[:SEQuence]:EXTernal2:SLOPe POSitive | NEGative
TRIGger[:SEQuence]:EXTernal2:SLOPe?
TRIGger[:SEQuence]:EXTernal:DELay
TRIGger[:SEQuence]:EXTernal:LEVel
TRIGger[:SEQuence]:EXTernal:SLOPe
TRIGger[:SEQuence]:FRAMe:DELay <time>
TRIGger[:SEQuence]:FRAMe:DELay?
```

```
TRIGger[:SEQuence]:FRAMe:DELay:STATe OFF | ON | 0 | 1
TRIGger[:SEQuence]:FRAMe:DELay:STATe?
TRIGger[:SEQuence]:FRAMe:EXTernal1:LEVel
TRIGger[:SEQuence]:FRAMe:EXTernal1:SLOPe
TRIGger[:SEQuence]:FRAMe:EXTernal2:LEVel
TRIGger[:SEQuence]:FRAMe:EXTernal2:SLOPe
TRIGger[:SEQuence]:FRAMe:OFFSet <time>
TRIGger[:SEQuence]:FRAMe:OFFSet?
TRIGger[:SEQuence]:FRAMe:OFFSet:DISPlay:RESet
TRIGger[:SEQuence]:FRAMe:PERiod <time>
TRIGger[:SEQuence]:FRAMe:PERiod?
TRIGger[:SEQuence]:FRAMe:RFBurst:LEVel:ABSolute
TRIGger[:SEQuence]:FRAMe:RFBurst:SLOPe
TRIGger[:SEQuence]:FRAMe:SYNC EXTernal
TRIGger[:SEQuence]:FRAMe:SYNC EXTernal1 | EXTernal2 | RFBurst
I OFF
TRIGger[:SEQuence]:FRAMe:SYNC?
TRIGger[:SEQuence]:HOLDoff <time>
TRIGger[:SEQuence]:HOLDoff?
TRIGger[:SEQuence]:HOLDoff:STATe OFF | ON | 0 | 1
TRIGger[:SEQuence]:HOLDoff:STATe?
TRIGger[:SEQuence]:HOLDoff:TYPE NORMal | ABOVe | BELow
TRIGger[:SEQuence]:HOLDoff:TYPE?
TRIGger[:SEQuence]:IF:DELay
TRIGger[:SEQuence]:IF:LEVel
TRIGger[:SEQuence]:IF:LEVel?
TRIGger[:SEQuence]:IF:SLOPe NEGative | POSitive
TRIGger[:SEQuence]:IF:SLOPe?
TRIGger[:SEQuence]:LINE:DELay <time>
TRIGger[:SEQuence]:LINE:DELay?
TRIGger[:SEQuence]:LINE:DELay:STATe OFF | ON | 0 | 1
TRIGger[:SEQuence]:LINE:DELay:STATe?
TRIGger[:SEQuence]:LINE:SLOPe POSitive | NEGative
TRIGger[:SEQuence]:LINE:SLOPe?
TRIGger[:SEQuence]:OFFSet <time>
TRIGger[:SEQuence]:OFFSet?
TRIGger[:SEQuence]:OFFSet:STATe OFF | ON | 0 | 1
TRIGger[:SEQuence]:OFFSet:STATe?
TRIGger[:SEQuence]:RFBurst:DELay <time>
TRIGger[:SEQuence]:RFBurst:DELay?
```

```
TRIGger[:SEQuence]:RFBurst:DELay:STATe OFF | ON | 0 | 1
TRIGger[:SEQuence]:RFBurst:DELay:STATe?
TRIGger[:SEQuence]:RFBurst:LEVel
TRIGger[:SEQuence]:RFBurst:LEVel:ABSolute <ampl>
TRIGger[:SEQuence]:RFBurst:LEVel:ABSolute?
TRIGger[:SEQuence]:RFBurst:LEVel:RELative <rel ampl>
TRIGger[:SEQuence]:RFBurst:LEVel:RELative?
TRIGger[:SEQuence]:RFBurst:LEVel:TYPE ABSolute | RELative
TRIGger[:SEQuence]:RFBurst:LEVel:TYPE?
TRIGger[:SEQuence]:RFBurst:SLOPe POSitive | NEGative
TRIGger[:SEQuence]:RFBurst:SLOPe?
TRIGger[:SEQuence]:SLOPe POSitive | NEGative
TRIGger[:SEQuence]:SLOPe?
TRIGger[:SEQuence]:SOURCe EXTernal
TRIGger[:SEQuence]:VIDeo:DELay <time>
TRIGger[:SEQuence]:VIDeo:DELay?
TRIGger[:SEQuence]:VIDeo:DELay:STATe OFF | ON | 0 | 1
TRIGger[:SEQuence]:VIDeo:DELay:STATe?
TRIGger[:SEQuence]:VIDeo:LEVel <ampl>
TRIGger[:SEQuence]:VIDeo:LEVel?
TRIGger[:SEQuence]:VIDeo:SLOPe POSitive | NEGative
TRIGger[:SEQuence]:VIDeo:SLOPe?
```

4 Combined WLAN Combined WLAN

# **Combined WLAN**

## **Auto Couple**

The Auto Couple feature provides a quick and convenient way to automatically couple multiple instrument settings. This helps ensure accurate measurements and optimum dynamic range. When the Auto Couple feature is activated, either from the front panel or remotely, all parameters of the current measurement which have an Auto/Manual mode are set to Auto mode and all measurement settings dependent on (or coupled to) the Auto/Man parameters are automatically adjusted for optimal performance.

However, the Auto Couple keyactions are confined to the current measurement only. It does not affect other measurements in the mode, and it does not affect markers, marker functions, or trace or display attributes.

#### See "More Information" on page 4-31

| Key Path                | Front-panel key                                                                                                    |
|-------------------------|----------------------------------------------------------------------------------------------------|
| Remote                  | :COUPle ALL   NONE                                                                                                    |
| Command                 |                                                                                                    |
| Example                 | :COUP ALL                                                                                                    |
| Notes                   | :COUPle ALL puts all Auto/Man parameters in Auto mode (equivalent to pressing the Auto Couple key).                                                          |
|                         | :COUPLE NONE puts all Auto/Man parameters in manual mode. It decouples all the coupled instrument parameters and is not recommended for making measurements. |
| Initial S/W<br>Revision | Prior to A.02.00                                                                                                    |

### **More Information**

There are two types of functions that have Auto/Manual modes.

## Auto/Man Active Function keys

An Auto/Man toggle key controls the binary state associated with an instrument parameter by toggling between "Auto" (where the parameter is automatically coupled to the other parameters it is dependent upon) and "Man" (where the parameter is controlled independent of the other parameters), as well as making the parameter the active function. The current mode is indicated on the softkey with either "Auto" or "Man" underlined as illustrated below.

## Auto/Man 1-of-N keys

An Auto/Man 1-of-N key allows you to manually pick from a list of parameter values, or place the function in "Auto" in which case the value is automatically selected (and indicated) as shown below. If in Auto, Auto is underlined on the calling key. If in manual operation, manual is indicated on the calling key. But the calling key does not actually toggle the function, it simply opens the menu.

# BW

The mode does not have BW functionality.

Key Path Front-panel key Initial S/W Revision A.02.00

# Cont (Continuous Measurement/Sweep)

Sets the analyzer for Continuous measurement operation. The single/continuous state is Meas Global so the setting will affect all measurements. If you are Paused, pressing Cont does a Resume.

| Key Path                            | Front panel key                                                                                                    |
|-------------------------------------|----------------------------------------------------------------------------------------------------|
| Remote                              | :INITiate:CONTinuous OFF ON 0 1                                                                                                    |
| Command                             | :INITiate:CONTinuous?                                                                                                    |
| Example                             | :INIT:CONT 0 puts analyzer in Single measurement operation.                                                                                                    |
|                                     | :INIT:CONT 1 puts analyzer in Continuous measurement operation                                                                                                    |
| Preset                              | ON                                                                                                    |
|                                     | (Note that SYST:PRESet sets INIT:CONT to ON but *RST sets INIT:CONT to OFF)                                                                                                    |
| State Saved                         | Saved in instrument state                                                                                                    |
| Backwards<br>Compatibility<br>Notes | For Spectrum Analysis mode in ESA and PSA, there is no Cont hardkey, instead there is a Sweep Single/Cont softkey. In these analyzers, switching the Sweep Single/Cont softkey from Single to Cont restarts averages (displayed average count reset to 1), but does not restart Max Hold and Min Hold. |
|                                     | The X-Series has Single and Cont hardkeys in place of the Sweep Single Cont softkey. In the the X-Series, if in single measurement, the Cont hardkey (and INIT:CONT ON ) switches to continuous measurement, but never restarts a measurement and never resets a sweep.                                |
| Initial S/W<br>Revision             | Prior to A.02.00                                                                                                    |

In Swept SA Measurement (Spectrum Analysis Mode):

The analyzer takes repetitive sweeps, averages, measurements, etc., when in Continuous mode. When the average count reaches the Average/Hold Number the count stops incrementing, but the analyzer keeps sweeping. See the Trace/Detector section for the averaging formula used both before and after the Average/Hold Number is reached. The trigger condition must be met prior to each sweep. The type of trace processing for multiple sweeps, is set under the Trace/Detector key, with choices of Trace Average, Max Hold, or Min Hold.

In Other Measurements/Modes:

With Avg/Hiold Num (in the Meas Setup menu) set to Off or set to On with a value of 1, a sweep is taken after the trigger condition is met; and the analyzer

continues to take new sweeps after the current sweep has completed and the trigger condition is again met. However, with Avg/Hold Num set to On with a value >1, multiple sweeps (data acquisitions) are taken for the measurement. The trigger condition must be met prior to each sweep. The sweep is not stopped when the average count k equals the number N set for Avg/Hold Num is reached, but the number k stops incrementing. A measurement average usually applies to all traces, marker results, and numeric results. But sometimes it only applies to the numeric results.

If the analyzer is in Single measurement, pressing the Cont key does not change k and does not cause the sweep to be reset; the only action is to put the analyzer into Continuous measurement operation.

If it is already in continuous sweep:

the INIT:CONT 1 command has no effect

the INIT:CONT 0 command will place the analyzer in Single Sweep but will have no effect on the current sequence until k = N, at which point the current sequence will stop and the instrument will go to the idle state.

# File

Opens a menu that enables you to access various standard and custom Windows functions. Press any other front-panel key to exit

Key PathFront-panel keyInitial S/W RevisionPrior to A.02.00

## **File Explorer**

Opens the standard Windows File Explorer. The File Explorer opensin the My Documents directory for the current user.

The File Explorer is a separate Windows application, so to return to the analyzer once you are in the File Explorer, you may either:

Exit the File Explorer by clicking on the red X in the upper right hand corner, with a mouse

| 😂 My Documents                                                                                                    |                             |             |                         |
|----------------------------------------------------------------------------------------------------|-----------------------------|-------------|-------------------------|
| Elle Edit View Favorites Tools Help                                                                                                    |                             |             |                         |
| 🕞 Back 🔹 🌍 🔹 🎓 Search 🔊 Folders                                                                                                    |                             |             |                         |
| Address 🕒 My Documents                                                                                                    |                             |             | 💌 🄁 Go                  |
| Folders                                                                                                    |                             |             | <b>C</b>                |
| Desktop  My Documents  M Constraints  M Constraints                                                                                                    | My Music                    | My Pictures | EMC Limits and Ampcor   |
| Agilent     Gamma Agilent     Gamma Agilent     Gamma Agilent     Gamma Agilent     Gamma Agilent                                                                                                    | SA SA                       | system      |                         |
|                                                                                                    |                             |             | VSA                     |
| My Music     My Pictures     My Fictures     Minimum Control      Minimum Control     Minimum Control     Minimum Contro     Minimum Contro                                                                                                    | Agilent                     | BASIC       | WCDMA                   |
| ⊕ 🦳 PNOISE<br>⊕ 😋 RLC<br>⊕ 🦳 SA                                                                                                    | R 🕅                         |             | LTETDD                  |
| Constant System<br>Constant Constant System<br>Constant System<br>Constant Syste | Agilent Spectrum Analyzer - | Swept SA    | TDSCDMA                 |
| II 🚰 VSA89601<br>II 🚰 WCDMA<br>II 🚰 WIMAXOFDMA                                                                                                    | VSA89601                    |             |                         |
| My Computer     My Network Places     Recycle Bin                                                                                                    |                             |             |                         |
|                                                                                                    |                             |             |                         |
|                                                                                                    |                             |             |                         |
|                                                                                                    |                             |             |                         |
|                                                                                                    |                             |             |                         |
| 19 objects                                                                                                    |                             |             | 0 bytes 🛛 😽 My Computer |

Or use Alt-Tab: press and hold the Alt key and press and release the Tab key until the Analyzer logo is showing in the window in the center of the screen, as above, then release the Alt key.

Menu

Key Path File Initial S/W Revision Prior to A.02.00

## Print

The Print key opens a Print dialog for configured printing ( for example, to the printer of your choice). Refer to your Microsoft Windows Operating System manual for more information.

### Maximize/Restore Down

These keys allow the Instrument Application to be maximized and then restored to its prior state. Only one of the two keys is visible at a time. When not already maximized the Maximize Application key is visible, and when maximized, the Restore Down Application key is visible and replaces the Maximize Application key.

#### Maximize

This key allows you to Maximize the Instrument Application which causes the analyzer display to fill the screen. Once the application is maximized, this key is replaced by the Restore Down key.

| Key Path             | File                                       |
|----------------------|--------------------------------------------|
| Mode                 | All                                        |
| Notes                | No equivalent remote command for this key. |
| State Saved          | No                                         |
| Initial S/W Revision | A.05.01                                    |

#### **Restore Down**

This key allows you to Restore Down the Instrument Application and reverses the action taken by Maximize. This key is only visible when the application has been maximized, and after the Restore Down action has been completed this key is replaced by the Maximize key.

Key PathFileModeAllNotesNo equivalent remote command for this key.State SavedNoInitial S/W RevisionA.05.01

## Preset Type (Remote Command Only)

As stated in the Backward Compatibility section above, to be compatible with ESA/PSA the PRESet:TYPE command will be implemented as a no-op.

| Mode                    | All                                                                                                    |
|-------------------------|----------------------------------------------------------------------------------------------------|
| Remote                  | :SYSTem:PRESet:TYPE FACTory MODE USER                                                                                                |
| Command                 | :SYSTem:PRESet:TYPE?                                                                                                    |
| Example                 | :SYST:PRES:TYPE FACT                                                                                                    |
| Notes                   | This command is supported for backward compatibility only. It is a no-op which does not change the behavior of any preset operation. |
| Preset                  | MODE                                                                                                    |
| Preset                  | This is unaffected by Preset but is set to Mode on a "Restore System Defaults->All"                                                  |
| State Saved             | Νο                                                                                                    |
| Initial S/W<br>Revision | Prior to A.02.00                                                                                                    |

## **Page Setup**

The Page Setup key brings up a Windows Page Setup dialog that allows you to control aspects of the pages sent to the printer when the PRINT hardkey is pressed.

Key Path File Initial S/W Revision Prior to A.02.00

Paper size, the printer paper source, the page orientation and the margins are all settable. Just like any standard Windows dialog, you may navigate the dialog using front-panel keys, or a mouse. There are no SCPI commands for controlling these parameters.

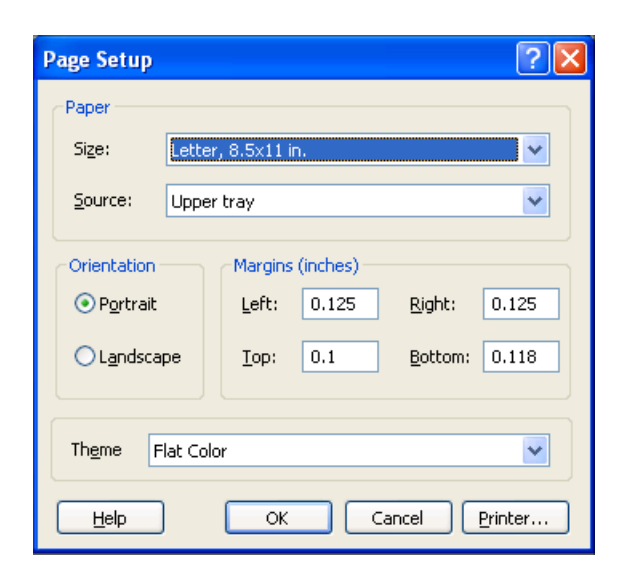

Also contained in this dialog is a drop-down control that lets you select the Theme to use when printing. For more on Themes, see information under View/Display, Display, System Display Settings, Theme. The Theme control has a corresponding SCPI command:

| Parameter<br>Name       | Print Themes                                                                                                    |
|-------------------------|----------------------------------------------------------------------------------------------------|
| Parameter               | Enum                                                                                                    |
| Туре                    |                                                                                                    |
| Mode                    | All                                                                                                    |
| Remote                  | :SYSTem:PRINt:THEMe TDColor TDMonochrome FCOLor FMONochrome                                                                                  |
| Command                 | :SYSTem:PRINt:THEMe?                                                                                                    |
| Example                 | :SYST:PRIN:THEM FCOL                                                                                                    |
| Setup                   | :SYSTem:DEFault MISC                                                                                                    |
| Preset                  | FCOL; not part of Preset, but is reset by Restore Misc Defaults or Restore System Defaults All and survives subsequent running of the modes. |
| State Saved             | No                                                                                                    |
| Initial S/W<br>Revision | Prior to A.02.00                                                                                                    |

### Print

This front-panel key is equivalent to performing a File, Print, OK. It immediately performs the currently configured Print to the Default printer.

The :HCOPy command is equivalent to pressing the PRINT key. The HCOPy:ABORt command can be used to abort a print which is already in progress. Sending HCOPy:ABORt will cause the analyzer to stop sending data to the printer, although the printer may continue or even complete the print, depending on how much data was sent to the printer before the user sent the ABORt command.

Key PathFront-panel keyRemote Command:HCOPy[:IMMediate]Initial S/W RevisionPrior to A.02.00

Key PathSCPI command onlyRemote Command:HCOPy:ABORtInitial S/W RevisionPrior to A.02.00

### Maximize

This key allows you to Maximize the Instrument Application which causes the analyzer display to fill the screen. Once the application is maximized, this key is replaced by the Restore Down key.

Key PathFileModeAllNotesNo equivalent remote command for this key.State SavedNoInitial S/W RevisionA.05.01

### Minimize

The Minimize key causes the analyzer display to disappear down into the task bar, allowing you to see the Windows Desktop. You can use Alt-Tab ( press and

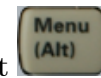

hold the Alt key and press and release the Tab key) to restore the analyzer display.

| Key Path             | File                                       |
|----------------------|--------------------------------------------|
| Mode                 | All                                        |
| Notes                | No equivalent remote command for this key. |
| State Saved          | No                                         |
| Initial S/W Revision | A.05.01                                    |

## Exit

This key, when pressed, will exit the Instrument Application. A dialog box is used to confirm that you intended to exit the application:

| Exit Analyzer           |                                                                                        |          |
|-------------------------|----------------------------------------------------------------------------------------|----------|
|                         | This will close the analyzer program and you will lose all unsaved traces and results. |          |
| <u> </u>                | Are you sure you want to exit?                                                         |          |
|                         | OK Cancel                                                                              |          |
| Key Path                | File                                                                                   |          |
| Mode                    | All                                                                                    |          |
| Notes                   |                                                                                        |          |
|                         | The Instrument Application will close. No further SCPI commands can b<br>with caution! | be sent. |
| lnitial S/V<br>Revision | V Prior to A.02.00                                                                     |          |

# **FREQ Channel**

The mode does not have FREQ Channel functionality.

Key Path Front-panel key Initial S/W Revision A.02.00

## Input/Output

The Input/Output features are common across multiple Modes and Measurements. These common features are described in this section. See the Measurement description for information on features that are unique.

The Input/Output key accesses the softkeys that control the Input/Output parameters of the instrument. In general, these are functions associated with external connections to the analyzer, either to the inputs or the outputs. Since these connections tend to be fairly stable within a given setup, in general the input/output settings do not change when you Preset the analyzer.

Other functions related to the input/output connections, but which tend to change on a measurement by measurement basis, can be found under the Trigger and AMPTD Y Scale keys. In addition, some of the digital I/O bus configurations can be found under the System key.

NOTE The functions in the Input/Output menu are "global" (common) to all Modes (applications). But individual Input/Output functions only appear in a Mode if they apply to that Mode. Functions that apply to a Mode but not to all measurements in the Mode may be grayed-out in some measurements.

#### "Input/Output variables - Preset behavior" on page 4-46

The Input Port selection is the first menu under the Input/Output key:

| Remote                | [:SENSe]:FEED RF AIQ EMIXer                                                                        |
|-----------------------|----------------------------------------------------------------------------------------------------|
| Command               | [:SENSe]:FEED?                                                                                     |
| Example               | :FEED RF                                                                                           |
|                       | :FEED?                                                                                             |
| Couplings             | The [:SENSe]:FEED RF command turns the calibrator OFF                                              |
| Preset                | This setting is unaffected by a Preset or power cycle. It survives a Mode Preset and mode changes. |
|                       | It is set to RF on a "Restore Input/Output Defaults" or "Restore System Defaults-<br>>All"         |
| State Saved           | Saved in instrument state                                                                          |
| Backwards             | [:SENSe]:FEED AREFerence                                                                           |
| Compatibility<br>SCPI | In the PSA the calibrator was one of the inputs and selected using the AREF                        |

parameter to the same :FEED command that switched the inputs. In the X-Series it is controlled in a separate menu and overrides the input selection. For code compatibility the [:SENSe]:FEED AREFerence command is provided, and is aliased to [SENSe]:FEED:AREF REF50, which causes the input to be switched to the 50 MHz calibrator. The [:SENSe]:FEED RF command switches the input back to the RF port and turns the calibrator OFF, thus providing full compatibility with the PSA calibrator function.

Note that after sending this, the query [:SENSe]:FEED? will NOT return "AREF" but instead the currently selected input.

#### **Backwards Compatibility SCPI**

[:SENSe]:FEED IQ|IONLy|QONLy
[:SENSe]:FEED?

The parameters IQ | IONLy | QONLy are supported for backwards compatibility with the E44406A.

[:SENSe]:FEED IQ aliases to [:SENSe]:FEED:IQ:TYPE IQ

[:SENSe]:FEED IONLy aliases to [:SENSe]:FEED:IQ:TYPE IONLy [:SENSe]:FEED QONLy aliases to [:SENSe]:FEED:IQ:TYPE QONLy

The query [:SENSe]:FEED? will always returns AlQ whatever the type of legacy parameters IQ  $\mid$  IONLy  $\mid$  QONLy has been used.

Backwards Compatibility Notes

Most of the settings in the X-Series Input/Output system, including External Gain, Amplitude Corrections settings and data, etc, are shared by all modes and are not changed by a mode switch. Furthermore, most variables in the Input/Output system key are not affected by Mode Preset. Both of these behaviors represent a departure from legacy behavior.

In the X-Series. Input/Output settings are reset by using the "Restore Input/Output Defaults" function. They can also be reset to their default values through the System->Restore System Defaults-> In/Out Config key or through the System ->Restore System Defaults -> All key (and corresponding SCPI).

While this matches most use cases better, it does create some code compatibility issues. For example, Amplitude Corrections are no longer turned off by a Mode Preset, but instead by using the "Restore Input/Output Defaults" key/SCPI.

Although Input/Output settings are not part of each Mode's State, they are saved in the Save State files, so that all of the instrument settings can be recalled with Recall State, as in legacy instruments.

Initial S/W Revision Prior to A.02.00

| Remote                  | :INPut:MIXer EXTernal   INTernal                                                                                                    |
|-------------------------|----------------------------------------------------------------------------------------------------|
| Command                 | :INPut:MIXer?                                                                                                    |
| Example                 | INP:MIX INT                                                                                                    |
|                         | INP:MIX?                                                                                                    |
| Notes                   | For compatibility, the INPut:MIXer EXTernal   INTernal legacy command is mapped as follows:                                                                 |
|                         | 1. When INPut:MIXer EXTernal is received, SENSe:FEED EMIXer is executed.                                                                                    |
|                         | 2. When INPut:MIXer INTernal is received, SENSe:FEED RF is executed.                                                                                        |
|                         | 3. When INPut:MIXer? is received, the response will be INT if any input other than the external mixer is selected and EXT if the external mixer is selected |
| Preset                  | INT                                                                                                    |
| Backwards               | :INPut:MIXer:TYPE PRESelected   UNPReselect                                                                                                    |
| Compatibility           | :INPut:MIXer:TYPE?                                                                                                    |
| Notes                   | PXA does not support the :INPut:MIXer:TYPE command.                                                                                                    |
| Initial S/W<br>Revision | A.08.01                                                                                                    |

## Input/Output variables - Preset behavior

Virtually all the input/output settings are NOT a part of mode preset. They can be set to their default value by one of the three ways - by using the Restore Input/Output Defaults key on the first page of the input/output menu, by using the System->Restore System Defaults->Input/Output Settings or by using the System -> Restore System Defaults->All. Also, they survive a Preset and a Power cycle.

A very few of the Input/Output settings do respond to a Mode Preset; for example, if the Calibrator is on it turns off on a Preset, and if DC coupling is in effect it switches to AC on a Preset. These exceptions are made in the interest of reliability and usability, which overrides the need for absolute consistency. Exceptions are noted in the SCPI table for the excepted functions.

#### **RF** Input

Selects the front-panel RF input port to be the analyzer signal input. If RF is already selected, pressing this key accesses the RF input setup functions.
| Key Path                | Input/Output                                                                                                    |
|-------------------------|----------------------------------------------------------------------------------------------------|
| Example                 | [:SENSe]:FEED RF                                                                                                    |
| Readback                | The RF input port, RF coupling, and current input impedance settings appear on this key as:                             |
|                         | "XX, YY, ZZ" where                                                                                                    |
|                         | XX is RF, RF2, RFIO1, RFIO2, depending on what input is selected (only appears on<br>analyzers with multiple RF inputs) |
|                         | YY is AC or DC                                                                                                    |
|                         | ZZ is 50 $\Omega$ or 75 $\Omega$                                                                                        |
| Initial S/W<br>Revision | Prior to A.02.00                                                                                                    |

## Input Z Correction

Sets the input impedance for unit conversions. This affects the results when the y-axis unit is voltage or current units (dBmV, dB $\mu$ V, dB $\mu$ A, V, A), but not when it is power units (dBm, W). The impedance you select is for computational purposes only, since the actual impedance is set by internal hardware to 50 ohms. Setting the computational input impedance to 75 ohms is useful when using a 75 ohm to 50 ohm adapter to measure a 75 ohm device on an analyzer with a 50 ohm input impedance.

There are a variety ways to make 50 to 75 ohm transitions, such as impedance transformers or minimum loss pads. The choice of the solution that is best for your measurement situation requires balancing the amount of loss that you can tolerate with the amount of measurement frequency range that you need. If you are using one of these pads/adaptors with the Input Z Corr function, you might also want to use the Ext Gain key. This function is used to set a correction value to compensate for the gain (loss) through your pad. This correction factor is applied to the displayed measurement values.

| Key Path | Input/Output, RF Input                                      |
|----------|-------------------------------------------------------------|
| Remote   | [:SENSe]:CORRection:IMPedance[:INPut][:MAGNitude] 50 75     |
| Command  | [:SENSe]:CORRection:IMPedance[:INPut][:MAGNitude]?          |
| Example  | CORR:IMP 75 sets the input impedance correction to 75 ohms. |
|          | CORR:IMP?                                                   |

| Preset                  | This is unaffected by a Preset but is set to 50 ohms on a "Restore Input/Output Defaults" or "Restore System Defaults->All" $$ |
|-------------------------|----------------------------------------------------------------------------------------------------|
|                         | Some instruments/options may have 75 ohms available.                                                                           |
| State Saved             | Saved in instrument state                                                                                                    |
| Readback                | 50 $\Omega$ or 75 $\Omega$ . Current setting reads back to the RF key.                                                         |
| Initial S/W<br>Revision | Prior to A.02.00                                                                                                    |

## **RF** Coupling

Specifies alternating current (AC) or direct current (DC) coupling at the analyzer RF input port. Selecting AC coupling switches in a blocking capacitor that blocks any DC voltage present at the analyzer input. This decreases the input frequency range of the analyzer, but prevents damage to the input circuitry of the analyzer if there is a DC voltage present at the RF input.

In AC coupling mode, you can view signals below the corner frequency of the DC block, but below a certain frequency the amplitude accuracy is not specified. The frequency below which specifications do not apply is:

| X-Series | Lowest Freq for meeting specs when AC | Lowest Freq for meeting specs when DC |
|----------|---------------------------------------|---------------------------------------|
| Model    | coupled                               | coupled                               |
| N9000A   | 100 kHz                               | n/a                                   |
| N9010A   | 10 MHz                                | 9 kHz                                 |
| N9020A   | 10 MHz                                | 3 Hz                                  |
| N9030A   | 10 MHz                                | 3 Hz                                  |

Some amplitude specifications apply only when coupling is set to DC. Refer to the appropriate amplitude specifications and characteristics for your analyzer.

When operating in DC coupled mode, ensure protection of the analyzer input circuitry by limiting the DC part of the input level to within 200 mV of 0 Vdc. In AC or DC coupling, limit the input RF power to +30 dBm (1 Watt).

Key Path Input/Output, RF Input

| Remote                      | :INPut:COUPling AC DC                                                                                                    |
|-----------------------------|----------------------------------------------------------------------------------------------------|
| Command                     | :INPut:COUPling?                                                                                                    |
| Example                     | INP:COUP DC                                                                                                    |
| Dependencies                | This key does not appear in models that are always AC coupled. When the SCPI command to set DC coupling is sent to these models, it results in the error "Illegal parameter value;This model is always AC coupled" In these models, the SCPI query INP:COUP? always returns AC.     |
|                             | This key does not appear in models that are always DC coupled.When the SCPI command to set AC coupling is sent to these models, it results in the error "Illegal parameter value;This instrument is always DC coupled" In these models, the SCPI query INP:COUP? always returns DC. |
| Preset                      | AC on models that support AC coupling                                                                                                    |
|                             | On models that are always DC coupled, such as millimeter wave models (frequency ranges 30 GHz and above), the preset is DC.                                                                                                    |
| State Saved                 | Saved in instrument state.                                                                                                    |
| Initial S/W<br>Revision     | Prior to A.02.00                                                                                                    |
| Modified at<br>S/W Revision | A.03.00                                                                                                    |

## **RF** Calibrator

Lets you choose a calibrator signal to look at or turns the calibrator "off".

| Key Path     | Input/Output                                                                                                    |
|--------------|----------------------------------------------------------------------------------------------------|
| Remote       | [:SENSe]:FEED:AREFerence REF50 REF4800 OFF                                                                                                    |
| Command      | [:SENSe]:FEED:AREFerence?                                                                                                    |
| Example      | FEED:AREF REF50 selects the 50 MHz amplitude reference as the signal input.                                                                                                    |
|              | FEED:AREF REF4800 selects the 4.8 GHz amplitude reference as the signal input                                                                                                    |
|              | FEED:AREF OFF turns the calibrator "off" (switches back to the selected input – RF or I/Q)                                                                                                    |
| Dependencies | Selecting an input (RF or I/Q) turns the Calibrator OFF. This is true whether the input is selected by the keys or with the [:SENSe]:FEED command.                                                                                                    |
|              | The 4.8 GHz internal reference is only available in some models and frequency range options. If the 4.8 GHz reference is not present, the 4.8 GHz softkey will be blanked, and if the REF4800 parameter is sent, the analyzer will generate an error. |
| Couplings    | When one of the calibrator signals is selected, the analyzer routes that signal (an internal                                                                                                    |

amplitude reference) to the analyzer, and changes the main input selection to RF so the calibrator signal can be seen. When you turn the calibrator off it does not switch back to the previously selected input.

PresetOFFState SavedSaved in instrument stateReadbackOff, 50 MHz, 4.8 GHzInitial S/WPrior to A.02.00RevisionSaved in instrument state

| Remote                  | :CALibration:SOURce:STATe OFF ON 0 1                                                                                                    |
|-------------------------|----------------------------------------------------------------------------------------------------|
| Command                 | :CALibration:SOURce:STATe?                                                                                                    |
| Notes                   | For ESA backwards compatibility.                                                                                                    |
|                         | In the ESA the calibrator was a separate output which you connected to the input and switched on with this command.                            |
|                         | In the X-Series, the ON parameter is aliased to the [SENSe]:FEED:AREF REF50 command and the OFF parameter is aliased to [SENSe]:FEED:AREF OFF. |
|                         | When CALibration:SOURce:STATe? is received, 1 will be returned if any of the references is selected and 0 if the Calibrator is "Off"           |
| Preset                  | OFF                                                                                                    |
| Initial S/W<br>Revision | Prior to A.02.00                                                                                                    |
|                         |                                                                                                    |

## 50 MHz

Selects the 50 MHz internal reference as the input signal.

Key PathInput/Output, RF CalibratorExample:FEED:AREF REF50Readback50 MHzInitial S/W RevisionPrior to A.02.00

## 4.8 GHz

Selects the 4.8 GHz internal reference as the input signal.

| Key Path                    | Input/Output, RF Calibrator                                                                                                    |
|-----------------------------|----------------------------------------------------------------------------------------------------|
| Example                     | :FEED:AREF REF4800                                                                                                    |
| Dependencies                | The 4.8 GHz internal reference is only available in some models and frequency range options. If the 4.8 GHz reference is not present, the 4.8 GHz softkey will be blanked, and if the REF4800 parameter is sent, the analyzer will generate an error. |
| Readback                    | 4.8 GHz                                                                                                    |
| Initial S/W<br>Revision     | Prior to A.02.00                                                                                                    |
| Modified at<br>S/W Revision | A.03.00                                                                                                    |

#### Off

Switches the input back to the selected input (RF or I/Q)

| Key Path             | Input/Output, RF Calibrator |
|----------------------|-----------------------------|
| Example              | :FEED:AREF OFF              |
| Readback             | Off                         |
| Initial S/W Revision | Prior to A.02.00            |

## **External Gain**

Compensates for gain or loss in the measurement system outside the spectrum analyzer. The External Gain is subtracted from the amplitude readout (or the loss is added to the amplitude readout). So, the displayed signal level represents the signal level at the output of the device-under-test, which can be the input of an external device that provides gain or loss.

Entering an External Gain value does not affect the Reference Level, therefore the trace position on screen changes, as do all of values represented by the trace data. Thus, the values of exported trace data, queried trace data, marker amplitudes, trace data used in calculations such as N dB points, trace math, peak threshold, etc., are all affected by External Gain. Changing the External Gain, even on a trace which is not updating, will immediately change all of the above, without new data needing to be taken. NOTE Changing the External Gain causes the analyzer to immediately stop the current sweep and prepare to begin a new sweep. The data will not change until the trace data updates because the offset is applied to the data as it is taken. If a trace is exported with a nonzero External Gain, the exported data will contain the trace data with the offset applied.

In the Spectrum Analyzer mode, a Preamp is the common external device providing gain or loss. In a measurement application mode like GSM or W-CDMA, the gain or loss could be from a BTS (Base Transceiver Station) or an MS (Mobile Station). So in the Spectrum Analyzer mode MS and BTS would be grayed out and the only choice would be Ext Preamp. Similarly in some of the digital communications applications, Ext Preamp will be grayed out and you would have a choice of MS or BTS.

Key PathInput/OutputCouplingsThe Ext Preamp, MS, and BS keys may be grayed out depending on which measurement is<br/>currently selected. If any of the grayed out keys are pressed, or the equivalent SCPI command<br/>is sent, an advisory message is generated.Readback1-of-N selection | [variable]InitialPrior to A.02.00S/WRevision

## **Ext Preamp**

This function is similar to the reference level offset function. Both affect the displayed signal level. Ref Lvl Offset is a mathematical offset only, no analyzer configuration is affected. Ext Preamp gain is used when determining the auto-coupled value of the Attenuator. The External Gain value and the Maximum Mixer Level settings are both part of the automatic setting equation for the RF attenuation setting. (10 dB of Attenuation is added for every 10 dB of External Gain.)

Note that the Ref Lvl Offset and Maximum Mixer Level are described in the Amplitude section. They are reset by the instrument Preset. The External Preamp Gain is reset by the "Restore Input/Output Defaults" or "Restore System Defaults-

>All functions. . The External Gain is subtracted from the amplitude readout so that the displayed signal level represents the signal level at the output of the device-under-test, which is the input of the external device that is providing gain or loss.

| Key Path                | Input/Output, External Gain                                                                                                    |
|-------------------------|----------------------------------------------------------------------------------------------------|
| Remote                  | [:SENSe]:CORRection:SA[:RF]:GAIN <rel_ampl></rel_ampl>                                                                                       |
| Command                 | [:SENSe]:CORRection:SA[:RF]:GAIN?                                                                                                    |
| Example                 | CORR:SA:GAIN 10 sets the Ext Gain value to 10 dB                                                                                             |
|                         | CORR:SA:GAIN $-10$ sets the Ext Gain value to $-10$ dB (that is, an attenuation of 10 dB)                                                    |
| Notes                   | Does not auto return.                                                                                                    |
| Dependencies            | The reference level limits are determined in part by the External Gain/Atten, Max<br>Mixer Level, and RF Atten.                              |
|                         | This key is grayed out in Modes that do not support External Gain                                                                            |
| Preset                  | This is unaffected by Preset but is set to 0 dB on a "Restore Input/Output Defaults" or<br>"Restore System Defaults->All"                    |
| State Saved             | Saved in instrument state                                                                                                    |
| Min                     | –81.90 dB                                                                                                    |
| Max                     | 81.90 dB                                                                                                    |
| Readback                | Preamp Gain, <ext gain="" value=""> dB</ext>                                                                                                 |
| Backwards               | [:SENSe]:CORRection:OFFSet[:MAGNitude]                                                                                                    |
| Compatibility<br>SCPI   | The legacy "Ext Preamp Gain" key is now called "Ext Gain" and the sub-menu has choices of Ext Preamp   MS   BTS for backwards compatibility. |
| Initial S/W<br>Revision | Prior to A.02.00                                                                                                    |

### MS

Sets an external gain/attenuation value for MS (Mobile Station) tests.

| Key Path | Input/Output, External Gain                                                        |
|----------|------------------------------------------------------------------------------------|
| Remote   | [:SENSe]:CORRection:MS[:RF]:GAIN <rel_ampl></rel_ampl>                             |
| Command  | [:SENSe]:CORRection:MS[:RF]:GAIN?                                                  |
| Example  | CORR:MS:GAIN 10 sets the Ext Gain value to 10 dB                                   |
|          | CORR:MS:GAIN $-10$ sets the Ext Gain value to $-10$ dB (that is, a loss of 10 dB.) |

| Notes                   | Does not auto return.                                                                                                    |
|-------------------------|----------------------------------------------------------------------------------------------------|
| Dependencies            | The reference level limits are determined in part by the External Gain, Max Mixer Level, RF Atten                        |
|                         | This key is grayed out in modes that do not support MS.                                                                  |
| Preset                  | This is unaffected by a Preset but is set to 0 dB on a "Restore Input/Output Defaults" or "Restore System Defaults->All" |
| State Saved             | Saved in instrument state.                                                                                               |
| Min                     | –100 dB                                                                                                    |
| Max                     | 100 dB                                                                                                    |
| Readback                | MS, <ext gain="" value=""> dB</ext>                                                                                      |
| Initial S/W<br>Revision | Prior to A.02.00                                                                                                    |
| Remote                  | [:SENSe]:CORRection:MS[:RF]:LOSS <rel_ampl></rel_ampl>                                                                   |
| Command                 | [:SENSe]:CORRection:MS[:RF]:LOSS?                                                                                        |
| Example                 | CORR:MS:LOSS 10 sets the Ext Gain value to $-10~\rm dB,$ and subsequently querying :LOSS will give 10 dB                 |
|                         | CORR:MS:LOSS $-10$ sets the Ext Gain value to 10 dB, and subsequently querying :LOSS will give $-10~\text{dB}$           |
| Notes                   | A positive value of <rel_ampl> in the above command means a loss and a negative value indicates a gain.</rel_ampl>       |
|                         | Anytime :LOSS is set it sets :GAIN to the negative value of the parameter sent.                                          |
|                         | Anytime :LOSS is queried it gives the negative of :GAIN                                                                  |
| Preset                  | This is unaffected by a Preset but is set to 0 dB on a "Restore Input/Output Defaults" or "Restore System Defaults->All" |
| Min                     | 100 dB                                                                                                    |
| Max                     | –100 dB                                                                                                    |
| Initial S/W<br>Revision | Prior to A.02.00                                                                                                    |

## BTS

Sets an external attenuation value for BTS (Base Transceiver Station) tests.

| Key Path                | Input/Output, External Gain                                                                                                 |
|-------------------------|----------------------------------------------------------------------------------------------------|
| Remote                  | [:SENSe]:CORRection:BTS[:RF]:GAIN <rel_ampl></rel_ampl>                                                                     |
| Command                 | [:SENSe]:CORRection:BTS[:RF]:GAIN?                                                                                          |
| Example                 | CORR:BTS:GAIN 10 sets the Ext Gain value to 10 dB                                                                           |
|                         | CORR:BTS:GAIN $-10$ sets the Ext Gain value to $-10$ dB (that is, a loss of 10 dB.)                                         |
| Notes                   | Does not auto return.                                                                                                    |
| Dependencies            | The reference level limits are determined in part by the External Gain, Max Mixer Level, RF Atten                           |
|                         | This key is grayed out in modes that do not support BTS.                                                                    |
| Preset                  | This is unaffected by a Preset but is set to 0 dB on a "Restore Input/Output Defaults" or<br>"Restore System Defaults->All" |
| State Saved             | Saved in instrument state.                                                                                                  |
| Min                     | –100 dB                                                                                                    |
| Max                     | 100 dB                                                                                                    |
| Readback                | BTS, <ext gain="" value=""> dB</ext>                                                                                        |
| Initial S/W<br>Revision | Prior to A.02.00                                                                                                    |
| Remote                  | [:SENSe]:CORRection:BTS[:RF]:LOSS <rel_ampl></rel_ampl>                                                                     |
| Command                 | [:SENSe]:CORRection:BTS[:RF]:LOSS?                                                                                          |
| Example                 | CORR:BTS:LOSS 10 sets the Ext Gain value to $-10~\text{dB},$ and subsequently querying :LOSS will give 10 $\text{dB}$       |
|                         | CORR:BTS:LOSS $-10$ sets the Ext Gain value to 10 dB, and subsequently querying :LOSS will give $-10\ dB$                   |
| Notes                   | A positive value of <rel_ampl> in the above command means a loss and a negative value indicates a gain.</rel_ampl>          |
|                         | Anytime :LOSS is set it sets :GAIN to the negative value of the parameter sent.                                             |
|                         | Anytime :LOSS is queried it gives the negative of :GAIN                                                                     |
| Preset                  | This is unaffected by a Preset but is set to 0 dB on a "Restore Input/Output Defaults" or "Restore System Defaults->All"    |
| Min                     | 100 dB                                                                                                    |
| Max                     | –100 dB                                                                                                    |
| Initial S/W<br>Revision | Prior to A.02.00                                                                                                    |

### **Restore Input/Output Defaults**

This selection causes the group of settings and data associated with the Input/Output key to be a reset to their default values. In addition, when a Source is installed, licensed and selected, Restore Input/Output defaults will initiate a Source Preset.

This level of Restore System Defaults does not affect any other system settings or mode settings and does not cause a mode switch. All the features described in this section are reset using this key, including Input Corrections and Data (described in the Corrections section).

| Key Path                | Input/Output                                                                                                    |
|-------------------------|----------------------------------------------------------------------------------------------------|
| Example                 | :SYST:DEF INP presets all the Input/Output variables to their factory default values.                                                            |
| Notes                   | Refer to the Utility Functions for information about Restore System Defaults and the complete description of the :SYSTem:DEFault INPut: command. |
| Initial S/W<br>Revision | Prior to A.02.00                                                                                                    |

## **Freq Ref In**

Specifies the frequency reference as being the internal reference, external reference or sensing the presence of an external reference.

When the frequency reference is set to internal, the internal 10 MHz reference is used even if an external reference is connected.

When the frequency reference is set to external, the instrument will use the external reference. However, if there is no external signal present, or it is not within the proper amplitude range, a condition error message is generated. When the external signal becomes valid, the error is cleared.

If Sense is selected, the instrument checks whether a signal is present at the external reference connector and will automatically switch to the external reference when a signal is detected. When no signal is present, it automatically switches to the internal reference. No message is generated as the reference switches between external and internal. The monitoring of the external reference occurs approximately on 1 millisecond intervals, and never occurs in the middle

of a measurement acquisition, only at the end of the measurement (end of the request).

If for any reason the instrument's frequency reference is not able to obtain lock, Status bit 2 in the Questionable Frequency register will be true and a condition error message is generated. When lock is regained, Status bit 2 in the Questionable Frequency register will be cleared and the condition error will be cleared.

If an external frequency reference is being used, you must enter the frequency of the external reference if it is not exactly 10 MHz. The External Ref Freq key is provided for this purpose.

| Key Path                        | Input/Output                                                                                                    |
|---------------------------------|----------------------------------------------------------------------------------------------------|
| Remote Command                  | [:SENSe]:ROSCillator:SOURce:TYPE INTernal EXTernal SENSe                                                                   |
|                                 | [:SENSe]:ROSCillator:SOURce:TYPE?                                                                                          |
| Preset                          | This is unaffected by a Preset but is set to SENSe on a "Restore Input/Output Defaults" or "Restore System Defaults->All". |
| State Saved                     | Saved in instrument state.                                                                                                 |
| Status Bits/OPC<br>dependencies | STATus:QUEStionable:FREQuency bit 2 set if unlocked.                                                                       |
| Backwards                       |                                                                                                    |
| Compatibility Notes             |                                                                                                    |
| Initial S/W Revision            | Prior to A.02.00                                                                                                    |

| Remote  | [:SENSe]:ROSCillator:SOURce?                                                          |
|---------|---------------------------------------------------------------------------------------|
| Command |                                                                                       |
| Notes   | The query [SENSe]:ROSCillator:SOURce? returns the current switch setting. This means: |

| Preset                              | SENSe                                                                                                    |
|-------------------------------------|----------------------------------------------------------------------------------------------------|
| Backwards<br>Compatibility<br>Notes | The query [:SENSe]:ROSCillator:SOURce? was a query-only command in ESA which always returned whichever reference the instrument was using. The instrument automatically switched to the ext ref if it was present. |
|                                     | In PSA (which had no sensing) the command [:SENSe]:ROSCillator:SOURce set the reference (INT or EXT), so again its query returned the actual routing.                                                              |
|                                     | Thus the query form of this command is 100% backwards compatible with both instruments.                                                                                                    |

Initial S/W Prior to A.02.00 Revision

| Remote<br>Command       | [:SENSe]:ROSCillator:SOURce INTernal EXTernal                                                                 |
|-------------------------|----------------------------------------------------------------------------------------------------|
| Notes                   | For PSA compatibility the command form is provided and is directly mapped to [:SENSe]:ROSCillator:SOURce:TYPE |
| Initial S/W<br>Revision | Prior to A.02.00                                                                                              |

#### Sense

The external reference is used if a valid signal is sensed at the Ext Ref input. Otherwise the internal reference is used.

| Key Path             | Input/Output, Freq Ref In |
|----------------------|---------------------------|
| Example              | :ROSC:SOUR:TYPE SENS      |
| Readback             | Sense                     |
| Initial S/W Revision | Prior to A.02.00          |

### Internal

The internal reference is used.

Key PathInput/Output, Freq Ref InExample:ROSC:SOUR:TYPE INTReadbackInternalInitial S/W RevisionPrior to A.02.00

## External

The external reference is used.

Key Path Input/Output, Freq Ref In

Example:ROSC:SOUR:TYPE EXTReadbackExternalInitial S/W RevisionPrior to A.02.00

## **Ext Ref Freq**

This key tells the analyzer the frequency of the external reference. When the external reference is in use (either because the reference has been switched to External or because the Reference has been switched to Sense and there is a valid external reference present) this information is used by the analyzer to determine the internal settings needed to lock to that particular external reference signal.

For the instrument to stay locked, the value entered must be within 5 ppm of the actual external reference frequency. So it is important to get it close, or you risk an unlock condition.

Note that this value only affects the instrument's ability to lock. It does not affect any calculations or measurement results. See "Freq Offset" in the Frequency section for information on how to offset frequency values.

| Key Path | Input/Output, Freq Ref In                                                                                                  |
|----------|----------------------------------------------------------------------------------------------------|
| Remote   | [:SENSe]:ROSCillator:EXTernal:FREQuency <freq></freq>                                                                      |
| Command  | [:SENSe]:ROSCillator:EXTernal:FREQuency?                                                                                   |
| Example  | ROSC:EXT:FREQ 20 MHz sets the external reference frequency to 20 MHz, but does not select the external reference.          |
|          | ROSC:SOUR:TYPE EXT selects the external reference.                                                                         |
| Notes    | Still available with Internal selected, to allow setup for when External is in use.                                        |
| Preset   | This is unaffected by a Preset but is set to 10 MHz on a "Restore Input/Output Defaults" or "Restore System Defaults->All" |
| Min      | CXA: 10 MHz                                                                                                    |
|          | EXA: 10 MHz or 13 MHz, depending on whether N9010A-R13 is licensed                                                         |
|          | MXA: 1 MHz                                                                                                    |
|          | PXA: 1 MHz                                                                                                    |
|          |                                                                                                    |

Max CXA: 10 MHz

EXA: 10 MHz MXA: 50 MHz PXA: 50 MHz

Default Unit Hz Initial S/W Prior to A.02.00 Revision

## **External Ref Coupling**

Only appears with option ERC installed and licensed.

This function lets you couple the sweep system of the analyzer to the state of the External Reference. If Normal is selected, data acquisition proceeds regardless of the state of the External Reference. When you select Ext Ref Out Of Range Stops Acquisition, the data acquisition (sweep or measurement) stops when either the "521, External ref out of range" or the "503, Frequency Reference unlocked" error message is asserted. Note that this will only take place if the Freq Ref In selection is External.

With the acquisition stopped, the data display will stop updating (even if this occurs in the middle of a sweep or measurement) and no data will be returned to a READ? or MEASure? query; that is, these queries will not complete because the analyzer will not respond to them. Furthermore, no response will be generated to a \*WAI? or \*OPC? query.

Proper SCPI sequences are shown below, which will always fail to return if the acquisition stops during the requested sweep or measurement. Note that, for predictable operation of this function, it is best to operate the analyzer in single measurement mode (INIT:CONT OFF), because if operating in continuous mode, the analyzer may respond to the above queries even after the acquisition stops, with data left over from the previous acquisition.

:INIT:CONT OFF

:INIT:IMM;\*OPC?

---

:INIT:CONT OFF

#### :INIT:IMM;\*WAI?

---

:INIT:CONT OFF

:READ?

---

:INIT:CONT OFF

:MEASure?

When the acquisition ceases, in addition to the error condition(s) described above, a popup error message will be generated informing you that the acquisition has ceased due to an invalid external reference. This message will stay on the screen while the acquisition is suspended.

External reference problem. Data acquisition suspended. To resume data acquisition, fix the problem and press the Restart key OR Press the following keys: Input/Output, More 1 of 2, Freq Ref In, External Ref Coupling, Normal OR Input/Output, More 1 of 2, Freq Ref In, Internal

If you press the Restart key this message will be taken off the screen and a new acquisition will be attempted; if the External Reference problem persists the message will go right back up. You can also take the message down by changing back to the Normal setting of Sweep/Ext Ref Coupling, or by pressing Freq Ref In, Internal, or Freq Ref In, Sense, or Restore Input/Output Defaults.

The setting of External Ref Coupling is persistent across power-cycling and is not reset with a Preset. It is reset to the default state (Normal) when Restore Input/Output Defaults is invoked, which will also restart normal data acquisition. The detection of invalid external reference is under interrupt processing. If the external reference becomes invalid then returns to valid in too short a time, no error condition will be detected or reported and therefore the acquisition will not be stopped.

| Key Path                | Input/Output, Freq Ref In                                                                                          |
|-------------------------|----------------------------------------------------------------------------------------------------|
| Mode                    | All                                                                                                    |
| Remote                  | [:SENSe]:ROSCillator:COUPling NORMal NACQuisition                                                                  |
| Command                 | [:SENSe]:ROSCillator:COUPling?                                                                                     |
| Preset                  | This setting is persistent: it survives power-cycling or a Preset and is reset with Restore Input/Output defaults. |
| State Saved             | Not saved in instrument state                                                                                      |
| Readback                | Normal   Stop Acq                                                                                                  |
| Initial S/W<br>Revision | A.02.00                                                                                                    |

## **Output Config**

Accesses keys that configure various output settings, like the frequency reference output, trigger output and analog output.

Key PathInput/OutputBackwards Compatibility NotesInitial S/W RevisionPrior to A.02.00

## Trig Out (1 and 2)

Select the type of output signal that will be output from the rear panel Trig 1 Out or Trig 2 Out connectors.

| Key Path | Input/Output, Output Config                                   |
|----------|---------------------------------------------------------------|
| Remote   | :TRIGger TRIGger1 TRIGger2[:SEQuence]:OUTPut HSWP   MEASuring |
| Command  | MAIN   GATE   GTRigger   OEVen   SPOint   SSWeep   SSETtled   |
|          | S1Marker   S2Marker   S3Marker   S4Marker   OFF               |
|          | :TRIGger TRIGger1 TRIGger2[:SEQuence]:OUTPut?                 |

| Example                 | TRIG:OUTP HSWP                                                                                                    |
|-------------------------|----------------------------------------------------------------------------------------------------|
|                         | TRIG2:OUTP GATE                                                                                                    |
| Dependencies            | The second Trigger output (Trig 2 Out) does not appear in all models; in models that do not support it, the Trig 2 Out key is blanked, and sending the SCPI command for this output generates an error, "Hardware missing; Not available for this model number" In models that do not support the Trigger 2 output, this error is returned if trying to set Trig 2 Out and a query of Trig 2 Out returns OFF. |
| Preset                  | Trigger 1: Sweeping (HSWP)                                                                                                    |
|                         | Trigger 2: Gate                                                                                                    |
|                         | This is unaffected by a Preset but is preset to the above values on a "Restore Input/Output Defaults" or "Restore System Defaults->All"                                                                                                    |
| State Saved             | Saved in instrument state                                                                                                    |
| Initial S/W<br>Revision | Prior to A.02.00                                                                                                    |

## Polarity

Sets the output to the Trig 1 Out or Trig 2 Out connector to trigger on either the positive or negative polarity.

| Key Path                | Input/Output, Output Config, Trig 1/2 Output                                                                                 |
|-------------------------|----------------------------------------------------------------------------------------------------|
| Remote                  | :TRIGger TRIGger1 TRIGger2[:SEQuence]:OUTPut:POLarity POSitive                                                               |
| Command                 | NEGative                                                                                                    |
|                         | :TRIGger TRIGger1 TRIGger2[:SEQuence]:OUTPut:POLarity?                                                                       |
| Example                 | TRIG1:OUTP:POL POS                                                                                                    |
| Preset                  | This is unaffected by a Preset but is set to POSitive on a "Restore Input/Output Defaults" or "Restore System Defaults->All" |
| State Saved             | Saved in instrument state                                                                                                    |
| Initial S/W<br>Revision | Prior to A.02.00                                                                                                    |

#### Off

Selects no signal to be output to the Trig 1 Out or Trig 2 Out connector.

Key PathInput/Output, Output Config, Trig 1/2 OutputExampleTRIG1:OUTP OFFReadbackOffInitial S/W RevisionPrior to A.02.00

#### Sweeping (HSWP)

Selects the Sweeping Trigger signal to be output to the Trig 1 Out or Trig 2 Out connector when a measurement is made. This signal has historically been known as "HSWP" (High = Sweeping), and is 5 V TTL level with 50 ohm output impedance."

| Key Path             | Input/Output, Output Config, Trig 1/2 Output |
|----------------------|----------------------------------------------|
| Example              | TRIG1:0UTP HSWP                              |
| Readback             | Sweeping                                     |
| Initial S/W Revision | Prior to A.02.00                             |

#### Measuring

Selects the Measuring trigger signal to be output to the Trig 1 Out or Trig 2 Out connector. This signal is true while the Measuring status bit is true.

Key PathInput/Output, Output Config, Trig 1/2 OutputExampleTRIG1:OUTP MEASReadbackMeasuringInitial S/W RevisionPrior to A.02.00

#### Set (Replace) Data (Remote Command Only)

The command takes an ASCII series of alternating frequency and amplitude points, each value separated by commas.

The values sent in the command will totally replace all existing correction points in the specified set.

An Ampcor array can contain 2000 points maximum.

| Remote                  | [:SENSe]:CORRection:CSET[1]6:DATA <freq>, <ampl>,</ampl></freq>                                                              |  |  |
|-------------------------|----------------------------------------------------------------------------------------------------|--|--|
| Command                 | [:SENSe]:CORRection:CSET[1]6:DATA?                                                                                           |  |  |
| Example                 | CORR:CSET1:DATA 10000000,-1.0,20000000,1.0                                                                                   |  |  |
|                         | This defines two correction points at (10 MHz, $-1.0~\text{dB})$ and (20 MHz, 1.0 dB) for correction set 1.                  |  |  |
| Preset                  | Empty after Restore Input/Output Defaults. Survives a shutdown or restart of analyzer application (including a power cycle). |  |  |
| State Saved             | Saved in instrument state.                                                                                                   |  |  |
| Min                     | Freq: 0 Hz                                                                                                    |  |  |
|                         | Amptd: –1000 dBm                                                                                                    |  |  |
| Max                     | Freq: 1 THz                                                                                                    |  |  |
|                         | Amptd: +1000 dBm                                                                                                    |  |  |
| Initial S/W<br>Revision | A.02.00                                                                                                    |  |  |

## Gate Trigger

Selects the gate trigger signal to be output to the Trig 1 Out or Trig 2 Out connector. This is the source of the gate timing, not the actual gate signal.

| Key Path             | Input/Output, Output Config, Trig 1/2 Output |
|----------------------|----------------------------------------------|
| Example              | TRIG1:0UTP GTR                               |
| Readback             | Gate Trigger                                 |
| Initial S/W Revision | Prior to A.02.00                             |

#### Gate

Selects the gate signal to be output to the Trig 1 Out or Trig 2 Out connector. The gate signal has been delayed and its length determined by delay and length settings. When the polarity is positive, a high on the Trig 1 Out or Trig 2 Out represents the time the gate is configured to pass the signal.

| Key Path             | Input/Output, Output Config, Trig 1/2 Output |
|----------------------|----------------------------------------------|
| Example              | TRIG1:OUTP GATE                              |
| Readback             | Gate                                         |
| Initial S/W Revision | Prior to A.02.00                             |

#### **Odd/Even Trace Point**

Selects either the odd or even trace points as the signal to be output to the Trig 1 Out or Trig 2 Out connector when performing swept spectrum analysis. When the polarity is positive, this output goes high during the time the analyzer is sweeping past the first point (Point 0) and every other following trace point. The opposite is true if the polarity is negative.

Key PathInput/Output, Output Config, Trig 1/2 OutputExampleTRIG1:OUTP OEVReadbackOdd/EvenInitial S/W RevisionPrior to A.02.00

#### Analog Out

This menu lets you control which signal is fed to the "Analog Out" connector on the analyzer rear panel.

#### See "More Information" on page 4-67

| Key Path                            | Input/Output, Output Config                                                                                                    |
|-------------------------------------|----------------------------------------------------------------------------------------------------|
| Remote                              | :OUTPut:ANALog OFF SVIDeo LOGVideo LINVideo DAUDio                                                                                                    |
| Command                             | :OUTPut:ANALog?                                                                                                    |
| Example                             | OUTP:ANAL SVIDeo ! causes the analog output type to be Screen Video                                                                                                    |
| Preset                              | OFF                                                                                                    |
| Preset                              | This is unaffected by Preset but is set to DAUDio on a "Restore Input/Output Defaults" or "Restore System Defaults->All                                                                                                    |
| State Saved                         | Saved in Input/Output State                                                                                                    |
| Readback<br>line                    | 1-of-N selection [variable]                                                                                                    |
| Backwards<br>Compatibility<br>Notes | Prior to A.04.00, OFF was the default functionality except when in the Analog Demod<br>application or with Tune and Listen, in which case it was DAUDio, and there was no<br>selection menu. So for backwards compatibility with earlier X-Series firmware versions,<br>Auto (:OUTP:ANAL:AUTO ON) will duplicate the prior behavior. |
|                                     | The DNWB and SANalyzer parameters, which were legal in PSA but perform no function in the X-Series, are accepted without error.                                                                                                    |
| Initial S/W<br>Revision             | A.04.00                                                                                                    |

### More Information

The table below gives the range for each output.

| Analog Out      | Nominal Range<br>exc.<br>(10% overrange) | Scale Factor       | Notes                                                                     |
|-----------------|------------------------------------------|--------------------|---------------------------------------------------------------------------|
| Off             | 0 V                                      |                    |                                                                           |
| Screen<br>Video | 0 — 1 V open<br>circuit                  | 10%/division       | 8566 compatible                                                           |
| Log Video       | 0 – 1 V<br>terminated                    | 1/(192.66<br>dB/V) | dB referenced to mixer level, $1V$ out for $-10$ dBm at the mixer.        |
| Linear<br>Video | 0 – 1 V<br>terminated                    | 100%/V             | Linear referenced to Ref Level, 1 V out for RF envelope at the Ref Level. |
| Demod<br>Audio  | (varies with analy                       | zer setting)       |                                                                           |

#### Auto

Selects the Auto state for the Analog Output menu. In this state, the Analog Output will automatically be set to the most sensible setting for the current mode or measurement.

If you make a selection manually from the Analog Out menu, this selection will remain in force until you change it (or re-select Auto), even if you go to a mode or measurement for which the selected output does not apply.

| Key Path             | Input/Output, Output Config, Analog Out |
|----------------------|-----------------------------------------|
| Remote Command       | OUTPut:ANALog:AUTO OFF ON 0 1           |
|                      | OUTPut:ANALog:AUTO?                     |
| Example              | OUTP:ANAL:AUTO ON                       |
| Preset               | ON                                      |
| State Saved          | Saved in Input/Output State             |
| Initial S/W Revision | A.04.00                                 |

#### Off

Turns off the analog output.

Key PathInput/Output, Output Config, Analog OutExampleOUTP:ANAL OFF ! causes the analog output to be offReadback TextOffInitial S/W RevisionA.04.00

#### Screen Video

Selects the analog output to be the screen video signal. In this mode, the predetector data is output to the Analog Out connector. The output looks very much like the trace displayed on the analyzer's screen, and depends on the Log/Lin display Scale, Reference Level, and dB per division, but is not influenced by the selected detector or any digital flatness corrections or trace post-processing (like Trace Averaging).

Note that this mode is similar to the Analog Output of the HP 8566 family and the Video Out (opt 124) capability of the Agilent PSA analyzer (E444x), although there are differences in the behavior.

|                                                                                                    | Key Path     | Input/Output, Output Config, Analog Out                                                                                                    |
|----------------------------------------------------------------------------------------------------|--------------|----------------------------------------------------------------------------------------------------|
|                                                                                                    | Example      | OUTP:ANAL SVID                                                                                                    |
| Dependenci                                                                                                    | Dependencies | Because the Screen Video output uses one of the two IF processing channels, only one detector is available while Screen Video is selected. All active traces will change to use the same detector as the selected trace when Screen Video is activated.                                                                                                    |
| Screen Video output is not available while any EM<br>Average or EMI Average), because these detectors<br>Consequently, if the user chooses an EMI Detecto<br>The output holds at its last value during an alignm<br>sweep: |              | Screen Video output is not available while any EMI Detector is selected (Quasi Peak, RMS<br>Average or EMI Average), because these detectors use both IF processing channels.<br>Consequently, if the user chooses an EMI Detector, there will be no Screen Video output.                                                                                         |
|                                                                                                    |              | The output holds at its last value during an alignment and during a marker count. After a sweep:                                                                                                    |
|                                                                                                    |              | • If a new sweep is to follow (as in Continuous sweep mode), the output holds at its last value during the retrace before the next sweep starts. If the analyzer is in zero-span, there is no retrace, as the analyzer remains tuned to the Center Frequency and does not sweep. Therefore, in zero-span, the output simply remains live between display updates. |
|                                                                                                    |              | • If no new sweep is to follow (as in Single sweep mode), the output remains live, and continues to show the pre-detector data                                                                                                    |
|                                                                                                    |              | This function depends on optional capability; the key will be blanked and the command will generate an "Option not available" error unless you have Option YAV or YAS licensed in your instrument.                                                                                                    |
|                                                                                                    |              |                                                                                                    |

| Couplings                           | Screen Video output changes while in FFT Sweeps, so for measurements that use exclusively FFT Sweeps, or if the user manually chooses FFT Sweeps, the Screen Video output will look different than it does in swept mode. |
|-------------------------------------|----------------------------------------------------------------------------------------------------|
| Readback                            | Screen Video                                                                                                    |
| Text                                |                                                                                                    |
| Backwards<br>Compatibility<br>Notes | See "Backwards Compatibility:" on page 4-69, below.                                                                                                    |
| Initial S/W<br>Revision             | A.04.00                                                                                                    |

#### **Backwards Compatibility:**

The Screen Video function is intended to be very similar to the 8566 Video Output and the PSA Option 124. However, unlike the PSA, it is not always on; it must be switched on by the Screen Video key. Also, unlike the PSA, there are certain dependencies (detailed above) – for example, the Quasi Peak Detector is unavailable when Screen Video is on.

Furthermore, the PSA Option 124 hardware was unipolar and its large range was padded to be exactly right for use as a Screen Video output. In the X-Series, the hardware is bipolar and has a wider range to accommodate the other output choices. Therefore, the outputs won't match up exactly and users may have to modify their setup when applying the X-Series in a PSA application.

#### **Demod Audio**

Selects the analog output to be the demodulation of the video signal.

When Demod Audio is selected, the demodulated audio signal appears at this output whenever the Analog Demod application is demodulating a signal or when Analog Demod Tune and Listen is operating in the Swept SA measurement.

When Analog Out is in the Auto state, this output is auto-selected when in the Analog Demod mode or when Analog Demod Tune and Listen is operating in the Swept SA measurement.

If any other Analog Output is manually selected when in the Analog Demod mode or when Analog Demod Tune and Listen is operating in the Swept SA measurement, a condition warning message appears.

| Key Path                    | Input/Output, Output Config, Analog Out                                                                                                    |
|-----------------------------|----------------------------------------------------------------------------------------------------|
| Example                     | OUTP:ANAL DAUD                                                                                                    |
| Dependencies                | This key only appears if the Analog Demod application (N9063A), the N6141A or W6141A application, or Option EMC is installed and licensed, otherwise the key will be blanked and the command will generate an "Option not available" error. |
|                             | The output holds at its last value during an alignment and during a marker count. It is not held between sweeps, in order for Tune and Listen to work properly.                                                                             |
|                             | When Demod Audio is the selected Analog Output:                                                                                                    |
|                             | <ul> <li>all active traces are forced to use the same detector.</li> </ul>                                                                                                    |
|                             | <ul> <li>CISPR detectors (QPD, EMI Avg, RMS Avg) are unavailable</li> </ul>                                                                                                    |
| Readback<br>Text            | Demod Audio                                                                                                    |
| Initial S/W<br>Revision     | Prior to A.02.00 (this was the default functionality, and there was no selection)                                                                                                    |
| Modified at<br>S/W Revision | A.04.00                                                                                                    |

#### **Digital Bus**

This menu allows you to configure the LVDS connector located on the rear panel of the instrument. It is a unidirectional link of real time data at a 90 MSa/s rate. The ADC is sampling a 22.5 MHz IF.

The data that appears on this port is raw, uncorrected ADC samples, unless you have option RTL. With option RTL, you get fully corrected I/Q data.

This connector will only be active when the Narrowband IF Path is currently in use.

Key Path Input/Output, Output Config, Digital Out Initial S/W Revision A.04.00

#### Bus Out On/Off

When Bus Out is on, all acquisitions are streamed to the output port including acquisitions for internal purposes such as Alignment; internal processing and

routing of acquisitions continues as usual and is unaffected by the state of Bus Out.

When Bus Out is off, no signal appears on the LVDS port.

| Key Path                    | Input/Output, Output Config, Digital Out, Digital Bus                                                                     |  |
|-----------------------------|----------------------------------------------------------------------------------------------------|--|
| Scope                       | Mode Global                                                                                                    |  |
| Remote                      | :OUTPut:DBUS[1][:STATe] ON OFF 1 0                                                                                        |  |
| Command                     | :OUTPut:DBUS[1][:STATe]?                                                                                                  |  |
| Example                     | OUTP:DBUS ON                                                                                                    |  |
| Preset                      | This is unaffected by a Preset but is set to Off on a "Restore Input/Output Defaults" or "Restore System Defaults -> All" |  |
| State Saved                 | Saved in Input/Output State                                                                                               |  |
| Initial S/W<br>Revision     | Prior to A.02.00                                                                                                    |  |
| Modified at S/W<br>Revision | A.04.00                                                                                                    |  |

4 Combined WLAN Marker

# Marker

This mode does not have Marker functionality.

Key Path Front-panel key Initial S/W Revision A.02.00

# **Marker Function**

This mode does not have Marker Function functionality.

Key Path Front-panel key Initial S/W Revision A.02.00 4 Combined WLAN Marker To

# Marker To

This mode does not have Marker To functionality.

Key Path Front-panel key Initial S/W Revision A.02.00

## Meas

The information in this section is common to all measurements. For key and remote command information for a specific measurement, refer to the section that describes the measurement of interest.

Measurements available under the Meas key are specific to the current Mode.

When viewing Help for measurements, note the following:

NOTE Operation for some keys differs between measurements. The information displayed in Help pertains to the current measurement. To see how a key operates in a different measurement, exit Help (press the Cancel Esc key), select the measurement, then reenter Help (press the Help key) and press that key.

Key PathFront-panel keyInitial S/W RevisionPrior to A.02.00

# **Meas Setup**

Allows you to change the capture setting and the measurement setting of TX Power, TX Output Spectrum and Mod Accuracy.

The TX power is always "On" and can not be turned "Off". The TX Output Spectrum and Mod Accuracy are "Off" by default.

NOTE There is no menu displayed under Meas Setup, all the settings under Meas Setup are SCPI only.

Key Path Front-panel key Initial S/W Revision A.02.00

## **IF Gain**

To take advantage of the instrument's dynamic range, a switchable IF amplifier with approximately 10 dB of gain is employed. When it can be turned on without overloading the instrument the dynamic range is improved. The IF Gain key can be used to set the IF Gain function to Auto, or to On (the extra 10 dB) or Off.

#### **IF Gain Auto**

Activates the auto rules for IF Gain. When Auto is active, the IF Gain is set to High Gain under any of the following conditions:

For other settings, Auto sets the IF Gain to Low Gain.

| Key Path | SCPI only                                      |  |
|----------|------------------------------------------------|--|
| Mode     | Combined WLAN                                  |  |
| Remote   | [:SENSe]:CWLan:IF:GAIN:AUTO[:STATe] OFF ON 0 1 |  |
| Command  | [:SENSe]:CWLan:IF:GAIN:AUTO[:STATe]?           |  |
| Example  | CWL:IF:GAIN:AUTO ON                            |  |
|          | CWL:IF:GAIN:AUTO?                              |  |

PresetOFFState SavedSaved in instrument state.RangeOn | OffInitial S/WA.02.00Revision

#### IF Gain State

Selects the range of IF gain.

| Key Path             | SCPI only                                 |
|----------------------|-------------------------------------------|
| Mode                 | Combined WLAN                             |
| Remote Command       | [:SENSe]:CWLan:IF:GAIN[:STATe] ON OFF 1 0 |
|                      | [:SENSe]:CWLan:IF:GAIN[:STATe]?           |
| Example              | CWL:IF:GAIN OFF                           |
|                      | CWL:IF:GAIN?                              |
| Notes                | ON = high gain                            |
|                      | OFF = low gain                            |
| Preset               | OFF                                       |
| State Saved          | Saved in instrument state.                |
| Initial S/W Revision | A.02.00                                   |

## **Capture Setup**

Allows you to set the capture parameters for testing, including Burst Number, Burst Type, Capture Offset and Burst Setup.

In any case, maximum of 36 sets of burst data are provided (either by default or by the previous user's settings),

You can specify the settings for each burst using Burst Setup.

#### **Burst Number**

Bursts Number specifies how many bursts are to be measured in one capture.

Key Path SCPI Only

| Mode                 | Combined WLAN                                           |
|----------------------|---------------------------------------------------------|
| Remote Command       | [:SENSe]:CWLan:CAPTure:BURSt:NUMBer <integer></integer> |
|                      | [:SENSe]:CWLan:CAPTure:BURSt:NUMBer?                    |
| Example              | CWL:CAPT:BURS:NUMB 2                                    |
|                      | CWL:CAPT:BURS:NUMB?                                     |
| Preset               | 1                                                       |
| State Saved          | Saved in instrument state.                              |
| Min                  | 1                                                       |
| Max                  | 36                                                      |
| Initial S/W Revision | A.02.00                                                 |

## **Burst Type**

There are two kinds of burst type: Static and Dynamic.

No matter which burst type you select, each Burst can have different settings for Prefix and Burst. Total capture length is equal to Capture Offset plus the sum of Prefix and Burst of all the bursts.

In Static burst, the capture cannot do frequency and Attenuation hopping, so Suffix of burst has no effect to the capture. The capture will only use the Center Freq of the first burst as the center frequency of the whole capture, the Center Freq parameter of the other bursts will be ignored. The atten is equal to Elec-Atten plus Mech-Atten.

In Dynamic Burst, each burst may have different settings for Center Freq and Burst Atten, the Suffix is used to set the switching time for the Center frequency or E-Atten hopping. Each burst may have different E-Atten based on different settings.

| Key Path       | SCPI Only                                        |
|----------------|--------------------------------------------------|
| Mode           | Combined WLAN                                    |
| Remote Command | [:SENSe]:CWLan:CAPTure:BURSt:TYPE STATic DYNamic |
|                | [:SENSe]:CWLan:CAPTure:BURSt:TYPE?               |
| Example        | CWL:CAPT:BURS:TYPE DYN                           |

CWL:CAPT:BURS:TYPE?PresetSTATicState SavedSaved in instrument state.RangeStatic | DynamicInitial S/W RevisionA.02.00

## **Capture Offset**

Capture Offset specifies where the first burst starts after the trigger delay.

| Key Path                     | SCPI Only                                   |
|------------------------------|---------------------------------------------|
| Mode                         | Combined WLAN                               |
| Remote Command               | [:SENSe]:CWLan:CAPTure:OFFSet <time></time> |
|                              | [:SENSe]:CWLan:CAPTure:OFFSet?              |
| Example                      | CWL:CAPT:OFFS 200us                         |
|                              | CWL:CAPT:OFFS?                              |
| Preset                       | 0 s                                         |
| State Saved                  | Saved in instrument state.                  |
| Min                          | 0                                           |
| Max                          | 1 s                                         |
| Initial S/W Revision A.02.00 |                                             |

#### **Burst Setup**

Accesses a menu that enables you to set up the parameters for both Static and Dynamic Burst, these settings includes Center Freq, Atten ,Prefix, Burst, Suffix of the whole interval.

The whole burst interval is the sum of Prefix, Burst and Suffix.

Prefix If burst type is Static, prefix is used to define the time spacing between this burst and the previous burst. But if burst type is Dynamic, Prefix is used to represent the measurement start time of each burst.

Burst allows you to specify the data time over which the measurement is made.

Suffix is used to define the hardware switching time between this burst and the next burst.

#### Center Freq

Specifies the Center Frequency of the bursts. If Burst Type is set to Static, the capture will only use the center frequency of the first burst for the whole capture, the center frequency of all the other bursts will be ignored.

| Kev Path       | SCPI Only                                                                                                    |
|----------------|----------------------------------------------------------------------------------------------------|
| Modo           | Combined W/LAN                                                                                                    |
| Remote         | [:SENSe]:CWLan:CAPTure:BURSt:FREQuency                                                                                                    |
| Command        | <freq>,<freq>,<f< td=""></f<></freq></freq> |
|                | [:SENSe]:CWLan:CAPTure:BURSt:FREQuency?                                                                                                    |
| Example        | CWL:CAPT:BURS:FREQ 30MHz, 30MHz, 30MH                                                                                                    |
|                | CWL:CAPT:BURS:FREQ?                                                                                                    |
| Preset         | 2.412 GHz                                                                                                    |
| State<br>Saved | Saved in instrument state.                                                                                                    |
| Min            | –79.999995 MHz                                                                                                    |
| Max            | Hardware Dependent:                                                                                                    |
|                | Opt503 = 3.699999995 GHz                                                                                                    |
|                | Opt508 = 8.499999995 GHz                                                                                                    |
|                | Opt513 = 13.799999995 GHz                                                                                                    |
|                | Opt526 = 26.999999995 GHz                                                                                                    |
| lnitial<br>S/W | A.02.00                                                                                                    |
| Revision       |                                                                                                    |

#### **Burst Attenuation**

Allows user to set the Electronic Attenuation for all bursts. The value must be 0 or 20.

In Static burst, this parameter will be ignored.

| Key Path | SCPI Only                                                                                                    |  |
|----------|----------------------------------------------------------------------------------------------------|--|
| Mode     | Combined WLAN                                                                                                    |  |
| Remote   | [:SENSe]:CWLan:CAPTure:BURSt:ATTenuation <rel_ampl>,<rel_ampl>,<rel_< th=""></rel_<></rel_ampl></rel_ampl>                                                                                                    |  |
| Command  | <pream ampl="">, <rel_ampl>, <rel_ampl>, <rel< th=""></rel<></rel_ampl></rel_ampl></pream>                                                                                                    |  |
|          | <preampl>,<rel_ampl>,<rel_ampl>,&lt;</rel_ampl></rel_ampl></preampl> |  |
|          | <preampl>,<rel_ampl>,<rel_ampl>,&lt;</rel_ampl></rel_ampl></preampl> |  |
|          | <pre>ampl&gt;,<rel_ampl>,<rel_ampl>,</rel_ampl></rel_ampl></pre>     |  |
|          | <pre>ampl&gt;,<rei_ampl>,<rei_ampl>,</rei_ampl></rei_ampl></pre>     |  |
|          | ampi/, lei_ampi/, lei_ampi/, lei_ampi/                                                                                                    |  |
|          | [:SENSe]:CwLan:CAPTURE:BORSL:ATTENUALION?                                                                                                    |  |
| Example  | le CWL:CAPT:BURS:ATT                                                                                                    |  |
|          | 20,20,20,20,20,20,20,20,0,0,0,0,0,20,20,                                                                                                    |  |
|          | CWL:CAPT:BURS:ATT?                                                                                                    |  |
| Notes    | Support 2 values or single value, 20 or 0dB.<br>If used value 20 in the list, the electric attenuation must be set to 20 ( POW:EATT 20).                                                                                                    |  |
|          |                                                                                                    |  |
|          | The first value of the list can't be 0.                                                                                                    |  |
| Preset   | 0 dB                                                                                                    |  |
| State    | Saved in instrument state.                                                                                                    |  |
| Saved    |                                                                                                    |  |
| Min      | 0                                                                                                    |  |
| Max      | 20                                                                                                    |  |
| Initial  | A.02.00                                                                                                    |  |
| S/W      |                                                                                                    |  |
| Revision |                                                                                                    |  |
|          |                                                                                                    |  |

## Arrival Time Uncertainty

Arrival Time Uncertainty is the parameter to help SA determine the ramp-up side of burst.

Here is an illustration of the ATU time window:

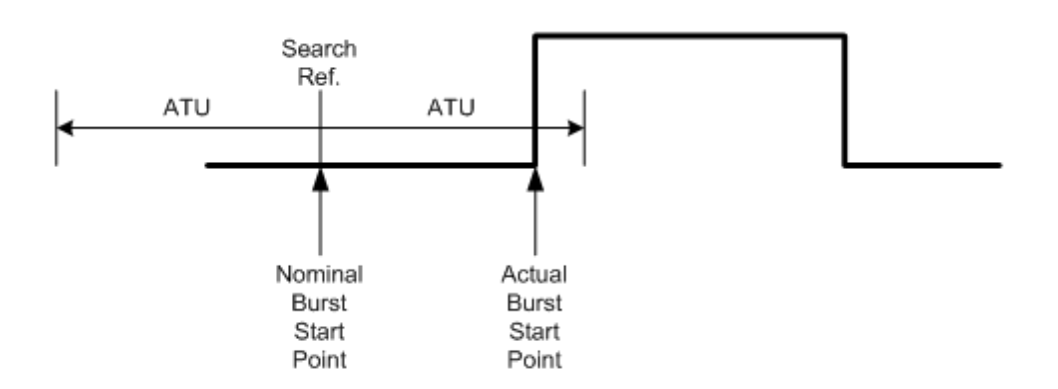

If we capture bursts without Gate, the XA settings of the input signal cannot very exactly match the actual input signal. When the burst start point does not begin at the nominal point due to unpredictable reasons, use the ATU to allow the XA to search for the ramp up side of the burst signal.

| Key Path             | SCPI Only                                        |
|----------------------|--------------------------------------------------|
| Mode                 | Combined WLAN                                    |
| Remote Command       | [:SENSe]:CWLan:CAPTure:ATUNcertain <time></time> |
|                      | [:SENSe]:CWLan:CAPTure:ATUNcertain?              |
| Example              | CWL:CAPT:ATUN 0.000002                           |
|                      | CWL:CAPT:ATUN?                                   |
| Preset               | 0s                                               |
| State Saved          | Saved in instrument state.                       |
| Min                  | 0s                                               |
| Max                  | 3.6ms                                            |
| Initial S/W Revision | A.02.00                                          |

#### Prefix

Prefix is used to define the time spacing between the current burst and the previous burst under the static mode. It is good practice to set a 2us Prefix under the dynamic burst setting. This allows the RF front input circuitry time to ramp up.

Data capture is actually on during Prefix time, yet the system excludes this data from being processed.
| SCPI Only                                                                                                    |
|----------------------------------------------------------------------------------------------------|
| Combined WLAN                                                                                                    |
| [:SENSe]:CWLan:CAPTure:BURSt:PREFix                                                                                                    |
| <time>,<time>,<t< td=""></t<></time></time> |
| [:SENSe]:CWLan:CAPTure:BURSt:PREFix?                                                                                                    |
| CWL:CAPT:BURS:PREF 200us,200us, 200us,200us, 200us,200us, 200us,200us, 200us,200us, 200us,200us, 200us,200us, 2                                                                                                    |
| CWL:CAPT:BURS:PREF?                                                                                                    |
| In any cases, the burst 1 doe not have a meaningful Prefix value, the values defined here is use only for defi                                                                                                    |
| 0 us, 0 us, 0 us, 0 us, 0 us, 0 us, 0 us, 0 us, 0 us, 0 us, 0 us, 0 us, 0 us, 0 us, 0 us, 0 us, 0 us, 0 us, 0 us, 0 us, 0 us,                                                                                                    |
| Saved in instrument state.                                                                                                    |
|                                                                                                    |
| 0 s                                                                                                    |
| 88.5 ms                                                                                                    |
| A.02.00                                                                                                    |
|                                                                                                    |
|                                                                                                    |
|                                                                                                    |

### Burst

Burst is the duration in which the RF front end captures the target burst. The output results are calculated based on the data captured during this period.

| Key Path | SCPI Only                                                                                                    |
|----------|----------------------------------------------------------------------------------------------------|
| Mode     | Combined WLAN                                                                                                    |
| Remote   | [:SENSe]:CWLan:CAPTure:BURSt:LOAD                                                                                                    |
| Command  | <time>,<time>,<t< td=""></t<></time></time> |
|          | [:SENSe]:CWLan:CAPTure:BURSt:LOAD?                                                                                                    |
| Example  | CWL:CAPT:BURS:LOAD 5ms,5ms, 5ms,5ms,5ms,5ms,5ms,5ms,5ms,5ms,5ms,5ms,                                                                                                    |
|          | CWL:CAPT:BURS:LOAD?                                                                                                    |
| Notes    | If burst length $< 3.769508$ / RBW, settings conflict (ID $-221$ ) message will be posted, this RF burst will not be                                                                                                    |
|          | If burst length < EVM required length, settings conflict (ID $-221$ ) message will be posted, this RF burst will r                                                                                                    |
|          | If burst type is Dynamic and E-Atten changes, the burst length is better $>$ 100 us.                                                                                                    |
| Preset   | 1 ms, 1 ms, 1 ms, 1 ms, 1 ms, 1 ms, 1 ms, 1 ms, 1 ms, 1 ms, 1 ms, 1 ms, 1 ms, 1 ms, 1 ms, 1 ms, 1 ms, 1 ms,                                                                                                    |
| State    | Saved in instrument state.                                                                                                    |
| Saved    |                                                                                                    |

4 Combined WLAN Meas Setup

> Min 100 ns Max 88.5 ms Initial A.02.00 S/W Revision

#### Suffix

Suffix is time from the end of the current burst to the start of Prefix of the next burst.

It is important to note that the suffix time actually represents the duration in which the RF front end changes the capturing parameters such as center frequency, electronic attenuations. So the suffix times are supposed to be 0s regardless what is entered under the Static Burst type. It is had better larger than 500 us under the dynamic burst type scenario.

Data capture is suspended during this time, and the final captured raw data does not contain the data corresponding to all the suffix time.

One very important exception is that there is no suffix time for the ending burst.

| Key Path  | SCPI Only                                                                                                    |
|-----------|----------------------------------------------------------------------------------------------------|
| Mode      | Combined WLAN                                                                                                    |
| Remote    | [:SENSe]:CWLan:CAPTure:BURSt:SUFFix                                                                                                    |
| Command   | <time>,<time>,<t< td=""></t<></time></time> |
|           | [:SENSe]:CWLan:CAPTure:BURSt:SUFFix?                                                                                                    |
| Example   | CWL:CAPT:BURS:SUFF 0s,0s, 0s,0s, 0s,0s, 0s,0s, 0s,5ms, 0s,0s, 0s,0s,0s, 0s,0s,0s, 0s,0s,0s,0s,0s,0s,0s,0s,0s,0s,0s,0s,0s,0                                                                                                    |
|           | CWL:CAPT:BURS:SUFF?                                                                                                    |
| Couplings | Set to 0 when the burst type is static                                                                                                    |
| Preset    | 0 us, 0 us,                                                                                                    |
| State     | Saved in instrument state.                                                                                                    |
| Saved     |                                                                                                    |
| Min       | 0 s                                                                                                    |
| Max       | 1 s                                                                                                    |
| Initial   | A.02.00                                                                                                    |
| S/W       |                                                                                                    |
| Revision  |                                                                                                    |
|           |                                                                                                    |

#### Gate Source

This command defines a list of gate source settings at which the burst type is Dynamic. Trigger Source is the start of a sweep list, and Gate Source is the start of each sweep list point. After using Gate Source, the SA will begin to capture the data of each burst when it detects the rising side of it. For the nondeterministic signal, it is difficult to determine the exactly timing of each burst without Gate Source.

| Key Path       | SCPI Only                                                                                                    |
|----------------|----------------------------------------------------------------------------------------------------|
| Mode           | Combined WLAN                                                                                                    |
| Remote         | [:SENSe]:CWLan:CAPTure:BURSt:GATE:SOURce                                                                                                    |
| Command        | < IMM>, < IMM>, < IMM> |
|                | [:SENSe]:CWLan:CAPTure:BURSt:GATE:SOURce?                                                                                                    |
| Example        | CWL:CAPT:BURS:GATE:SOUR IMM,IMM,IMM,IMM,IMM,IMM,IMM,IMM,IMM,IMM                                                                                                    |
|                | CWL:CAPT:BURS:GATE:SOUR?                                                                                                    |
| Notes          | One or any two types of Gate Sources can be set. When two sources are set, in accordance with the Ns cyc                                                                                                    |
|                | [Example]                                                                                                    |
|                | No cycle                                                                                                    |
|                | RFB, RFB, RFB,RFB,,,                                                                                                    |
|                | Ns=2 cycle                                                                                                    |
|                | EXT, IMM, EXT, IMM, EXT, IMM, EXT, IMM                                                                                                    |
|                | EXT1, EXT2, EXT1, EXT2, EXT1, EXT2, EXT1, EXT2                                                                                                    |
|                | Ns=5 cycle                                                                                                    |
|                | RFB, IMM, IMM, IMM, RFB, IMM, IMM, IMM, IMM                                                                                                    |
| Preset         | IMM, IMM, IMM, IMM, IMM, IMM, IMM, IMM,                                                                                                    |
| State<br>Saved | Saved in instrument state.                                                                                                    |
| Range          | IMMediate   EXTernal1   EXTernal2   RFBurst   FRAMe                                                                                                    |
| Initial        | A.02.00                                                                                                    |
| S/W            |                                                                                                    |
| Revision       |                                                                                                    |
|                |                                                                                                    |

### Average

Switch Average on or off for the TX power measurement result.

When the average is on, the system performs a repeat average against the measured power of burst within the test range.

| Key Path             | SCPI Only                                         |
|----------------------|---------------------------------------------------|
| Mode                 | Combined WLAN                                     |
| Remote Command       | [:SENSe]:CWLan:TXPower:AVERage[:STATe] OFF ON 0 1 |
|                      | [:SENSe]:CWLan:TXPower:AVERage[:STATe]?           |
| Example              | :CWL:TXP:AVER ON                                  |
|                      | :CWL:TXP:AVER?                                    |
| Preset               | OFF                                               |
| State Saved          | Saved in instrument state.                        |
| Range                | On   Off                                          |
| Initial S/W Revision | A.02.00                                           |

### **Test Range**

Specifies the burst range where the TX power measurement is made.

#### Start Burst

Allows you to specify the Burst Number where the TX power measurement starts.

Start Burst must be equal to or less than the Burst Number.

| Key Path       | SCPI Only                                                       |
|----------------|-----------------------------------------------------------------|
| Mode           | Combined WLAN                                                   |
| Remote Command | [:SENSe]:CWLan:TXPower:BURSt:STARt <integer></integer>          |
|                | [:SENSe]:CWLan:TXPower:BURSt:STARt?                             |
| Example        | CWL:TXP:BURS:STAR 2                                             |
|                | CWL:TXP:BURS:STAR?                                              |
| Couplings      | Max value of Start Burst is equal to the value of Burst Number. |
| Preset         | 1                                                               |
| State Saved    | Saved in instrument state.                                      |

Min1MaxBurst NumberInitial S/W RevisionA.02.00

#### Stop Burst

Allows you to specify the burst number where the TX power measurement stops.

Stop Burst must be equal to or less than Burst Number.

| Key Path              | SCPI Only                                                      |
|-----------------------|----------------------------------------------------------------|
| Mode                  | Combined WLAN                                                  |
| <b>Remote Command</b> | [:SENSe]:CWLan:TXPower:BURSt:STOP <integer></integer>          |
|                       | [:SENSe]:CWLan:TXPower:BURSt:STOP?                             |
| Example               | CWL:TXP:BURSt:STOP 2                                           |
|                       | CWL:TXP:BURSt:STOP?                                            |
| Couplings             | Min value of Stop Burst is equal to the value of Start Burst.  |
|                       | Max value of Stop Burst is equal to the value of Burst Number. |
| Preset                | 1                                                              |
| State Saved           | Saved in instrument state.                                     |
| Min                   | Start Burst                                                    |
| Max                   | Burst Number                                                   |
| Initial S/W Revision  | A.02.00                                                        |

# **TX Output Spectrum**

Allows you to enable or disable the TX Output Spectrum measurement.

| Key Path       | SCPI Only                                     |
|----------------|-----------------------------------------------|
| Mode           | Combined WLAN                                 |
| Remote Command | [:SENSe]:CWLan:TOSPectrum[:ENABle] OFF ON 0 1 |
|                | [:SENSe]:CWLan:TOSPectrum[:ENABle]?           |
| Example        | CWL:TOSP ON                                   |
|                | CWL:TOSP?                                     |
| Preset         | OFF                                           |

State SavedSaved in instrument state.RangeOff | OnInitial S/W RevisionA.02.00

### **Farther Offset**

Allows you to define whether he/she desire to measure the offset spectrum around 50 MHz away from the Center Frequency.

| Key Path             | SCPI Only                                            |
|----------------------|------------------------------------------------------|
| Mode                 | Combined WLAN                                        |
| Remote Command       | [:SENSe]:CWLan:TOSPectrum:FOFFset[:STATe] OFF ON 0 1 |
|                      | [:SENSe]:CWLan:TOSPectrum:FOFFset[:STATe]?           |
| Example              | :CWL:TOSP:FOFF ON                                    |
|                      | :CWL:TOSP:FOFF?                                      |
| Preset               | OFF                                                  |
| State Saved          | Saved in instrument state.                           |
| Range                | On   Off                                             |
| Initial S/W Revision | A.02.00                                              |

### **Test Range**

Specify the burst range where the TX Output Spectrum measurement is made.

The menu map is the same with Test Range of TX Power Setup

#### Start Burst

.

Allows you to specify the Burst Number where the TX Output Spectrum measurement starts.

Start Burst must be equal to or less than the Burst Number.

Key PathSCPI OnlyModeCombined WLANRemote Command[:SENSe]:CWLan:TOSPectrum:BURSt:STARt <integer>

|                      | [:SENSe]:CWLan:TOSPectrum:BURSt:STARt?                                             |
|----------------------|------------------------------------------------------------------------------------|
| Example              | CWL:TOSPectrum:BURSt:STARt 2                                                       |
|                      | CWL:TOSPectrum:BURSt:STARt?                                                        |
| Couplings            | $\ensuremath{Max}$ value of Start Burst is equal to the value of the Burst Number. |
| Preset               | 1                                                                                  |
| State Saved          | Saved in instrument state.                                                         |
| Min                  | 1                                                                                  |
| Max                  | the Burst Number                                                                   |
| Initial S/W Revision | A.02.00                                                                            |

#### Stop Burst

Allows you to specify the Burst Number where the TX Output Spectrum measurement stops.

And for TX Output Spectrum, value of Stop Burst should be equal to or larger than 3.

Stop Burst must be equal to or less than the Burst Number.

| Key Path             | SCPI Only                                                     |
|----------------------|---------------------------------------------------------------|
| Mode                 | Combined WLAN                                                 |
| Remote Command       | [:SENSe]:CWLan:TOSPectrum:BURSt:STOP <integer></integer>      |
|                      | [:SENSe]:CWLan:TOSPectrum:BURSt:STOP?                         |
| Example              | CWL:TOSP:BURS:STOP 6                                          |
|                      | CWL:TOSP:BURS:STOP?                                           |
| Couplings            | Min value of Stop Burst is equal to the value of Start Burst. |
|                      | Max value of Stop Burst is equal to the Burst Number.         |
| Preset               | 3                                                             |
| State Saved          | Saved in instrument state.                                    |
| Min                  | Start Burst                                                   |
| Max                  | Burst Number                                                  |
| Initial S/W Revision | A.02.00                                                       |

#### **Limits Level**

Allows you to set Transmit Output Spectrum Limit Line of Offset A, B, C, D. If the radio stand is 802.11a or 802.11g-OFDM, Offset A, B, C, D is 9–11MHz, 11–20 MHz, 20–30 MHz, 30–55 MHz. If radio stand is 802.11b or 802.11g-DSSS, Offset A, B, C, D is 11–22 MHz, 22–33 MHz, 33–44 MHz, 44–55 MHz.

| Key Path    | SCPI Only                                                                                                |
|-------------|----------------------------------------------------------------------------------------------------|
| Mode        | Combined WLAN                                                                                            |
| Remote      | :CALCulate:CWLan:TOSPectrum:LIMit:DATA <rel_ampl>,<rel_ampl>,<rel_< td=""></rel_<></rel_ampl></rel_ampl> |
| Command     | <pre>ampl&gt;, <rel_ampl>, <rel_ampl></rel_ampl></rel_ampl></pre>                                        |
|             | :CALCulate:CWLan:TOSPectrum:LIMit:DATA?                                                                  |
| Example     | CALC:CWL:TOSP:LIM:DATA -10,-10,-20,-20,-20                                                               |
|             | CALC:CWL:TOSP:LIM:DATA?                                                                                  |
| Preset      | 0 dB, -20dB,28dB, -40dB,-50dB (802.11a, 802.11g-0FDM)                                                    |
|             | -30 dB, -50dB, -50dB, -50dB,-50dB (802.11b, 802.11g-DSSS)                                                |
| State Saved | Saved in instrument state.                                                                               |
| Min         | –200 dB                                                                                                  |
| Max         | 50 dB                                                                                                    |
| Initial S/W | A.02.00                                                                                                  |
| Revision    |                                                                                                    |

### **Modulation Accuracy**

Allows you to set the On/Off status of the Modulation Accuracy measurement.

| Key Path             | SCPI Only                              |
|----------------------|----------------------------------------|
| Mode                 | Combined WLAN                          |
| Remote Command       | [:SENSe]:CWLan:EVM[:ENABle] OFF ON 0 1 |
|                      | [:SENSe]:CWLan:EVM[:ENABle]?           |
| Example              | CWL:EVM ON                             |
|                      | CWLS:EVM?                              |
| Preset               | OFF                                    |
| State Saved          | Saved in instrument state.             |
| Range                | Off   On                               |
| Initial S/W Revision | A.02.00                                |

### **Test Range**

Allows you to specify the burst number where the Mod Accuracy measurement is made.

#### Start Burst

Specifies the Burst Number where the Mod Accuracy measurement starts.

Start Burst must be equal to or less than the Burst Number.

| Key Path             | SCPI Only                                             |
|----------------------|-------------------------------------------------------|
| Mode                 | Combined WLAN                                         |
| Remote Command       | [:SENSe]:CWLan:EVM:BURSt:STARt <integer></integer>    |
|                      | [:SENSe]:CWLan:EVM:BURSt:STARt?                       |
| Example              | CWL:EVM:BURSt:STARt 2                                 |
|                      | CWL:EVM:BURSt:STARt?                                  |
| Couplings            | Max value of Start Burst is equal to the Burst Number |
| Preset               | 1                                                     |
| State Saved          | Saved in instrument state.                            |
| Range                | 1 to Burst Number                                     |
| Initial S/W Revision | A.02.00                                               |

#### Stop Burst

Allows you to specify the burst number where the Mod Accuracy measurement stops.

Stop Burst must be equal to or less than the Burst Number.

| SCPI Only                                                    |
|--------------------------------------------------------------|
| Combined WLAN                                                |
| [:SENSe]:CWLan:EVM:BURSt:STOP <integer></integer>            |
| [:SENSe]:CWLan:EVM:BURSt:STOP?                               |
| CWL:EVM:BURSt:STOP 2                                         |
| CWL:EVM:BURSt:STOP?                                          |
| Min value of Stop Burst is equal to the value of Start Burst |
|                                                              |

Max value of Stop Burst is equal to the Burst Number.

| Preset               | 1                          |
|----------------------|----------------------------|
| State Saved          | Saved in instrument state. |
| Min                  | Frtart Burst               |
| Max                  | Burst Number               |
| Initial S/W Revision | A.02.00                    |

### **Meas Time**

The following illustration shows the interrelationship between the Search Length, Result Length, Measurement Interval, and Measurement Offset. The Search Length is the total capture length.

11a, or 11f-OFDM:

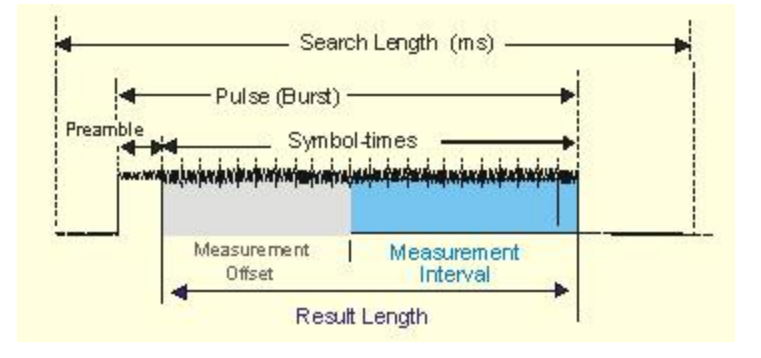

Figure 0-1 Parameter Interrelationship for 802.11a

11b, or 11g-DSSS:

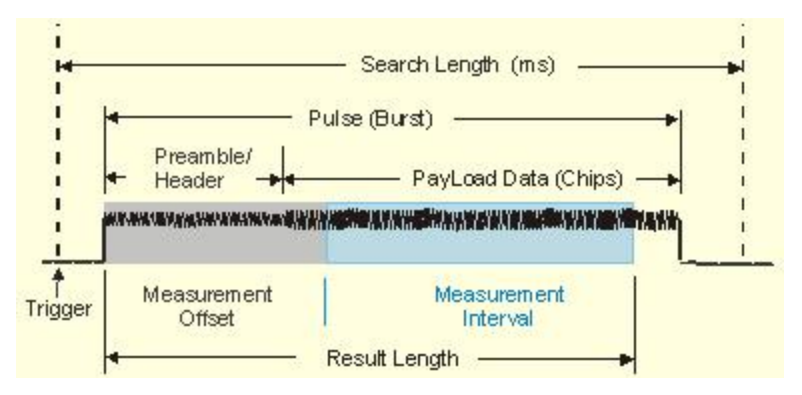

Figure 0-2 Parameter Interrelationship for 802.11b

#### Meas Interval

802.11a, or 802.11g-OFDM:

This parameterspecifies the measurement interval (length), in symbol times, of the portion of the OFDM burst that will be analyzed. This analyzed portion of the OFDM burst starts at a measurement offset specified by Meas Offset.

802.11b, or 802.11g-DSSS:

Used to set the measurement interval (length), in chips, of the portion of the WLAN burst that will be analyzed. This analyzed portion of the WLAN burst starts at a measurement offset specified by Meas Offset.

| Key Path             | SCPI Only                                            |
|----------------------|------------------------------------------------------|
| Mode                 | Combined WLAN                                        |
| Remote Command       | [:SENSe]:CWLan:EVM:TIME:INTerval <integer></integer> |
|                      | [:SENSe]:CWLan:EVM:TIME:INTerval?                    |
| Example              | CWL:EVM:TIM:INT 100symbols                           |
|                      | CWL:EVM:TIM:INT?                                     |
| Notes                | If results length state is Auto,                     |
|                      | Measure Interval Max value = Max Result Length       |
|                      | If results length state is Man,                      |
|                      | Measure Interval Max value = Result Length           |
| Preset               | 802.11a, 802.11g-OFDM: 60 symbols                    |
|                      | 802.11b, 802.11g-DSSS: 2794 chips                    |
| State Saved          | Saved in instrument state.                           |
| Min                  | 1                                                    |
| Max                  | 802.11a, 802.11g-OFDM: 1397 symbols                  |
|                      | 802.11b, 802.11g-DSSS: 96360 chips                   |
| Initial S/W Revision | A.02.00                                              |

#### Meas Offset

802.11a, or 802.11g-OFDM:

This parameterspecifies the measurement offset, in symbol times, of the portion of the OFDM burst that will be analyzed. The length of this analyzed portion of the OFDM burst is specified by Meas Interval. If the specified measurement offset is less than zero, a value of zero is used instead.

802.11b, or 802.11g-DSSS:

Used to set the measurement offset, in chips, of the portion of the WLAN burst that will be analyzed. The length of this analyzed portion of the WLAN burst is specified by Meas Interval. If the specified measurement offset is less than zero, a value of zero is used instead.

The measurement interval and offset are relative to the ideal starting point of the PLCP preamble portion of the burst. For a signal that uses the long PLCP format, the ideal starting point of the PLCP preamble is exactly 128 symbol times (128\*11 chip times) before the start of the SFD sync pattern. For a signal that uses the short PLCP format, the ideal starting point of the PLCP preamble is exactly 56 symbol times (56\*11 chip times) before the start of the SFD sync pattern.

| Key Path                | SCPI Only                                                                                                    |
|-------------------------|----------------------------------------------------------------------------------------------------|
| Mode                    | Combined WLAN                                                                                                    |
| Remote                  | [:SENSe]:CWLan:EVM:TIME:OFFSet <integer></integer>                                                                                                    |
| Command                 | [:SENSe]:CWLan:EVM:TIME:OFFSet?                                                                                                    |
| Example                 | CWL:EVM:TIM:OFFS 100symbols                                                                                                    |
|                         | CWL:EVM:TIM:OFFS?                                                                                                    |
| Preset                  | 802.11a, 802.11g-OFDM: 0 symbols                                                                                                    |
|                         | 802.11b, 802.11g-DSSS: 22 chips                                                                                                    |
| State Saved             | Saved in instrument state.                                                                                                    |
| Min                     | 0                                                                                                    |
| Max                     | If Result Length is Auto, then the specified measurement offset will be clipped to be less than or equal to the value of Max Result Length - Meas Interval, |
|                         | If Result Length is Man, then the specified measurement offset will be clipped to be less than or equal to the value of Result Length - Meas Interval.      |
| Initial S/W<br>Revision | A.02.00                                                                                                    |

#### **Result Length**

When Result Length is Auto, the length of the burst is auto-detected. The result length is determined from the decoded SIGNAL symbol. The value of Max Result Length specifies the maximum result length for the burst; any burst longer than that will be treated as though that were the length of the burst.

When Result Length is Man, you can specify the result length of the burst regardless of the actual length of the burst.

For 802.11n, When Auto is selected, the analyzer automatically determines the measurement result length. It compares the information detected within the High Throughput Signal Field of the High Throughput Preamble to the <u>Error!</u> <u>Hyperlink reference not valid</u>. parameter and uses the smaller value as the measurement result length.

| Key Path              | SCPI only                                                 |
|-----------------------|-----------------------------------------------------------|
| Mode                  | Combined WLAN                                             |
| <b>Remote Command</b> | [:SENSe]:CWLan:EVM:TIME:RESult:LENGth <integer></integer> |
|                       | [:SENSe]:CWLan:EVM:TIME:RESult:LENGth?                    |
|                       | [:SENSe]:CWLan:EVM:TIME:RESult[:STATe]:AUTO OFF ON 0 1    |
|                       | [:SENSe]:CWLan:EVM:TIME:RESult[:STATe]:AUTO?              |
| Example               | CWL:EVM:TIME:RES:LENG 60                                  |
|                       | CWL:EVM:TIME:RES:LENG?                                    |
|                       | CWL:EVM:TIME:RES:AUTO ON                                  |
|                       | CWL:EVM:TIME:RES:AUTO?                                    |
| Preset                | 802.11a, 802.11g-OFDM, 802.11n: 60 symbols                |
|                       | 802.11b, 802.11g-DSSS: 2816 chips                         |
|                       | On                                                        |
| State Saved           | Saved in instrument state.                                |
| Min                   | 1                                                         |
| Max                   | 802.11a, 802.11g-OFDM, 802.11n: 1397 symbols              |
|                       | 802.11b, 802.11g-DSSS: 96360 chips                        |
| Initial S/W Revision  | A.02.00                                                   |

# Max Result Length

Max Result Length specifies a maximum result length.

If the auto-detected length is greater than the specified maximum result length, the maximum result length is used instead.

The actual results returned will be for a subset of this maximum, as specified by the Meas Interval and Meas Offset, and will be further limited to the autodetected result length if that is shorter than the maximum result length.

| SCPI Only                                              |
|--------------------------------------------------------|
| Combined WLAN                                          |
| [:SENSe]:CWLan:EVM:TIME:RESult:MAX <integer></integer> |
| [:SENSe]:CWLan:EVM:TIME:RESult:MAX?                    |
| CWL:EVM:TIM:RES:MAX 100symbols                         |
| CWL:EVM:TIM:RES:MAX?                                   |
| 802.11a, 802.11g-0FDM, 802.11n: 60 symbols             |
| 802.11b, 802.11g-DSSS: 2816 chips                      |
| Saved in instrument state.                             |
| 1                                                      |
| 802.11a, 802.11g-0FDM, 802.11n: 1397 symbols           |
| 802.11b, 802.11g-DSSS: 96360 chips                     |
|                                                        |

Initial S/W Revision A.02.00

#### Subcarrier

This parameter specifies whether the demodulation results are for all subcarriers in the signal, for a single subcarrier, or for the pilot subcarriers when Radio Std is set to 802.11a ,802.11g-OFDM or 802.11n.

| Key Path             | SCPI Only                                                                |
|----------------------|--------------------------------------------------------------------------|
| Mode                 | Combined WLAN                                                            |
| Remote Command       | [:SENSe]:CWLan:EVM:SUBCarrier:SELect ALL PILot SINGle                    |
|                      | [:SENSe]:CWLan:EVM:SUBCarrier:SELect?                                    |
| Example              | CWL:EVM:SUBC:SEL SING                                                    |
|                      | CWL:EVM:SUBC:SEL?                                                        |
| Notes                | This key is only available for 802.11a, 802.11g-OFDM, 802.11n Radio Std. |
| Preset               | ALL                                                                      |
| State Saved          | Saved in instrument state.                                               |
| Range                | All   Pilot   Single                                                     |
| Initial S/W Revision | A.02.00                                                                  |

### Subcarrier Number

This parameter specifies the subcarrier to which the demodulation results apply.

| Key Path             | SCPI Only                                                |
|----------------------|----------------------------------------------------------|
| Mode                 | Combined WLAN                                            |
| Remote Command       | [:SENSe]:CWLan:EVM:SUBCarrier:NUMBer <integer></integer> |
|                      | [:SENSe]:CWLan:EVM:SUBCarrier:NUMBer?                    |
| Example              | CWL:EVM:SUBC:NUMB 2                                      |
|                      | CWL:EVM:SUBC:NUMB?                                       |
| Preset               | 1                                                        |
| State Saved          | Saved in instrument state.                               |
| Min                  | 1                                                        |
| Max                  | 52                                                       |
| Initial S/W Revision | A.02.00                                                  |

### **Chip Rate**

Thisspecifies the fundamental chip rate of the signal to be analyzed. The value should be positive; non-positive values are converted to 1 Hz. The default is 11 MHz, which matches the chip rate of 802.11b/g.

The only special case is the optional 802.11g 33Mbit PBCC mode. In this mode, the chip rate of the transmitted signal starts at 11 MHz, but changes to 16.5 MHz in the middle of the burst. For signals of this type, the CHIP\_RATE should still be specified as 11 MHz, and the measurement will automatically switch to 16.5 MHz at the appropriate place in the burst.

| Key Path       | No equivalent front-panel key                |
|----------------|----------------------------------------------|
| Mode           | Combined WLAN                                |
| Remote Command | [:SENSe]:EVM:CHPRate <frequency></frequency> |
|                | [:SENSe]:EVM:CHPRate?                        |
| Example        | :EVM:CHPR 11.0MHz                            |
|                | :EVM:CHPR?                                   |

| Preset               | 11.0 MHz                                           |
|----------------------|----------------------------------------------------|
| State Saved          | Saved in instrument state.                         |
| Min                  | 1MHz                                               |
| Max                  | HW DEPENDENT opt. 122:25.0 MHz, opt. 140: 12.5 MHz |
| Initial S/W Revision | A.02.00                                            |

### **Clock Adjust**

In normal measurements, the signal is synchronized to the chip timing. In unusual cases, it is possible for the synchronization to be off slightly. This parameter allows you to specify a timing offset which is added to the chip timing detected. This parameter should only be used when trying to debug unusual signals.

The maximum valid value for this parameter is 0.5 chips, and the minimum valid value is -0.5 chips.

| Key Path             | No equivalent front-panel key     |
|----------------------|-----------------------------------|
| Mode                 | Combined WLAN                     |
| Remote Command       | [:SENSe]:EVM:CLKadj <real></real> |
|                      | [:SENSe]:EVM:CLKadj?              |
| Example              | :EVM:CLK -0.1                     |
|                      | :EVM:CLK?                         |
| Preset               | 0.0 chips                         |
| State Saved          | Saved in instrument state.        |
| Min                  | -0.5                              |
| Max                  | 0.5                               |
| Initial S/W Revision | A.02.00                           |

### **Equalizer Len**

This parameter specifies the total length of the equalizer filter's impulse response, in chips.

The minimum valid value for Equalizer Len is 3. The maximum valid value is 99, and also must be less than either Max Result Length or Result Length. The

value must be an odd number. The impulse response is centered, so that it extends  $(EQ_FILT_LEN-1)/2$  chips on either side of t=0.

| Key Path              | No equivalent front-panel key                     |
|-----------------------|---------------------------------------------------|
| Mode                  | Combined WLAN                                     |
| <b>Remote Command</b> | [:SENSe]:EVM:EQUalizer:LENGth <integer></integer> |
|                       | [:SENSe]:EVM:EQUalizer:LENGth?                    |
|                       | [:SENSe]:EVM:EQUalizer[:STATe] OFF ON  0 1        |
|                       | [:SENSe]:EVM:EQUalizer[:STATe]?                   |
| Example               | :EVM:EQU:LENG 21                                  |
|                       | :EVM:EQU:LENG?                                    |
|                       | :EVM:EQU ON                                       |
|                       | :EVM:EQU ON?                                      |
| Preset                | 21 chips                                          |
|                       | OFF                                               |
| State Saved           | Saved in instrument state.                        |
| Min                   | 3                                                 |
| Max                   | Min(99, Result length/Max result length)          |
| Initial S/W Revision  | A.02.00                                           |

#### Descramble

This parameter specifies what type of descrambling to do when producing bitvector results. The valid values are: On, Off, Preamble Only, Preamble & Header Only. OFF means no descrambling is done at all. Preamble Only means only the PLCP preamble is descrambled. Preamble & Header Only means that the PLCP preamble and PLCP header are descrambled. ON means that all parts of the burst are descrambled.

Normally, an 802.11b/g signal has all bits scrambled before transmission, so normally you would want to descramble all of the bitvector results. However, when debugging an 802.11b/g transmitter, it is sometimes helpful to disable scrambling in the transmitter, in which case you would disable descrambling.

| Key Path       | No equivalent front-panel key               |
|----------------|---------------------------------------------|
| Mode           | Combined WLAN                               |
| Remote Command | [:SENSe]:EVM:PREamble ALL NONE PONLy PHONly |

|                      | [:SENSe]:EVM:PREamble?                              |
|----------------------|-----------------------------------------------------|
| Example              | :EVM:PRE NONE                                       |
|                      | :EVM:PRE?                                           |
| Preset               | ALL                                                 |
| State Saved          | Saved in instrument state.                          |
| Range                | All   None   Preamble Only   Preamble & Header Only |
| Initial S/W Revision | A.02.00                                             |

# **Meas Filter**

This parameter controls the measurement filter type used for computing EVM.

| Key Path             | SCPI Only                                           |
|----------------------|-----------------------------------------------------|
| Mode                 | Combined WLAN                                       |
| Remote Command       | [:SENSe]:CWLan:EVM:FILTer:MEASurement NONE RRCosine |
|                      | [:SENSe]:CWLan:EVM:FILTer:MEASurement?              |
| Example              | CWL:EVM:FILT:MEAS RRC                               |
|                      | CWL:EVM:FILT:MEAS?                                  |
| State Saved          | Saved in instrument state.                          |
| Range                | None   RRC                                          |
| Initial S/W Revision | A.02.00                                             |

# **Ref Filter**

This parameter controls the measurement filter type used for computing EVM.

| Key Path              | SCPI Only                                                       |
|-----------------------|-----------------------------------------------------------------|
| Mode                  | Combined WLAN                                                   |
| <b>Remote Command</b> | [:SENSe]:CWLan:EVM:FILTer:REFerence GAUSsian   RECTangle        |
|                       | RCOSine                                                         |
|                       | [:SENSe]:CWLan:EVM:FILTer:REFerence?                            |
| Example               | CWL:EVM:FILT:REF RCOS                                           |
|                       | CWL:EVM:FILT:REF?                                               |
| Notes                 | This key is only available for 802.11b, 802.11g-DSSS Radio Std. |

| Preset      | RECT                             |
|-------------|----------------------------------|
| State Saved | Saved in instrument state.       |
| Range       | Rect   Gaussion   Raised Consine |
| Initial S/W | A.02.00                          |
| Revision    |                                  |

# Alpha/BT

This parameter is used only when the Ref Filter is set to "GAUSSIAN" or "Raised Cosine", or the measurement filter is set to "RRC". In these cases, this parameter controls the BT value for the Gaussian filter and alpha values for Raised Cosine and RRC filters.

| Key Path             | SCPI Only                                                       |
|----------------------|-----------------------------------------------------------------|
| Mode                 | Combined WLAN                                                   |
| Remote Command       | [:SENSe]:CWLan:EVM:FILTer:ALPHa <real></real>                   |
|                      | [:SENSe]:CWLan:EVM:FILTer:ALPHa?                                |
| Example              | CWL:EVM:FILT:ALPH 1                                             |
|                      | CWL:EVM:FILT:ALPH?                                              |
| Notes                | This key is only available for 802.11b, 802.11g-DSSS Radio Std. |
| Preset               | 0.5                                                             |
| State Saved          | Saved in instrument state.                                      |
| Min                  | 0.05                                                            |
| Max                  | When Reference Filter is set to Gaussian:100.0                  |
|                      | When Reference Filter is set to Raised Cosine: 1.0              |
| Initial S/W Revisior | n A.02.00                                                       |

### **Modulation Format**

Allows you to specify the demodulation format to use. Modulation format is automatically set when a radio standard is selected. You can also specify a modulation format for your testing.

Key Path SCPI only

| Mode                    | Combined WLAN                                                                                                    |
|-------------------------|----------------------------------------------------------------------------------------------------|
| Remote                  | [:SENSe]:CWLan:EVM:DEMod AUTO  BPSK QPSK QAM16 QAM64 QAM256                                                                                          |
| Command                 | [:SENSe]:CWLan:EVM:DEMod?                                                                                                    |
| Example                 | :CWL:EVM:DEM AUTO                                                                                                    |
|                         | :CWL:EVM:DEM?                                                                                                    |
| Preset                  | AUTO                                                                                                    |
| State<br>Saved          | Saved in instrument state.                                                                                                    |
| Range                   | 802.11a, 802.11g-0FDM: AUTO Dectect  BPSK QPSK QAM16 QAM64                                                                                           |
|                         | 802.11b, 802.11g-DSSS: AUTO Dectect   DSSS 1Mbps   DSSS 2Mbps   CCK 5.5Mbps   CCK<br>11Mbps   PBCC 5.5Mbps   PBCC 11Mbps   PBCC 22Mbps   PBCC 33Mbps |
|                         | 802.11n: AUTO Dectect  BPSK QPSK QAM16 QAM64 QAM256 HTS                                                                                              |
| Initial S/W<br>Revision | A.02.00                                                                                                    |

### Symbol Timing Adjust

Normally, when demodulating of an OFDM symbol, the guard interval is skipped over, and an FFT is performed on the last portion of the symbol time. However, this means that the FFT would include the transition region between this symbol and the following symbol. To avoid this, it is generally beneficial to back up away from the end of the symbol time, and use a part of the guard interval.

Symbol Timing Adjust controls how far the FFT part of the symbol is adjusted away from the end of the symbol time. The value is in terms of percent of the used (FFT) part of the symbol time. The value must be between zero (meaning no adjustment) and (-100 \* Guard Interval). Values outside of that range are clipped to the limit. Note that this parameter value is negative, because the FFT start time is moved back by this parameter.

| Key Path       | SCPI only                                      |
|----------------|------------------------------------------------|
| Mode           | Combined WLAN                                  |
| Remote Command | [:SENSe]:CWLan:EVM:TADJust <percent></percent> |
|                | [:SENSe]:CWLan:EVM:TADJust?                    |

| Example              | CWL:EVM:TADJ –3.125                                                                  |
|----------------------|--------------------------------------------------------------------------------------|
|                      | CWL:EVM:TADJ?                                                                        |
| Couplings            | if guard interval equal to 1/32, the symbol time adjust value be set to $-1.5625\%.$ |
| Preset               | -3.125                                                                               |
| State Saved          | Saved in instrument state.                                                           |
| Min                  | –100 * guard interval                                                                |
| Max                  | 0.0                                                                                  |
| Initial S/W Revision | A.02.00                                                                              |

### Pilot Track

These parameters specifies how to track the pilot.

### Track Amplitude

This parameter specifies whether the demodulation will track the pilot amplitude over the course of the OFDM burst.

| Key Path              | SCPI only                               |
|-----------------------|-----------------------------------------|
| Mode                  | Combined WLAN                           |
| <b>Remote Command</b> | [:SENSe]:CWLan:EVM:TRACk:AMP OFF ON 0 1 |
|                       | [:SENSe]:CWLan:EVM:TRACk:AMP?           |
| Example               | :CWL:EVM:TRAC:AMP OFF                   |
|                       | :CWL:EVM:TRAC:AMP?                      |
| Preset                | OFF                                     |
| State Saved           | Saved in instrument state.              |
| Range                 | On   Off                                |
| Initial S/W Revision  | A.02.00                                 |

#### Track Phase

This parameter specifies whether the demodulation will track the pilot phase over the course of the OFDM burst.

| Key Path | SCPI only     |
|----------|---------------|
| Mode     | Combined WLAN |

#### 4 Combined WLAN Meas Setup

| Remote Command       | [:SENSe]:CWLan:EVM:TRACk:PHASe OFF ON 0 1 |
|----------------------|-------------------------------------------|
|                      | [:SENSe]:CWLan:EVM:TRACk:PHASe?           |
| Example              | :CWL:EVM:TRAC:PHAS ON                     |
|                      | :CWL:EVM:TRAC:PHAS?                       |
| Preset               | 802.11a, 802.11g-OFDM: ON                 |
|                      | 802.11b, 802.11g-DSSS: OFF                |
| State Saved          | Saved in instrument state.                |
| Range                | On   Off                                  |
| Initial S/W Revision | A.02.00                                   |

#### **Track Timing**

This parameter specifies whether the demodulation will track the pilot timing over the course of the OFDM burst.

| SCPI only                                  |
|--------------------------------------------|
| Combined WLAN                              |
| [:SENSe]:CWLan:EVM:TRACk:TIMing OFF ON 0 1 |
| [:SENSe]:CWLan:EVM:TRACk:TIMing?           |
| :CWL:EVM:TRAC:TIM OFF                      |
| :CWL:EVM:TRAC:TIM?                         |
| OFF                                        |
| Saved in instrument state.                 |
| On   Off                                   |
| A.02.00                                    |
|                                            |

### **Equalizer Training**

This specifies how the equalizer is initialized, or "trained". The valid values are Channel Estimation Seq Only and Channel Estimation Seq & Data. The value Channel Estimation Seq Only, which is the default, specifies that the equalizer is trained using only the channel estimation sequence (also called the "long sync") portion of the burst preamble. The 802.11a/g standards imply that the equalizer should be implemented this way when measuring EVM, and this matches how a real receiver would probably implement an equalizer. The value Channel Estimation Seq & Data specifies that the equalizer should be trained using both the channel estimation sequence and the entire data portion of the burst. This usually gives a more accurate estimate of the equalizer response. It also typically lowers the EVM by one or two dB.

| Key Path             | SCPI only                                                   |
|----------------------|-------------------------------------------------------------|
| Mode                 | Combined WLAN                                               |
| Remote Command       | [:SENSe]:CWLan:EVM:EQUalizer:TRAining SEQ SDATa             |
|                      | [:SENSe]:CWLan:EVM:EQUalizer:TRAining?                      |
| Example              | :CWL:EVM:EQU:TRA SEQ                                        |
|                      | :CWL:EVM:EQU:TRA?                                           |
| Preset               | SEQ                                                         |
| State Saved          | Saved in instrument state.                                  |
| Range                | Channel Estimation Seq Only   Channel Estimation Seq & Data |
| Initial S/W Revision | A.02.00                                                     |

#### **EVM Threshold Upper**

If a user want to do EVM in some range of Tx Power, and this parameter is the upper limit of TxPower. If measured TxPower of the corresponding burst great than this value, the EVM of the burst will not be computed.

| Combined WLAN                                                                                                    |
|----------------------------------------------------------------------------------------------------|
| :CALCulate:CWLan:EVM:BURSt:THReshold:UPPer<br><ampl>,<ampl>,<ampl>,<ampl>,<ampl>,<ampl>,<ampl>,<ampl>,<ampl>,<ampl>,<ampl>,<ampl>,<ampl>,<ampl>,<arpl>,<arpl+,<arpl+,<arpl+,<arpl+,<arpl+,<arpl+,<arpl+,<arpl+,<arpl+,<arpl+,<arpl+,<arpl+,<arpl+,<arpl+,<arpl+,<arpl+,<arpl+,<arpl+,<arpl+,<arpl+,<arpl+,<arpl+,<arpl+,<arpl+,<< th=""></arpl+,<arpl+,<arpl+,<arpl+,<arpl+,<arpl+,<arpl+,<arpl+,<arpl+,<arpl+,<arpl+,<arpl+,<arpl+,<arpl+,<arpl+,<arpl+,<arpl+,<arpl+,<arpl+,<arpl+,<arpl+,<arpl+,<arpl+,<arpl+,<<></arpl></arpl></ampl></ampl></ampl></ampl></ampl></ampl></ampl></ampl></ampl></ampl></ampl></ampl></ampl></ampl> |
| 30 dBm, 30 dBm, 30 dBm                                                                                                    |
| Saved in instrument state.                                                                                                    |
| –998 dBm                                                                                                    |
| 999 dBm                                                                                                    |
| A.02.00                                                                                                    |
|                                                                                                    |

#### **EVM Threshold Lower**

If a user want to do EVM in some range of Tx Power, and this parameter is the lower limit of TxPower. If measured TxPower of the corresponding burst less than this value, the EVM of the burst will not be computed.

If the TX Power of one burst is not measured, but user still want to get EVM result for this burst, the EVM Threshold Lower value of this burst must be set to -999 dBm.

| SCPI Only                                                                                                    |
|----------------------------------------------------------------------------------------------------|
| Combined WLAN                                                                                                    |
| :CALCulate:CWLan:EVM:BURSt:THReshold:LOWer                                                                                                    |
| <ampl>, <ampl>, <ampl></ampl></ampl> |
| :CALCulate:CWLan:EVM:BURSt:THReshold:LOWer?                                                                                                    |
| –999 dBm, –999 dBm, –999 dBm, –999 dBm, –999 dBm, –999 dBm, –999 dBm, –999 dBm, –999 dBm, –999 dBm, –999 dBm, –999 dBm, –999 dBm, –999 dBm                                                                                                    |
| Saved in instrument state.                                                                                                    |
| –999 dBm                                                                                                    |
| 998 dBm                                                                                                    |
| A.02.00                                                                                                    |
|                                                                                                    |

#### **Mirror Spectrum**

If this parameter is set to Invert, the input time data will be conjugated. Sets Mirror Spectrum to conjugate the input time data before any processing of the signal. This will mirror the frequency spectrum of the input data around the center frequency. Most results are computed in the same way after this frequency mirroring, but the exception is the Freq Error. This result is computed relative to the original unmodified input signal.

 Key Path
 SCPI Only

 Mode
 Combined WLAN

 Remote Command
 [:SENSe]:CWLan:EVM:SPECtrum NORMal|INVert

|                      | [:SENSe]:CWLan:EVM:SPECtrum? |
|----------------------|------------------------------|
| Example              | :CWL:EVM:SPEC INV            |
|                      | :CWL:EVM:SPEC?               |
| Preset               | NORM                         |
| State Saved          | Saved in instrument state.   |
| Range                | Normal   Invert              |
| Initial S/W Revision | A.02.00                      |

### **Guard Interval**

IEEE 802.11 n supports multiple Guard Interval implementations.

| Key Path              | SCPI only                                          |
|-----------------------|----------------------------------------------------|
| Mode                  | Combined WLAN                                      |
| <b>Remote Command</b> | [:SENSe]:CWLan:EVM:GINTerval:RATio R1BY8 R1BY4 HTS |
|                       | [:SENSe]:CWLan:EVM:GINTerval:RATio?                |
| Example               | CWL:EVM:GINT:RAT R1BY8                             |
|                       | CWL:EVM:GINT:RAT?                                  |
| Preset                | R1BY4                                              |
| State Saved           | Saved in instrument state.                         |
| Range                 | 1/8 1/4 HTS                                        |

### FFT size

The FFT Size parameter specifies the fast Fourier transform size. The <u>Error!</u> <u>Hyperlink reference not valid.</u> value for P802.11n HT 20 MHz is 64. The Preset to Standard value for P802.11n HT 40 MHz is 128.

Key Path Mode SCPI only Combined WLAN

| Remote Command   | [:SENSe]:CWLan:EVM:NFFT <integer></integer> |
|------------------|---------------------------------------------|
|                  | [:SENSe]:CWLan:EVM:NFFT?                    |
| Example          | CWL:EVM:NFFT 128                            |
|                  | CWL:EVM:NFFT?                               |
| Preset           | 64                                          |
| State Saved      | Saved in instrument state.                  |
| Range            | 64   128                                    |
| Text MIN/MAX/DEF | Yes                                         |

### **Meas Method**

Allows you to select different measurement methods based on your specific needs.

The main difference is the equivalent RBW that a user can choose in order to decide the minimum capture time

The following formula is used to calculate the minimum capture time:

Minimum capture time = k/RBW

In the equation k is the window factor and its value is 3.765908. A larger RBW value corresponds to fast speed with less accuracy, while smaller RBW results in better accuracy with slower speed. You can select one of the following 3 RBWs options for your measurement needs.

Best Speed, RBW = 400 kHz, for priority on measurement speed.

Balanced, RBW = 200 kHz, for priority on balanced performance.

Best Accuracy, RBW = 100 kHz, for priority on accuracy.

| Key Path       | SCPI Only                                    |
|----------------|----------------------------------------------|
| Mode           | Combined WLAN                                |
| Remote Command | [:SENSe]:CWLan:METHod FAST BALanced ACCuracy |
|                | [:SENSe]:CWLan:METHod?                       |

| Example              | :CWL:METH ACC                   |
|----------------------|---------------------------------|
|                      | :CWL:METH?                      |
| Preset               | ACCuracy                        |
|                      |                                 |
| Preset               | ACCuracy                        |
|                      |                                 |
| State Saved          | Saved in instrument state.      |
| Range                | Fast   Balanced   Best Accuracy |
| Initial S/W Revision | A.02.00                         |
|                      |                                 |

# **RF Trace Display**

If RF Trace Display is switched to on, the RF Trace is displayed to allow for the alignment of the signal by RF envelop view.

If RF Trace Display is switched to off, the measurement speed will be faster as the RF trace is not reconstructed and RF Envelop view will not update the trace during the measurement.

This is a SCPI only command.

| Key Path             | SCPI only                                   |
|----------------------|---------------------------------------------|
| Mode                 | Combined WLAN                               |
| Remote Command       | [:SENSe]:CWLan:TRACe:RF[:ENABle] OFF ON 0 1 |
|                      | [:SENSe]:CWLan:TRACe:RF[:ENABle]?           |
| Example              | :CWL:TRAC:RF ON                             |
|                      | :CWL:TRAC:RF?                               |
|                      |                                             |
| Preset               | ON                                          |
| State Saved          | Saved in instrument state.                  |
| Range                | Off   On                                    |
| Initial S/W Revision | A.02.00                                     |

### **Meas Preset**

Restores all the measurement parameters to their default values.

#### 4 Combined WLAN Meas Setup

For more information, see the section under the Preset key in the Utility section.

Key PathSCPI OnlyModeCombined WLANRemote Command:CONFigure:CWLanExample:CONF:CWLanInitial S/W RevisionA.02.00

# Mode

The Mode key allows you to select the available measurement applications or "Modes". Modes are a collection of measurement capabilities packaged together to provide an instrument personality that is specific to your measurement needs. Each application software product is ordered separately by Model Number and must be licensed to be available. Once an instrument mode is selected, only the commands that are valid for that mode can be executed.

**NOTE** Key operation can be different between modes. The information displayed in Help is about the current mode.

To access Help for a different Mode you must first exit Help (by pressing the Cancel (Esc) key). Then select the desired mode and re-access Help.

For more information on Modes, preloading Modes, and memory requirements for Modes, see "More Information" on page 4-112

| Key Path                                                                                                    | Front panel key                                                                                                    |  |  |
|----------------------------------------------------------------------------------------------------|----------------------------------------------------------------------------------------------------|--|--|
| Remote<br>Command                                                                                                    | <pre>:INSTrument[:SELect] SA   SEQAN   EMI   BASIC   WCDMA   EDGEGSM   WIMAXOFDMA   VSA   PNOISE   NFIGURE   ADEMOD   BT   TDSCDMA   CDMA2K   CDMA1XEV   LTE   LTETDD   DVB   DTMB   DCATV   ISDBT   CMMB   CWLAN   CWIMAXOFDM   WIMAXFIXED   IDEN   RLC   SCPILC   VSA89601 :INSTrument[:SELect]?</pre> |  |  |
| Example                                                                                                    | :INST SA                                                                                                    |  |  |
| Notes The available parameters are dependent upon installed and licensed application<br>the instrument. Parameters given here are an example, specific parameters are<br>individual Application. |                                                                                                    |  |  |
|                                                                                                    | A list of the valid mode choices is returned with the INST:CAT? Query.                                                                                                    |  |  |
| Preset                                                                                                    | Not affected by Preset. Set to SA following Restore System Defaults, if SA is the default mode.                                                                                                    |  |  |
| State Saved                                                                                                    | Saved in instrument state                                                                                                    |  |  |
| Backwards                                                                                                    | :INSTrument[:SELect] GSM                                                                                                    |  |  |
| Compatibility<br>SCPI                                                                                                    | provided forbackwards compatibility. Mapped to EDGEGSM.                                                                                                    |  |  |
| Backwards                                                                                                    | :INSTrument[:SELect] SANalyzer                                                                                                    |  |  |
| Compatibility<br>SCPI                                                                                                    | ility provided for ESU compatibility. When this command is received, the analyzer aliases it to                                                                                                    |  |  |

|                                    | the following:<br>INST:SEL SCPILC                                                                                                    |  |  |  |
|------------------------------------|----------------------------------------------------------------------------------------------------|--|--|--|
| Backwards                          | This results in the analyzer being placed in SCPI Language Compatibility Mode, in order to<br>emulate the ESU Spectrum Analyzer Mode.<br>:INSTrument[:SELect] RECeiver |  |  |  |
| Compatibility<br>SCPI              | <pre>/ provided for ESU compatibility. When this command is received, the analyzer aliases it to<br/>the following:<br/>:INST:SEL EMI<br/>:CONF_ESC</pre>              |  |  |  |
|                                    | This results in the analyzer being placed in the EMI Receiver Mode, running the Frequency Scan measurement, in order to emulate the ESU Receiver Mode.                 |  |  |  |
| Initial S/W<br>Revision            | Prior to A.02.00                                                                                                    |  |  |  |
| Modified at<br>S/W<br>Revision     | A.10.01                                                                                                    |  |  |  |
| Example                            | :INST 'SA'                                                                                                    |  |  |  |
| Notes                              | The query is not a quoted string. It is an enumeration as indicated in the Instrument<br>Select table above.                                                           |  |  |  |
|                                    | The command must be sequential: i.e. continued parsing of commands cannot proceed until the instrument select is complete and the resultant SCPI trees are available.  |  |  |  |
| Backwards<br>Compatibility<br>SCPI | :INSTrument[:SELect] `SA' 'PNOISE' 'EDGE' 'GSM' 'BASIC'                                                                                                    |  |  |  |
| Initial S/W<br>Revision            | Prior to A.02.00                                                                                                    |  |  |  |

# **More Information**

The Mode name appears on the banner after the word "Agilent" followed by the Measurement Title. For example, for the Spectrum Analyzer mode with the Swept Sa measurement running:

🛄 Agilent Spectrum Analyzer - Swept SA 🛛

It is possible to specify the order in which the Modes appear in the Mode menu, using the Configure Applications utility (System, Power On, Configure Applications). It is also possible, using the same utility, to specify a subset of the available applications to load into memory at startup time, which can significantly decrease the startup time of the analyzer. During runtime, if an application that is not loaded into memory is selected (by either pressing that applications Mode key or sending that applications :INST:SEL command over SCPI), there will be a pause while the Application is loaded. During this pause a message box that says "Loading application, please wait..." is displayed.

Each application (Mode) that runs in the X-Series signal analyzers consumes virtual memory. The various applications consume varying amounts of virtual memory, and as more applications run, the memory consumption increases. Once an application is run, some of its memory remains allocated even when it is not running, and is not released until the analyzer program (xSA.exe) is shut down.

Agilent characterizes each Mode and assigns a memory usage quantity based on a conservative estimate. There is a limited amount of virtual memory available to applications (note that this is virtual memory and is independent of how much physical RAM is in the instrument). The instrument keeps track of how much memory is being used by all loaded applications – which includes those that preloaded at startup, and all of those that have been run since startup.

When you request a Mode that is not currently loaded, the instrument looks up the memory estimate for that Mode, and adds it to the residual total for all currently loaded Modes. If there is not enough virtual memory to load the Mode, a dialog box and menu will appear that gives you four options:

1. Close and restart the analyzer program without changing your configured preloads. This may free up enough memory to load the requested Mode, depending on your configured preloads

2. Clear out all preloads and close and restart the analyzer program with only the requested application preloaded, and with that application running. This choice is guaranteed to allow you to run the requested application; but you will lose your previously configured preloads. In addition, there may be little or no room for other applications, depending on the size of the requested application. 3. Bring up the Configure Applications utility in order to reconfigure the preloaded apps to make room for the applications you want to run (this will then require restarting the analyzer program with your new configuration). This is the recommended choice because it gives you full flexibility to select exactly what you want.

4. Exit the dialog box without doing anything, which means you will be unable to load the application you requested.

In each case except 4, this will cause the analyzer software to close, and you will lose all unsaved traces and results.

If you attempt to load a mode via SCPI that will exceed memory capacity, the Mode does not load and an error message is returned:

-225,"Out of memory;Insufficient resources to load Mode (mode name)"

where "mode name" is the SCPI parameter for the Mode in question, for example, SA for Spectrum Analyzer Mode

#### **Spectrum Analyzer**

Selects the Spectrum Analyzer mode for general purpose measurements. There are several measurements available in this mode. General spectrum analysis measurements, in swept and zero span, can be done using the first key in the Meas menu, labeled Swept SA. Other measurements in the Meas Menu are designed to perform specialized measurement tasks, including power and demod measurements.

If you are using the Help feature, this mode must be currently active to access its detailed information. If it is not active, exit the Help feature (Esc key), select the mode, and re-access Help.

Key Path Mode
Example INST:SEL SA
INST:NSEL 1
Initial S/W Revision Prior to A.02.00

### IQ Analyzer (Basic)

The IQ Analyzer Mode makes general purpose frequency domain and time domain measurements. These measurements often use alternate hardware signal paths when compared with a similar measurement in the Signal Analysis Mode using the Swept SA measurement. These frequency domain and time domain measurements can be used to output I/Q data results when measuring complex modulated digital signals.

If you are using the Help feature, this mode must be currently active to access its detailed information. If it is not active, exit the Help feature (Esc key), select the mode, and re-access Help.

Key Path Mode
Example INST:SEL BASIC
INST:NSEL 8
Initial S/W Revision Prior to A.02.00

### W-CDMA with HSPA+

Selects the W-CDMA with HSPA+ mode for general purpose measurements of signals following this standard. There are several measurements available in this mode.

If you are using the Help feature, this mode must be currently active to access its detailed information. If it is not active, exit the Help feature (Esc key), select the mode, and re-access Help.

Key Path Mode
Example INST:SEL WCDMA
INST:NSEL 9
Initial S/W Revision Prior to A.02.00

### **GSM/EDGE/EDGE Evo**

Selects the GSM with EDGE mode for general purpose measurements of signals following this standard. There are several measurements available in this mode.

If you are using the Help feature, this mode must be currently active to access its detailed information. If it is not active, exit the Help feature (Esc key), select the mode, and re-access Help.

| Key Path |                          | Mode             |  |
|----------|--------------------------|------------------|--|
| Example  |                          | INST:SEL EDGEGSM |  |
|          |                          | INST:NSEL 13     |  |
|          | Initial S/W Revision     | Prior to A.02.00 |  |
|          | Modified at S/W Revision | A.02.00          |  |

### 802.16 OFDMA (WiMAX/WiBro)

Selects the OFDMA mode for general purpose measurements of WiMAX signals. There are several measurements available in this mode.

If you are using the Help feature, this mode must be currently active to access its detailed information. If it is not active, exit the Help feature (Esc key), select the mode, and re-access Help.

Key Path Mode
Example INST:SEL WIMAX0FDMA
INST:NSEL 75
Initial S/W Revision Prior to A.02.00

### Vector Signal Analyzer (VXA)

The N9064A (formerly 89601X) VXA Vector signal and WLAN modulation analysis application provides solutions for basic vector signal analysis, analog demodulation, digital demodulation and WLAN analysis. The digital demodulation portion of N9064A allows you to perform measurements on standard-based formats such as cellular, wireless networking and digital video as well as general purpose flexible modulation analysis for wide range of digital formats, FSK to 1024QAM, with easy-to-use measurements and display tools such as constellation and eye diagram, EVM traces and up to four simultaneous displays. The WLAN portion of N9064A allows you to make RF transmitter measurements on 802.11a/b/g/p/j WLAN devices. Analog baseband analysis is available using the MXA with option BBA. N9064A honors existing 89601X licenses with all features and functionalities found on X-Series software versions prior to A.06.00.

If you are using the Help feature, this mode must be currently active to access its detailed information. If it is not active, exit the Help feature (Esc key), select the mode, and re-access Help.

| Key Path             | Mode             |
|----------------------|------------------|
| Example              | INST:SEL VSA     |
|                      | INST:NSEL 100    |
| Initial S/W Revision | Prior to A.02.00 |

#### **Phase Noise**

The Phase Noise mode provides pre-configured measurements for making general purpose measurements of device phase noise.

If you are using the Help feature, this mode must be currently active to access its detailed information. If it is not active, exit the Help feature (Esc key), select the mode, and re-access Help.

| Key Path             | Mode             |
|----------------------|------------------|
| Example              | INST:SEL PNOISE  |
|                      | or               |
|                      | INST:NSEL 14     |
| Initial S/W Revision | Prior to A.02.00 |

#### **Noise Figure**

The Noise Figure mode provides pre-configured measurements for making general purpose measurements of device noise figure.

If you are using the Help feature, this mode must be currently active to access its detailed information. If it is not active, exit the Help feature (Esc key), select the mode, and re-access Help.

Key Path Mode
Example INST:SEL NFIGURE

Or INST:NSEL 219 Initial S/W Revision Prior to A.02.00

### **Analog Demod**

Selects the Analog Demod mode for making measurements of AM, FM and phase modulated signals.

If you are using the Help feature, this mode must be currently active to access its detailed information. If it is not active, exit the Help feature (Esc key), select the mode, and re-access Help.

| Key Path             | Mode             |
|----------------------|------------------|
| Example              | INST:SEL ADEMOD  |
|                      | INST:NSEL 234    |
| Initial S/W Revision | Prior to A.02.00 |

### **TD-SCDMA** with HSPA/8PSK

Selects the TD-SCDMA mode for general purpose measurements of signals following this standard. There are several measurements available in this mode.

If you are using the Help feature, this mode must be currently active to access its detailed information. If it is not active, exit the Help feature (Esc key), select the mode, and re-access Help.

Key Path Mode
Example INST:SEL TDSCDMA
INST:NSEL 211
Initial S/W Revision Prior to A.02.00

### cdma2000

Selects the cdma2000 mode for general purpose measurements of signals following this standard. There are several measurements available in this mode.
If you are using the Help feature, this mode must be currently active to access its detailed information. If it is not active, exit the Help feature (Esc key), select the mode, and re-access Help.

Key Path Mode
Example INST:SEL CDMA2K
INST:NSEL 10
Initial S/W Revision Prior to A.02.00

## 1xEV-D0

Selects the 1xEV-DO mode for general purpose measurements of signals following this standard. There are several measurements available in this mode.

If you are using the Help feature, this mode must be currently active to access its detailed information. If it is not active, exit the Help feature (Esc key), select the mode, and re-access Help.

| Key Path             | Mode              |
|----------------------|-------------------|
| Example              | INST:SEL CDMA1XEV |
|                      | INST:NSEL 15      |
| Initial S/W Revision | Prior to A.02.00  |

## LTE

Selects the LTE mode for general purpose measurements of signals following the LTE FDD standard. There are several measurements available in this mode.

If you are using the Help feature, this mode must be currently active to access its detailed information. If it is not active, exit the Help feature (Esc key), select the mode, and re-access Help.

| Key Path             | Mode             |
|----------------------|------------------|
| Example              | INST:SEL LTE     |
|                      | INST:NSEL 102    |
| Initial S/W Revision | Prior to A.02.00 |

## DVB-T/H with T2

Selects the DVB-T/H mode for measurements of digital video signals using this format. There are several power and demod measurements available in this mode.

If you are using the Help feature, this mode must be currently active to access its detailed information. If it is not active, exit the Help feature (Esc key), select the mode, and re-access Help.

| Key Path                 | Mode          |
|--------------------------|---------------|
| Example                  | INST:SEL DVB  |
|                          | INST:NSEL 235 |
| Initial S/W Revision     | A.02.00       |
| Modified at S/W Revision | A.07.00       |

## **DTMB (CTTB)**

Selects the DTMB (CTTB) mode for measurements of digital video signals using this format. There are several power and demod measurements available in this mode.

If you are using the Help feature, this mode must be currently active to access its detailed information. If it is not active, exit the Help feature (Esc key), select the mode, and re-access Help.

| Key Path             | Mode          |
|----------------------|---------------|
| Example              | INST:SEL DTMB |
|                      | INST:NSEL 236 |
| Initial S/W Revision | A.02.00       |

## **ISDB-T**

Selects the ISDB-T mode for measurements of digital video signals using this format. There are several power and demod measurements available in this mode.

If you are using the Help feature, this mode must be currently active to access its detailed information. If it is not active, exit the Help feature (Esc key), select the mode, and re-access Help.

Key Path Mode
Example INST:SEL ISDBT
INST:NSEL 239
Initial S/W Revision A.03.00

## CMMB

Selects the CMMB mode for measurements of digital video signals using this format. There are several power and demod measurements available in this mode.

If you are using the Help feature, this mode must be currently active to access its detailed information. If it is not active, exit the Help feature (Esc key), select the mode, and re-access Help.

| Key Path             | Mode          |
|----------------------|---------------|
| Example              | INST:SEL CMMB |
|                      | INST:NSEL 240 |
| Initial S/W Revision | A.03.00       |

## **Combined WLAN**

Selects the CWLAN mode for general purpose measurements of signals following this standard. There are several measurements available in this mode.

If you are using the Help feature, this mode must be currently active to access its detailed information. If it is not active, exit the Help feature (Esc key), select the mode, and re-access Help.

| Key Path             | Mode           |
|----------------------|----------------|
| Example              | INST:SEL CWLAN |
|                      | INST:NSEL 19   |
| Initial S/W Revision | A.02.00        |

## **Combined Fixed WiMAX**

Selects the Combined Fixed WiMAX mode for general purpose measurements of signals following this standard. There are several measurements available in this mode.

If you are using the Help feature, this mode must be currently active to access its detailed information. If it is not active, exit the Help feature (Esc key), select the mode, and re-access Help.

Key Path Mode
Example INST:SEL CWIMAX0FDM
INST:NSEL 81
Initial S/W Revision A.02.00

## 802.16 OFDM (Fixed WiMAX)

Selects the 802.16 OFDM (Fixed WiMAX) mode. This mode allows modulation quality measurements of signals that comply with IEEE 802.16a–2003 and IEEE 802.16–2004 standards, with flexibility to measure nonstandard OFDM formats. Along with the typical digital demodulation measurement results, several additional 802.16 OFDM unique trace data formats and numeric error data results provide enhanced data analysis.

If you are using the Help feature, this mode must be currently active to access its detailed information. If it is not active, exit the Help feature (Esc key), select the mode, and re-access Help.

Key Path Mode
Example INST:SEL WIMAXFIXED
INST:NSEL 104
Initial S/W Revision A.02.00

## iDEN/WiDEN/MOTOTalk

Selects the iDEN/WiDEN/MOTOTalk mode for general purpose measurements of iDEN and iDEN-related signals. There are several measurements available in this mode.

If you are using the Help feature, this mode must be currently active to access its detailed information. If it is not active, exit the Help feature (Esc key), select the mode, and re-access Help.

Key Path Mode
Example INST:SEL IDEN
INST:NSEL 103
Initial S/W Revision A.02.00

## **Remote Language Compatibility**

The Remote Language Compatibility (RLC) mode provides remote command backwards compatibility for the 8560 series of spectrum analyzers, known as legacy spectrum analyzers.

**NOTE** After changing into or out of this mode, allow a 1 second delay before sending any subsequent commands.

If you are using the Help feature, this mode must be currently active to access its detailed information. If it is not active, exit the Help feature (Esc key), select the mode, and re-access Help.

Key Path Mode **Example** INST:SEL RLC Or INST:NSEL 266 Initial S/W Revision Prior to A.02.00

## **SCPI Language Compatibility**

The SCPI Language Compatibility mode provides remote language compatibility for SCPI-based instruments, such as the Rohde and Schwartz FSP and related series of spectrum analyzers.

NOTE After changing into or out of this mode, allow a 1 second delay before sending any subsequent commands.

If you are using the Help feature, this mode must be currently active to access its detailed information. If it is not active, exit the Help feature (Esc key), select the mode, and re-access Help.

| Key Path             | Mode            |
|----------------------|-----------------|
| Example              | INST:SEL SCPILC |
|                      | Or              |
|                      | INST:NSEL 270   |
| Initial S/W Revision | A.06.00         |

## 89601 VSA

Selecting the 89601 VSA mode will start the 89600-Series VSA software application. The 89600 VSA software is powerful, PC-based software, offering the industry's most sophisticated general purpose and standards specific signal evaluation and troubleshooting tools for the R&D engineer. Reach deeper into signals, gather more data on signal problems, and gain greater insight.

For more information see the Agilent 89600 Series VSA web site at www.agilent.com/find/89600

To learn more about how to use the 89600 VSA running in the X-Series, after the 89600 VSA application is running, open the 89600 VSA Help and open the "About Agilent X-Series Signal Analyzers (MXA/EXA) with 89600-Series Software" help topic.

Key Path Mode
Example INST:SEL VSA89601
INST:NSEL 101
Initial S/W Revision Prior to A.02.00

## Bluetooth

Selects the Bluetooth mode for Bluetooth specific measurements. There are several measurements available in this mode.

If you are using the Help feature, this mode must be currently active to access its detailed information. If it is not active, exit the Help feature (Esc key), select the mode, and re-access Help.

Key Path Mode
Example INST:SEL BT
INST:NSEL 228
Initial S/W Revision A.06.01

## **Application Mode Number Selection (Remote Command Only)**

Select the measurement mode by its mode number. The actual available choices depend upon which applications are installed in your instrument. The modes appear in this table by NSEL number, which is not the same as their order in the Mode menu (see Error! Reference source not found. for the mode order).

| Mode                         | :INSTrument:NSELect <integer></integer> | :INSTrument[:SELect] <parameter></parameter> |
|------------------------------|-----------------------------------------|----------------------------------------------|
| Spectrum Analyzer            | 1                                       | SA                                           |
| I/Q Analyzer (Basic)         | 8                                       | BASIC                                        |
| WCDMA with HSPA+             | 9                                       | WCDMA                                        |
| cdma2000                     | 10                                      | CDMA2K                                       |
| GSM/EDGE/EDGE Evo            | 13                                      | EDGEGSM                                      |
| Phase Noise                  | 14                                      | PNOISE                                       |
| 1xEV-D0                      | 15                                      | CDMA1XEV                                     |
| Combined WLAN                | 19                                      | CWLAN                                        |
| 802.16 OFDMA (WiMAX/WiBro)   | 75                                      | WIMAXOFDMA                                   |
| Combined Fixed WiMAX         | 81                                      | CWIMAXOFDM                                   |
| Vector Signal Analyzer (VXA) | 100                                     | VSA                                          |
| 89601 VSA                    | 101                                     | VSA89601                                     |
| LTE                          | 102                                     | LTE                                          |

| iDEN/WiDEN/MotoTalk           | 103 | IDEN       |
|-------------------------------|-----|------------|
| 802.16 OFDM (Fixed WiMAX)     | 104 | WIMAXFIXED |
| LTE TDD                       | 105 | LTETDD     |
| EMI Receiver                  | 141 | EMI        |
| TD-SCDMA with HSPA/8PSK       | 211 | TDSCDMA    |
| Noise Figure                  | 219 | NFIGURE    |
| Bluetooth                     | 228 | BT         |
| Analog Demod                  | 234 | ADEMOD     |
| DVB-T/H with T2               | 235 | DVB        |
| DTMB (CTTB)                   | 236 | DTMB       |
| Digital Cable TV              | 238 | DCATV      |
| ISDB-T                        | 239 | ISDBT      |
| СММВ                          | 240 | CMMB       |
| Remote Language Compatibility | 266 | RLC        |
| SCPI Language Compatibility   | 270 | SCPILC     |
| Sequence Analyzer             | 400 | SEQAN      |

| Remote                  | :INSTrument:NSELect <integer></integer>                                                                                                    |
|-------------------------|----------------------------------------------------------------------------------------------------|
| Command                 | :INSTrument:NSELect?                                                                                                    |
| Example                 | :INST:NSEL 1                                                                                                    |
| Notes                   | SA mode is 1                                                                                                    |
|                         | The command must be sequential: i.e. continued parsing of commands cannot proceed until the instrument select is complete and the resultant SCPI trees are available. |
| Preset                  | Not affected by Preset. Set to default mode (1 for SA mode) following Restore System<br>Defaults.                                                                     |
| State<br>Soved          | Saved in instrument state                                                                                                    |
| Saveu                   |                                                                                                    |
| Initial S/W<br>Revision | Prior to A.02.00                                                                                                    |

## Application Mode Catalog Query (Remote Command Only)

Returns a string containing a comma separated list of names of all the installed and licensed measurement modes (applications). These names can only be used with the :INSTrument[:SELect] command.

| Remote Command      | :INSTrument:CATalog?                                                                              |
|---------------------|---------------------------------------------------------------------------------------------------|
| Example             | :INST:CAT?                                                                                        |
| Notes               | Query returns a quoted string of the installed and licensed modes separated with a comma. Example |
|                     | "SA,PNOISE,WCDMA"                                                                                 |
| Backwards           | VSA (E4406A) :INSTrument:CATalog? returned a list of installed INSTrument:SELECT items as a co    |
| Compatibility Notes | "BASIC","GSM","EDGEGSM","CDMA","NADC","PDC","WCDMA","CDMA2K","CDMA1XEV","ID                       |
|                     | X-Series uses the ESA/PSA compatible query of a string contain comma separated values:            |
|                     | "SA,PNOISE,NFIGURE,BASIC,CDMA,CDMA2K,WCDMA,CDMA1XEV,EDGEGSM,GSM,NADC,PDC,T                        |
| Initial S/W         | Prior to A.02.00                                                                                  |
| Revision            |                                                                                                   |

## Application Identification (Remote Commands Only)

Each entry in the Mode Menu will have a Model Number and associated information: Version, and Options.

This information is displayed in the Show System screen. The corresponding SCPI remote commands are defined here.

## **Current Application Model**

Returns a string that is the Model Number of the currently selected application (mode).

| Remote  | :SYSTem:APPLication[:CURRent][:NAME]?                                                                                  |
|---------|----------------------------------------------------------------------------------------------------|
| Command |                                                                                                    |
| Example | :SYST:APPL?                                                                                                    |
| Notes   | Query returns a quoted string that is the Model Number of the currently selected application (Mode). Example: "N9060A" |
|         | String length is 6 characters.                                                                                         |

| Preset                  | Not affected by Preset                                                              |
|-------------------------|-------------------------------------------------------------------------------------|
| State Saved             | Not saved in state, the value will be the selected application when a Save is done. |
| Initial S/W<br>Revision | Prior to A.02.00                                                                    |

## **Current Application Revision**

Returns a string that is the Revision of the currently selected application (mode).

| Remote<br>Command       | :SYSTem:APPLication[:CURRent]:REVision?                                                                   |  |
|-------------------------|----------------------------------------------------------------------------------------------------|--|
| Example                 | :SYST:APPL:REV?                                                                                           |  |
| Notes                   | Query returns a quoted string that is the Revision of the currently selected application (Mode). Example: |  |
|                         | "1.0.0.0"                                                                                                 |  |
|                         | String length is a maximum of 23 characters. (each numeral can be an integer + 3 decimal points)          |  |
| Preset                  | Not affected by a Preset                                                                                  |  |
| State Saved             | Not saved in state, the value will be the selected application when a Save is done.                       |  |
| Initial S/W<br>Revision | Prior to A.02.00                                                                                          |  |

## **Current Application Options**

Returns a string that is the Options list of the currently selected application (Mode).

| Remote  | :SYSTem:APPLication[:CURRent]:OPTion?                                                                                                    |
|---------|----------------------------------------------------------------------------------------------------|
| Command |                                                                                                    |
| Example | :SYST:APPL:OPT?                                                                                                    |
| Notes   | Query returns a quoted string that is the Option list of the currently selected application<br>(Mode). The format is the name as the *OPT? or SYSTem:OPTion command: a comma<br>separated list of option identifiers. Example:<br>"1FP,2FP" |

|                | String length is a maximum of 255 characters.                                                 |
|----------------|-----------------------------------------------------------------------------------------------|
| Preset         | Not affected by a Preset                                                                      |
| State<br>Saved | Not saved in state per se, the value will be the selected application when a Save is invoked. |
| Initial        | Prior to A.02.00                                                                              |
| S/W            |                                                                                               |
| Revision       |                                                                                               |

## Application Identification Catalog (Remote Commands Only)

A catalog of the installed and licensed applications (Modes) can be queried for their identification.

#### Application Catalog number of entries

Returns the number of installed and licensed applications (Modes).

| Remote Command                        | :SYSTem:APPLication:CATalog[:NAME]:COUNt? |  |
|---------------------------------------|-------------------------------------------|--|
| Example                               | :SYST:APPL:CAT:COUN?                      |  |
| Preset                                | Not affected by Preset                    |  |
| State Saved                           | Not saved in instrument state.            |  |
| Initial S/W Revision Prior to A.02.00 |                                           |  |

## Application Catalog Model Numbers

Returns a list of Model Numbers for the installed and licensed applications (Modes).

| Remote  | :SYSTem:APPLication:CATalog[:NAME]?                                                                                                    |  |
|---------|----------------------------------------------------------------------------------------------------|--|
| Command |                                                                                                    |  |
| Example | :SYST:APPL:CAT?                                                                                                    |  |
| Notes   | Returned value is a quoted string of a comma separated list of Model Numbers. Example, if<br>SAMS and Phase Noise are installed and licensed:<br>"N9060A,N9068A" |  |
|         | String length is COUNt * 7 – 1. (7 = Model Number length + 1 for comma. $-1$ = no comma for the 1st entry.)                                                      |  |

4 Combined WLAN Mode

PresetNot affected by a PresetState SavedNot saved in instrument state.Initial S/WPrior to A.02.00Revision

#### **Application Catalog Revision**

Returns the Revision of the provided Model Number.

Remote :SYSTem:APPLication:CATalog:REVision? <model>
Command

Example :SYST:APPL:CAT:REV? 'N9060A'

- Notes Returned value is a quoted string of revision for the provided Model Number. The revision will be a null-string ("") if the provided Model Number is not installed and licensed. Example, if SAMS is installed and licensed: "1.0.0.0"
- PresetNot affected by a Preset.StateNot saved in instrument state.SavedPrior to A.02.00S/WPrior to A.02.00RevisionSaved a state of the state of the state of t

#### **Application Catalog Options**

Returns a list of Options for the provided Model Number

 Remote
 :SYSTem:APPLication:CATalog:OPTion? <model>

 Command
 :SYST:APPL:CAT:OPT? 'N9060A'

 Example
 :SYST:APPL:CAT:OPT? 'N9060A'

 Notes
 Returned value is a quoted string of a comma separated list of Options, in the same format as \*OPT? or :SYSTem:OPTion?. If the provided Model Number is not installed and licensed a null-string ("") will be returned. Example, if SAMS is installed and licensed: "2FP"

 String length is a maximum of 255 characters.

PresetNot affected bya PresetStateNot saved in instrument state.SavedInitialInitialPrior to A.02.00S/WRevision

#### Spectrum Analyzer

Selects the Spectrum Analyzer mode for general purpose measurements. There are several measurements available in this mode. General spectrum analysis measurements, in swept and zero span, can be done using the first key in the Meas menu, labeled Swept SA. Other measurements in the Meas Menu are designed to perform specialized measurement tasks, including power and demod measurements.

If you are using the Help feature, this mode must be currently active to access its detailed information. If it is not active, exit the Help feature (Esc key), select the mode, and re-access Help.

| Key Path             | Mode             |
|----------------------|------------------|
| Example              | INST:SEL SA      |
|                      | INST:NSEL 1      |
| Initial S/W Revision | Prior to A.02.00 |

#### **EMI Receiver**

The EMI Receiver Mode makes EMC measurements. Several measurements are provided to aid the user in characterizing EMC performance of their systems, including looking at signals with CISPR-16 compliant detectors, performing scans for interfering signals, and determining and charting interfering signals over time.

If you are using the Help feature, this mode must be currently active to access its detailed information. If it is not active, exit the Help feature (Esc key), select the mode, and re-access Help. Key Path Mode
Example INST:SEL EMI
INST:NSEL 141
Initial S/W Revision A.07.01

#### IQ Analyzer (Basic)

The IQ Analyzer Mode makes general purpose frequency domain and time domain measurements. These measurements often use alternate hardware signal paths when compared with a similar measurement in the Signal Analysis Mode using the Swept SA measurement. These frequency domain and time domain measurements can be used to output I/Q data results when measuring complex modulated digital signals.

If you are using the Help feature, this mode must be currently active to access its detailed information. If it is not active, exit the Help feature (Esc key), select the mode, and re-access Help.

Key Path Mode
Example INST:SEL BASIC
INST:NSEL 8
Initial S/W Revision Prior to A.02.00

#### W-CDMA with HSPA+

Selects the W-CDMA with HSPA+ mode for general purpose measurements of signals following this standard. There are several measurements available in this mode.

If you are using the Help feature, this mode must be currently active to access its detailed information. If it is not active, exit the Help feature (Esc key), select the mode, and re-access Help.

Key Path Mode
Example INST:SEL WCDMA
INST:NSEL 9
Initial S/W Revision Prior to A.02.00

#### **GSM/EDGE/EDGE Evo**

Selects the GSM with EDGE mode for general purpose measurements of signals following this standard. There are several measurements available in this mode.

If you are using the Help feature, this mode must be currently active to access its detailed information. If it is not active, exit the Help feature (Esc key), select the mode, and re-access Help.

| Key Path                 | Mode             |
|--------------------------|------------------|
| Example                  | INST:SEL EDGEGSM |
|                          | INST:NSEL 13     |
| Initial S/W Revision     | Prior to A.02.00 |
| Modified at S/W Revision | A.02.00          |

#### 802.16 OFDMA (WiMAX/WiBro)

Selects the OFDMA mode for general purpose measurements of WiMAX signals. There are several measurements available in this mode.

If you are using the Help feature, this mode must be currently active to access its detailed information. If it is not active, exit the Help feature (Esc key), select the mode, and re-access Help.

Key Path Mode
Example INST:SEL WIMAXOFDMA
INST:NSEL 75
Initial S/W Revision Prior to A.02.00

#### Vector Signal Analyzer (VXA)

The N9064A (formerly 89601X) VXA Vector signal and WLAN modulation analysis application provides solutions for basic vector signal analysis, analog demodulation, digital demodulation and WLAN analysis. The digital demodulation portion of N9064A allows you to perform measurements on standard-based formats such as cellular, wireless networking and digital video as well as general purpose flexible modulation analysis for wide range of digital formats, FSK to 1024QAM, with easy-to-use measurements and display tools such as constellation and eye diagram, EVM traces and up to four simultaneous displays. The WLAN portion of N9064A allows you to make RF transmitter measurements on 802.11a/b/g/p/j WLAN devices. Analog baseband analysis is available using the MXA with option BBA.

N9064A honors existing 89601X licenses with all features and functionalities found on X-Series software versions prior to A.06.00.

If you are using the Help feature, this mode must be currently active to access its detailed information. If it is not active, exit the Help feature (Esc key), select the mode, and re-access Help.

Key Path Mode
Example INST:SEL VSA
INST:NSEL 100
Initial S/W Revision Prior to A.02.00

#### **Phase Noise**

The Phase Noise mode provides pre-configured measurements for making general purpose measurements of device phase noise.

If you are using the Help feature, this mode must be currently active to access its detailed information. If it is not active, exit the Help feature (Esc key), select the mode, and re-access Help.

Key Path Mode
Example INST:SEL PNOISE
or
INST:NSEL 14
Initial S/W Revision Prior to A.02.00

#### **Noise Figure**

The Noise Figure mode provides pre-configured measurements for making general purpose measurements of device noise figure.

If you are using the Help feature, this mode must be currently active to access its detailed information. If it is not active, exit the Help feature (Esc key), select the mode, and re-access Help.

Key Path Mode
Example INST:SEL NFIGURE
Or
INST:NSEL 219
Initial S/W Revision Prior to A.02.00

## Analog Demod

Selects the Analog Demod mode for making measurements of AM, FM and phase modulated signals.

If you are using the Help feature, this mode must be currently active to access its detailed information. If it is not active, exit the Help feature (Esc key), select the mode, and re-access Help.

Key Path Mode
Example INST:SEL ADEMOD
INST:NSEL 234
Initial S/W Revision Prior to A.02.00

## Bluetooth

Selects the Bluetooth mode for Bluetooth specific measurements. There are several measurements available in this mode.

If you are using the Help feature, this mode must be currently active to access its detailed information. If it is not active, exit the Help feature (Esc key), select the mode, and re-access Help.

| Key Path             | Mode          |
|----------------------|---------------|
| Example              | INST:SEL BT   |
|                      | INST:NSEL 228 |
| Initial S/W Revision | A.06.01       |

#### **TD-SCDMA with HSPA/8PSK**

Selects the TD-SCDMA mode for general purpose measurements of signals following this standard. There are several measurements available in this mode.

If you are using the Help feature, this mode must be currently active to access its detailed information. If it is not active, exit the Help feature (Esc key), select the mode, and re-access Help.

Key Path Mode
Example INST:SEL TDSCDMA
INST:NSEL 211
Initial S/W Revision Prior to A.02.00

#### cdma2000

Selects the cdma2000 mode for general purpose measurements of signals following this standard. There are several measurements available in this mode.

If you are using the Help feature, this mode must be currently active to access its detailed information. If it is not active, exit the Help feature (Esc key), select the mode, and re-access Help.

Key Path Mode
Example INST:SEL CDMA2K
INST:NSEL 10
Initial S/W Revision Prior to A.02.00

#### 1xEV-DO

Selects the 1xEV-DO mode for general purpose measurements of signals following this standard. There are several measurements available in this mode.

If you are using the Help feature, this mode must be currently active to access its detailed information. If it is not active, exit the Help feature (Esc key), select the mode, and re-access Help.

| Key Path | Mode              |
|----------|-------------------|
| Example  | INST:SEL CDMA1XEV |

INST:NSEL 15 Initial S/W Revision Prior to A.02.00

#### LTE

Selects the LTE mode for general purpose measurements of signals following the LTE FDD standard. There are several measurements available in this mode.

If you are using the Help feature, this mode must be currently active to access its detailed information. If it is not active, exit the Help feature (Esc key), select the mode, and re-access Help.

| Key Path             | Mode             |
|----------------------|------------------|
| Example              | INST:SEL LTE     |
|                      | INST:NSEL 102    |
| Initial S/W Revision | Prior to A.02.00 |

#### LTE TDD

Selects the LTE TDD mode for general purpose measurements of signals following the LTE TDD standard. There are several measurements available in this mode.

If you are using the Help feature, this mode must be currently active to access its detailed information. If it is not active, exit the Help feature (Esc key), select the mode, and re-access Help.

Key Path Mode
Example INST:SEL LTETDD
INST:NSEL 105
Initial S/W Revision A.03.00

#### DVB-T/H with T2

Selects the DVB-T/H mode for measurements of digital video signals using this format. There are several power and demod measurements available in this

#### mode.

If you are using the Help feature, this mode must be currently active to access its detailed information. If it is not active, exit the Help feature (Esc key), select the mode, and re-access Help.

| Key Path                 | Mode          |
|--------------------------|---------------|
| Example                  | INST:SEL DVB  |
|                          | INST:NSEL 235 |
| Initial S/W Revision     | A.02.00       |
| Modified at S/W Revision | A.07.00       |

#### DTMB (CTTB)

Selects the DTMB (CTTB) mode for measurements of digital video signals using this format. There are several power and demod measurements available in this mode.

If you are using the Help feature, this mode must be currently active to access its detailed information. If it is not active, exit the Help feature (Esc key), select the mode, and re-access Help.

Key Path Mode
Example INST:SEL DTMB
INST:NSEL 236
Initial S/W Revision A.02.00

#### **Digital Cable TV**

Selects the Digital Cable TV mode for measurements of digital cable television systems. There are several power and demod measurements available in this mode.

If you are using the Help feature, this mode must be currently active to access its detailed information. If it is not active, exit the Help feature (Esc key), select the mode, and re-access Help.

Key Path Mode

Example INST:SEL DCATV INST:NSEL 238 Initial S/W Revision A.07.00

## ISDB-T

Selects the ISDB-T mode for measurements of digital video signals using this format. There are several power and demod measurements available in this mode.

If you are using the Help feature, this mode must be currently active to access its detailed information. If it is not active, exit the Help feature (Esc key), select the mode, and re-access Help.

| Key Path             | Mode           |
|----------------------|----------------|
| Example              | INST:SEL ISDBT |
|                      | INST:NSEL 239  |
| Initial S/W Revision | A.03.00        |

## СММВ

Selects the CMMB mode for measurements of digital video signals using this format. There are several power and demod measurements available in this mode.

If you are using the Help feature, this mode must be currently active to access its detailed information. If it is not active, exit the Help feature (Esc key), select the mode, and re-access Help.

Key Path Mode
Example INST:SEL CMMB
INST:NSEL 240
Initial S/W Revision A.03.00

#### **Combined WLAN**

Selects the CWLAN mode for general purpose measurements of signals following this standard. There are several measurements available in this mode.

If you are using the Help feature, this mode must be currently active to access its detailed information. If it is not active, exit the Help feature (Esc key), select the mode, and re-access Help.

Key Path Mode
Example INST:SEL CWLAN
INST:NSEL 19
Initial S/W Revision A.02.00

#### Combined Fixed WiMAX

Selects the Combined Fixed WiMAX mode for general purpose measurements of signals following this standard. There are several measurements available in this mode.

If you are using the Help feature, this mode must be currently active to access its detailed information. If it is not active, exit the Help feature (Esc key), select the mode, and re-access Help.

| Key Path             | Mode                |
|----------------------|---------------------|
| Example              | INST:SEL CWIMAXOFDM |
|                      | INST:NSEL 81        |
| Initial S/W Revision | A.02.00             |

#### 802.16 OFDM (Fixed WiMAX)

Selects the 802.16 OFDM (Fixed WiMAX) mode. This mode allows modulation quality measurements of signals that comply with IEEE 802.16a–2003 and IEEE 802.16–2004 standards, with flexibility to measure nonstandard OFDM formats. Along with the typical digital demodulation measurement results, several additional 802.16 OFDM unique trace data formats and numeric error data results provide enhanced data analysis.

If you are using the Help feature, this mode must be currently active to access its detailed information. If it is not active, exit the Help feature (Esc key), select the mode, and re-access Help.

Key Path Mode
Example INST:SEL WIMAXFIXED
INST:NSEL 104

Initial S/W Revision A.02.00

#### iDEN/WiDEN/MOTOTalk

Selects the iDEN/WiDEN/MOTOTalk mode for general purpose measurements of iDEN and iDEN-related signals. There are several measurements available in this mode.

If you are using the Help feature, this mode must be currently active to access its detailed information. If it is not active, exit the Help feature (Esc key), select the mode, and re-access Help.

Key Path Mode
Example INST:SEL IDEN
INST:NSEL 103
Initial S/W Revision A.02.00

#### **Remote Language Compatibility**

The Remote Language Compatibility (RLC) mode provides remote command backwards compatibility for the 8560 series of spectrum analyzers, known as legacy spectrum analyzers.

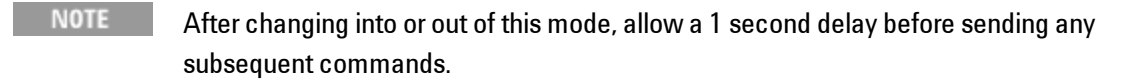

If you are using the Help feature, this mode must be currently active to access its detailed information. If it is not active, exit the Help feature (Esc key), select the mode, and re-access Help. Key Path Mode
Example INST:SEL RLC
Or
INST:NSEL 266
Initial S/W Revision Prior to A.02.00

#### SCPI Language Compatibility

The SCPI Language Compatibility mode provides remote language compatibility for SCPI-based instruments, such as the Rohde and Schwartz FSP and related series of spectrum analyzers.

NOTE After changing into or out of this mode, allow a 1 second delay before sending any subsequent commands.

If you are using the Help feature, this mode must be currently active to access its detailed information. If it is not active, exit the Help feature (Esc key), select the mode, and re-access Help.

Key Path Mode
Example INST:SEL SCPILC
Or
INST:NSEL 270
Initial S/W Revision A.06.00

#### 89601 VSA

Selecting the 89601 VSA mode will start the 89600-Series VSA software application. The 89600 VSA software is powerful, PC-based software, offering the industry's most sophisticated general purpose and standards specific signal evaluation and troubleshooting tools for the R&D engineer. Reach deeper into signals, gather more data on signal problems, and gain greater insight.

For more information see the Agilent 89600 Series VSA web site at www.agilent.com/find/89600

To learn more about how to use the 89600 VSA running in the X-Series, after the 89600 VSA application is running, open the 89600 VSA Help and open the "About Agilent X-Series Signal Analyzers (MXA/EXA) with 89600-Series Software" help topic.

Key Path Mode
Example INST:SEL VSA89601
INST:NSEL 101
Initial S/W Revision Prior to A.02.00

## **Global Settings**

Opens up a menu that allows you to switch certain Meas Global parameters to a Mode Global state. These switches apply to all Modes that support global settings. No matter what Mode you are in when you set the "Global Center Frequency" switch to on, it applies to all Modes that support Global Settings.

Key Path Front Panel Key Initial S/W Revision Prior to A.02.00

## **Global Center Freq**

The software maintains a Mode Global value called "Global Center Freq".

When the Global Center Freq key is switched to On in any mode, the current mode's center frequency is copied into the Global Center Frequency, and from then on all modes which support global settings use the Global Center Frequency. So you can switch between any of these modes and the Center Freq will remain unchanged.

Adjusting the Center Freq of any mode which supports Global Settings, while Global Center Freq is On, will modify the Global Center Frequency.

When Global Center Freq is turned Off, the Center Freq of the current mode is unchanged, but now the Center Freq of each mode is once again independent.

When Mode Preset is pressed while Global Center Freq is On, the Global Center Freq is preset to the preset Center Freq of the current mode.

This function is reset to Off when the Restore Defaults key is pressed in the Global Settings menu, or when System, Restore Defaults, All Modes is pressed.

| Key Path              | Mode Setup, Global Settings                     |
|-----------------------|-------------------------------------------------|
| Scope                 | Mode Global                                     |
| <b>Remote Command</b> | :INSTrument:COUPle:FREQuency:CENTer ALL NONE    |
|                       | :INSTrument:COUPle:FREQuency:CENTer?            |
| Example               | INST:COUP:FREQ:CENT ALL                         |
|                       | INST:COUP:FREQ:CENT?                            |
| Preset                | Set to Off on Global Settings, Restore Defaults |
|                       | and System, Restore Defaults, All Modes         |
| Range                 | On   Off                                        |
| Initial S/W Revision  | Prior to A.02.00                                |

| Remote Command       | :GLOBal:FREQuency:CENTer[:STATe] 1 0 ON OFF |
|----------------------|---------------------------------------------|
|                      | :GLOBal:FREQuency:CENTer[:STATe]?           |
| Preset               | Off                                         |
| Initial S/W Revision | Prior to A.02.00                            |

## **Restore Defaults**

This key resets all of the functions in the Global Settings menu to Off. This also occurs when System, Restore Defaults, All Modes is pressed.

| Key Path Mode Setup, Global Settings |                            |
|--------------------------------------|----------------------------|
| Remote Command                       | :INSTrument:COUPle:DEFault |
| Example                              | INST:COUP:DEF              |
| Backwards Compatibility SCPI         | :GLOBal:DEFault            |
| Initial S/W Revision                 | Prior to A.02.00           |

#### **Amplitude Correction**

This key selects the Amplitude Corrections as the data type to be imported. When pressed a second time, it brings up the Select Menu, which lets you select the Correction into which the data will be imported. Amplitude Corrections are fully discussed in the documentation of the Input/Output key, under the Corrections softkey.

A set of preloaded Corrections files can be found in the directory

/My Documents/ EMC Limits and Ampcor.

Under this directory, the directory called Ampcor (Legacy Naming) contains a set of legacy corrections files, generally the same files that were supplied with older Agilent EMI analyzers, that use the legacy suffixes .ant, .oth, .usr, and .cbl, and the old 8-character file names. In the directory called Ampcor, the same files can be found, with the same suffixes, but with longer, more descriptive filenames.

When the Amplitude Correction is an Antenna correction and the Antenna Unit in the file is not None, the Y Axis Unit setting will change to match the Antenna Unit in the file.

| Key Path          | Front Panel Key                                                                                                    |
|-------------------|----------------------------------------------------------------------------------------------------|
| Mode              | SA EDGEGSM PN                                                                                                    |
| Remote<br>Command | :MMEMory:LOAD:CORRection 1 2 3 4 5 6, <filename></filename>                                                                                                    |
| Example           | :MMEM:LOAD:CORR 2 "myAmpcor.csv" recalls the Amplitude Correction data from the file myAmpcor.csv in the current directory to the 2nd Amplitude Correction table, and turns on Correction 2.                                                                                                    |
|                   | The default path is My Documents\amplitudeCorrections.                                                                                                    |
| Dependencies      | Only the first correction array (Correction 1) supports antenna units. This means that a correction file with an Antenna Unit can only be loaded into the Corrections 1 register. Consequently only for Correction 1 does the dropdown in the Recall dialog include.ant, and if an attempt is made to load a correction file into any other Correction register which DOES contain an antenna unit, a Mass Storage error is generated. |
|                   | Corrections are not supported by all Measurements. If in a Mode in which some<br>Measurements support it, this key will be grayed out in measurements that do not. The<br>key will not show at all if no measurements in the Mode support it.                                                                                                    |
|                   | Errors are reported if the file is empty or missing, or if the file type does not match, or if<br>there is a mismatch between the file type and the destination data type. If any of these<br>occur during manual operation, the analyzer returns to the Import Data menu and the File<br>Open dialog goes away.                                                                                                    |
|                   | This key does not appear unless you have the proper option installed in your instrument.<br>This command will generate an "Option not available" error unless you have the proper                                                                                                    |

option installed in your instrument.

| Couplings               | When a correction file is loaded from mass storage, it is automatically turned on (Correction ON) and Apply Corrections is set to On. This allows the user to see its effect, thus confirming the load. |  |
|-------------------------|----------------------------------------------------------------------------------------------------|--|
| Readback                | selected Correction                                                                                                    |  |
| Backwards               | :MMEMory:LOAD:CORRection ANTenna   CABLe   OTHer   USER, <filename></filename>                                                                                                    |  |
| Compatibility<br>SCPI   | <sup>7</sup> For backwards compatibility, ANTenna maps to 1, CABle maps to 2, OTHer maps to 3 and USER maps to 4                                                                                        |  |
| Initial S/W<br>Revision | A.02.00                                                                                                    |  |

#### Amplitude Correction 1, 2, 3, 4

These keys let you select which Correction to import the data into. Once selected, the key returns back to the Import Data menu and the selected Correction number is annotated on the key. The next step is to select the Open key in the Import Data menu.

Antenna corrections are a particular kind of Amplitude Corrections – they are distinguished in the corrections file by having the Antenna Unit set to a value other than None. Only Correction 1 supports Antenna Units.

| Key Path                | Recall, Data, Amplitude Correction                                                                      |
|-------------------------|----------------------------------------------------------------------------------------------------|
| Notes                   | auto return                                                                                             |
| Dependencies            | Only Correction 1 may be used to load a Correction that contains an Antenna Unit other than None        |
| Preset                  | not part of Preset, but is reset to Correction 1 by Restore Input/Output Defaults;<br>survives shutdown |
| State Saved             | The current Correction number is saved in instrument state                                              |
| Initial S/W<br>Revision | A.02.00                                                                                                 |

## **Mode Preset**

Returns the active mode to a known state.

Mode Preset does the following for the currently active mode:

Mode Preset does not:

See "How-To Preset" on page 4-148 for more information.

| Key Path                            | Front-panel key                                                                                                    |
|-------------------------------------|----------------------------------------------------------------------------------------------------|
| Remote<br>Command                   | :SYSTem:PRESet                                                                                                    |
| Example                             | :SYST:PRES                                                                                                    |
| Notes                               | *RST is preferred over :SYST:PRES for remote operation. *RST does a Mode Preset, as done<br>by the :SYST:PRES command, and it sets the measurement mode to Single measurement<br>rather than Continuous for optimal remote control throughput.                                                                                                    |
|                                     | Clears all pending OPC bits. The Status Byte is set to 0.                                                                                                    |
| Couplings                           | A Mode Preset aborts the currently running measurement, activates the default measurement, and. gets the mode to a consistent state with all of the default couplings set.                                                                                                    |
| Backwards<br>Compatibility<br>Notes | In the X-Series, the legacy "Factory Preset" has been replaced with Mode Preset, which only presets the currently active mode, not the entire instrument. In X-Series, the way in to preset the entire instrument is by using System, Restore System Defaults All, which behaves essentially the same way as restore System Defaults does on ESA and PSA.                                                                     |
|                                     | There is also no "Preset Type" as there is on PSA. There is a Mode Preset green front-<br>panel key that does a Mode Preset and awhite-with-green-letters User Preset front panel key<br>that does a User Preset. The old PRESet:TYPE command is ignored (without generating an<br>error), and SYST:PRES without a parameter does a Mode Preset, which should cover most<br>backward code compatibility issues.               |
|                                     | The settings and correction data under the Input/Output front-panel key (examples: Input Z Corr, Ext Amp Gain, etc) are no longer part of any Mode, so they will not be preset by a Mode Preset. They are preset using Restore Input/Output Defaults, Restore System Defaults All. Note that because User Preset does a Recall State, and all of these settings are saved in State, they ARE recalled when using User Preset. |
| Initial S/W<br>Revision             | Prior to A.02.00                                                                                                    |

## **How-To Preset**

The table below shows all possible presets, their corresponding SCPI commands and front-panel access (key paths). Instrument settings depend on the current measurement context. Some settings are local to the current measurement, some are global (common) across all the measurements in the current mode, and some are global to all the available modes. In a similar way, restoring the settings to their preset state can be done within the different contexts.

Auto Couple - is a measurement local key. It sets all Auto/Man parameter couplings in the measurement to Auto. Any Auto/Man selection that is local to other measurements in the mode will not be affected.

Meas Preset - is a measurement local key. Meas Preset resets all the variables local to the current measurement except the persistent ones.

Mode Preset - resets all the current mode's measurement local and measurement global variables except the persistent ones.

Restore Mode Defaults - resets ALL the Mode variables (and all the Meas global and Meas local variables), including the persistent ones.

| Type Of Preset                    | SCPI Command                            | Front Panel Access                          |
|-----------------------------------|-----------------------------------------|---------------------------------------------|
| Auto Couple                       | :COUPle ALL                             | Auto Couple front-panel key                 |
| Meas Preset                       | :CONFigure: <measurement></measurement> | Meas Setup Menu                             |
| Mode Preset                       | :SYSTem:PRESet                          | Mode Preset (green key)                     |
| Restore Mode Defaults             | :INSTrument:DEFault                     | Mode Setup Menu                             |
| Restore All Mode Defaults         | :SYSTem:DEFault MODes                   | System Menu; Restore System Default<br>Menu |
| *RST                              | *RST                                    | not possible (Mode Preset with Single)      |
| Restore Input/Output Defaults     | :SYSTem:DEFault INPut                   | System Menu; Restore System Default<br>Menu |
| Restore Power On Defaults         | :SYSTem:DEFault PON                     | System Menu; Restore System Default<br>Menu |
| Restore Alignment Defaults        | :SYSTem:DEFault ALIGn                   | System Menu; Restore System Default<br>Menu |
| Restore Miscellaneous<br>Defaults | :SYSTem:DEFault MISC                    | System Menu; Restore System Default<br>Menu |
| Restore All System Defaults       | :SYSTem:DEFault [ALL]                   | System Menu; Restore System Default<br>Menu |

|                       | :SYSTem:PRESet:PERSistent |                  |
|-----------------------|---------------------------|------------------|
| User Preset           | :SYSTem:PRESet:USER       | User Preset Menu |
| User Preset All Modes | :SYSTem:PRESet:USER:ALL   | User Preset Menu |
| Power On Mode Preset  | :SYSTem:PON:TYPE MODE     | System Menu      |
| Power On User Preset  | :SYSTem:PON:TYPE USER     | System Menu      |
| Power On Last State   | :SYSTem:PON:TYPE LAST     | System Menu      |

## **Mode Setup**

This key allows the user to select the radio standard of the signals to be measured.

Key Path Front-panel Key

## **Radio Standards**

Allows the user to specify the Radio Standard to be measured, the supported WLAN standards in the apps are: IEEE 802.11a, IEEE 802.11b, IEEE 802.11g, and IEEE 802.11n

| Key Path              | Mode Setup                                               |
|-----------------------|----------------------------------------------------------|
| Mode                  | Combined WLAN                                            |
| <b>Remote Command</b> | [:SENSe]:RADio:STANdard W11A W11B W11GOFDM W11GDSSS W11N |
|                       | [:SENSe]:RADio:STANdard?                                 |
| Example               | :RADio:STAN W11A                                         |
|                       | :RADio:STAN?                                             |
| Preset                | W11A                                                     |
| State Saved           | Saved in instrument state.                               |
| Range                 | 802.11a 802.11b  802.11g-OFDM 802.11g-DSSS 802.11n       |

## **Restore Mode Defaults**

Resets the state for the currently active mode by resetting the mode persistent settings to their factory default values, clearing mode data and by performing a Mode Preset. This function will never cause a mode switch. This function performs a full preset for the currently active mode; whereas, Mode Preset performs a partial preset. Restore Mode Defaults does not affect any system settings. System settings are reset by the Restore System Defaults function. This function does reset mode data; as well as settings.

Key Path Mode Setup Remote :INSTrument:DEFault

| Command                    |                                                                                                    |  |
|----------------------------|----------------------------------------------------------------------------------------------------|--|
| Example                    | :INST:DEF                                                                                                    |  |
| Notes                      | Clears all pending OPC bits. The Status Byte is set to 0.                                                                                                    |  |
|                            | A message comes up saying: "If you are sure, press key again".                                                                                                    |  |
| Couplings                  | A Restore Mode Defaults will cause the currently running measurement to be aborted and causes the default measurement to be active. It gets the mode to a consistent state with all of the default couplings set. |  |
| lnitial<br>S/W<br>Revision | Prior to A.02.00                                                                                                    |  |

4 Combined WLAN Peak Search

# **Peak Search**

This mode does not have Peak Search functionality.

Key Path Front-panel key Initial S/W Revision A.02.00

## Print

This front-panel key is equivalent to performing a File, Print, OK. It immediately performs the currently configured Print to the Default printer.

The :HCOPy command is equivalent to pressing the PRINT key. The HCOPy:ABORt command can be used to abort a print which is already in progress. Sending HCOPy:ABORt will cause the analyzer to stop sending data to the printer, although the printer may continue or even complete the print, depending on how much data was sent to the printer before the user sent the ABORt command.

Key PathFront-panel keyRemote Command:HCOPy[:IMMediate]Initial S/W RevisionPrior to A.02.00

Key PathSCPI command onlyRemote Command:HCOPy:ABORtInitial S/W RevisionPrior to A.02.00

## Quick Save

The Quick Save front-panel key repeats the most recent save that was performed from the Save menu, with the following exceptions: :

• Register saves are not remembered as Saves for the purpose of the Quick Save function

• If the current measurement does not support the last non-register save that was performed, an informational message is generated, "File type not supported for this measurement"

Quick Save repeats the last type of qualified save (that is, a save qualified by the above criteria) in the last save directory by creating a unique filename using the Auto File Naming algorithm described below.

If Quick Save is pressed after startup and before any qualified Save has been performed, the Quick Save function performs a Screen Image save using the current settings for Screen Image saves (current theme, current directory), which then becomes the "last save" for the purpose of subsequent Quick Saves.

The Auto File Naming feature automatically generates a file name for use when saving a file. The filename consists of a prefix and suffix separated by a dot, as is standard for the Windows<sup>®</sup> file system. A default prefix exists for each of the available file types:

| Туре                  | Default Prefix | Menu            |
|-----------------------|----------------|-----------------|
| State                 | State_         | (Save/Recall)   |
| Trace + State         | State_         | (Save/Recall)   |
| Screen                | Screen_        | (Save/Recall)   |
| Amplitude Corrections | Ampcor_        | (Import/Export) |
| Traces                | Trace_         | (Import/Export) |
| Limit Lines           | LLine_         | (Import/Export) |
| Measurement Result    | MeasR_         | (Import/Export) |
| Capture Buffer        | CapBuf_        | (Import/Export) |

A four digit number is appended to the prefix to create a unique file name. The numbering sequence starts at 0000 within each Mode for each file type and
updates incrementally to 9999, then wraps to 0000 again. It remembers where it was through a Mode Preset and when leaving and returning to the Mode. It is reset by Restore Misc Defaults and Restore System Defaults and subsequent running of the instrument application. So, for example, the first auto file name generated for State files is State\_0000.state. The next is State\_0001, and so forth.

One of the key features of Auto File Name is that we guarantee that the Auto File Name will never conflict with an existing file. The algorithm looks for the next available number. If it gets to 9999, then it looks for holes. If it find no holes, that is no more numbers are available, it gives an error.

For example, if when we get to State\_0010.state there is already a State\_ 0010.state file in the current directory, it advances the counter to State\_ 0011.state to ensure that no conflict will exist (and then it verifies that State\_ 0011.state also does not exist in the current directory and advances again if it does, and so forth).

If you enter a file name for a given file type, then the prefix becomes the filename you entered instead of the default prefix, followed by an underscore. The last four letters (the suffix) are the 4-digit number.

For example, if you save a measurement results file as "fred.csv", then the next auto file name chosen for a measurement results save will be fred\_0000.csv.

| NOTE                                 | Although 0000 is used in the example above, the number that is used is actually the current number in the Meas Results sequence, that is, the number that would have been used if you had not entered your own file name. |  |
|--------------------------------------|----------------------------------------------------------------------------------------------------|--|
| NOTE                                 | If the filename you entered ends with _dddd, where d=any number, making it look<br>fust like an auto file name, then the next auto file name picks up where you left off<br>with the suffix being dddd + 1.               |  |
| Key Path                             | Front-panel key                                                                                                    |  |
| Notes                                | No remote command for this key specifically.                                                                                                    |  |
| nitial S/W Revision Prior to A.02.00 |                                                                                                    |  |

# Recall

Accesses a menu that enables you to select the information that you want to recall.

The options are State, Trace and Data. (screen images can be saved, but not recalled.) The default paths for Recall are data type dependent and are the same as for the Save key.

| Key Path                            | Front-panel key                                                                                                    |
|-------------------------------------|----------------------------------------------------------------------------------------------------|
| Notes                               | No remote command directly controls the Recall Type that this key controls. The Recall type is a node in the :MMEM:LOAD command. An example is :MMEM:LOAD:STATe <filename>.</filename>                                                                                                    |
|                                     | If the user tries to recall a State file for a mode that is not licensed or not available in the instrument, an error message will occur and the state will not change.                                                                                                    |
| Backwards<br>Compatibility<br>Notes | In legacy analyzers, it was possible to load a state without affecting the trace data, limit<br>lines or correction data. Similarly (since User Preset is actually loading a state), it was<br>possible to do a User Preset without affecting the trace data, limit lines or correction data.                                                                                                    |
|                                     | In the X-Series, "state" always includes all of this data; so whenever state is loaded, all of the traces, limit lines and corrections are affected. Although this differs from previous behavior, it is desirable behavior, and should not cause adverse issues for users.                                                                                                    |
| Backwards<br>Compatibility<br>Notes | Recall for the X-Series supports backward compatibility in the sense that you can recall a state file from any X-Series model number and any version of X-Series software. If the user tries to recall a state file onto an instrument with less capability than what was available on the instrument during the save, the recall will ignore the state it doesn't support and it will limit the recalled setting to what it allows.                                                                                                    |
|                                     | Example: if the saved state includes preamp ON, but the recalling instrument does not have a preamp; the preamp is limited to OFF. Conversely, if the user saves state without a preamp, the preamp is OFF in the state file. When this saved file is recalled on an instrument with a licensed preamp, the preamp is changed to OFF. Another example is if the saved state has center frequency set to 20 GHz, but the instrument recalling the saved state is a different model and only supports 13.5 GHz. In this case, the center frequency is limited along with any other frequency based settings. Since the center frequency can't be preserved in this case, the recall limiting tries to at least preserve span to keep the measurement setup as intact as possible. |
|                                     | Note that there is no compatibility outside of X-Series; for example, you cannot recall a state file from ESA or PSA.                                                                                                    |
| Initial S/W                         | Prior to A.02.00                                                                                                    |

Revision

## State

Accesses a menu that enables you to recall a State that has previously been saved. Recalling a saved state returns the analyzer as close as possible to the mode context and may cause a mode switch if the file selected is not for the current active mode. A State file can be recalled from either a register or a file. Once you select the source of the recall in the State menu, the recall will occur.

See "More Information" on page 4-157.

| Key Path                | Recall                                                                                         |
|-------------------------|------------------------------------------------------------------------------------------------|
| Mode                    | All                                                                                            |
| Example                 | MMEM:LOAD:STAT "MyStateFile.state"                                                             |
|                         | This loads the state file data (on the default file directory path) into the instrument state. |
| Notes                   | See Open.                                                                                      |
| Initial S/W<br>Revision | Prior to A.02.00                                                                               |

## **More Information**

In measurements that support saving Traces, for example, Swept SA, the Trace data is saved along with the State in the State file. When recalling the State, the Trace data is recalled as well. Traces are recalled exactly as they were stored, including the writing mode and update and display modes. If a Trace was updating and visible when the State was saved, it will come back updating and visible, and its data will be rewritten right away. When you use State to save and recall traces, any trace whose data must be preserved should be placed in View or Blank mode before saving.

The following table describes the Trace Save and Recall possibilities:

You want to recall Save Trace+State from 1 trace.On Recall, specify the trace you want to load thestate and oneMake sure that no other traces areone trace's data into. This trace will load in View.trace's data,updating (they should all be inAll other traces' data will be unaffected, although

| leaving other<br>traces<br>unaffected.                                | View or Blank mode) when the save is performed. | their trace mode will be as it was when the state save was performed.                                                                                             |
|-----------------------------------------------------------------------|-------------------------------------------------|----------------------------------------------------------------------------------------------------|
| You want to recall<br>all traces                                      | Save Trace+State from ALL traces.               | On Recall, all traces will come back in View (or<br>Blank if they were in Blank or Background when<br>saved)                                                      |
| You want all<br>traces to load<br>exactly as they<br>were when saved. | Save State                                      | On recall, all traces' mode and data will be exactly<br>as they were when saved. Any traces that were<br>updating willhave their data immediately<br>overwritten. |

## Register 1 thru Register 6

Selecting any one of these register keys causes the State of the mode from the specified Register to be recalled. Each of the register keys annotates whether it is empty or at what date and time it was last modified.

Registers are shared by all modes, so recalling from any one of the 6 registers may cause a mode switch to the mode that was active when the save to the Register occurred.

After the recall completes, the message "Register <register number> recalled" appears in the message bar. If you are in the Spectrum Analyzer Mode, and you are recalling a register that was saved in the Spectrum Analyzer Mode, then after the recall, you will still be in the Recall Register menu. If the Recall causes you to switch modes, then after the Recall, you will be in the Frequency menu.

| Key Path                | Recall, State                                                                                                    |  |
|-------------------------|----------------------------------------------------------------------------------------------------|--|
| Example                 | *RCL 1                                                                                                    |  |
| Readback                | Date and time with seconds resolution of the last Save is displayed on the key, or "(empty)" if no prior save operation performed to this register. |  |
| Initial S/W<br>Revision | Prior to A.02.00                                                                                                    |  |

| Key Path                | Recall, State                                                                                                    |
|-------------------------|----------------------------------------------------------------------------------------------------|
| Example                 | *RCL 2                                                                                                    |
| Readback                | Date and time with seconds resolution of the last Save is displayed on the key, or "(empty)" if no prior save operation performed to this register. |
| Initial S/W<br>Revision | Prior to A.02.00                                                                                                    |

| Key Path    | Recall, State                                                                                                    |  |
|-------------|----------------------------------------------------------------------------------------------------|--|
| Example     | *RCL 3                                                                                                    |  |
| Readback    | Date and time with seconds resolution of the last Save is displayed on the key, or "(empty)" if no prior save operation performed to this register. |  |
| Initial S/W | Prior to A.02.00                                                                                                    |  |
| Revision    |                                                                                                    |  |

| Key Path                | Recall, State                                                                                                    |
|-------------------------|----------------------------------------------------------------------------------------------------|
| Example                 | *RCL 4                                                                                                    |
| Readback                | Date and time with seconds resolution of the last Save is displayed on the key, or "(empty)" if no prior save operation performed to this register. |
| Initial S/W<br>Revision | Prior to A.02.00                                                                                                    |

| Key Path                | Recall, State                                                                                                    |
|-------------------------|----------------------------------------------------------------------------------------------------|
| Example                 | *RCL 5                                                                                                    |
| Readback                | Date and time with seconds resolution of the last Save is displayed on the key, or "(empty)" if no prior save operation performed to this register. |
| Initial S/W<br>Revision | Prior to A.02.00                                                                                                    |

| Key Path | Recall, State                                                                                |
|----------|----------------------------------------------------------------------------------------------|
| Example  | *RCL 6                                                                                       |
| Readback | Date and time with seconds resolution of the last Save is displayed on the key, or "(empty)" |
|          | if no prior save operation performed to this register.                                       |

Initial S/W Prior to A.02.00 Revision

## From File\ File Open

Brings up the standard Windows<sup>®</sup> File Open dialog and its corresponding key menu.

When you first enter this dialog, the State File default path is in the Look In: box in this File Open dialog. The File Open dialog is loaded with the file information related to the State Save Type. The first \*.state file is highlighted. The only files that are visible are the \*.state files and the Files of type is \*.state, since .state is the file suffix for the State save type. For more details, refer to "File Open Dialog and Menu" on page 4-160.

Key PathRecall, StateNotesBrings up the Open dialog for recalling a State Save TypeInitial S/W RevisionPrior to A.02.00

## File Open Dialog and Menu

The File Open is a standard Windows dialog and has a File Open key menu. Each key in this menu corresponds to the selectable items in the File Open dialog box. The menu keys can be used for easy navigation between the selections within the dialog or the standard Tab and Arrow keys can be used for dialog navigation. When you navigate to this selection, you have already limited the file recall type and now you want to specify which file to open.

Initial S/W Revision Prior to A.02.00

#### Open

This selection and the Enter key, when a filename has been selected or specified, cause the load to occur. Open loads the specified or selected file to the

previously selected recall type of either State or a specific import data type.

Notes Advisory Event "File <file name> recalled" after recall is complete. Initial S/W Revision Prior to A.02.00

#### File/Folder List

This menu key navigates to the center of the dialog that contains the list of files and folders. Once hereyoucan get information about the file.

 Key Path
 Recall, <various>, Open...

 Notes
 Pressing this key navigates you to the files and folders list in the center of the dialog.

 Initial S/W Revision
 Prior to A.02.00

#### Sort

Accesses a menu that enables you to sort the files within the File Open dialog. Only one sorting type can be selected at a time and the sorting happens immediately.

Key PathRecall, <various>, Open...NotesNo SCPI command directly controls the sorting.Initial S/W RevisionPrior to A.02.00

#### By Name

Accesses a menu that enables you to sort the list of files within the scope of the File Open dialog in ascending or descending order based on the filename.

Key PathRecall, <various>, Open..., SortNotesFiles in the File Open dialog are sorted immediately in the selected orderInitial S/W RevisionPrior to A.02.00

#### By Extension

Accesses a menu that enables you to sort the list of files within the scope of the File Open dialog in ascending or descending order based on the file extension for each file.

Key PathRecall, <various>, Open..., SortNotesFiles in the File Open dialog are sorted immediately in the selected orderInitial S/W RevisionPrior to A.02.00

#### By Size

Accesses a menu that enables you to sort the list of files within the scope of the File Open dialog in ascending or descending order based on file size.

Key PathRecall, <various>, Open..., SortNotesFiles in File Open dialog are sorted immediately in the selected orderInitial S/W RevisionPrior to A.02.00

#### Ascending

This causes the display of the file list to be sorted, according to the sort criteria, in ascending order.

 Key Path
 Recall, <various>, Open..., Sort

 Notes
 Files in File Open dialog are sorted immediately in the selected order

 Initial S/W Revision
 Prior to A.02.00

#### Descending

This causes the display of the file list to be sorted, according to the sort criteria, in descending order.

Key PathRecall, <various>, Open..., SortNotesFiles in File Open dialog are sorted immediately in the selected orderInitial S/W RevisionPrior to A.02.00

### By Date

Accesses a menu that enables you to sort the list of files within the scope of the File Open dialog in ascending or descending data order. The date is the last data modified.

Key PathRecall, <various>, Open..., SortNotesFiles in the File Open dialog are sorted immediately in the selected orderInitial S/W RevisionPrior to A.02.00

## Files Of Type

This menu key corresponds to the Files Of Type selection in the dialog. It follows the standard Windows supported Files Of Type behavior. It shows the current file suffix that corresponds to the type of file the user has selected to save. Ifyou navigated here from recalling State, "State File (\*.state)" is in the dialog selection and is the only type available in the pull down menu. If you navigated here from recalling Trace, "Trace+State File (\*.trace)" is in the dialog selection and is the only type available under the pull down menu.

If younavigated here from importing a data file, the data types available will be dependent on the current measurement and the selection you made under Import Data. For example:

Amplitude Corrections: pull down menu shows

Limit: pull down menu shows

Trace: pull down menu shows

Key PathRecall, <various>, Open...NotesPressing this key causes the pull down menu to list all possible file types available in<br/>this context.Initial S/WPrior to A.02.00Revision

### Up One Level

This menu key corresponds to the icon of a folder with the up arrow that is in the tool bar of the dialog. It follows the standard Windows supported Up One Level behavior. When pressed, it directs the file and folder list to navigate up one level in the directory structure.

| Key Path                | Recall, <various>, Open</various>                                                                                              |  |
|-------------------------|----------------------------------------------------------------------------------------------------|--|
| Notes                   | When pressed, the file and folder list is directed up one level of folders and the new list of files and folders is displayed. |  |
| Initial S/W<br>Revision | Prior to A.02.00                                                                                                    |  |

#### Cancel

Cancels the current File Open request. It follows the standard Windows supported Cancel behavior.

| Key Path             | Recall, <various>, Open</various>                                    |
|----------------------|----------------------------------------------------------------------|
| Notes                | Pressing this key causes the Open dialog to go away and auto return. |
| Initial S/W Revision | Prior to A.02.00                                                     |

## Data (Import)

Importing a data file loads data that was previously saved from the current measurement or from other measurements and/or modes that produce the same type of data. The Import Menu only contains Data Types that are supported by the current measurement.

Since the commonly exported data files are in .csv format, the data can be edited by the user prior to importing. This allows you to export a data file, manipulate the data in Excel (the most common PC Application for manipulating .csv files) and then import it.

Importing Data loads measurement data from the specified file into the specified or default destination, depending on the data type selected. Selecting an Import Data menu key will not actually cause the importing to occur, since the analyzer still needs to know from where to get the data. Pressing the Open key in this menu brings up the Open dialog and Open menu that provides you with the options from where to recall the data. Once a filename has been selected or entered in the Open menu, the recall occurs as soon as the Open key is pressed.

| Key Path                | Recall                                                                                                    |
|-------------------------|----------------------------------------------------------------------------------------------------|
| Mode                    | All                                                                                                    |
| Notes                   | The menu is built from whatever data types are available for the mode. Some keys will be missing completely, so the key locations in the sub-menu will vary.                                             |
|                         | No SCPI command directly controls the Data Type that this key controls. The Data Type is included in the MMEM:LOAD commands.                                                                             |
| Dependencies            | If a file type is not used by a certain measurement, it is grayed out for that measurement.<br>The key for a file type will not show at all if there are no measurements in the Mode that<br>support it. |
| Preset                  | Is not affected by Preset or shutdown, but is reset during Restore Mode Defaults                                                                                                    |
| Readback                | The data type that is currently selected                                                                                                    |
| Initial S/W<br>Revision | Prior to A.02.00                                                                                                    |

## Open...

Accesses the standard Windows File Open dialog and the File Open key menu. When you navigate to this selection, you have already determinedyou are recalling a specific Data Type and now you want to specify which file to open.

When you first enter this dialog, the path in the Look In: field depends on which import data type you selected.

The only files that are visible are those specific to the file type being recalled.

| Key Path             | Recall, Data                                                              |
|----------------------|---------------------------------------------------------------------------|
| Notes                | The key location is mode-dependent and will vary.                         |
|                      | Brings up Open dialog for recalling a <mode specific=""> Save Type</mode> |
| Initial S/W Revision | Prior to A.02.00                                                          |

### Open

The import starts by checking for errors. Then the import can start. For all data types, the actual import starts by aborting the currently running measurement. Then the import does data type specific behavior:

## Restart

The Restart function restarts the current sweep, or measurement, or set of averaged/held sweeps or measurements. If you are Paused, pressing Restart does a Resume.

The Restart function is accessed in several ways:

| Key Path                            | Front panel key                                                                                                    |
|-------------------------------------|----------------------------------------------------------------------------------------------------|
| Remote                              | :INITiate[:IMMediate]                                                                                                    |
| Command                             | :INITiate:RESTart                                                                                                    |
| Example                             | :INIT:IMM                                                                                                    |
|                                     | :INIT:REST                                                                                                    |
| Notes                               | :INITiate:RESTart and :INITiate:IMMediate perform exactly the same function.                                                                                                    |
| Couplings                           | Resets average/hold count k. For the first sweep overwrites all active (update=on) traces with new current data. For application modes, it resets other parameters as required by the measurement.                                 |
| Status                              | This is an Overlapped command.                                                                                                    |
| Bits/OPC                            | The STATus:OPERation register bits 0 through 8 are cleared.                                                                                                    |
| dependencies                        | The STATus:QUEStionable register bit 9 (INTegrity sum) is cleared.                                                                                                    |
|                                     | The SWEEPING bit is set.                                                                                                    |
|                                     | The MEASURING bit is set.                                                                                                    |
| Backwards<br>Compatibility<br>Notes | For Spectrum Analysis mode in ESA and PSA, the Restart hardkey and the INITiate:RESTart command restart trace averages (displayed average count reset to 1) for a trace in Clear Write, but did not restart Max Hold and Min Hold. |
|                                     | In the X-Series, the Restart hardkey and the INITiate:RESTart command restart not only Trace Average, but Max Hold and Min Hold traces as well.                                                                                    |
|                                     | For wireless comms modes in ESA and PSA, the Restart hardkey and the INITiate:RESTart command restart every measurement, which includes all traces and numeric results. There is no change to this operation.                      |
| Initial S/W                         | Prior to A.02.00                                                                                                    |
| Revision                            |                                                                                                    |

The Restart function first aborts the current sweep/measurement as quickly as possible. It then resets the sweep and trigger systems, sets up the measurement

and initiates a new data measurement sequence with a new data acquisition (sweep) taken once the trigger condition is met.

If the analyzer is in the process of aligning when Restart is executed, the alignment finishes before the restart function is performed.

Even when set for Single operation, multiple sweeps may be taken when Restart is pressed (for example, when averaging/holding is on). Thus when we say that Restart "restarts a measurement," we may mean:

With Average/Hold Number (in Meas Setup menu) set to 1, or Averaging off, or no trace in Trace Average or Hold, a single sweep is equivalent to a single measurement. A single sweep is taken after the trigger condition is met; and the analyzer stops sweeping once that sweep has completed. However, with Average/Hold Number >1 and at least one trace set to Trace Average, Max Hold, or Min Hold (SA Measurement) or Averaging on (most other measurements), multiple sweeps/data acquisitions are taken for a single measurement. The trigger condition must be met prior to each sweep. The sweep is stopped when the average count k equals the number N set for Average/Hold Number. A measurement average usually applies to all traces, marker results, and numeric results; but sometimes it only applies to the numeric results.

Once the full set of sweeps has been taken, the analyzer will go to idle state. To take one more sweep without resetting the average count, increment the average count by 1, by pressing the step up key while Average/Hold Number is the active function, or sending the remote command CALC:AVER:TCON UP.

## Save

Accesses a menu that provides the save type options. The Save Type options are State, Trace, Data, or a Screen Image depending on the active mode.

| Key Path             | Front-panel key                              |
|----------------------|----------------------------------------------|
| Mode                 | All                                          |
| Notes                | No remote command for this key specifically. |
| Initial S/W Revision | Prior to A.02.00                             |

### State

Selects State as the save type and accesses a menu that provides the options of where to save. You can save either to a register or a file. This menu key will not actually cause the save until the location is chosen.

Saving the state is the only way to save this exact measurement context for the current active mode. The entire state of the active mode is saved in a way that when a recall is requested, the mode will return to as close as possible the context in which the save occurred. This includes all settings and data for only the current active mode.

It should be noted that the Input/Output settings will be saved when saving State, since these settings plus the state of the mode best characterize the current context of the mode, but the mode independent System settings will not be saved.

For rapid saving, the State menu lists registers to save to, or you can select a file to save to. Once they select he destination of the save in the State menu, the save will occur.

| Key Path                | Save                                                                                                  |
|-------------------------|----------------------------------------------------------------------------------------------------|
| Mode                    | All                                                                                                   |
| Example                 | MMEM:STOR:STATe "MyStateFile.state"                                                                   |
|                         | This stores the current instrument state data in the file MyStateFile.state in the default directory. |
| Notes                   | See Save.                                                                                             |
| Initial S/W<br>Revision | Prior to A.02.00                                                                                      |

## Register 1 thru Register 6

Selecting any one of these register menu keys causes the State of the currently active mode to be saved to the specified Register. The registers are provided for rapid saving and recalling, since you do not need to specify a filename or navigate to a file. Each of the register menu keys annotates whether it is empty or at what date and time it was last modified.

These 6 registers are all that is available from the front panel for all modes in the instrument. There are not 6 registers available for each mode. From remote, 127 Registers are available. Registers are files that are visible to the user in the My Documents\System folder.

| Key Path                | Save, State                                                                                                    |
|-------------------------|----------------------------------------------------------------------------------------------------|
| Mode                    | All                                                                                                    |
| Example                 | *SAV 1                                                                                                    |
| Readback                | Date and time with seconds resolution are displayed on the key, or "(empty)" if no prior save operation performed to this register. |
| Initial S/W<br>Revision | Prior to A.02.00                                                                                                    |
| Key Path                | Save, State                                                                                                    |
| Mode                    | All                                                                                                    |
| Example                 | *SAV 2                                                                                                    |
| Readback                | Date and time with seconds resolution are displayed on the key, or "(empty)" if no prior save operation performed to this register. |
| Initial S/W<br>Revision | Prior to A.02.00                                                                                                    |
| Key Path                | Save, State                                                                                                    |
| Mode                    | All                                                                                                    |

Example

\*SAV 3

ReadbackDate and time with seconds resolution are displayed on the key, or "(empty)" if no prior<br/>save operation performed to this register.Initial S/WPrior to A.02.00RevisionPrior to A.02.00

| Key Path                | Save, State                                                                                                    |
|-------------------------|----------------------------------------------------------------------------------------------------|
| Mode                    | All                                                                                                    |
| Example                 | *SAV 4                                                                                                    |
| Readback                | Date and time with seconds resolution are displayed on the key, or "(empty)" if no prior save operation performed to this register. |
| Initial S/W<br>Revision | Prior to A.02.00                                                                                                    |

| Key Path                | Save, State                                                                                                    |
|-------------------------|----------------------------------------------------------------------------------------------------|
| Mode                    | All                                                                                                    |
| Example                 | *SAV 5                                                                                                    |
| Readback                | Date and time with seconds resolution are displayed on the key, or "(empty)" if no prior save operation performed to this register. |
| Initial S/W<br>Revision | Prior to A.02.00                                                                                                    |

| Key Path                | Save, State                                                                                                    |
|-------------------------|----------------------------------------------------------------------------------------------------|
| Mode                    | All                                                                                                    |
| Example                 | *SAV 6                                                                                                    |
| Readback                | Date and time with seconds resolution are displayed on the key, or "(empty)" if no prior save operation performed to this register. |
| Initial S/W<br>Revision | Prior to A.02.00                                                                                                    |

## To File . . .

Accesses a menu that enables you to select the location for saving the State. This menu is similar to a standard Windows<sup>®</sup> Save As dialog.

The default path for all State Files is:

My Documents\<mode name>\state

where <mode name> is the parameter used to select the mode with the INST:SEL command (for example, SA for the Spectrum Analyzer). This path is the Save In: path in the Save As dialog for all State Files when they first enter this dialog.

| Key Path             | Save, State                                           |
|----------------------|-------------------------------------------------------|
| Mode                 | All                                                   |
| Notes                | Brings up Save As dialog for saving a State Save Type |
| Initial S/W Revision | Prior to A.02.00                                      |

## Save As . . .

Accesses a standard Windows dialog with the Save As key menu. The "File Name" field in the Save As dialog is initially loaded with an automatically generated filename specific to the appropriate Save Type. The automatically generated filename is guaranteed not to conflict with any filename currently in the directory. You may replace or modify this filename using the File Name key. See the Quick Save key documentation for more on the automatic file naming algorithm.

The Save As dialog has the last path loaded in Save In: for this particular file type. User specified paths are remembered and persist through subsequent runs of the mode. These remembered paths are mode specific and are reset back to the default using Restore Mode Defaults.

Initial S/W Revision Prior to A.02.00

#### Save

Performs the actual save to the specified file of the selected type. The act of saving does not affect the currently running measurement and does not require you to be in single measurement mode to request a save. It performs the save as soon as the currently running measurement is in the idle state; when the measurement completes. This ensures the State or Data that is saved includes complete data for the current settings. The save only waits for the measurement to complete when the state or data that depends on the measurement setup is being saved. The save happens immediately when exporting corrections or when saving a screen image.

If the file already exists, a dialog appears with corresponding menu keys that allowyou to replace the existing file with an OK or to Cancel the request.

While the save is being performed, the floppy icon shows up in the settings bar near the Continuous/Single icon. After the save completes, the corresponding register menu key annotation is updated with the date the time and the message "File <file name> saved" appears in the message bar.

| Notes    | If the file already exists, the File Exist dialog appears and allows you to replace it or not by                               |
|----------|----------------------------------------------------------------------------------------------------|
|          | selecting the Yes or No menu keys that appear with the dialog.Then the key causes an auto return and Save As dialog goes away. |
|          | Advisory Event "File <file name=""> saved" after save is complete.</file>                                                      |
| Initial  | Prior to A.02.00                                                                                                    |
| S/W      |                                                                                                    |
| Revision |                                                                                                    |

### File/Folder List

Enables you to navigate to the center of the dialog that contains the list of files and folders. Once here you can get information about the file.

| Key Path                | Save, <various>, Save As</various>                                                                   |
|-------------------------|----------------------------------------------------------------------------------------------------|
| Notes                   | Pressing this key enables you to navigate to the files and folders list in the center of the dialog. |
| Initial S/W<br>Revision | Prior to A.02.00                                                                                     |

#### **File Name**

Accesses the Alpha Editor. Use the knob to choose the letter to add and the Enter front-panel key to add the letter to the file name. In addition to the list of alpha characters, this editor includes a Space key and a Done key. The Done key completes the filename, removes the Alpha Editor and returns back to the File Open dialog and menu, but does not cause the save to occur. You can also use Enter to complete the file name entry and this will cause the save to occur.

| Key Path                | Save, <various>, Save As</various>                                                                           |
|-------------------------|----------------------------------------------------------------------------------------------------|
| Notes                   | Brings up the Alpha Editor. Editor created file name is loaded in the File name field of the Save As dialog. |
| Initial S/W<br>Revision | Prior to A.02.00                                                                                             |

### Save As Type

This key corresponds to the Save As Type selection in the dialog. It follows the standard Windows<sup>®</sup> supported Save As Type behavior. It shows the current file suffix that corresponds to the type of file you have selected to save. If you navigated here from saving State, "State File (\*.state)" is in the dialog selection and is the only type available under the pull down menu. If you navigated here from saving Trace, "Trace+State File (\*.trace)" is in the dialog selection and is the only type available under the pull down menu. If you navigated here from exporting a data file, "Data File (\*.csv)" is in the dialog and is available in the pull down menu. Modes can have other data file types and they would also be listed in the pull down menu.

| Key Path                   | Save, <various>, Save As</various>                                                                                                    |
|----------------------------|----------------------------------------------------------------------------------------------------|
| Notes                      | Pressing this key causes the pull down menu to list all possible file types available in this context. All types available are loaded in a 1-of-N menu key for easy navigation. |
| lnitial<br>S/W<br>Revision | Prior to A.02.00                                                                                                    |

## Up One Level

This key corresponds to the icon of a folder with the up arrow that is in the tool bar of the dialog. It follows the standard Windows<sup>®</sup> supported Up One Level behavior. When pressed, it causes the file and folder list to navigate up one level in the directory structure.

| Key Path                | Save, <various>, Save As</various>                                                                                            |
|-------------------------|----------------------------------------------------------------------------------------------------|
| Notes                   | When pressed, the file and folder list is directed up one level of folders and the new list of files and folders is displayed |
| Initial S/W<br>Revision | Prior to A.02.00                                                                                                    |

## **Create New Folder**

This key corresponds to the icon of a folder with the "\*" that is in the tool bar of the dialog. It follows the standard Windows<sup>®</sup> supported Create New Folder behavior. When pressed, a new folder is created in the current directory with the name New Folder and allows you to enter a new folder name using the Alpha Editor.

| Key Path                | Save, <various>, Save As</various>                                                                           |
|-------------------------|----------------------------------------------------------------------------------------------------|
| Notes                   | Creates a new folder in the current folder and lets the user fill in the folder name using the Alpha Editor. |
| Initial S/W<br>Revision | Prior to A.02.00                                                                                             |

## Cancel

This key corresponds to the Cancel selection in the dialog. It follows the standard Windows supported Cancel behavior. It causes the current Save As request to be cancelled.

| Key Path             | Save, <various>, Save As</various>                                      |
|----------------------|-------------------------------------------------------------------------|
| Notes                | Pressing this key causes the Save As dialog to go away and auto return. |
| Initial S/W Revision | Prior to A.02.00                                                        |

## Mass Storage Catalog (Remote Command Only)

| Remote<br>Command          | :MMEMory:CATalog? [ <directory_name>]</directory_name>                                                                                                    |
|----------------------------|----------------------------------------------------------------------------------------------------|
| Notes                      | The string must be a valid logical path.                                                                                                    |
|                            | Query disk usage information (drive capacity, free space available) and obtain a list of files and directories in a specified directory in the following format:                                                                                                    |
|                            | <numeric_value>,<numeric_value>,{<file_entry>}</file_entry></numeric_value></numeric_value>                                                                                                    |
|                            | It shall return two numeric parameters and as many strings as there are files and directories.<br>The first parameter shall indicate the total amount of storage currently used in bytes. The<br>second parameter shall indicate the total amount of storage available, also in bytes. The <file_<br>entry&gt; is a string. Each <file_entry> shall indicate the name, type, and size of one file in the<br/>directory list:</file_entry></file_<br> |
|                            | <file_name>,<file_type>,<file_size></file_size></file_type></file_name>                                                                                                    |
|                            | As windows file system has an extension that indicates file type, <file_type> is always empty.<br/><file_size> provides the size of the file in bytes. In case of directories, <file_entry> is<br/>surrounded by square brackets and both <file_type> and <file_size> are empty.</file_size></file_type></file_entry></file_size></file_type>                                                                                                    |
| lnitial<br>S/W<br>Revision | Prior to A.02.00                                                                                                    |

## Mass Storage Change Directory (Remote Command Only)

| Remote                     | :MMEMory:CDIRectory [ <directory_name>]</directory_name>                                                                                                    |
|----------------------------|----------------------------------------------------------------------------------------------------|
| Command                    | :MMEMory:CDIRectory?                                                                                                    |
| Notes                      | The string must be a valid logical path.                                                                                                    |
|                            | Changes the default directory for a mass memory file system. The <directory_name> parameter is a string. If no parameter is specified, the directory is set to the *RST value.</directory_name> |
|                            | At *RST, this value is set to the default user data storage area, that is defined as System.Environment.SpecialFolder.Personal.                                                                 |
|                            | Query returns full path of the default directory.                                                                                                    |
| Initial<br>S/W<br>Revision | Prior to A.02.00                                                                                                    |

## Mass Storage Copy (Remote Command Only)

| Remote  | :MMEMory:COPY <string>,<string>,<string>]</string></string></string>                                                                                                    |
|---------|----------------------------------------------------------------------------------------------------|
| Command |                                                                                                    |
| Notes   | The string must be a valid logical path.                                                                                                    |
|         | Copies an existing file to a new file or an existing directory to a new directory.                                                                                                  |
|         | Two forms of parameters are allowed. The first form has two parameters. In this form, the first parameter specifies the source, and the second parameter specifies the destination. |
|         | The second form has four parameters. In this form, the first and third parameters specify the second and fourth parameters specify the directories. The first pair of parameters    |

source. The second and fourth parameters specify the directories. The first pair of parameters specifies the source. The second pair specifies the destination. An error is generated if the source doesn't exist or the destination file already exists.

## Mass Storage Delete (Remote Command Only)

| Remote<br>Command       | :MMEMory:DELete <file_name>[,<directory_name>]</directory_name></file_name>                                               |
|-------------------------|----------------------------------------------------------------------------------------------------|
| Notes                   | The string must be a valid logical path.                                                                                  |
|                         | Removes a file from the specified directory. The <file_name> parameter specifies the file name to be removed.</file_name> |
| Initial S/W<br>Revision | Prior to A.02.00                                                                                                    |

## Mass Storage Data (Remote Command Only)

Creates a file containing the specified data OR queries the data from an existing file.

| Remote                  | :MMEMory:DATA <file_name>, <data></data></file_name>                                                                                                    |
|-------------------------|----------------------------------------------------------------------------------------------------|
| Command                 | :MMEMory:DATA? <file_name></file_name>                                                                                                    |
| Notes                   | The string must be a valid logical path.                                                                                                    |
|                         | The command form is MMEMory:DATA <file_name>,<data>. It loads <data> into the file <file_name>. <data> is in 488.2 block format. <file_name> is string data.</file_name></data></file_name></data></data></file_name> |
|                         | The query form is MMEMory:DATA? <file_name> with the response being the associated <data> in block format.</data></file_name>                                                                                         |
| Initial S/W<br>Revision | Prior to A.02.00                                                                                                    |

## Mass Storage Make Directory (Remote Command Only)

| <b>Remote Command</b>   | :MMEMory:MDIRectory <directory_name></directory_name>                                                               |
|-------------------------|----------------------------------------------------------------------------------------------------|
| Notes                   | The string must be a valid logical path.                                                                            |
|                         | $\label{eq:creates} \mbox{ Creates a new directory. The  parameter specifies the name to be created. \end{tabular}$ |
| Initial S/W<br>Revision | Prior to A.02.00                                                                                                    |

## Mass Storage Move (Remote Command Only)

| Remote   | :MMEMory:MOVE <string>,<string>[,<string>,<string>]</string></string></string></string>                                                                                                    |
|----------|----------------------------------------------------------------------------------------------------|
| Command  |                                                                                                    |
| Notes    | The string must be a valid logical path.                                                                                                    |
|          | Moves an existing file to a new file or an existing directory to a new directory.                                                                                                    |
|          | Two forms of parameters are allowed. The first form has two parameters. In this form, the first parameter specifies the source, and the second parameter specifies the destination.                                                                                                    |
|          | The second form has four parameters. In this form, the first and third parameters specify the source. The second and fourth parameters specify the directories. The first pair of parameters specifies the source. The second pair specifies the destination. An error is generated if the source doesn't exist or the destination file already exists. |
| Initial  | Prior to A.02.00                                                                                                    |
| S/W      |                                                                                                    |
| Revision |                                                                                                    |

## Mass Storage Remove Directory (Remote Command Only)

| Remote   | :MEMMory:RDIRectory <directory_name></directory_name>                                                                                                    |
|----------|----------------------------------------------------------------------------------------------------|
| Command  |                                                                                                    |
| Notes    | The string must be a valid logical path.                                                                                                    |
|          | Removes a directory. The <directory_name> parameter specifies the directory name to be removed. All files and directories under the specified directory shall also be removed.</directory_name> |
| Initial  | Prior to A.02.00                                                                                                    |
| S/W      |                                                                                                    |
| Revision |                                                                                                    |

## Data (Export)

Exporting a data file stores data from the current measurement to mass storage files. The Export Menu only contains data types that are supported by the current measurement.

Since the commonly exported data files are in .csv format, the data can be edited by you prior to importing. This allows youto export a data file, manipulate the data in Excel (the most common PC Application for manipulating .csv files) and then import it.

Selecting an Export Data menu key will not actually cause the exporting to occur, since the analyzer still needs to know where you wish to save the data. Pressing the Save As key in this menu brings up the Save As dialog and Save As menu that allows you to specify the destination file and directory. Once a filename has been selected or entered in the Open menu, the export will occur as soon as the Save key is pressed.

| Key Path                | Save                                                                                                    |
|-------------------------|----------------------------------------------------------------------------------------------------|
| Mode                    | All                                                                                                    |
| Notes                   | The menu is built from whatever data types are available for the mode. So the key locations in the sub menu will vary.                                                                                    |
|                         | No SCPI command directly controls the Data Type that this key controls. The Data Type is included in the MMEM:STORe commands.                                                                             |
| Dependencies            | If a file type is not used by a certain measurement, that type is grayed out for that measurement. The key for a file type will not show at all if there are no measurements in the Mode that support it. |
| Preset                  | Is not affected by a Preset or shutdown, but is reset during Restore Mode Defaults                                                                                                    |
| Readback                | The data type that is currently selected                                                                                                    |
| Initial S/W<br>Revision | Prior to A.02.00                                                                                                    |

## **Measurement Results**

Pressing this key selects Meas Results as the data type to be exported. Pressing the key a second time brings up the Meas Results menu, which allows you to select which Meas Result to save. In the Swept SA measurement, there are three types of Measurement Results files: Peak Table, Marker Table and Spectrogram.

See "Meas Results File Contents" on page 4-180.

See "Marker Table" on page 4-181.

See "Peak Table" on page 4-186.

#### See Spectrogram

| Remote<br>Command       | :MMEMory:STORe:RESults:MTABle PTABle SPECtrogram <filename></filename>                                                                    |
|-------------------------|----------------------------------------------------------------------------------------------------|
| Example                 | :MMEM:STOR:RES:MTAB "myResults.csv" saves the results from the current marker table to the file myResults.csv in the current path.        |
|                         | :MMEM:STOR:RES:PTAB "myResults.csv" saves the results from the current peak table to the file myResults.csv in the current path.          |
|                         | :MMEM:STOR:RES:SPEC "myResults.csv" saves the results from the current Spectrogram display to the file myResults.csv in the current path. |
|                         | The default path is My Documents\SA\data\SAN\results                                                                                      |
| Notes                   | If the save is initiated via SCPI, and the file already exists, the file will be overwritten.                                             |
|                         | Using the C: drive is strongly discouraged, since it runs the risk of being overwritten during an instrument software upgrade.            |
|                         | Both single and double quotes are supported for any filename parameter over SCPI.                                                         |
| Dependencies            | If a save of Marker Table results is requested and the Marker Table is not on, no file is saved and a message is generated                |
|                         | If a save of Peak Table results is requested and the Peak Table is not on, no file is saved and a message is generated                    |
|                         | If a save of Spectrogram results is requested and the Spectrogram is not on, no file is saved and a message is generated.                 |
|                         | The Spectrogram choice only appears if option EDP is licensed.                                                                            |
| Preset                  | Not part of Preset, but is reset to Peak Table by Restore Mode Defaults. Survives a shutdown.                                             |
| Initial S/W<br>Revision | Prior to A.02.00                                                                                                    |

#### Meas Results File Contents

All files are .csv files. The following section details the data in each file type.

### Marker Table

This section discusses the Marker Table Meas Results file format.

Imagine that, at the point where a Marker Table Meas Result is requested, the following screen is showing:

Then the Meas Results file, when opened, would show the following data:

| MeasurementResult |                 |
|-------------------|-----------------|
| Swept SA          |                 |
| A.01.40_R0017     | N9020A          |
| 526 B25 PFR P26   | 1               |
| EA3               |                 |
| Result Type       | Marker Table    |
| Ref Level         | 0               |
| Number of Points  | 1001            |
| Sweep Time        | 0.066266667     |
| Start Frequency   | 10000000        |
| Stop Frequency    | 26500000000     |
| Average Count     | 0               |
| Average Type      | LogPower(Video) |
| RBW               | 3000000         |
| RBW Filter        | Gaussian        |
| RBW Filter BW     | 3dB             |
| VBW               | 3000000         |
| Sweep Type        | Swept           |
| X Axis Scale      | Lin             |
| PreAmp State      | Off             |
| PreAmp Band       | Low             |
| Trigger Source    | Free            |
| Trigger Level     | 1.2             |
| Trigger Slope     | Positive        |
| Trigger Delay     | 1.00E-06        |
| Phase Noise       | Fast            |
| Optimization      |                 |
| Swept If Gain     | Low             |

| FFT If Gain      | Autorange |     |                 |                 |             |                 |                   |                   |                  |
|------------------|-----------|-----|-----------------|-----------------|-------------|-----------------|-------------------|-------------------|------------------|
| RF Coupling      | AC        |     |                 |                 |             |                 |                   |                   |                  |
| FFT Width        | 411900    |     |                 |                 |             |                 |                   |                   |                  |
| Ext Ref          | 1000000   |     |                 |                 |             |                 |                   |                   |                  |
| Input            | RF        |     |                 |                 |             |                 |                   |                   |                  |
| RF Calibrator    | Off       |     |                 |                 |             |                 |                   |                   |                  |
| Attenuation      | 10        |     |                 |                 |             |                 |                   |                   |                  |
| Ref Level Offset | 0         |     |                 |                 |             |                 |                   |                   |                  |
| External Gain    | 0         |     |                 |                 |             |                 |                   |                   |                  |
| X Axis Units     | Hz        |     |                 |                 |             |                 |                   |                   |                  |
| Y Axis Units     | dBm       |     |                 |                 |             |                 |                   |                   |                  |
| DATA             |           |     |                 |                 |             |                 |                   |                   |                  |
| MKR              | MODE      | TRC | SCL             | Х               | Y           | FUNCTION        | FUNCTION<br>WIDTH | FUNCTION<br>VALUE | FUNCTION<br>UNIT |
| 1                | Normal    | 1   | Frequency       | 2.2350E+09      | -<br>67.481 | Off             | 0.0000E+00        | 0                 | None             |
| 2                | Delta3    | 1   | Frequency       | 0.0000E+00      | -<br>0.761  | Off             | 0.0000E+00        | 0                 | None             |
| 3                | Fixed     | 1   | Frequency       | 1.3255E+10      | -<br>64.71  | Off             | 0.0000E+00        | 0                 | None             |
| 4                | Normal    | 2   | Frequency       | 1.5904E+10      | -<br>73.108 | Off             | 0.0000E+00        | 0                 | None             |
| 5                | Delta7    | 2   | Frequency       | -<br>2.7280E+09 | -<br>30.258 | Band<br>Power   | 1.3250E+06        | -3.969            | dB               |
| 6                | Normal    | 2   | Time            | 5.2620E-02      | -<br>70.177 | Band<br>Power   | 2.3840E+06        | -43.15            | dBm              |
| 7                | Normal    | 3   | Period          | 1.0680E-10      | <br>75.458  | Off             | 0.0000E+00        | 0                 | None             |
| 8                | Normal    | 3   | Frequency       | 6.7120E+09      | -<br>77.33  | Noise           | 3.3910E+06        | -139.714          | dBm/Hz           |
| 9                | Fixed     | 3   | Inverse<br>Time | 4.0000E+01      | -<br>30.05  | Off             | 0.0000E+00        | 0                 | None             |
| 10               | Normal    | 3   | Frequency       | 1.1454E+10      | -<br>75.161 | Band<br>Density | 1.3250E+06        | -138.973          | dBm/Hz           |
| 11               | Off       | 1   | Frequency       | 0.0000E+00      | 0           | Off             | 0.0000E+00        | 0                 | None             |
| 12               | Off       | 1   | Frequency       | 0.0000E+00      | 0           | Off             | 0.0000E+00        | 0                 | None             |
|                  |           |     |                 |                 |             |                 |                   |                   |                  |

Which, in csv form, looks like this:

MeasurementResult

Swept SA

A.01.40\_R0017,N9020A

 $526\ B25\ PFR\ P26\ EA3$  ,1

Result Type, Marker Table

Ref Level,0

Number of Points,1001

Sweep Time, 0.066266667

Start Frequency, 10000000

Stop Frequency,2650000000

Average Count,0

Average Type,LogPower(Video)

RBW,3000000

**RBW Filter, Gaussian** 

RBW Filter BW,3dB

VBW,3000000

Sweep Type,Swept

X Axis Scale,Lin

PreAmp State,Off

PreAmp Band,Low

Trigger Source, Free

Trigger Level, 1.2

Trigger Slope, Positive

Trigger Delay, 1.00E-06

Phase Noise Optimization, Fast

4 Combined WLAN Save

Swept If Gain,Low

FFT If Gain, Autorange

RF Coupling,AC

FFT Width,411900

Ext Ref,1000000

Input,RF

RF Calibrator,Off

Attenuation,10

Ref Level Offset,0

External Gain,0

X Axis Units,Hz

Y Axis Units,dBm

DATA

MKR,MODE,TRC,SCL,X,Y,FUNCTION,FUNCTION WIDTH,FUNCTION VALUE,FUNCTION UNIT

1,Normal,1,Frequency,2.235E+09,-67.481,Off,0E+00,0,None

2,Delta3,1,Frequency,0E+00,-0.761,Off,0E+00,0,None

3,Fixed,1,Frequency,13.255E+09,-64.71,Off,0E+00,0,None

4, Normal, 2, Frequency, 15.904E + 09, -73.108, Off, 0E + 00, 0, None

5,Delta7,2,Frequency,-2.728E+09,-30.258,Band Power,1.325E+06,-3.969,dB

6,Normal,2,Time,52.62E-03,-70.177,Band Power,2.384E+06,-43.150,dBm

7,Normal,3,Period,106.8E-12,-75.458,Off,0E+00,0,None

8, Normal, 3, Frequency, 6.712E+09, -77.330, Noise, 3.391E+06, -139.714, dBm/Hz

9,Fixed,3,Inverse Time,40E+00,-30.05,Off,0E+00,0,None

10,Normal,3,Frequency,11.454E+09,-75.161,Band Density,1.325E+06,-138.973,dBm/Hz

11,Off,1,Frequency,0E+00,0,Off,0E+00,0,None

12,Off,1,Frequency,0E+00,0,Off,0E+00,0,None

The numbers appear in the file exactly as they appear onscreen. If it says 11.454 GHz onscreen, then in the file it is 11.454E+09.

The metadata header is very similar to the metadata used in the trace data .csv files. See Trace File Contents. The only new information concerns the 1-of-N fields in the marker table itself.

The metadata contains (line by line):

- File ID string, which is "MeasurementResult"
- Measurment ID, which is "Swept SA"
- Firwmare rev and model number
- Option string
- Result type (Marker Table, in this case)
- Ref Level
- Number of Points
- Start Frequency
- Stop Frequency
- Average Count (actual; not the limit for the instrument)
- Average Type
- RBW
- RBW Filter Type
- RBW Filter BW Type
- VBW
- Sweep Type (FFT vs. Swept)
- Log/Lin X Scale (sometimes called Log Sweep)
- Preamp (on/off, band)
- Trigger (source, level, slope, delay)

- Phase Noise optimization setting
- Swept IF Gain
- FFT IF Gain
- AC/DC setting (RF Coupling)
- FFT Width
- External Reference setting
- Input (which input is in use)
- RF Calibrator state
- Attenuation
- Ref Level Offset
- External Gain
- X Axis Unit
- Y Axis Unit

The choices for the various 1 of N and binary fields are given in section 18.3.2 of the SA PD for the trace data files.

The FUNCTION UNIT field requires some explanation. This field specifies the unit being used for each marker function. Delta marker functions, in particular, can result in complicated units, so it is of value to the user to include them in this file. In general, they should appear in this column exactly as they appear onscreen; however, when the symbol for square root appears, it should appear in the file as "root-"; for example,  $\sqrt{Hz}$  would appear as "root-Hz"

#### **Peak Table**

This section discusses the Peak Table Meas Results file format.

Imagine that, at the point where a Marker Table Meas Result is requested, the following screen is showing:

Then the Meas Results file, when opened, would show the header data (the same as for the Marker Table except that the Result Type is Peak Table) ending with a few fields of specific interest to Peak Table users: These fields are then followed by the data for the Peak Table itself.

Note that the label for the Frequency column changes to Time in 0 span.

Here is what the table for the above display looks like:

#### MeasurementResult

| Swept SA                 |                 |
|--------------------------|-----------------|
| A.01.40_R0017            | N9020A          |
| 526 B25 PFR P26 EA3      | 1               |
| Result Type              | Peak Table      |
| Ref Level                | 0               |
| Number of Points         | 1001            |
| Sweep Time               | 0.066266667     |
| Start Frequency          | 10000000        |
| Stop Frequency           | 26500000000     |
| Average Count            | 0               |
| Average Type             | LogPower(Video) |
| RBW                      | 3000000         |
| RBW Filter               | Gaussian        |
| RBW Filter BW            | 3dB             |
| VBW                      | 3000000         |
| Sweep Type               | Swept           |
| X Axis Scale             | Lin             |
| PreAmp State             | Off             |
| PreAmp Band              | Low             |
| Trigger Source           | Free            |
| Trigger Level            | 1.2             |
| Trigger Slope            | Positive        |
| Trigger Delay            | 1.00E-06        |
| Phase Noise Optimization | Fast            |
| Swept If Gain            | Low             |
| FFT If Gain              | Autorange       |
| RF Coupling              | AC              |
| FFT Width                | 411900          |
| Ext Ref                  | 10000000        |

4 Combined WLAN Save

| Input                | RF         |           |
|----------------------|------------|-----------|
| RF Calibrator        | Off        |           |
| Attenuation          | 10         |           |
| Ref Level Offset     | 0          |           |
| External Gain        | 0          |           |
| X Axis Units         | Hz         |           |
| Y Axis Units         | dBm        |           |
| Peak Threshold       | -85        |           |
| Peak Threshold State | On         |           |
| Peak Excursion       | 6          |           |
| Peak Excursion State | On         |           |
| Display Line         | —61        |           |
| Peak Readout         | AboveDL    |           |
| Peak Sort            | Amptd      |           |
| DATA                 |            |           |
| Peak                 | Frequency  | Amplitude |
| 1                    | 1.0000E+06 | 1.86      |
| 2                    | 1.0020E+06 | -57.27    |
| 3                    | 1.0048E+06 | -58.97    |
| 4                    | 9.8320E+05 | -58.99    |
| 5                    | 9.5120E+05 | -59.58    |
| 6                    | 9.9360E+05 | -59.71    |
| 7                    | 1.0390E+06 | -59.71    |
| 8                    | 1.0054E+06 | -59.78    |
| 9                    | 1.1086E+06 | -60.05    |
| 10                   | 9.9740E+05 | -60.25    |
| 11                   | 9.6680E+05 | -60.25    |
| 12                   | 1.0286E+06 | -60.69    |
| 13                   | 9.5500E+05 | -60.74    |
| 14                   | 9.5240E+05 | -60.88    |
| 15                   | 9.5140E+05 | -60.89    |
| 16                   | 9.5920E+05 | -60.90    |
| 17                   |            |           |
| 18                   |            |           |

19

20

### Spectrogram

This section discusses the Spectrogram Results file format. The Spectrogram choice only appears if option EDP is licensed.

The Spectrogram results are the same as a Trace data export, except that instead of having just one trace's data, all 300 traces appear one after the other.

Each trace has its own data mark; the data for Spectrogram Trace 0 follows the row marked DATA, the data for Spectrogram Trace 1 follows the row marked DATA1, for Spectrogram Trace 2 follows the row marked DATA2, and so on.

Traces that have not yet been filled in the Spectrogram display are empty; there is no DATA header for them. The file ends after the last non-empty trace.

Imagine that, at the point where a Spectrogram Meas Result is requested, the following screen is showing:

For the purpose of this example, we have set Sweep Points to 10, and the Average/Hold Number to 10 as well. Thus we have ten traces, each with ten points.

Then the Meas Results file, when opened, would show the header data and ten traces of trace data. Here is what the table for the above display looks like:

| Result Type                                                                                                    | Spectrogram |
|----------------------------------------------------------------------------------------------------|-------------|
| MeasResult                                                                                                    |             |
| Swept SA                                                                                                    |             |
| A.07.00_R0002                                                                                                    | N9020A      |
| K03 LFE EXM EMC SEC BBA DRD P13 EP1 ALB P08 ESP BAB EDP 503 ESC B2X FSA 513 SM1<br>YAV EA3 508 ALL S40 B1C ERC P26 HBA MPB B25 PFR B40 SB1 ALV UK6 RTL 526 B1X P03 | 1           |
| Segment                                                                                                    | 0           |
| Number of Points                                                                                                    | 10          |
| Sweep Time                                                                                                    | 0.066225    |
| Start Frequency                                                                                                    | 10000000    |
| Stop Frequency                                                                                                    | 26500000000 |
| Average Count                                                                                                    | 0           |
|                                                                                                    |             |

4 Combined WLAN Save

| Average Type             | LogPower(Video) |
|--------------------------|-----------------|
| RBW                      | 3000000         |
| RBW Filter               | Gaussian        |
| RBW Filter BW            | 3dB             |
| VBW                      | 3000000         |
| Sweep Type               | Swept           |
| X Axis Scale             | Lin             |
| PreAmp State             | Off             |
| PreAmp Band              | Low             |
| Trigger Source           | Free            |
| Trigger Level            | 1.2             |
| Trigger Slope            | Positive        |
| Trigger Delay            | 0               |
| Phase Noise Optimization | Fast            |
| Swept If Gain            | Low             |
| FFT If Gain              | Autorange       |
| RF Coupling              | AC              |
| FFT Width                | 411900          |
| Ext Ref                  | 1000000         |
| Input                    | RF              |
| RF Calibrator            | Off             |
| Attenuation              | 10              |
| Ref Level Offset         | 0               |
| External Gain            | 0               |
| Trace Type               | Clearwrite      |
| Detector                 | Normal          |
| Trace Math               | Off             |
| Trace Math Oper1         | Trace5          |
| Trace Math Oper2         | Trace6          |
| Trace Math Offset        | 0               |
| Trace Name               | Trace1          |
| X Axis Units             | Hz              |
| Y Axis Units             | dBm             |
| DATA                     |                 |
4 Combined WLAN Save

| 1000000     | -10.59942865 |
|-------------|--------------|
| 2953333333  | -109.6942668 |
| 5896666667  | -63.74978347 |
| 884000000   | -135.9069121 |
| 11783333333 | -63.83563906 |
| 14726666667 | -107.226105  |
| 1767000000  | -60.66637253 |
| 20613333333 | -109.7924465 |
| 23556666667 | -55.96328524 |
| 2650000000  | -107.7931599 |
| DATA1       |              |
| 1000000     | -10.59942865 |
| 2953333333  | -109.6942668 |
| 5896666667  | -63.74978347 |
| 884000000   | -135.9069121 |
| 11783333333 | -63.83563906 |
| 14726666667 | -107.226105  |
| 17670000000 | -60.66637253 |
| 20613333333 | -109.7924465 |
| 23556666667 | -55.96328524 |
| 2650000000  | -107.7931599 |
| DATA2       |              |
| 1000000     | -10.59942865 |
| 2953333333  | -109.780738  |
| 5896666667  | -63.34411738 |
| 884000000   | -114.7107182 |
| 11783333333 | -64.15693126 |
| 14726666667 | -134.1352495 |
| 17670000000 | -61.10250512 |
| 20613333333 | -104.1067666 |
| 23556666667 | -54.57981649 |
| 2650000000  | -127.1216908 |
| DATA3       |              |
| 1000000     | -10.60163346 |

4 Combined WLAN Save

| 2953333333  | -105.5021907 |
|-------------|--------------|
| 5896666667  | -63.35060799 |
| 884000000   | -137.9020412 |
| 11783333333 | -63.75501735 |
| 14726666667 | -135.5311642 |
| 1767000000  | -60.45129841 |
| 20613333333 | -106.731922  |
| 23556666667 | -54.82592417 |
| 2650000000  | -103.365777  |
| DATA4       |              |
| 1000000     | -10.59281423 |
| 2953333333  | -132.3383149 |
| 5896666667  | -63.7373084  |
| 884000000   | -113.9227971 |
| 11783333333 | -63.20287794 |
| 14726666667 | -134.276011  |
| 17670000000 | -60.67182585 |
| 20613333333 | -111.114888  |
| 23556666667 | -55.72558647 |
| 2650000000  | -105.8742406 |
| DATA5       |              |
| 1000000     | -10.60824789 |
| 2953333333  | -136.4857899 |
| 5896666667  | -63.42500108 |
| 884000000   | -111.9089251 |
| 11783333333 | -63.84756254 |
| 14726666667 | -113.0589808 |
| 1767000000  | -60.90050427 |
| 20613333333 | -110.8739835 |
| 23556666667 | -54.69736957 |
| 2650000000  | -124.6635022 |
| DATA6       |              |
| 1000000     | -10.58399499 |
| 2953333333  | -114.3579264 |

4 Combined WLAN Save

| 5896666667  | -62.65262409 |
|-------------|--------------|
| 884000000   | -112.6454774 |
| 11783333333 | -63.71041407 |
| 14726666667 | -109.0860533 |
| 1767000000  | -60.28964667 |
| 20613333333 | -114.0147572 |
| 23556666667 | -56.04674736 |
| 2650000000  | -125.325901  |
| DATA7       |              |
| 1000000     | -10.57958537 |
| 2953333333  | -113.199667  |
| 5896666667  | -64.26882017 |
| 884000000   | -133.0926833 |
| 11783333333 | -62.27979768 |
| 14726666667 | -111.4336448 |
| 1767000000  | -60.01698523 |
| 20613333333 | -132.5960005 |
| 23556666667 | -55.10252052 |
| 2650000000  | -131.5517367 |
| DATA8       |              |
| 1000000     | -10.58399499 |
| 2953333333  | -113.6230844 |
| 5896666667  | -63.49927095 |
| 884000000   | -113.6439041 |
| 11783333333 | -63.26615486 |
| 14726666667 | -114.2019455 |
| 1767000000  | -60.88018247 |
| 20613333333 | -108.3955877 |
| 23556666667 | -54.3583201  |
| 2650000000  | -99.52107008 |
| DATA9       |              |
| 1000000     | -10.58399499 |
| 2953333333  | -109.9710904 |
| 5896666667  | -62.97334418 |

| 884000000   | -115.7603538 |
|-------------|--------------|
| 11783333333 | -63.35750673 |
| 14726666667 | -115.2105976 |
| 1767000000  | -60.33406203 |
| 20613333333 | -131.278846  |
| 23556666667 | -54.98109578 |
| 2650000000  | -106.0317838 |
| DATA10      |              |
| 1000000     | -10.58472992 |
| 2953333333  | -134.8632983 |
| 5896666667  | -63.58159132 |
| 884000000   | -113.6960127 |
| 11783333333 | -63.27944439 |
| 14726666667 | -108.4629902 |
| 1767000000  | -59.64024466 |
| 20613333333 | -132.4812054 |
| 23556666667 | -55.58227385 |
| 2650000000  | -102.9842389 |

## Save As . . .

This menu lets you select the location where you can save Data Type files. It is a standard Windows<sup>®</sup> dialog with Save As menu keys. The "File Name" field in the Save As dialog is initially loaded with an automatically generated filename specific to the appropriate Save Type. The automatically generated filename is guaranteed not to conflict with any filename currently in the directory. You may replace or modify this filename using the File Name key. See the Quick Save key documentation for more on the automatic file naming algorithm.

When you first enter this dialog, the path in the Save In: field depends on the data type. The only files that are visible are the files with the corresponding data type suffix, and the Save As type lists the same suffix.

For example, if the Data Type is Amplitude Corrections, the file suffix is .csv and the \*.csv files are the only visible files in the Save As dialog and .csv is the Save As Type.

The default path for saving files is:

For all of the Trace Data Files:

My Documents\<mode name>\data\traces

For all of the Limit Data Files:

My Documents\<mode name>\data\limits

For all of the Measurement Results Data Files:

My Documents\<mode name>\data\<measurement name>\results

For all of the Capture Buffer Data Files:

My Documents\<mode name>\data\captureBuffer

| Key Path             | Save, Data                                                                    |
|----------------------|-------------------------------------------------------------------------------|
| Mode                 | All                                                                           |
| Notes                | The key location is mode-dependent and will vary.                             |
|                      | Brings up the Save As dialog for saving a <mode specific=""> Save Type</mode> |
| Initial S/W Revision | Prior to A.02.00                                                              |

## Screen Image

Accesses a menu of functions that enable you to specify a format and location for the saved screen image.

Pressing Screen Image brings up a menu that allows you to specify the color scheme of the Screen Image (Themes) or navigate to the Save As dialog to perform the actual save.

Screen Image files contain an exact representation of the analyzer display. They cannot be loaded back onto the analyzer, but they can be loaded into your PC for use in many popular applications.

The image to be saved is actually captured when the Save front panel key is pressed, and kept in temporary storage to be used if you ask for a Screen Image save. When the Screen Image key is pressed, a "thumbnail" of the captured image is displayed, as shown below:

| 🎾 Agilent Spe     | ectrum Analyzer - Swep                                                                                                    | pt SA                                                                                                    |                                     |                                 |                                               |                             |              |
|-------------------|----------------------------------------------------------------------------------------------------|----------------------------------------------------------------------------------------------------|-------------------------------------|---------------------------------|-----------------------------------------------|-----------------------------|--------------|
| <mark>.)//</mark> | 50 Ω                                                                                                    |                                                                                                    | AC SENSE:IN                         | IT T                            | ALIGN AUTO                                    | 11:34:53 AM Jan 09, 2008    | Screen Image |
|                   |                                                                                                    |                                                                                                    |                                     |                                 |                                               |                             |              |
|                   | Agilent Spectrum Analyze                                                                                                    | r - Swept SA                                                                                                   | AC SENSE:INT                        | (Prototype Instrum<br>ALIGNAUTO | ent - Not for Sale)<br>11:28:04 AM Feb 04, 20 |                             | Themes       |
|                   | Center Freq 13.25                                                                                                    | 55000000 GHz                                                                                                   | Trig: Free Run                      | Avg Type: Log-Pwr               | TRACE 1234<br>TYPE                            | Frequency                   | 3D Color     |
|                   |                                                                                                    | IFGain:Low                                                                                                    | Atten: 10 dB                        |                                 | DET                                           | Auto Tune                   |              |
|                   | 10 dB/div Ref 0.00                                                                                                    | dBm                                                                                                    |                                     |                                 |                                               |                             | <b>.</b>     |
|                   |                                                                                                    |                                                                                                    |                                     |                                 |                                               | Center Freq                 | Save As      |
|                   | -10.0                                                                                                    |                                                                                                    |                                     |                                 |                                               | 13.255000000 GHz            |              |
|                   | -20.0                                                                                                    |                                                                                                    |                                     |                                 |                                               |                             |              |
|                   | -30.0                                                                                                    |                                                                                                    |                                     |                                 |                                               | Start Freq<br>10.000000 MHz |              |
|                   |                                                                                                    |                                                                                                    |                                     |                                 |                                               |                             |              |
|                   | -40.0                                                                                                    |                                                                                                    |                                     |                                 |                                               | Stop Freq                   |              |
|                   | -50.0                                                                                                    |                                                                                                    |                                     |                                 |                                               | 26.50000000 GHz             |              |
|                   | -60.0                                                                                                    |                                                                                                    |                                     |                                 |                                               | CF Step                     |              |
|                   | Contra Lauren alles                                                                                                    | and a standard and a standard and a standard a standard a standard a standard a standard a standard a standard | i las inclusion de la contration    | i di ku mana ang di kati 🗎      | teriloritorialel education                    | 2.649000000 GHz<br>Auto Man |              |
|                   | -70.0                                                                                                    |                                                                                                    |                                     |                                 |                                               |                             |              |
|                   | -80.0                                                                                                    |                                                                                                    |                                     |                                 |                                               | Freq Offset                 |              |
|                   | -90.0                                                                                                    |                                                                                                    | I CLARA                             | for Loons                       |                                               | 0112                        |              |
|                   | , <b>the state of the second second second second second second second second second second second second second s</b>                              | Lassing plates and the                                                                                         | a haladha na dula na haladh bha bha | li pinin in a sa a              | N MANAGANA (A), A                             | l.                          |              |
|                   | Center 13.26 GHz<br>Res BW 3.0 MHz                                                                                                    | VBW                                                                                                    | 3.0 MHz                             | Sweep                           | Span 26.49 GH<br>66.3 ms (1001 pt             | tz<br>s)                    |              |
|                   | MSG 🗼 File <screen save<="" th=""><th>e example_0001.png&gt; sa</th><th>aved</th><th>STATUS</th><th>ADC Over Range</th><th>e</th><th></th></screen> | e example_0001.png> sa                                                                                         | aved                                | STATUS                          | ADC Over Range                                | e                           |              |
| 0                 |                                                                                                    |                                                                                                    |                                     |                                 |                                               |                             |              |
| The imag          | a Screen Image<br>je shown above was                                                                                                    | captured when the                                                                                              | Save key was pre                    | essed and will be               | used for the Scr                              | een Image save.             |              |
|                   |                                                                                                    |                                                                                                    |                                     |                                 |                                               |                             |              |
| MSG               |                                                                                                    |                                                                                                    |                                     |                                 | STATUS                                        |                             |              |

When you continue on into the Save As menu and complete the Screen Image save, the image depicted in the thumbnail is the one that gets saved, showing the menus that were on the screen before going into the Save menus.

After you have completed the save, the Quick Save front-panel key lets you quickly repeat the last save performed, using an auto-named file, with the current screen data.

NOTE For versions previous to A.01.55, if you initiate a screen image save by navigating through the Save menus, the image that is saved will contain the Save menu softkeys, not the menus and the active function that were on the screen when you first pressed the Save front panel key.

| Key Path | Save                             |
|----------|----------------------------------|
| Mode     | All                              |
| Example  | MMEM:STOR:SCR "MyScreenFile.png" |

|                         | This stores the current screen image in the file $\ensuremath{MyScreenFile.png}$ in the default directory. |
|-------------------------|----------------------------------------------------------------------------------------------------|
| Notes                   | See                                                                                                    |
| Initial S/W<br>Revision | Prior to A.02.00                                                                                           |

## Themes

Accesses a menu of functions that enable you to choose the theme to be used when saving the screen image.

The Themes option is the same as the Themes option under the Display and Page Setup dialogs. It allows you to choose between themes to be used when saving the screen image.

| Key Path                            | Save, Screen Image                                                                                                    |  |  |
|-------------------------------------|----------------------------------------------------------------------------------------------------|--|--|
| Remote                              | :MMEMory:STORe:SCReen:THEMe TDColor   TDMonochrome   FCOLor                                                                                                    |  |  |
| Command                             | FMONochrome                                                                                                    |  |  |
|                                     | :MMEMory:STORe:SCReen:THEMe?                                                                                                    |  |  |
| Example                             | :MMEM:STOR:SCR:THEM TDM                                                                                                    |  |  |
| Preset                              | 3D Color; Is not part of Preset, but is reset by Restore Misc Defaults or Restore System Defaults All and survives subsequent running of the modes.                                                                                                    |  |  |
| Readback                            | 3D Color   3D Mono   Flat Color   Flat Mono                                                                                                    |  |  |
| Backwards<br>Compatibility<br>Notes | In ESA and PSA we offer the choice of "Reverse Bitmap" or "Reverse Metafile" when saving screen images. This is much like the "Flat Color" theme available in X-Series. Also, if the user selected Reverse Bitmap AND a black&white screen image, that would be much like "Flat Monochrome". In other words, each of the X-Series themes has a similar screen |  |  |
|                                     | image type in ESA/PSA. But they are not identical.                                                                                                    |  |  |
| Initial S/W<br>Revision             | Prior to A.02.00                                                                                                    |  |  |

#### **3D Color**

Selects a standard color theme with each object filled, shaded and colored as designed.

Key PathSave, Screen Image, ThemesExampleMMEM:STOR:SCR:THEM TDCReadback3D ColorInitial S/W RevisionPrior to A.02.00

#### Flat Color

Selects a format that is best when the screen is to be printed on an ink printer.

Key PathSave, Screen Image, ThemesExampleMMEM:STOR:SCR:THEM FCOLReadbackFlat ColorInitial S/W RevisionPrior to A.02.00

#### **3D Monochrome**

Selects a format that is like 3D color but shades of gray are used instead of colors.

| Key Path             | Save, Screen Image, Themes |
|----------------------|----------------------------|
| Example              | MMEM:STOR:SCR:THEM TDM     |
| Readback             | 3D Mono                    |
| Initial S/W Revision | Prior to A.02.00           |

### Flat Monochrome

Selects a format that is like Flat Color. But only black is used (no colors, not even gray), and no fill.

Key PathSave, Screen Image, ThemesExampleMMEM:STOR:SCR:THEM FMONReadbackFlat MonoInitial S/W RevisionPrior to A.02.00

## Save As...

Accesses a menu that enables you to select the location where you can save the Screen Image. This menu is a standard Windows<sup>®</sup> dialog with Save As menu keys. The Save As dialog is loaded with the file information related to the Screen Image Type. The filename is filled in using the auto file naming algorithm for the Screen Image Type and is highlighted. The only files that are visible are the \*.png files and the Save As Type is \*.png, since .png is the file suffix for the Screen Image Type.

The default path for Screen Images is

My Documents\<mode name>\screen.

where <mode name> is the parameter used to select the mode with the INST:SEL command (for example, SA for the Spectrum Analyzer).

This path is the Save In: path in the Save As dialog for all Screen Files when you first enter this dialog.

Key PathSave, Screen ImageNotesBrings up Save As dialog for saving a Screen Image Save TypeInitial S/W RevisionPrior to A.02.00

# Single (Single Measurement/Sweep)

Sets the analyzer for Single measurement operation. The single/continuous state is Meas Global, so the setting will affect all the measurements. If you are Paused, pressing Single does a Resume.

| Key Path                            | Front panel key                                                                                                    |
|-------------------------------------|----------------------------------------------------------------------------------------------------|
| Example                             | :INIT:CONT OFF                                                                                                    |
| Notes                               | See Cont key description.                                                                                                    |
| Backwards<br>Compatibility<br>Notes | For Spectrum Analysis mode in ESA and PSA, the Single hardkey and the INITiate:IMM switched from continuous measurement to single measurement and restarted sweeps and averages (displayed average count reset to 1), but did not restart Max Hold and Min Hold. In the X-Series, the Single hardkey and the INITiate:IMM command command initiate a sweep/ measurement/ average sequence/hold sequence including Max Hold and Min Hold. |
|                                     | For Spectrum Analysis mode in ESA and PSA, the Single hardkey restarted the sweep regardless of whether or not you were in an active sweep or sweep sequence. In the X-Series, Restart does this but Single only restarts the sweep or sweep sequence if you are in the idle state.                                                                                                    |
|                                     | INIT[:IMM] in ESA & PSA Spectrum Analysis Mode does an implied ABORt. In some other PSA Modes, INIT[:IMM] is ignored if not in the idle state The X-Series follows the ESA/PSA SA Mode model, which may cause some Modes to have compatibility problems.                                                                                                    |
| Initial S/W<br>Revision             | Prior to A.02.00                                                                                                    |

# Sweep/Control

This mode does not have Sweep/Control functionality.

Key Path Front-panel key Initial S/W Revision A.02.00

#### 4 Combined WLAN System

# System

Opens a menu of keys that access various configuration menus and dialogs.

| Key Path             | Front-panel key                              |
|----------------------|----------------------------------------------|
| Notes                | No remote command for this key specifically. |
| Initial S/W Revision | Prior to A.02.00                             |

## Show

Accesses a menu of choices that enable you to select the information window you want to view.

| Key Path                | System                                                                                                  |
|-------------------------|----------------------------------------------------------------------------------------------------|
| Mode                    | All                                                                                                    |
| Remote<br>Command       | :SYSTem:SHOW OFF   ERRor   SYSTem   HARDware   LXI   HWSTatistics   ALIGnment   SOFTware   CAPPlication |
|                         | :SYSTem:SHOW?                                                                                           |
| Example                 | :SYST:SHOW SYST                                                                                         |
| Notes                   | This command displays (or exits) the various System information screens.                                |
| Preset                  | OFF                                                                                                    |
| State Saved             | No                                                                                                    |
| Range                   | OFF  ERRor   SYSTem   HARDware   LXI   HWSTatistics   ALIGNment  <br>SOFTware CAPPlication              |
| Initial S/W<br>Revision | Prior to A.02.00                                                                                        |

## Errors

There are two modes for the Errors selection, History and Status.

The list of errors displayed in the Errors screen does not automatically refresh. You must press the Refresh key or leave the screen and return to it to refresh it.

History brings up a screen displaying the event log in chronological order, with the newest event at the top. The history queue can hold up to 100 messages (if a message has a repeat count greater than 1 it only counts once against this number of 100). Note that this count bears no relation to the size of the SCPI queue. If the queue extends onto a second page, a scroll bar appears to allow scrolling with a mouse. Time is displayed to the second.

Status brings up a screen summarizing the status conditions currently in effect. Note that the time is displayed to the second.

The fields on the Errors display are:

Type (unlabelled) - Displays the icon identifying the event or condition as an error or warning.

ID - Displays the error number.

Message - Displays the message text.

Repeat (RPT) - This field shows the number of consecutive instances of the event, uninterrupted by other events. In other words, if an event occurs 5 times with no other intervening event, the value of repeat will be 5.

If the value of Repeat is 1 the field does not display. If the value of Repeat is >1, the time and date shown are those of the most recent occurrence. If the value of repeat reaches 999,999 it stops there.

Time - Shows the most recent time (including the date) at which the event occurred.

| Key Path      | System, Show                                                                                  |
|---------------|-----------------------------------------------------------------------------------------------|
| Mode          | All                                                                                           |
| Remote        | :SYSTem:ERRor[:NEXT]?                                                                         |
| Command       |                                                                                               |
| Example       | :SYST:ERR?                                                                                    |
| Notes         | The return string has the format:                                                             |
|               | " <error number="">,<error>"</error></error>                                                  |
|               | Where <error number=""> and <error> are those shown on the Show Errors screen</error></error> |
| Backwards     | In some legacy analyzers, the Repeat field shows the number of times the message has          |
| Compatibility | repeated since the last time the error queue was cleared. In X-Series, the Repeat field shows |
| Notes         | the number of times the error has repeated since the last intervening error. So the count     |
|               | may very well be different than in the past even for identical signal conditions              |

Unlike previous analyzers, in the X-Series all errors are reported through the Message or Status lines and are logged to the event queue. They never appear as text in the graticule area (as they sometimes do in previous analyzers) and they are never displayed in the settings panel at the top of the screen (as they sometimes do, by changing color, in previous analyzers).

As a consequence of the above, the user can only see one status condition (the most recently generated) without looking at the queue. In the past, at least in the Spectrum Analyzer, multiple status conditions might display on the right side of the graticule.

In general there is no backwards compatibility specified or guaranteed between the error numbers in X-Series and those of earlier products. Error, event, and status processing code in customers' software will probably need to be rewritten to work with X-Series.

In the legacy analyzers, some conditions report as errors and others simply turn on status bits. Conditions that report as errors often report over and over as long as the condition exists. In X-series, all conditions report as start and stop events. Consequently, software that repeatedly queries for a condition error until it stops reporting will have to be rewritten for X-series.

Initial S/W Prior to A.02.00 Revision

#### **Previous Page**

See .

Key Path System, Show, Errors Initial S/W Revision Prior to A.02.00

#### Next Page

Next Page and Previous Page menu keys move you between pages of the log, if it fills more than one page. These keys are grayed out in some cases:

Key Path System, Show, Errors Initial S/W Revision Prior to A.02.00

#### Status

See

#### History

The History and Status keys select the Errors view. The Status key has a second line which shows a number in [square brackets]. This is the number of currently open status items.

Key Path System, Show, Errors Initial S/W Revision Prior to A.02.00

## Verbose SCPI On/Off

This is a capability that will allow the SCPI data stream to be displayed when a SCPI error is detected, showing the characters which stimulated the error and several of the characters preceding the error.

| Key Path             | System, Show, Errors                                                                |
|----------------------|-------------------------------------------------------------------------------------|
| Mode                 | All                                                                                 |
| Remote Command       | :SYSTem:ERRor:VERBose OFF ON 0 1                                                    |
|                      | :SYSTem:ERRor:VERBose?                                                              |
| Example              | :SYST:ERR:VERB ON                                                                   |
| Preset               | OFF                                                                                 |
| Preset               | This is unaffected by Preset but is set to OFF on a "Restore System Defaults->Misc" |
| State Saved          | No                                                                                  |
| Range                | On   Off                                                                            |
| Initial S/W Revision | Prior to A.02.00                                                                    |

## Refresh

When pressed, refreshes the Show Errors display.

Key Path System, Show, Errors Initial S/W Revision Prior to A.02.00

#### **Clear Error Queue**

This clears all errors in all error queues.

Note the following:

- Clear Error Queue does not affect the current status conditions.
- Mode Preset does not clear the error queue.
- Restore System Defaults will clear all error queues.

• \*CLS only clears the queue if it is sent remotely and \*RST does not affect any error queue.

• Switching modes does not affect any error queues.

Key Path System, Show, Errors Initial S/W Revision Prior to A.02.00

#### System

The System screen is formatted into three groupings: product descriptive information, options tied to the hardware, and software products:

| <product name=""> <i<br>Product Number: N<br/>Serial Number: US4<br/>Firmware Revision:<br/>Computer Name: <i<br>Host ID: N9020A,U</i<br></i<br></product> | Product Description><br>9020A<br>46220924<br>A.01.01<br>hostname><br>S44220924 |                               |
|----------------------------------------------------------------------------------------------------|--------------------------------------------------------------------------------|-------------------------------|
| N9020A-503<br>N9020A-PFR<br>N9020A-P03                                                                                                    | Frequency Range to 3.6 GHz<br>Precison Frequency Reference<br>Preamp 3.6 GHz   |                               |
| N9060A-2FP<br>N9073A-1FP<br>N9073A-2FP                                                                                                    | Spectrum Analysis Measurement Suite<br>WCDMA<br>WCDMA with HSDPA               | 1.0.0.0<br>1.0.0.0<br>1.0.0.0 |
|                                                                                                    |                                                                                |                               |

The Previous Page is grayed-out if the first page of information is presently displayed. The Next Page menu key is grayed-out if the last page is information is presently displayed.

| Key Path                            | System, Show                                                                                                    |
|-------------------------------------|----------------------------------------------------------------------------------------------------|
| Mode                                | All                                                                                                    |
| Example                             | SYST:SHOW SYST                                                                                                    |
| Backwards<br>Compatibility<br>Notes | The hardware statistics that are displayed in the PSA Show System screen have been moved to a dedicated Show Hardware Statistics screen in the Service Menu. |
| Initial S/W<br>Revision             | Prior to A.02.00                                                                                                    |

#### Show System contents (Remote Command Only)

A remote command is available to obtain the contents of the Show System screen (the entire contents, not just the currently displayed page).

| Remote                  | :SYSTem:CONFigure[:SYSTem]?                                                                                       |
|-------------------------|----------------------------------------------------------------------------------------------------|
| Command                 |                                                                                                    |
| Example                 | :SYST:CONF?                                                                                                    |
| Notes                   | The output is an IEEE Block format of the Show System contents. Each line is separated with a new-line character. |
| Initial S/W<br>Revision | Prior to A.02.00                                                                                                  |

## Hardware

The show hardware screen is used to view details of the installed hardware. This information can be used to determine versions of hardware assemblies and field programmable devices, in the advent of future upgrades or potential repair needs.

The screen is formatted into two groupings: product descriptive information and hardware information. The hardware information is listed in a table format:

| <b>Hardware Information</b><br>MXA Signal Analyzer<br>Product Number: N9020A<br>Serial Number: US46220107<br>Firmware Revision: A.01.14 |            |             |          |     |        |       |      |
|----------------------------------------------------------------------------------------------------|------------|-------------|----------|-----|--------|-------|------|
| Assembly Name                                                                                                    | Part #     | Serial #    | Matl Rev | Rev | OF Rev | Hw Id | Misc |
| Analog IF                                                                                                    | E441060104 | 78060200131 | 003      | 0   | С      | 15    |      |
| YIG Tuned Filter                                                                                                    | 50877305   | 11061500550 | 005      | 0   | A      | 11    |      |
| Digital IF                                                                                                    | E441060105 | 78060100559 | 003      | 0   | F      | 14    |      |
| Front End Controller                                                                                                    | E441060101 | 78060100147 | 004      | 2   | A      | 8     |      |
| Low Band Switch                                                                                                    | E441060170 | 78060800346 | 005      | 1   | A      | 10    |      |
| LO Synthesizer                                                                                                    | E441060102 | 78060100226 | 003      | 3   | G      | 2     |      |
| Reference                                                                                                    | E441060108 | 78060300420 | 004      | 1   | С      | 16    |      |
| Front End                                                                                                    | E441060154 | 13062800820 | 010      | 2   | B      | 9     |      |
|                                                                                                    |            |             |          |     |        |       |      |
|                                                                                                    |            |             |          |     |        |       |      |

The Previous Page is grayed-out if the first page of information is presently displayed. The Next Page menu key is grayed-out if the last page is information is presently displayed.

| Key Path             | System, Show     |
|----------------------|------------------|
| Mode                 | All              |
| Example              | SYST:SHOW HARD   |
| Initial S/W Revision | Prior to A.02.00 |

## LXI

This key shows you the product number, serial number, firmware revision, computer name, IP address, Host ID, LXI Class, LXI Version, MAC Address, and the Auto-MDIX Capability.

Key Path System, Show Initial S/W Revision Prior to A.02.00

## LXI Event Log

The event log records all of the LXI LAN event activity. As LXI LAN events are sent or received, the activity is noted in the Event Log with an IEEE 1588 timestamp. When the event log is selected, the current contents of the event log are displayed in the system information screen.

The fields recorded in the Event Log are:

Key Path System, Show, LXI Initial S/W Revision Prior to A.02.00

#### Circular

Sets the behavior for entries that occur while the LXI Event Log is full.

| Key Path                | System, Show, LXI, LXI Event Log                                                                                |
|-------------------------|----------------------------------------------------------------------------------------------------|
| Remote                  | :LXI:EVENt:LOG:CIRCular[:ENABle] ON OFF 1 0                                                                     |
| Command                 | :LXI:EVENt:LOG:CIRCular[:ENABle]?                                                                               |
| Example                 | :LXI:EVEN:LOG:CIRC 1                                                                                            |
| Preset                  | ON                                                                                                    |
| Preset                  | Not affected by a Preset. The default value of "ON" can be restored by pressing System, Restore Defaults, Misc. |
| State Saved             | Saved in instrument state.                                                                                      |
| Range                   | OFF ON 0 1                                                                                                    |
| Initial S/W<br>Revision | Prior to A.02.00                                                                                                |

### Clear

Clears the event log of all entries.

| Key Path             | System, Show, LXI, LXI Event Log |
|----------------------|----------------------------------|
| Remote Command       | :LXI:EVENt:LOG:CLEar             |
| Example              | :LXI:EVEN:LOG:CLE                |
| Initial S/W Revision | Prior to A.02.00                 |

#### Size

Sets the maximum number of entries the LXI Event Log can hold.

| Key Path                | System, Show, LXI, LXI Event Log                                                                                |
|-------------------------|----------------------------------------------------------------------------------------------------|
| Remote                  | :LXI:EVENt:LOG:SIZE <size></size>                                                                               |
| Command                 | :LXI:EVENt:LOG:SIZE?                                                                                            |
| Example                 | :LXI:EVEN:LOG:SIZE 256                                                                                          |
| Preset                  | 64                                                                                                    |
| Preset                  | Not affected by a Preset. The default value of "64" can be restored by pressing System, Restore Defaults, Misc. |
| State Saved             | Saved in instrument state.                                                                                      |
| Range                   | >= 0                                                                                                    |
| Initial S/W<br>Revision | Prior to A.02.00                                                                                                |

## Enabled

Enables and disables the logging of LXI Events.

| Key Path                | System, Show, LXI, LXI Event Log                                                                                |
|-------------------------|----------------------------------------------------------------------------------------------------|
| Remote                  | :LXI:EVENt:LOG:ENABle ON OFF 1 0                                                                                |
| Command                 | :LXI:EVENt:LOG:ENABle?                                                                                          |
| Example                 | :LXI:EVEN:LOG:ENAB ON                                                                                           |
| Preset                  | ON                                                                                                    |
| Preset                  | Not affected by a Preset. The default value of "ON" can be restored by pressing System, Restore Defaults, Misc. |
| State Saved             | Saved in instrument state.                                                                                      |
| Range                   | ON   OFF   0   1                                                                                                |
| Initial S/W<br>Revision | Prior to A.02.00                                                                                                |

#### Count (Remote Command Only)

Returns the number of entries currently in the LXI Event Log.

Remote Command:LXI:EVENt:LOG:COUNt?Example:LXI:EVEN:LOG:COUN?Range0 - SizeInitial S/W RevisionPrior to A.02.00

#### Next Entry (Remote Command Only)

Returns the oldest entry from the LXI Event Log and removes it from the log. If the log is empty, an empty string is returned.

Remote Command:LXI:EVENt:LOG[:NEXT]?Example:LXI:EVEN:LOG?Initial S/W RevisionPrior to A.02.00

#### All (Remote Command Only)

Non-destructively retrieves the entire contents of the event log. Entries are returned as separate strings, surrounded by double quote marks, and separated by a comma. Fields within each entry are also comma delimited.

| :LXI:EVENt:LOG:ALL?                                                                                     |
|----------------------------------------------------------------------------------------------------|
|                                                                                                    |
| :LXI:EVEN:LOG:ALL? Returns the entire event log contents.                                               |
| An example may look like the following:                                                                 |
| "11/12/2007,18:14:10.770385,Error,LogOverwrite,Rise,,,,","11/12/2007,18:14:10.592105,Status,Measuring,R |
| The contents of the Event Log vary, based on the operation of the instrument.                           |
| Prior to A.02.00                                                                                        |
|                                                                                                    |
|                                                                                                    |
|                                                                                                    |

#### Specific Entry (Remote Command Only)

Non-destructively retrieves a specifically indexed entry from the event log. Fields within an entry are comma delimited.

| Remote Command       | :LXI:EVENt:LOG:ENTRy? <intindex></intindex>                                   |
|----------------------|-------------------------------------------------------------------------------|
| Example              | :LXI:EVEN:LOG:ENTR? 0 Returns the first entry in the event log.               |
|                      | An example may look like the following:                                       |
|                      | "11/12/2007,18:14:10.770385,Error,LogOverwrite,Rise,,,,,"                     |
|                      | The contents of the Event Log vary, based on the operation of the instrument. |
| Initial S/W Revision | Prior to A.02.00                                                              |

Beginning Entry (Remote Command Only)

Sets or freezes the beginning entry of the log when in circular mode to the most recently added entry at the time of the command. This is so that the :LXI:EVENt:LOG:ENTtry? command has a reference entry for indexing individual entries in the log.

 Remote Command
 :LXI:EVENt:LOG:CIRCular:FBENtry

 Example
 :LXI:EVEN:LOG:CIRC:FBEN

 Initial S/W Revision
 Prior to A.02.00

## System Remote Commands (Remote Commands Only)

The commands in this section have no front panel key equivalent

Initial S/W Revision Prior to A.02.00

## System Powerdown (Remote Command Only)

Remote SYSTem: PDOWn [NORMal | FORCe]

#### Command

Notes Shuts down the instrument in the normal way (NORMal) or forced way (FORCe). In case there is another application with modified data pending for saving, the application prompt the user. The system waits until the user responds in the normal mode. It will go off after 20 seconds of wait in the force mode and all data will be lost.

## List installed Options (Remote Command Only)

Lists the installed options that pertain to the instrument (signal analyzer). .

| Mode                 | All                                                                                |
|----------------------|------------------------------------------------------------------------------------|
| Remote Command       | :SYSTem:OPTions?                                                                   |
| Example              | :SYST:OPT?                                                                         |
| Notes                | The return string is a comma separated list of the installed options. For example: |
|                      | "503,P03,PFR"                                                                      |
|                      | :SYSTem:OPTions? and *OPT? are the same.                                           |
| State Saved          | No                                                                                 |
| Initial S/W Revision | Prior to A.02.00                                                                   |

## Lock the Front-panel keys (Remote Command Only)

Disables the instrument keyboard to prevent local input when the instrument is controlled remotely. Annunciation showing a "K" for 'Klock" (keyboard lock) alerts the local user that the keyboard is locked. Klock is similar to the GPIB Local Lockout function; namely that no front-panel keys are active with the exception of the Power Standby key. (The instrument is allowed to be turned-off if Klock is ON.) The Klock command is used in remote control situations where Local Lockout cannot be used.

Although primary intent of Klock is to lock-out the front panel, it will lock-out externally connected keyboards through USB. Klock has no effect on externally connected pointing devices (mice).

The front panel 'Local' key (Cancel/Esc) has no effect if Klock is ON.

| Mode           | All                                                                                |
|----------------|------------------------------------------------------------------------------------|
| Remote Command | :SYSTem:KLOCk OFF ON 0 1                                                           |
|                | :SYSTem:KLOCk?                                                                     |
| Example        | :SYST:KLOC ON                                                                      |
| Notes          | Keyboard lock remains in effect until turned-off or the instrument is power-cycled |
| Preset         | Initialized to OFF at startup, unaffected by Preset                                |
|                |                                                                                    |

State Saved No Initial S/W Revision Prior to A.02.00

### List SCPI Commands (Remote Command Only)

Outputs a list of the valid SCPI commands for the currently selected Mode.

| Remote                  | :SYSTem:HELP:HEADers?                                                                                    |
|-------------------------|----------------------------------------------------------------------------------------------------|
| Command                 |                                                                                                    |
| Example                 | :SYST:HELP:HEAD?                                                                                         |
| Notes                   | The output is an IEEE Block format with each command separated with the New-Line character (hex $0x0A$ ) |
| Initial S/W<br>Revision | Prior to A.02.00                                                                                         |

## SCPI Version Query (Remote Command Only)

Returns the SCPI version number with which the instrument complies. The SCPI industry standard changes regularly. This command indicates the version used when the instrument SCPI commands were defined.

Remote Command:SYSTem:VERSion?Example:SYST:VERS?Initial S/W RevisionPrior to A.02.00

## Date (Remote Command Only)

The recommended access to the Date, Time, and Time zone of the instrument is through the Windows native control (Control Panel or accessing the Task Bar). You may also access this information remotely, as shown in this command and Time (below).

Sets or queries the date in the instrument.

Mode All

| Remote      | :SYSTem:DATE `` <year>,<month>,<day>"</day></month></year>                                 |
|-------------|--------------------------------------------------------------------------------------------|
| Command     | :SYSTem:DATE?                                                                              |
| Example     | :SYST:DATE "2006,05,26"                                                                    |
| Notes       | <year> is the four digit representation of year. (for example, 2006)</year>                |
|             | <month> is the two digit representation of year. (for example. 01 to 12)</month>           |
|             | <day> is the two digit representation of day. (for example, 01 to 28, 29, 30, or 31)</day> |
|             | depending on the month and year                                                            |
| Initial S/W | Prior to A.02.00                                                                           |
| Revision    |                                                                                            |

## Time (Remote Command Only)

Sets or queries the time in the instrument.

| Mode                 | All                                                                         |
|----------------------|-----------------------------------------------------------------------------|
| Remote Command       | :SYSTem:TIME `` <hour>,<minute>,<second>"</second></minute></hour>          |
|                      | :SYSTem:TIME?                                                               |
| Example              | :SYST:TIME "13,05,26"                                                       |
| Notes                | <hour> is the two digit representation of the hour in 24 hour format</hour> |
|                      | <minute> is the two digit representation of minute</minute>                 |
|                      | <second> is the two digit representation of second</second>                 |
| Initial S/W Revision | Prior to A.02.00                                                            |

## **Power On**

Enables you to select how the instrument should power on. The options are: Mode and Input/Output Defaults, User Preset and Last State.

| Key Path | System                                                                                |
|----------|---------------------------------------------------------------------------------------|
| Mode     | All                                                                                   |
| Remote   | :SYSTem:PON:TYPE MODE USER LAST                                                       |
| Command  | :SYSTem:PON:TYPE?                                                                     |
| Example  | :SYST:PON:TYPE MODE                                                                   |
| Preset   | MODE                                                                                  |
| Preset   | This is unaffected by a Preset but is set to Mode on a "Restore System Defaults->All" |

| No                                                                                                    |
|----------------------------------------------------------------------------------------------------|
| :SYSTem:PON:TYPE PRESet                                                                                                    |
| the "PRESet" parameter is supported for backward compatibility only and behaves the same as MODE.                                              |
| The Preset Type key in legacy analyzers has been removed, and the Power On toggle key has been replaced by this 1-of-N key in the System menu. |
| Prior to A.02.00                                                                                                    |
|                                                                                                    |

## Mode and Input/Output Defaults

When the analyzer is powered on in Mode and Input/Output Defaults, it performs a Restore Mode Defaults to all modes in the instrument and also performs a Restore Input/Output Defaults.

Persistent parameters (such as Amplitude Correction tables or Limit tables) are not affected at poweron, even though they are normally cleared by Restore Input/Output Defaults and/or Restore Mode Defaults.

| Key Path             | System, Power On   |
|----------------------|--------------------|
| Mode                 | All                |
| Example              | SYST:PON:TYPE MODE |
| Readback Text        | Defaults           |
| Initial S/W Revision | Prior to A.02.00   |

## **User Preset**

Sets Power On to User Preset. When the analyzer is powered on in User Preset, it will User Preset each mode and switch to the power-on mode. Power On User Preset will not affect any settings beyond what a normal User Preset affects.

NOTE An instrument could never power up for the first time in User Preset.

| System, Power On                                                                                                    |
|----------------------------------------------------------------------------------------------------|
| All                                                                                                    |
| SYST:PON:TYPE USER                                                                                                    |
| User Preset                                                                                                    |
| Power On User Preset will cause the instrument to power up in the power-on mode, not the last mode the instrument was in prior to shutdown. Also, Power On User Preset will User Preset all modes. This does not match legacy behavior exactly. |
| Prior to A.02.00                                                                                                    |
|                                                                                                    |

## Last State

Sets Power On to Last. When the analyzer is powered on, it will put all modes in the last state they were in prior to when the analyzer was put into Power Standby and it will wake up in the mode it was last in prior to powering off the instrument. The saving of the active mode prior to shutdown happens behind the scenes when a controlled shutdown is requested by using the front panel power Standby key or by using the remote command SYSTem:PDOWn. The nonactive modes are saved as they are deactivated and recalled by Power On Last State.

NOTE An instrument can never power up for the first time in Last.

If line power to the analyzer is interrupted, for example by pulling the line cord plug or by switching off power to a test rack, Power On Last State may not work properly. For proper operation, Power On Last State depends on you shutting down the instrument using the Standby key or the SYSTem:PDOWn SCPI command. This will ensure the last state of each mode is saved and can be recalled during a power up. For more information see<u>Error! Reference source not found.</u>

| Key Path | System, Power On                                                                                                    |
|----------|----------------------------------------------------------------------------------------------------|
| Mode     | All                                                                                                    |
| Example  | SYST:PON:TYPE LAST                                                                                                    |
| Notes    | Power on Last State only works if the user has done a controlled shutdown prior to powering on in Last. If a controlled shutdown is not done when in Power On Last State, the |

|                | instrument will power up in the last active mode, but it may not power up in the active mode's last state. If an invalid mode state is detected, a Mode Preset will occur. To control the shutdown under remote control use the :SYSTem:PDOWn command. |
|----------------|----------------------------------------------------------------------------------------------------|
| Readback       | Last State                                                                                                    |
| Text           |                                                                                                    |
| Backwards      | It is no longer possible to power-up the analyzer in the last mode the analyzer was running                                                                                                    |
| Compatibility  | with that mode in the preset state. (ESA/PSA SYST:PRESET:TYPE MODE with                                                                                                    |
| Notes          | SYST:PON:PRESET) You can power-on the analyzer in the last mode the instrument was running in its last state (SYST:PON:TYPE LAST), or you can specify the mode to power-up in its preset state (SYST:PON:MODE <mode>).</mode>                          |
| Initial S //// |                                                                                                    |

Initial S/W Prior to A.02.00 Revision

## **Power On Application**

Accesses a menu that lists the available Modes and lets you select which Mode is to be the power-on application.

This application is used for Power On Type "Mode and Input/Output Defaults" and Restore System Defaults All.

| Key Path                | System, Power On                                                                                                    |
|-------------------------|----------------------------------------------------------------------------------------------------|
| Mode                    | All                                                                                                    |
| Remote<br>Command       | :SYSTem:PON:MODE SA   BASIC   ADEMOD   NFIGURE   PNOISE   CDMA2K  <br>TDSCDMA   VSA   VSA89601   WCDMA   WIMAXOFDMA            |
|                         | :SYSTem:PON:MODE?                                                                                                    |
| Example                 | SYST:PON:MODE SA                                                                                                    |
| Notes                   | The list of possible modes (and remote parameters) to choose from is dependent on which modes are installed in the instrument. |
| Preset                  | SA                                                                                                    |
| Preset                  | This is unaffected by a Preset but is set on a "Restore System Defaults->All" to SA.                                           |
| State Saved             | No                                                                                                    |
| Initial S/W<br>Revision | Prior to A.02.00                                                                                                    |

## Spectrum Analyzer

Selects the Spectrum Analyzer mode for general purpose measurements. There are several measurements available in this mode. General spectrum analysis measurements, in swept and zero span, can be done using the first key in the Meas menu, labeled Swept SA. Other measurements in the Meas Menu are designed to perform specialized measurement tasks, including power and demod measurements.

If you are using the Help feature, this mode must be currently active to access its detailed information. If it is not active, exit the Help feature (Esc key), select the mode, and re-access Help.

Key Path Mode
Example INST:SEL SA
INST:NSEL 1
Initial S/W Revision Prior to A.02.00

## IQ Analyzer (Basic)

The IQ Analyzer Mode makes general purpose frequency domain and time domain measurements. These measurements often use alternate hardware signal paths when compared with a similar measurement in the Signal Analysis Mode using the Swept SA measurement. These frequency domain and time domain measurements can be used to output I/Q data results when measuring complex modulated digital signals.

If you are using the Help feature, this mode must be currently active to access its detailed information. If it is not active, exit the Help feature (Esc key), select the mode, and re-access Help.

Key Path Mode
Example INST:SEL BASIC
INST:NSEL 8
Initial S/W Revision Prior to A.02.00

#### W-CDMA with HSPA+

Selects the W-CDMA with HSPA+ mode for general purpose measurements of signals following this standard. There are several measurements available in this mode.

If you are using the Help feature, this mode must be currently active to access its detailed information. If it is not active, exit the Help feature (Esc key), select the mode, and re-access Help.

| Key Path             | Mode             |
|----------------------|------------------|
| Example              | INST:SEL WCDMA   |
|                      | INST:NSEL 9      |
| Initial S/W Revision | Prior to A.02.00 |

#### **GSM/EDGE/EDGE Evo**

Selects the GSM with EDGE mode for general purpose measurements of signals following this standard. There are several measurements available in this mode.

If you are using the Help feature, this mode must be currently active to access its detailed information. If it is not active, exit the Help feature (Esc key), select the mode, and re-access Help.

| Key Path                 | Mode             |
|--------------------------|------------------|
| Example                  | INST:SEL EDGEGSM |
|                          | INST:NSEL 13     |
| Initial S/W Revision     | Prior to A.02.00 |
| Modified at S/W Revision | A.02.00          |

#### 802.16 OFDMA (WiMAX/WiBro)

Selects the OFDMA mode for general purpose measurements of WiMAX signals. There are several measurements available in this mode.

Key Path Mode
Example INST:SEL WIMAX0FDMA
INST:NSEL 75
Initial S/W Revision Prior to A.02.00

## Vector Signal Analyzer (VXA)

The N9064A (formerly 89601X) VXA Vector signal and WLAN modulation analysis application provides solutions for basic vector signal analysis, analog demodulation, digital demodulation and WLAN analysis. The digital demodulation portion of N9064A allows you to perform measurements on standard-based formats such as cellular, wireless networking and digital video as well as general purpose flexible modulation analysis for wide range of digital formats, FSK to 1024QAM, with easy-to-use measurements and display tools such as constellation and eye diagram, EVM traces and up to four simultaneous displays. The WLAN portion of N9064A allows you to make RF transmitter measurements on 802.11a/b/g/p/j WLAN devices. Analog baseband analysis is available using the MXA with option BBA.

N9064A honors existing 89601X licenses with all features and functionalities found on X-Series software versions prior to A.06.00.

If you are using the Help feature, this mode must be currently active to access its detailed information. If it is not active, exit the Help feature (Esc key), select the mode, and re-access Help.

| Key Path             | Mode             |
|----------------------|------------------|
| Example              | INST:SEL VSA     |
|                      | INST:NSEL 100    |
| Initial S/W Revision | Prior to A.02.00 |

#### **Phase Noise**

The Phase Noise mode provides pre-configured measurements for making general purpose measurements of device phase noise.

If you are using the Help feature, this mode must be currently active to access its detailed information. If it is not active, exit the Help feature (Esc key), select the mode, and re-access Help.

Key Path Mode
Example INST:SEL PNOISE
or
INST:NSEL 14
Initial S/W Revision Prior to A.02.00

## **Noise Figure**

The Noise Figure mode provides pre-configured measurements for making general purpose measurements of device noise figure.

If you are using the Help feature, this mode must be currently active to access its detailed information. If it is not active, exit the Help feature (Esc key), select the mode, and re-access Help.

| Key Path             | Mode             |
|----------------------|------------------|
| Example              | INST:SEL NFIGURE |
|                      | Or               |
|                      | INST:NSEL 219    |
| Initial S/W Revision | Prior to A.02.00 |

## Analog Demod

Selects the Analog Demod mode for making measurements of AM, FM and phase modulated signals.

If you are using the Help feature, this mode must be currently active to access its detailed information. If it is not active, exit the Help feature (Esc key), select the mode, and re-access Help.

Key Path Mode
Example INST:SEL ADEMOD
INST:NSEL 234
Initial S/W Revision Prior to A.02.00

## TD-SCDMA with HSPA/8PSK

Selects the TD-SCDMA mode for general purpose measurements of signals following this standard. There are several measurements available in this mode.

If you are using the Help feature, this mode must be currently active to access its detailed information. If it is not active, exit the Help feature (Esc key), select the mode, and re-access Help.

Key Path Mode
Example INST:SEL TDSCDMA
INST:NSEL 211
Initial S/W Revision Prior to A.02.00

#### cdma2000

Selects the cdma2000 mode for general purpose measurements of signals following this standard. There are several measurements available in this mode.

If you are using the Help feature, this mode must be currently active to access its detailed information. If it is not active, exit the Help feature (Esc key), select the mode, and re-access Help.

Key Path Mode
Example INST:SEL CDMA2K
INST:NSEL 10
Initial S/W Revision Prior to A.02.00

## 1xEV-DO

Selects the 1xEV-DO mode for general purpose measurements of signals following this standard. There are several measurements available in this mode.

Key Path Mode
Example INST:SEL CDMA1XEV
INST:NSEL 15
Initial S/W Revision Prior to A.02.00

## LTE

Selects the LTE mode for general purpose measurements of signals following the LTE FDD standard. There are several measurements available in this mode.

If you are using the Help feature, this mode must be currently active to access its detailed information. If it is not active, exit the Help feature (Esc key), select the mode, and re-access Help.

| Key Path             | Mode             |
|----------------------|------------------|
| Example              | INST:SEL LTE     |
|                      | INST:NSEL 102    |
| Initial S/W Revision | Prior to A.02.00 |

### DVB-T/H with T2

Selects the DVB-T/H mode for measurements of digital video signals using this format. There are several power and demod measurements available in this mode.

| Key Path                 | Mode          |
|--------------------------|---------------|
| Example                  | INST:SEL DVB  |
|                          | INST:NSEL 235 |
| Initial S/W Revision     | A.02.00       |
| Modified at S/W Revision | A.07.00       |

## DTMB (CTTB)

Selects the DTMB (CTTB) mode for measurements of digital video signals using this format. There are several power and demod measurements available in this mode.

If you are using the Help feature, this mode must be currently active to access its detailed information. If it is not active, exit the Help feature (Esc key), select the mode, and re-access Help.

Key Path Mode
Example INST:SEL DTMB
INST:NSEL 236
Initial S/W Revision A.02.00

## **ISDB-T**

Selects the ISDB-T mode for measurements of digital video signals using this format. There are several power and demod measurements available in this mode.

If you are using the Help feature, this mode must be currently active to access its detailed information. If it is not active, exit the Help feature (Esc key), select the mode, and re-access Help.

| Key Path             | Mode           |
|----------------------|----------------|
| Example              | INST:SEL ISDBT |
|                      | INST:NSEL 239  |
| Initial S/W Revision | A.03.00        |

## СММВ

Selects the CMMB mode for measurements of digital video signals using this format. There are several power and demod measurements available in this mode.

Key Path Mode
Example INST:SEL CMMB
INST:NSEL 240
Initial S/W Revision A.03.00

### **Combined WLAN**

Selects the CWLAN mode for general purpose measurements of signals following this standard. There are several measurements available in this mode.

If you are using the Help feature, this mode must be currently active to access its detailed information. If it is not active, exit the Help feature (Esc key), select the mode, and re-access Help.

| Key Path             | Mode           |
|----------------------|----------------|
| Example              | INST:SEL CWLAN |
|                      | INST:NSEL 19   |
| Initial S/W Revision | A.02.00        |

## **Combined Fixed WiMAX**

Selects the Combined Fixed WiMAX mode for general purpose measurements of signals following this standard. There are several measurements available in this mode.

If you are using the Help feature, this mode must be currently active to access its detailed information. If it is not active, exit the Help feature (Esc key), select the mode, and re-access Help.

Key Path Mode
Example INST:SEL CWIMAXOFDM
INST:NSEL 81
Initial S/W Revision A.02.00
## 802.16 OFDM (Fixed WiMAX)

Selects the 802.16 OFDM (Fixed WiMAX) mode. This mode allows modulation quality measurements of signals that comply with IEEE 802.16a–2003 and IEEE 802.16–2004 standards, with flexibility to measure nonstandard OFDM formats. Along with the typical digital demodulation measurement results, several additional 802.16 OFDM unique trace data formats and numeric error data results provide enhanced data analysis.

If you are using the Help feature, this mode must be currently active to access its detailed information. If it is not active, exit the Help feature (Esc key), select the mode, and re-access Help.

Key Path Mode
Example INST:SEL WIMAXFIXED
INST:NSEL 104
Initial S/W Revision A.02.00

## iDEN/WiDEN/MOTOTalk

Selects the iDEN/WiDEN/MOTOTalk mode for general purpose measurements of iDEN and iDEN-related signals. There are several measurements available in this mode.

If you are using the Help feature, this mode must be currently active to access its detailed information. If it is not active, exit the Help feature (Esc key), select the mode, and re-access Help.

Key Path Mode
Example INST:SEL IDEN
INST:NSEL 103
Initial S/W Revision A.02.00

## Remote Language Compatibility

The Remote Language Compatibility (RLC) mode provides remote command backwards compatibility for the 8560 series of spectrum analyzers, known as

legacy spectrum analyzers.

NOTE After changing into or out of this mode, allow a 1 second delay before sending any subsequent commands.

If you are using the Help feature, this mode must be currently active to access its detailed information. If it is not active, exit the Help feature (Esc key), select the mode, and re-access Help.

| Key Path             | Mode             |
|----------------------|------------------|
| Example              | INST:SEL RLC     |
|                      | Or               |
|                      | INST:NSEL 266    |
| Initial S/W Revision | Prior to A.02.00 |

### SCPI Language Compatibility

The SCPI Language Compatibility mode provides remote language compatibility for SCPI-based instruments, such as the Rohde and Schwartz FSP and related series of spectrum analyzers.

NOTE After changing into or out of this mode, allow a 1 second delay before sending any subsequent commands.

If you are using the Help feature, this mode must be currently active to access its detailed information. If it is not active, exit the Help feature (Esc key), select the mode, and re-access Help.

Key Path Mode
Example INST:SEL SCPILC
Or
INST:NSEL 270
Initial S/W Revision A.06.00

#### 89601 VSA

Selecting the 89601 VSA mode will start the 89600-Series VSA software application. The 89600 VSA software is powerful, PC-based software, offering the

industry's most sophisticated general purpose and standards specific signal evaluation and troubleshooting tools for the R&D engineer. Reach deeper into signals, gather more data on signal problems, and gain greater insight.

For more information see the Agilent 89600 Series VSA web site at www.agilent.com/find/89600

To learn more about how to use the 89600 VSA running in the X-Series, after the 89600 VSA application is running, open the 89600 VSA Help and open the "About Agilent X-Series Signal Analyzers (MXA/EXA) with 89600-Series Software" help topic.

Key Path Mode
Example INST:SEL VSA89601
INST:NSEL 101
Initial S/W Revision Prior to A.02.00

### Bluetooth

Selects the Bluetooth mode for Bluetooth specific measurements. There are several measurements available in this mode.

If you are using the Help feature, this mode must be currently active to access its detailed information. If it is not active, exit the Help feature (Esc key), select the mode, and re-access Help.

| Key Path             | Mode          |
|----------------------|---------------|
| Example              | INST:SEL BT   |
|                      | INST:NSEL 228 |
| Initial S/W Revision | A.06.01       |

## **Configure Applications**

The Configure Applications utility lets you do two things:

There are several reasons you might want to specify a subset of the available applications (Modes) to preload:

The Configure Applications utility can be used to select applications for preload and/or to determine how many applications can fit in memory at one time. This utility consists of a window with instructions, a set of "Select Application" checkboxes, a "fuel bar" style memory gauge, and softkeys that help you set up your configuration.

### **Preloading Applications**

During operation of the analyzer, you select applications from the Mode menu. After startup of the analyzer program, the first time you select a particular application that application must be loaded into memory. Once loaded, the application stays loaded, so the next time you select it during a session, there is no delay. During runtime, if an application which is not yet loaded into memory is selected using the Mode menu or sending SCPI commands, there will be a pause while the Application is loaded. During this pause a message which says "Loading application, please wait ..." is displayed.

You can use the Configure Applications utility to choose applications to "preload" at startup, to eliminate the runtime delay; if you do this, the delay will instead increase the time it takes to start up the analyzer program, but for many users this is preferable to having to wait the first time they select an application. Asking for an application to be preloaded will cause it to be loaded into the analyzer's memory when the analyzer program starts up. Once it is loaded into memory, it cannot be unloaded without exiting and restarting the analyzer program.

#### Virtual memory usage

There are more applications available for the X-Series than can fit into memory at any one time, so the Configure Applications utility includes a memory tracker that serves two purposes:

1. It will not let you preload more applications than will fit into memory at once.

2. You can determine how many of your favorite applications can reside in memory at one time.

The utility provides a graphical representation of the amount of memory (note that the memory in question here is Virtual memory and is a limitation imposed by the operating system, not by the amount of physical memory you have in your analyzer). You select applications to preload by checking the boxes on the left. Checked applications preload at startup. The colored fuel bar indicates the total memory required when all the checked applications are loaded (either preloaded or selected during runtime).

Here is what the fuel bar colors mean:

RED: the applications you have selected cannot all fit into the analyzer's memory. You must deselect applications until the fuel bar turns yellow.

YELLOW: the applications you have selected can all fit into the analyzer's memory, but there is less than 10% of the memory left, probably not enough to load any other applications, either via preload or by selecting a Mode while the analyzer is running..

GREEN: The indicator is green when <90% of the memory limit is consumed. This means the applications you have selected can all fit into the analyzer's memory with room to spare. You will likely be able to load one or more other applications without running out of memory.

### Access to Configure Applications utility

You may, at any time, manually call up the Configure Applications utility by pressing System, Power On, Configure Applications, to find a configuration that works best for you, and then restart the analyzer program.

The utility may also be called if, during operation of the analyzer, you attempt to load more applications than can fit in memory at once.

A version of the utility also runs the first time you power up the analyzer after purchasing it from Agilent. In this case the utility automatically configures preloads so that as many licensed applications as possible are preloaded while keeping the total estimated virtual memory usage below the limit. This autoconfiguration only takes place at the very first run, and after analyzer software upgrades.

Key PathSystem, Power OnExample:SYST:SHOW CAPPDisplays the Config Applications screenInitial S/W RevisionA.02.00

### Select All

Marks all applications in the selection list. This allows you to enable all applications licensed on the instrument for pre-loading, or is a convenience for selecting all applications in one operation and then letting you deselect individual applications.

Key Path System, Power On, Configure Applications Initial S/W Revision A.02.00

### **Deselect All**

Clears the marks from all applications in the selection list, with the exception of the Power On application. The Power On application cannot be eliminated from the pre-load list.

Key Path System, Power On, Configure Applications Initial S/W Revision A.02.00

### Move Up

The application list is the order in which applications appear in the Mode Menu. This key enables you to shift the selected application up in the list, thus moving the selected application earlier in the Mode Menu.

Key Path System, Power On, Configure Applications Initial S/W Revision A.02.00

#### Move Down

The application list is the order in which applications appear in the Mode Menu. This key enables you to shift the selected application down in the list, thus moving the selected application later in the Mode Menu.

Key Path System, Power On, Configure Applications Initial S/W Revision A.02.00

### Select/Deselect

Toggles the currently highlighted application in the list.

Key PathSystem, Power On, Configure ApplicationsInitial S/W RevisionA.02.00

## 8.3.2.6.6 Save Changes and Exit

Applies the configuration of the applications list. The marked applications will be pre-loaded in memory the next time the instrument application is started, and the order of the applications in the list will be the order of the applications in the Mode Menu.

After saving your changes, the analyzer asks you if you would like it to restart so that your changes can take effect (see dialog box, below). If you choose not to restart, no memory will be released until the next time you shut down and restart the analyzer.

| Exit Cor | nfigure Applications Utility                                                                                                    | $\mathbf{X}$ |
|----------|----------------------------------------------------------------------------------------------------|--------------|
|          | Your changes have been saved.                                                                                                    |              |
|          | You must restart the analyzer for your changes to take effect. Would you like to restart now?<br>(This will close the analyzer program and you will lose all unsaved traces and results). |              |
|          | Press Enter to proceed, or Cancel (Esc) to exit without restarting.                                                                                                    |              |
|          | OK Cancel                                                                                                    |              |

Key Path System, Power On, Configure Applications

Remote :SYSTem:PUP:PROCess

#### Command

- **Example** :SYST:PUP:PROC This is the SCPI command for restarting the analyzer. You must Wait after this command for the instrument application to restart
- Notes The softkey will be grayed-out when the virtual memory of the selected applications exceeds 100% of the limit.
- Notes You cannot use \*WAI or \*OPC? to synchronize operation after a restart. This command stops and restarts the instrument application, thus the SCPI operation is terminated and restarted. A remote program must use fixed wait time to resume sending commands to the instrument. The wait time will be dependent upon which applications are pre-loaded.

4 Combined WLAN System

> Initial A.02.00 S/W Revision Modified A.04.00 at S/W Revision

## 8.3.2.6.7 Exit Without Saving

Pressing this key will exit the Configure Applications utility without saving your changes.

Key PathSystem, Power On, Configure ApplicationsInitial S/W RevisionA.02.00Modified at S/W RevisionA.04.00

# **Restore Power On Defaults**

This selection causes the Power On Type and Power On Application settings to be a reset to their default values. This level of Restore System Defaults does not affect any other system settings, mode settings and does not cause a mode switch. The Power On key, under the Restore System Defaults menu, causes the same action.

| Restore Poweron Settings |                                                                                                    | × |
|--------------------------|----------------------------------------------------------------------------------------------------|---|
| ⚠                        | This will reset Power On Type and Power On<br>Mode to their factory default values.<br>Calibration data will not be erased. |   |
|                          | Are you sure you want to do this?                                                                                           |   |
|                          | Press Enter to proceed, or ESC to Cancel                                                                                    |   |
|                          | OK Cancel                                                                                                    |   |

If you press any key other than OK or Enter, it is construed as a Cancel, because the only path that will actually cause the reset to be executed is through OK or Enter.

Key PathSystem, Power OnExample:SYST:DEF PONInitial S/W RevisionPrior to A.02.00

# **Configure Applications - Instrument boot-up**

At start-up of the analyzer programa dialog box similar to the one under the System, Power On, Configure Applications key will be displayed allowing you to choose which licensed applications are to be loaded. This dialog will only be displayed if the memory required to pre-load all of the licensed applications exceeds the Virtual Memory available.

## **Configure Applications - Windows desktop**

The Configure Applications Utility may be run from the Windows Desktop. The

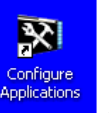

utility is launched by double-clicking the icon on the desktop, which

brings-up a dialog box similar to the one under the System, Power On, Configure Applications key, allowing you to choose which licensed applications are to be loaded when the analyzer program starts up. This dialog box has mouse buttons on it which do the job that the softkeys normally do in the System, Power On, Configure Applications menu.

# **Configure Applications - Remote Commands**

The following topics provide details on the using remote commands to configure the list of applications want to load into the instrument memory or query the Virtual Memory utilization for your applications.

## Configuration list (Remote Command Only)

This remote command is used to set or query the list of applications to be loaded in-memory.

### 4 Combined WLAN System

| Remote         | :SYSTem:PON:APPLication:LLISt <string instrument:select="" names="" of=""></string>                                                                                                    |  |
|----------------|----------------------------------------------------------------------------------------------------|--|
| Command        | :SYSTem:PON:APPLication:LLISt?                                                                                                    |  |
| Example        | :SYST:PON:APPL:LLIS "SA,BASIC,WCDMA"                                                                                                    |  |
| Notes          | string of INSTrument:SELect names> are from the enums of the :INSTrument:SELect<br>command.                                                                                             |  |
|                | The order of the <instrument:select names=""> is the order in which the applications are loaded into memory, and the order in which they appear in the Mode Menu.</instrument:select>   |  |
|                | Error message –225 "Out of Memory" is reported when more applications are listed than can reside in Virtual Memory. When this occurs, the existing applications load list is unchanged. |  |
| Preset         | Not affected by Preset                                                                                                    |  |
| State<br>Saved | Not saved in instrument state                                                                                                    |  |
| lnitial<br>S/W | A.02.00                                                                                                    |  |
| Revision       |                                                                                                    |  |

### Configuration Memory Available (Remote Command Only)

This remote command is used to query the amount of Virtual Memory remaining.

Remote Command:SYSTem:PON:APPLication:VMEMory[:AVAilable]?Example:SYST:PON:APPL:VMEM?PresetNot affected by PresetInitial S/W RevisionA.02.00

# Configuration Memory Total (Remote Command Only)

This remote command is used to query the limit of Virtual Memory allowed for applications.

| Remote Command       | :SYSTem:PON:APPLication:VMEMory:TOTal? |
|----------------------|----------------------------------------|
| Example              | :SYST:PON:APPL:VMEM:TOT?               |
| Preset               | Not affected by Preset                 |
| Initial S/W Revision | A.02.00                                |

### Configuration Memory Used (Remote Command Only)

This remote command is a query of the amount of Virtual Memory used by all measurement applications.

| Remote Command       | :SYSTem:PON:APPLication:VMEMory:USED? |
|----------------------|---------------------------------------|
| Example              | :SYST:PON:APPL:VMEM:USED?             |
| Preset               | Not affected by Preset                |
| Initial S/W Revision | A.02.00                               |

### Configuration Application Memory (Remote Command Only)

This remote command is used to query the amount of Virtual Memory a particular application consumes.

| Remote                  | :SYSTem:PON:APPLication:VMEMory:USED:NAME? <instrument:select< th=""></instrument:select<>                                      |
|-------------------------|----------------------------------------------------------------------------------------------------|
| Command                 | name>                                                                                                    |
| Example                 | :SYST:PON:APPL:VMEM:USED:NAME? CDMA2K                                                                                           |
| Notes                   | <instrument:select name=""> is from the enums of the :INSTrument:SELect command in Meas Common section 13.3</instrument:select> |
|                         | Value returned will be 0 (zero) if the name provided is invalid.                                                                |
| Preset                  | Not affected by Preset                                                                                                    |
| Initial S/W<br>Revision | Prior to A.02.00                                                                                                    |

## Alignments

The Alignments Menu controls and displays the automatic alignment of the instrument, and provides the ability to restore the default alignment values.

The current setting of the alignment system is displayed in the system Settings Panel along the top of the display, including a warning icon for conditions that may cause specifications to be impacted.

🔥 ALIGN PARTIAL

Key Path System Initial S/W Revision Prior to A.02.00

# Auto Align

Configures the method for which the automatic background alignment is run.

Automatic background alignments are run periodically between measurement acquisitions. The instrument's software determines when alignments are to be performed to maintain warranted operation. The recommended setting for Auto Align is Normal.

An Auto Align execution cannot be aborted with the Cancel (ESC) key. To interrupt an Auto Align execution, select Auto Align Off.

| Key Path                   | System, Alignments                                                                                                    |
|----------------------------|----------------------------------------------------------------------------------------------------|
| Mode                       | All                                                                                                    |
| Remote                     | :CALibration:AUTO ON PARTial OFF                                                                                                    |
| Command                    | :CALibration:AUTO?                                                                                                    |
| Example                    | :CAL:AUTO ON                                                                                                    |
| Notes                      | While Auto Align is executing, bit 0 of Status Operation register is set.                                                                                                    |
| Couplings                  | Auto Align is set to Off if Restore Align Data is invoked.                                                                                                    |
| Preset                     | ON                                                                                                    |
| Preset                     | This is unaffected by Preset but is set to ON upon a "Restore System Defaults->Align".                                                                                                    |
| State Saved                | No                                                                                                    |
| Status                     | When Auto Align is executing, bit 0 in the Status Operational register is set.                                                                                                    |
| Bits/0PC                   |                                                                                                    |
| dependencies               |                                                                                                    |
| Backwards                  | :CALibration:AUTO ALERt                                                                                                    |
| Compatibility<br>SCPI      | Parameter ALERt is for backward compatibilityonly and is mapped to PARTial                                                                                                    |
| Backwards<br>Compatibility | 1. ESA SCPI for Auto Align is :CALibration:AUTO <boolean>. The command for X-Series is an enumeration. Thus the parameters of "0" and "1" are not possible in X-Series.</boolean>                                                                        |
| Notes                      | 2. Similarly, the ESA SCPI for :CALibration:AUTO? returned the Boolean value 1 or 0, in X-<br>Series it is an Enumeration (string). Thus, queries by customer applications into numeric<br>variables will result in an error                             |
|                            | 3. In PSA Auto Align OFF was not completely off, it is equivalent to PARTial in X-Series. In X-Series, OFF will be fully OFF. This means users of PSA SCPI who choose OFF may see degraded performance and should migrate their software to use PARTial. |
| Initial S/W<br>Revision    | Prior to A.02.00                                                                                                    |

### Normal

Auto Align, Normal turns on the automatic alignment of all measurement systems. The Auto Align, Normal selection maintains the instrument in warranted operation across varying temperature and over time.

If the condition "Align Now, All required" is set, transition to Auto Align, Normal will perform the required alignments and clear the "Align Now, All required" condition and then continue with further alignments as required to maintain the instrument adequately aligned for warranted operation.

When Auto Align, Normal is selected the Auto Align Off time is set to zero.

When Auto Align, Normal is selected the Settings Panel indicates ALIGN AUTO.

| Key Path                           | System, Alignments, Auto Align                                                                                                    |
|------------------------------------|----------------------------------------------------------------------------------------------------|
| Mode                               | All                                                                                                    |
| Example                            | :CAL:AUTO ON                                                                                                    |
| Notes                              | Alignment processing as a result of the transition to Normal will be executed sequentially.<br>Thus, *OPC? or *WAI following CAL:AUTO ON will return when the alignment processing is<br>complete.                                                                                                    |
|                                    | The presence of an external signal may interfere with the RF portion of the alignment. If so, the Error Condition message "Align skipped: 50 MHz interference" or "Align skipped: 4.8 GHz interference" is reported, and bit 11 is set in the Status Questionable Calibration register. After the interfering signal is removed, subsequent alignment of the RF will clear the condition, and clear bit 11 in the Status Questionable Calibration register.                                                           |
| Readback<br>Text                   | Normal                                                                                                    |
| Status<br>Bits/OPC<br>dependencies | An interfering user signal may prevent automatic alignment of the RF subsystem. If this occurs, the Error Condition message "Align skipped: 50 MHz interference" or "Align skipped: 4.8 GHz interference" is reported, the Status Questionable Calibration bit 11 is set, and the alignment proceeds. When a subsequent alignment of the RF subsystem succeeds, either by the next cycle of automatic alignment or from an Align Now, RF, the Error Condition and Status Questionable Calibration bit 11 are cleared. |
| Initial S/W<br>Revision            | Prior to A.02.00                                                                                                    |

#### Partial

Auto Align, Partial disables the full automatic alignment and the maintenance of warranted operation for the benefit of improved measurement throughput. Accuracy is retained for the Resolution Bandwidth filters and the IF Passband which is critical to FFT accuracy, demodulation, and many measurement applications. With Auto Align set to Partial, you are now responsible for maintaining warranted operation by updating the alignments when they expire. The Auto Align, Alert mechanism will notify you when alignments have expired. One solution to expired alignments is to perform the Align All, Now operation. Another is to return the Auto Align selection to Normal.

Auto Align, Partial is recommended for measurements where the throughput is so important that a few percent of improvement is more valued than an increase in the accuracy errors of a few tenths of a decibel. One good application of Auto Align, Partial would be an automated environment where the alignments can be called during overhead time when the device-under-test is exchanged.

When Auto Align, Partial is selected the elapsed time counter begins for Auto Align Off time.

When Auto Align, Partial is selected the Settings Panel indicates ALIGN PARTIAL with a warning icon. The warning icon is to inform the operator that they are responsible for maintaining the warranted operation of the instrument

| Key Path             | System, Alignments, Auto Align                                              |
|----------------------|-----------------------------------------------------------------------------|
| Mode                 | All                                                                         |
| Example              | :CAL:AUTO PART                                                              |
| Notes                | Auto Align Partial begins the elapsed time counter for Auto Align Off time. |
| Readback Text        | Partial                                                                     |
| Initial S/W Revision | Prior to A.02.00                                                            |

#### Off

Auto Align, Off disables automatic alignment and the maintenance of warranted operation, for the benefit of maximum measurement throughput. With Auto Align set to Off, you are now responsible for maintaining warranted operation by updating the alignments when they expire. The Auto Align, Alert mechanism will notify you when alignments have expired. One solution to expired alignments is to perform the Align All, Now operation. Another is to return the Auto Align selection to Normal.

The Auto Align, Off setting is rarely the best choice, because Partial gives almost the same improvement in throughput while maintaining the warranted performance for a much longer time. The Off choice is intended for unusual circumstances such as the measurement of radar pulses where you might like the revisit time to be as consistent as possible.

When Auto Align, Off is selected the Auto Align Off time is initialized and the elapsed time counter begins.

When Auto Align, Off is selected the Settings Panel indicates ALIGN OFF with a warning icon. The warning icon is to inform the operator that they are responsible for maintaining the warranted operation of the instrument:

| Key Path             | System, Alignments, Auto Align                                          |
|----------------------|-------------------------------------------------------------------------|
| Mode                 | All                                                                     |
| Example              | :CAL:AUTO OFF                                                           |
| Notes                | Auto Align Off begins the elapsed time counter for Auto Align Off time. |
| Couplings            | Auto Align is set to Off if Restore Align Data is invoked.              |
| Readback Text        | Off                                                                     |
| Initial S/W Revision | Prior to A.02.00                                                        |

### All but RF

Auto Align, All but RF, configures automatic alignment to include or exclude the RF subsystem. (Eliminating the automatic alignment of the RF subsystem prevents the input impedance from changing. The normal input impedance of 50 ohms can change to an open circuit when alignments are being used. Some devices under test do not behave acceptably under such circumstances, for example by showing instability.) When Auto Align, All but RF ON is selected, the operator is responsible for performing an Align Now, RF when RF-related alignments expire. The Auto Align, Alert mechanism will notify the operator to perform an Align Now, All when the combination of time and temperature variation is exceeded.

When Auto Align, All but RF ON is selected the Settings Panel indicates ALIGN AUTO/NO RF with a warning icon (warning icon is intended to inform the operator they are responsible for the maintaining the RF alignment of the instrument):

| Key Path                | System, Alignments, Auto Align                                                        |  |
|-------------------------|---------------------------------------------------------------------------------------|--|
| Mode                    | All                                                                                   |  |
| Remote Command          | :CALibration:AUTO:MODE ALL NRF                                                        |  |
|                         | :CALibration:AUTO:MODE?                                                               |  |
| Example                 | :CAL:AUTO:MODE NRF                                                                    |  |
| Preset                  | ALL                                                                                   |  |
| Preset                  | This is unaffected by Preset but is set to ALL on a "Restore System Defaults->Align". |  |
| State Saved             | No                                                                                    |  |
| Readback Text           | RF or NRF                                                                             |  |
| Initial S/W<br>Revision | Prior to A.02.00                                                                      |  |

#### Alert

The instrument will signal an Alert when conditions exist such that you will need to perform a full alignment (for example, Align Now, All). The Alert can be configured in one of four settings; Time & Temperature, 24 hours, 7 days, or None. A confirmation is required when a selection other than Time & Temperature is chosen. This prevents accidental deactivation of alerts.

With Auto Align set to Normal, the configuration of Alert is not relevant because the instrument's software maintains the instrument in warranted operation.

| Key Path       | System, Alignments, Auto Align                                                                               |  |
|----------------|----------------------------------------------------------------------------------------------------|--|
| Mode           | All                                                                                                    |  |
| Remote Command | :CALibration:AUTO:ALERt TTEMperature DAY WEEK NONE                                                           |  |
|                | :CALibration:AUTO:ALERt?                                                                                     |  |
| Example        | :CAL:AUTO:ALER TTEM                                                                                          |  |
| Notes          | The alert that alignment is needed is the setting of bit 14 in the Status Questionable Calibration register. |  |
| Preset         | TTEMperature                                                                                                 |  |

| Preset               | This is unaffected by Preset but is set to TTEMperature on a "Restore System         |
|----------------------|--------------------------------------------------------------------------------------|
|                      | Defaults->Align".                                                                    |
| State Saved          | No                                                                                   |
| Status Bits/OPC      | The alert is the Error Condition message "Align Now, All required" and bit 14 is set |
| dependencies         | in the Status Questionable Calibration register.                                     |
| Initial S/W Revision | Prior to A.02.00                                                                     |

#### 24 hours

With Auto Align Alert set to 24 Hours the instrument will signal an alert after a time span of 24 hours since the last successful full alignment (for example, Align Now, All or completion of a full Auto Align). You may choose this selection in an environment where the temperature is stable on a daily basis at a small risk of accuracy errors in excess of the warranted specifications. The alert is the Error Condition message "Align Now, All required".

For front-panel operation , confirmation is required to transition into this setting of Alert. The confirmation dialog is:

| Modifical | tion of Alignment Alert configuration 🛛 🔀                                                                                                    |
|-----------|----------------------------------------------------------------------------------------------------|
| 1         | This will suppress alerts from notifying when Alignment<br>is required to maintain warranted operation. You are<br>responsible for performing an Align Now, All. |
|           | Are you sure you want to do this?                                                                                                    |
|           | Press Enter to proceed, or ESC to Cancel                                                                                                    |
|           | Cancel                                                                                                    |

No confirmation is required when Alert is configured through a remote command.

| Key Path                     | System, Alignments, Auto Align, Alert                          |
|------------------------------|----------------------------------------------------------------|
| Mode                         | All                                                            |
| Example                      | :CAL:AUTO:ALER DAY                                             |
| Readback Text                | 24 hours                                                       |
| Status Bits/OPC dependencies | Bit 14 is set in the Status Questionable Calibration register. |
| Initial S/W Revision         | Prior to A.02.00                                               |

#### 7 days

With Auto Align Alert is set to 7 days the instrument will signal an alert after a time span of 168 hours since the last successful full alignment (for example, Align Now, All or completion of a full Auto Align). You may choose this selection in an environment where the temperature is stable on a weekly basis, at a modest risk of accuracy degradations in excess of warranted performance. The alert is the Error Condition message "Align Now, All required".

For front panel operation, confirmation is required for the customer to transition into this setting of Alert. The confirmation dialog is:

| Modificat | ion of Alignment Alert configuration 🛛 🗙                                                                                                    |
|-----------|----------------------------------------------------------------------------------------------------|
| 1         | This will suppress alerts from notifying when Alignment<br>is required to maintain warranted operation. You are<br>responsible for performing an Align Now, All. |
|           | Are you sure you want to do this?                                                                                                    |
|           | Press Enter to proceed, or ESC to Cancel                                                                                                    |
|           | Cancel                                                                                                    |

No confirmation is required when Alert is configured through a remote command.

| Key Path                     | System, Alignments, Auto Align, Alert                          |
|------------------------------|----------------------------------------------------------------|
| Mode                         | All                                                            |
| Example                      | :CAL:AUTO:ALER WEEK                                            |
| Readback Text                | 7 days                                                         |
| Status Bits/OPC dependencies | Bit 14 is set in the Status Questionable Calibration register. |
| Initial S/W Revision         | Prior to A.02.00                                               |

#### None

With Auto Align Alert set to None the instrument will not signal an alert. This is provided for rare occasions where you are making a long measurement which cannot tolerate Auto Align interruptions, and must have the ability to capture a screen image at the end of the measurement without an alert posted to the display. Agilent does not recommends using this selection in any other circumstances, because of the risk of accuracy performance drifting well beyond expected levels without the operator being informed.

For front panel operation, confirmation is required to transition into this setting of Alert. The confirmation dialog is:

| Modifica | tion of Alignment Alert configuration 🛛 🛛 🗙                                                                                                    |
|----------|----------------------------------------------------------------------------------------------------|
| 1        | This will suppress alerts from notifying when Alignment<br>is required to maintain warranted operation. You are<br>responsible for performing an Align Now, All. |
|          | Are you sure you want to do this?                                                                                                    |
|          | Press Enter to proceed, or ESC to Cancel                                                                                                    |
|          | Cancel                                                                                                    |

No confirmation is required when Alert is configured through a remote command.

| Key Path             | System, Alignments, Auto Align, Alert |
|----------------------|---------------------------------------|
| Mode                 | All                                   |
| Example              | :CAL:AUTO:ALER NONE                   |
| Initial S/W Revision | Prior to A.02.00                      |

#### **Time & Temperature**

With Auto Align Alert set to Time & Temperature the instrument will signal an alert when alignments expire due to the combination of the passage of time and changes in temperature. The alert is the Error Condition message "Align Now, All required". If this choice for Alert is selected, the absence of an alert means that the analyzer alignment is sufficiently up-to-date to maintain warranted accuracy.

| Key Path | System, Alignments, Auto Align, Alert |
|----------|---------------------------------------|
| Mode     | All                                   |
| Example  | :CAL:AUTO:ALER TTEM                   |

Readback TextTime & TempStatus Bits/OPC dependenciesBit 14 is set in the Status Questionable Calibration register.Initial S/W RevisionPrior to A.02.00

## Align Now

Accesses alignment processes that are immediate action operations. They perform complete operations and run until they are complete.

Key Path System, Alignments Initial S/W Revision Prior to A.02.00

#### All

Immediately executes an alignment of all subsystems. The instrument stops any measurement currently underway, performs the alignment, then restarts the measurement from the beginning (similar to pressing the Restart key).

If an interfering user signal is present at the RF Input, the alignment is performed on all subsystems except the RF. After completion, the Error Condition message "Align skipped: 50 MHz interference" or "Align skipped: 4.8 GHz interference" is generated. In addition the Error Condition message "Align Now, RF required" is generated, and bits 11 and 12 are set in the Status Questionable Calibration register.

The query form of the remote commands (:CALibration[:ALL]? or \*CAL?) invokes the alignment of all subsystems and returns a success or failure value. An interfering user signal is not grounds for failure; if the alignment was able to succeed on all portions but unable to align the RF because of an interfering signal, the resultant will be the success value.

Successful completion of Align Now, All will clear the "Align Now, All required" Error Condition, and clear bit 14 in the Status Questionable Calibration register. It will also begin the elapsed time counter for Last Align Now, All Time, and capture the Last Align Now, All Temperature. If the Align RF subsystem succeeded in aligning (no interfering signal present), the elapsed time counter begins for Last Align Now, RF Time, and the temperature is captured for the Last Align Now, RF Temperature. In addition the Error Conditions "Align skipped: 50 MHz interference" and "Align skipped: 4.8 GHz interference" are cleared, the Error Condition "Align Now, RF required" is cleared, and bits 11 and 12 are cleared in the Status Questionable Calibration register

Align Now, All can be interrupted by pressing the Cancel (ESC) front-panel key or remotely with Device Clear followed by the :ABORt SCPI command. When this occurs the Error Condition message "Align Now, All required" is generated, and bit 14 is set in the Status Questionable Condition register. This is because new alignment data may be employed for an individual subsystem, but not a cohesive set of data for all subsystems.

In many cases, you might find it more convenient to change alignments to Normal, instead of executing Align Now, All. When the Auto Align process transitions to Normal, the analyzer will immediately start to update only the alignments that have expired, thus efficiently restoring the alignment process.

In models with the RF Preselector, such as the N9038A, the Align Now All alignment will immediately execute an alignment of all subsystems in the Spectrum Analyzer and partial subsystems of the RF Preselector. The additional alignments are the System Gain, Mechanical attenuator and Electronic attenuator alignments on the RF Preselector path. The purpose of these alignments is to improve the RF Preselector path amplitude variation compared to the bypass path.

| Key Path | System, Alignments, Align Now                                                               |
|----------|---------------------------------------------------------------------------------------------|
| Mode     | All                                                                                         |
| Remote   | :CALibration[:ALL]                                                                          |
| Command  | :CALibration[:ALL]?                                                                         |
| Example  | :CAL                                                                                        |
| Notes    | :CALibration[:ALL]? returns 0 if successful                                                 |
|          | :CALibration[:ALL]? returns 1 if failed                                                     |
|          | :CALibration[:ALL]? is the same as *CAL?                                                    |
|          | While Align Now, All is performing the alignment, bit 0 in the Status Operation register is |

set. Completion, or termination, will clear bit 0 in the Status Operation register.

|                                    | This command is sequential; it must complete before further SCPI commands are processed. Interrupting the alignment from remote is accomplished by invoking Device Clear followed by the :ABORt command. |
|------------------------------------|----------------------------------------------------------------------------------------------------|
|                                    | Successful completion will clear bit 14 in the Status Questionable Calibration register.                                                                                                    |
|                                    | An interfering user signal is not grounds for failure of Align Now, All. However, bits 11 and 12 are set in the Status Questionable Calibration register to indicate Align Now, RF is required.          |
|                                    | An interfering user supplied signal will result in the instrument requiring an Align Now, RF with the interfering signal removed.                                                                        |
| Couplings                          | Initializes the time for the Last Align Now, All Time.                                                                                                    |
|                                    | Records the temperature for the Last Align Now, All Temperature.                                                                                                    |
|                                    | If Align RF component succeeded, initializes the time for the Last Align Now, RF Time.                                                                                                    |
|                                    | If Align RF component succeeded, records the temperature for the Last Align Now, RF Temperature.                                                                                                    |
| Status<br>Bits/OPC<br>dependencies | Bits 11, 12, or 14 may be set in the Status Questionable Calibration register.                                                                                                    |
| Initial S/W<br>Revision            | Prior to A.02.00                                                                                                    |

| Mode                    | All                                                                                                    |
|-------------------------|----------------------------------------------------------------------------------------------------|
| Remote                  | *CAL?                                                                                                    |
| Command                 |                                                                                                    |
| Example                 | *CAL?                                                                                                    |
| Notes                   | *CAL? returns 0 if successful                                                                                               |
|                         | *CAL? returns 1 if failed                                                                                                   |
|                         | :CALibration[:ALL]? is the same as *CAL?                                                                                    |
|                         | See additional remarks described with :CALibration[:ALL]?                                                                   |
|                         | Everything about :CALibration[:ALL]? is synonymous with *CAL? including all conditions, status register bits, and couplings |
| Initial S/W<br>Revision | Prior to A.02.00                                                                                                    |

## All but RF

Immediately executes an alignment of all subsystems except the RF subsystem. The instrument will stop any measurement currently underway, perform the alignment, and then restart the measurement from the beginning (similar to pressing the Restart key). This can be used to align portions of the instrument that are not impacted by an interfering user input signal.

This operation might be chosen instead of All if you do not want the device under test to experience a large change in input impedance, such as a temporary open circuit at the analyzer input.

The query form of the remote commands (:CALibration:NRF?) will invoke the alignment and return a success or failure value.

Successful completion of Align Now, All but RF will clear the "Align Now, All required" Error Condition, and clear bit 14 in the Status Questionable Calibration register. If "Align Now, All required" was in effect prior to executing the All but RF, the Error Condition message "Align Now, RF required" is generated and bit 12 in the Status Questionable Calibration register is set. It will also begin the elapsed time counter for Last Align Now, All Time, and capture the Last Align Now, All Temperature.

Align Now, All but RF can be interrupted by pressing the Cancel (ESC) frontpanel key or remotely with Device Clear followed by the :ABORt SCPI command. When this occurs the Error Condition message "Align Now, All required" is generated, and bit 14 is set in the Status Questionable Condition register. This is because new alignment data may be used for an individual subsystem, but not a full new set of data for all subsystems.

In models with the RF Preselector, such as the N9038A, the "All but RF" alignment will execute an alignment of all subsystems except the RF subsystem of the Spectrum Analyzer, as well as the system gain of the RF Preselector.

| Key Path | System, Alignments, Align Now |
|----------|-------------------------------|
| Mode     | All                           |
| Remote   | :CALibration:NRF              |
| Command  | :CALibration:NRF?             |

| Example                            | :CAL:NRF                                                                                                    |
|------------------------------------|----------------------------------------------------------------------------------------------------|
| Notes                              | :CALibration:NRF? returns 0 if successful                                                                                                    |
|                                    | :CALibration:NRF? returns 1 if failed                                                                                                    |
|                                    | While Align Now, All but RF is performing the alignment, bit 0 in the Status Operation register is set. Completion, or termination, will clear bit 0 in the Status Operation register.                   |
|                                    | This command is sequential; it must complete before further SCPI commands are processed. Interrupting the alignment from remote is accomplished by invoking Device Clear followed by the :ABORt command. |
|                                    | Successful completion will clear bit 14 in the Status Questionable Calibration register and set bit 12 if invoked with "Align Now, All required".                                                        |
| Couplings                          | Initializes the time for the Last Align Now, All Time.                                                                                                    |
|                                    | Records the temperature for the Last Align Now, All Temperature.                                                                                                    |
| Status<br>Bits/OPC<br>dependencies | Bits 12 or 14 may be set in the Status Questionable Calibration register.                                                                                                    |
| Initial S/W<br>Revision            | Prior to A.02.00                                                                                                    |

#### RF

Immediately executes an alignment of the RF subsystem. The instrument stops any measurement currently underway, performs the alignment, then restarts the measurement from the beginning (similar to pressing the Restart key).

This operation might be desirable if the alignments had been set to not include RF alignments, or if previous RF alignments could not complete because of interference which has since been removed.

If an interfering user signal is present at the RF Input, the alignment will terminate and generate the Error Condition message "Align skipped: 50 MHz interference" or "Align skipped: 4.8 GHz interference", and Error Condition "Align Now, RF required". In addition, bits 11 and 12 will be set in the Status Questionable Calibration register.

The query form of the remote commands (:CALibration:RF?) will invoke the alignment of the RF subsystem and return a success or failure value. An interfering user signal is grounds for failure.

Successful completion of Align Now, RF will begin the elapsed time counter for Last Align Now, RF Time, and capture the Last Align Now, RF Temperature.

Align Now, RF can be interrupted by pressing the Cancel (ESC) front-panel key or remotely with Device Clear followed by the :ABORt SCPI command. When this occurs, the Error Condition message "Align Now, RF required" is generated, and bit 12 is set in the Status Questionable Condition register. None of the new alignment data is used.

In models with the RF Preselector, such as the N9038A, the RF alignment will execute an alignment of the RF subsystem of the Spectrum Analyzer, as well as the RF subsystem on RF Preselector path.

| Key Path  | System, Alignments, Align Now                                                                                                    |
|-----------|----------------------------------------------------------------------------------------------------|
| Mode      | All                                                                                                    |
| Remote    | :CALibration:RF                                                                                                    |
| Command   | :CALibration:RF?                                                                                                    |
| Example   | :CAL:RF                                                                                                    |
| Notes     | :CALibration:RF? returns 0 if successful                                                                                                    |
|           | :CALibration:RF? returns 1 if failed (including interfering user signal)                                                                                                    |
|           | While Align Now, RF is performing the alignment, bit 0 in the Status Operation register is set. Completion, or termination, will clear bit 0 in the Status Operation register.                                                                                                    |
|           | This command is sequential; it must complete before further SCPI commands are processed. Interrupting the alignment from remote is accomplished by invoking Device Clear followed by the :ABORt command.                                                                                           |
|           | Successful completion clears the Error Conditions "Align skipped: 50 MHz interference"<br>and "Align skipped: 4800 MHz interference" and the Error Conditions "Align RF failed" and<br>"Align Now, RF required", and clears bits 3, 11, and 12 in the Status Questionable<br>Calibration register. |
|           | A failure encountered during alignment will generate the Error Condition message "Align RF failed" and set bit 3 in the Status Questionable Calibration register.                                                                                                    |
|           | An interfering user signal will result in bits 11 and 12 to be set in the Status Questionable<br>Calibration register to indicate Align Now, RF is required.                                                                                                    |
|           | An interfering user supplied signal will result in the instrument requiring an Align Now, RF with the interfering signal removed.                                                                                                    |
| Couplings | Initializes the time for the Last Align Now, RF Time.                                                                                                    |
|           | Records the temperature for the Last Align Now, RF Temperature.                                                                                                    |
| Status    | Bits 11, 12, or 14 may be set in the Status Questionable Calibration register.                                                                                                    |

Bits/OPC dependencies Initial S/W Prior to A.02.00 Revision

### **Show Alignment Statistics**

Shows alignment information you can use to ensure that the instrument is operating in a specific manner. The Show Alignment Statistics screen is where you can view time and temperature information.

Values which are displayed are only updated when the Show Alignment Statistics screen is invoked, they are not updated while the Show Alignment Statistics screen is being displayed. The remote commands which access this information obtain current values.

An example of the Show Alignment Statistics screen would be similar to:

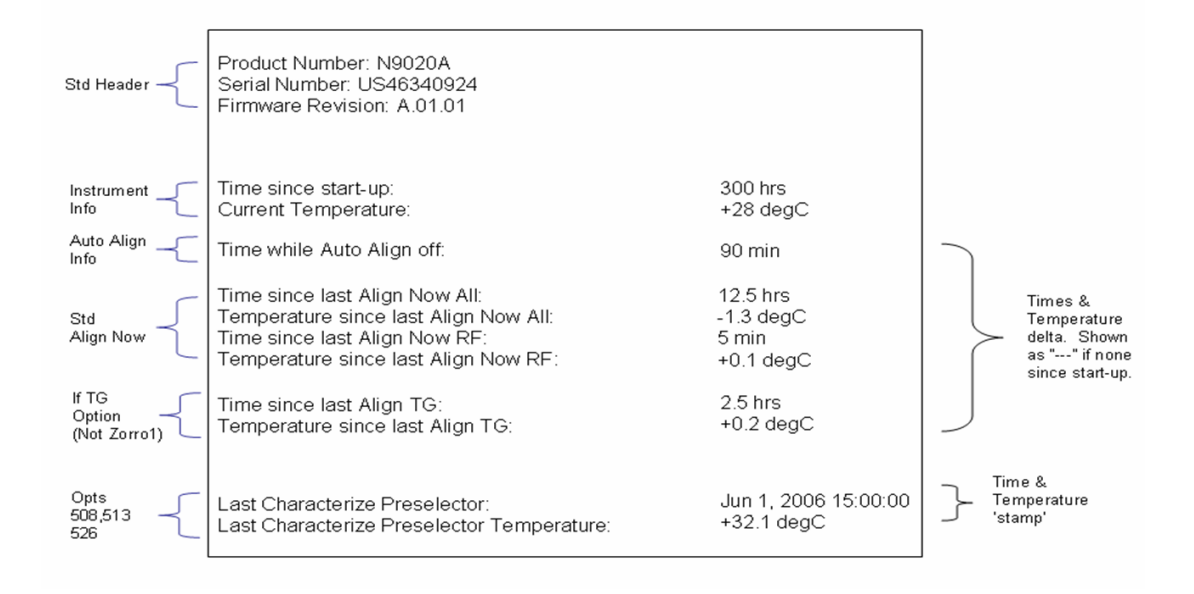

A successful Align Now, RF will set the Last Align RF temperature to the current temperature, and reset the Last Align RF time. A successful Align Now, All or Align Now, All but RF will set the Last Align Now All temperature to the current temperature, and reset the Last Align Now All time. A successful Align Now, All

will also reset the Last Align RF items if the RF portion of the Align Now succeeded.

| Key Path    | System, Alignments                                                                                                    |
|-------------|----------------------------------------------------------------------------------------------------|
| Mode        | All                                                                                                    |
| Notes       | The values displayed on the screen are only updated upon entry to the screen and not updated while the screen is being displayed. |
| Initial S/W | Prior to A.02.00                                                                                                    |
| Revision    |                                                                                                    |

| Key Path             | Visual annotation in the Show Alignment Statistics screen    |
|----------------------|--------------------------------------------------------------|
| Mode                 | All                                                          |
| Remote Command       | :SYSTem:PON:TIME?                                            |
| Example              | :SYST:PON:TIME?                                              |
| Notes                | Value is the time since the most recent start-up in seconds. |
| State Saved          | No                                                           |
| Initial S/W Revision | Prior to A.02.00                                             |

| Key Path             | Visual annotation in the Show Alignment Statistics screen                  |
|----------------------|----------------------------------------------------------------------------|
| Mode                 | All                                                                        |
| Remote Command       | :CALibration:TEMPerature:CURRent?                                          |
| Example              | :CAL:TEMP:CURR?                                                            |
| Notes                | Value is in degrees Centigrade.                                            |
|                      | Value is invalid if using default alignment data (Align Now, All required) |
| State Saved          | No                                                                         |
| Initial S/W Revision | Prior to A.02.00                                                           |

| Key Path | Visual annotation in the Show Alignment Statistics screen                                |
|----------|------------------------------------------------------------------------------------------|
| Mode     | All                                                                                      |
| Remote   | :CALibration:TIME:LALL?                                                                  |
| Command  |                                                                                          |
| Example  | :CAL:TIME:LALL?                                                                          |
| Notes    | Value is the elapsed time, in seconds, since the last successful Align Now, All or Align |

### 4 Combined WLAN System

|                        | Now, All but RF was executed.                                                                                     |
|------------------------|----------------------------------------------------------------------------------------------------|
| State Saved            | No                                                                                                    |
| nitial S/W<br>Revision | Prior to A.02.00                                                                                                  |
| Key Path               | Visual annotation in the Show Alignment Statistics screen                                                         |
| Mode                   | All                                                                                                    |
| Remote                 | :CALibration:TEMPerature:LALL?                                                                                    |
| Command                |                                                                                                    |
| Example                | :CAL:TEMP:LALL?                                                                                                   |
| Votes                  | Value is in degrees Centigrade at which the last successful Align Now, All or Align Now, All but RF was executed. |
| State Saved            | No                                                                                                    |
| nitial S/W             | Prior to A.02.00                                                                                                  |
| Revision               |                                                                                                    |
| nitial S/W<br>Revision | Prior to A.02.00                                                                                                  |

| Key Path                | Visual annotation in the Show Alignment Statistics screen                                                                                             |
|-------------------------|----------------------------------------------------------------------------------------------------|
| Mode                    | All                                                                                                    |
| Remote                  | :CALibration:TIME:LRF?                                                                                                    |
| Command                 |                                                                                                    |
| Example                 | :CAL:TIME:LRF?                                                                                                    |
| Notes                   | Value is the elapsed time, in seconds, since the last successful Align Now, RF was executed, either individually or as a component of Align Now, All. |
| State Saved             | No                                                                                                    |
| Initial S/W<br>Revision | Prior to A.02.00                                                                                                    |

| Key Path | Visual annotation in the Show Alignment Statistics screen |
|----------|-----------------------------------------------------------|
| Mode     | All                                                       |
| Remote   | :CALibration:TEMPerature:LRF?                             |
| Command  |                                                           |
| Example  | :CAL:TEMP:LRF?                                            |

| Notes                   | Value is in degrees Centigrade at which the last successful Align Now, RF was executed,<br>either individually or as a component of Align Now, All.                                                                              |
|-------------------------|----------------------------------------------------------------------------------------------------|
| State Saved             | No                                                                                                    |
| Initial S/W<br>Revision | Prior to A.02.00                                                                                                    |
| Key Path                | Visual annotation in the Show Alignment Statistics screen                                                                                                    |
| Mode                    | All                                                                                                    |
| Remote<br>Command       | :CALibration:TIME:LPReselector?                                                                                                    |
| Example                 | :CAL:TIME:LPR?                                                                                                    |
| Notes                   | Value is date and time the last successful Characterize Preselector was executed. The date is separated from the time by a space character. Returns "" if no Characterize Preselector has ever been performed on the instrument. |
| Dependencies            | s In models that do not include preselectors, this command is not enabled and any attempt to set or query will yield an error.                                                                                                   |
| State Saved             | No                                                                                                    |
| Initial S/W<br>Revision | Prior to A.02.00                                                                                                    |
| Key Path                | Visual annotation in the Show Alignment Statistics screen                                                                                                    |
| Mode                    | All                                                                                                    |
| Remote<br>Command       | :CALibration:TEMPerature:LPReselector?                                                                                                    |
| Example                 | :CAL:TEMP:LPR?                                                                                                    |
| Notes                   | Value is in degrees Centigrade at which the last successful Characterize Preselector was executed.                                                                                                    |
| Dependencies            | In models that do not include preselectors, this command is not enabled and any attempt to set or query will yield an error.                                                                                                    |
| State Saved             | No                                                                                                    |
| Initial S/W<br>Revision | Prior to A.02.00                                                                                                    |

| Key Path    | Visual annotation in the Show Alignment Statistics screen                                                                                      |  |  |
|-------------|----------------------------------------------------------------------------------------------------|--|--|
| Mode        | All                                                                                                    |  |  |
| Remote      | :CALibration:AUTO:TIME:OFF?                                                                                                    |  |  |
| Command     |                                                                                                    |  |  |
| Example     | :CAL:AUT0:TIME:OFF?                                                                                                    |  |  |
| Notes       | Value is the elapsed time, in seconds, since Auto Align has been set to Off or Off with<br>Alert. The value is 0 if Auto Align is ALL or NORF. |  |  |
| State Saved | No                                                                                                    |  |  |
| Initial S/W | Prior to A.02.00                                                                                                    |  |  |
| Revision    |                                                                                                    |  |  |
|             |                                                                                                    |  |  |
|             |                                                                                                    |  |  |
| Key Path    | Visual annotation in the Show Alignment Statistics screen                                                                                      |  |  |
| Mode        | All                                                                                                    |  |  |
| Remote      | :CALibration:TIME:RFPSelector:LCONducted?                                                                                                    |  |  |
| Command     |                                                                                                    |  |  |
| Example     | :CAL:TIME:RFPS:LCON?                                                                                                    |  |  |
| State Saved | No                                                                                                    |  |  |
| Restriction | Values are the date and time the last successful Align Now, 20 Hz $-$ 30 MHz was executed.                                                     |  |  |
| and Notes   | The date is separated from the time by a semi-colon character.                                                                                 |  |  |

| Key Path                 | Visual annotation in the Show Alignment Statistics screen                                             |  |
|--------------------------|----------------------------------------------------------------------------------------------------|--|
| Mode                     | All                                                                                                   |  |
| Remote                   | :CALibration:TEMPerature:RFPSelector:LCONducted?                                                      |  |
| Command                  |                                                                                                    |  |
| Example                  | :CAL:TEMP:RFPS:LCON?                                                                                  |  |
| State Saved              | No                                                                                                    |  |
| Restriction and<br>Notes | Value is in degrees Centigrade at which the last successful Align Now, 20 Hz $-$ 30 MHz was executed. |  |
|                          |                                                                                                    |  |

| Key Path | Visual annotation in the Show Alignment Statistics screen |  |  |
|----------|-----------------------------------------------------------|--|--|
| Mode     | All                                                       |  |  |
| Remote   | :CALibration:TIME:RFPSelector:LRADiated?                  |  |  |
| Command  |                                                           |  |  |

#### Example :CAL:TIME:RFPS:LRAD?

State Saved No

RestrictionValue is the date and time the last successful Align Now, 30 MHz - 3.6 GHz was executed.and NotesThe date is separated from the time by a semi-colon character.

| Key Path        | Visual annotation in the Show Alignment Statistics screen                               |  |
|-----------------|-----------------------------------------------------------------------------------------|--|
| Mode            | All                                                                                     |  |
| Remote          | :CALibration:TEMPerature:RFPSelector:LRADiated?                                         |  |
| Command         |                                                                                         |  |
| Example         | :CAL:TEMP:RFPS:LRAD?                                                                    |  |
| State Saved     | No                                                                                      |  |
| Restriction and | Value is in degrees Centigrade at which the last successful Align Now, 30 $\rm MHz-3.6$ |  |
| Notes           | GHz was executed.                                                                       |  |

| Key Path                 | Visual annotation in the Show Alignment Statistics screen                                                             |  |  |
|--------------------------|----------------------------------------------------------------------------------------------------|--|--|
| Mode                     | All                                                                                                    |  |  |
| Remote                   | :CALibration:RFPSelector:SCHeduler:TIME:NEXT?                                                                         |  |  |
| Command                  | This query returns data using the following format "YYYY/MM/DD; HH:MM:SS"                                             |  |  |
| Example                  | :CAL:RFPS:SCH:TIME:NEXT?                                                                                              |  |  |
| State Saved              | No                                                                                                    |  |  |
| Restriction and<br>Notes | The next run time will be updated based on the start date/time and recurrence set by the users.                       |  |  |
|                          | "date" is representation of the date the task will run in the form of "YYYY/MM/DD" where:                             |  |  |
|                          | -YYYY is the four digit representation of year. (for example, 2009)                                                   |  |  |
|                          | -MM is the two digit representation of month. (for example, 01 to 12)                                                 |  |  |
|                          | -DD is the two digit representation of the day. (for example, 01 to 28, 29, 30 or 31 depending on the month and year) |  |  |
|                          | "time" is a representation of the time of day the task will run in the form of "HH:MM:SS" where:                      |  |  |
|                          | -HH is the two digit representation of the hour in 24 hour format                                                     |  |  |
|                          | -MM is the two digit representation of minute                                                                         |  |  |
|                          | -SS is the two digit representation of seconds                                                                        |  |  |
|                          | For model N9038A only.                                                                                                |  |  |

## **Restore Align Defaults**

Initializes the alignment user interface settings, not alignment data, to the factory default values. Align Now, All must be executed if the value of the Timebase DAC results in a change.

For front panel operation, you are prompted to confirm action before setting the alignment parameters to factory defaults:

| Restore i | Alignment Settings 🛛 🔀                                                             |  |  |
|-----------|------------------------------------------------------------------------------------|--|--|
| ⚠         | This will reset all the settings for the alignment system to their default values. |  |  |
|           | No calibration data will be erased.                                                |  |  |
|           | Are you sure you want to do this?                                                  |  |  |
|           | Press Enter to proceed, or ESC to Cancel                                           |  |  |
|           | OK Cancel                                                                          |  |  |

The parameters affected are:

| Parameter             | Setting                                                                                |
|-----------------------|----------------------------------------------------------------------------------------|
| Timebase DAC          | Calibrated                                                                             |
| Timebase DAC setting  | Calibrated value                                                                       |
| Auto Align State      | Normal (if the instrument is not operating with default alignment data, Off otherwise) |
| Auto Align All but RF | Off                                                                                    |
| Auto Align Alert      | Time & Temperature                                                                     |

Key Path System, Alignments Mode All Example :SYST:DEF ALIG 

 Notes
 Alignment processing that results as the transition to Auto Alignment Normal will be executed sequentially; thus \*OPC? or \*WAI will wait until the alignment processing is complete.

 Initial
 Prior to A.02.00

 S/W
 Revision

## Backup or Restore Align Data...

Opens the utility for backing-up or restoring the alignment data.

Alignment data for the instrument resides on the hard drive in a database. Agilent uses high quality hard drives; however it is highly recommended the alignment data be backed-up to storage outside of the instrument. Additionally, for customers who use multiple CPU Assemblies or multiple disk drives, the alignment that pertains to the instrument must be transferred to the resident hard drive after a CPU or hard drive is replaced. This utility facilitates backingup and restoring the alignment data.

**NOTE** This utility allows the operator to navigate to any location of the Windows file system. It is intended that the operator use a USB memory device or Mapped Network Drive to backup the alignment data to storage outside of the instrument.

Key Path System, Alignments Initial S/W Revision A.02.00

| Key Path                | System, Alignments                                                                                                    |
|-------------------------|----------------------------------------------------------------------------------------------------|
| Mode                    | All                                                                                                    |
| Remote                  | :CALibration:DATA:DEFault                                                                                                    |
| Command                 |                                                                                                    |
| Example                 | :CAL:DATA:DEF                                                                                                    |
| Couplings               | Sets Auto Align to Off. Sets bit 14 in the Status Questionable Calibration register. The Error Condition message "Align Now, All required" is generated. |
| Initial S/W<br>Revision | Prior to A.02.00                                                                                                    |

### **Alignment Data Wizard**

The Backup or Restore Alignment Data wizard will guide you through the operation of backing-up or restoring the alignment data.

The following dialogue boxes operate without a mouse or external keyboard when you use the default file names.

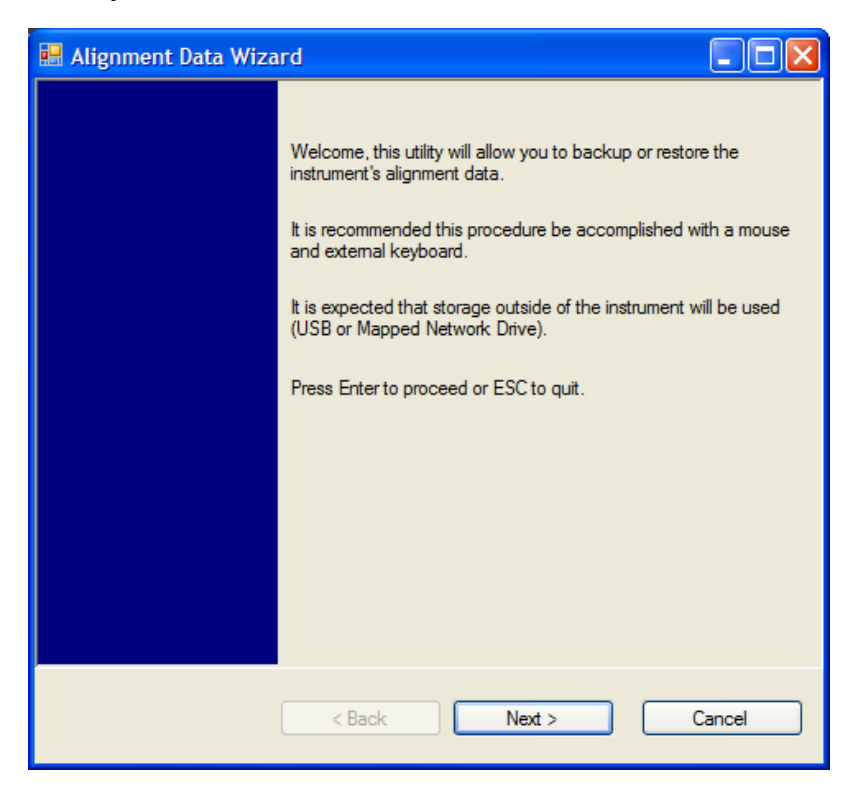

| 🔜 Alignment Data Wiza | rd                                       |        |
|-----------------------|------------------------------------------|--------|
| Alignment Data Wiza   | Select Operation:<br>Backup      Restore |        |
|                       | < Back Next >                            | Cancel |

The backup screen will indicate the approximate amount of space required to contain the backup file.

The default file name will be AlignDataBackup\_<model number>\_<serial number>\_<date in YYYYMMDDHHMMSS>.bak.

For the N9030A the default backup location will be the internal F: drive which is a solid-state memory device located internally on the instrument.

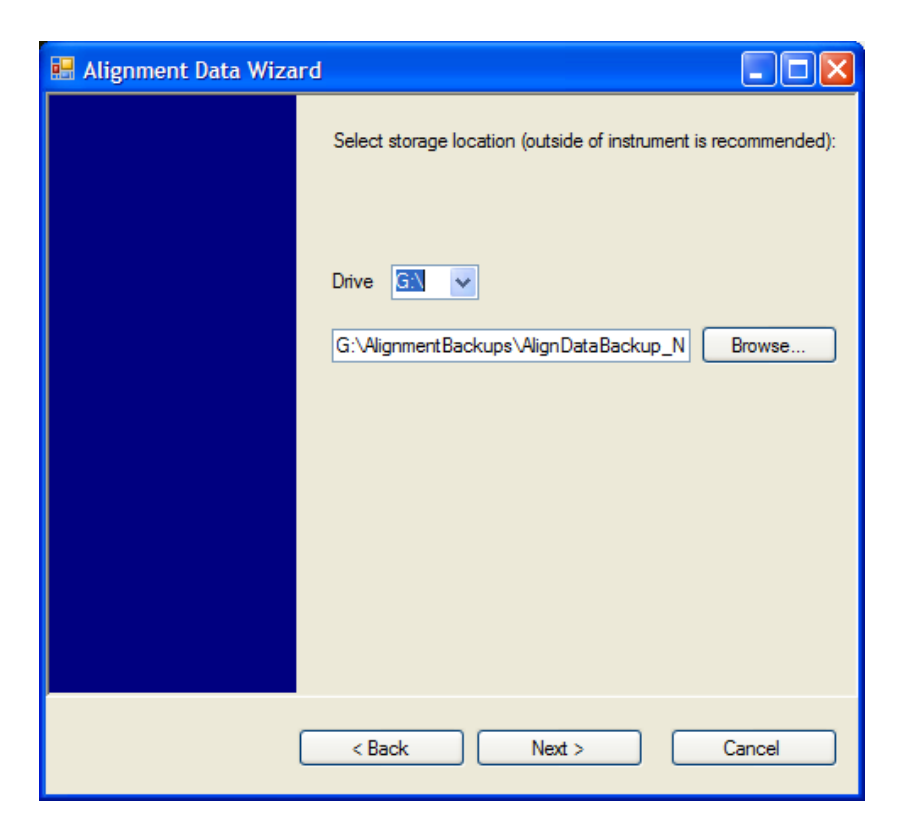

Changing the drive letter will also modify the path displayed in the box below. When this step is first loaded, the drive drop-down is populated with connected drives which provide the user with write access. If there are many unreachable network drives connected to the instrument, this step can take a few seconds. If a USB drive is present, it will be selected by default. The path defaults to the AlignmentBackups folder, and a filename will be automatically created in the form of AlignDataBackup\_<model>\_<serial number>\_<date><time>. When the "Next >" button is pressed, the user will be prompted to create a new folder if the chosen path does not yet exist.
| 🔜 Alignment Data Wizar | d 🗖 🗖                                                                                                  |
|------------------------|----------------------------------------------------------------------------------------------------|
|                        | Backup alignment data to:<br>G:\AlignmentBackups\AlignDataBackup_N9020A_US20022_<br>20080728112542.bak |
| [                      | < Back Save Cancel                                                                                     |

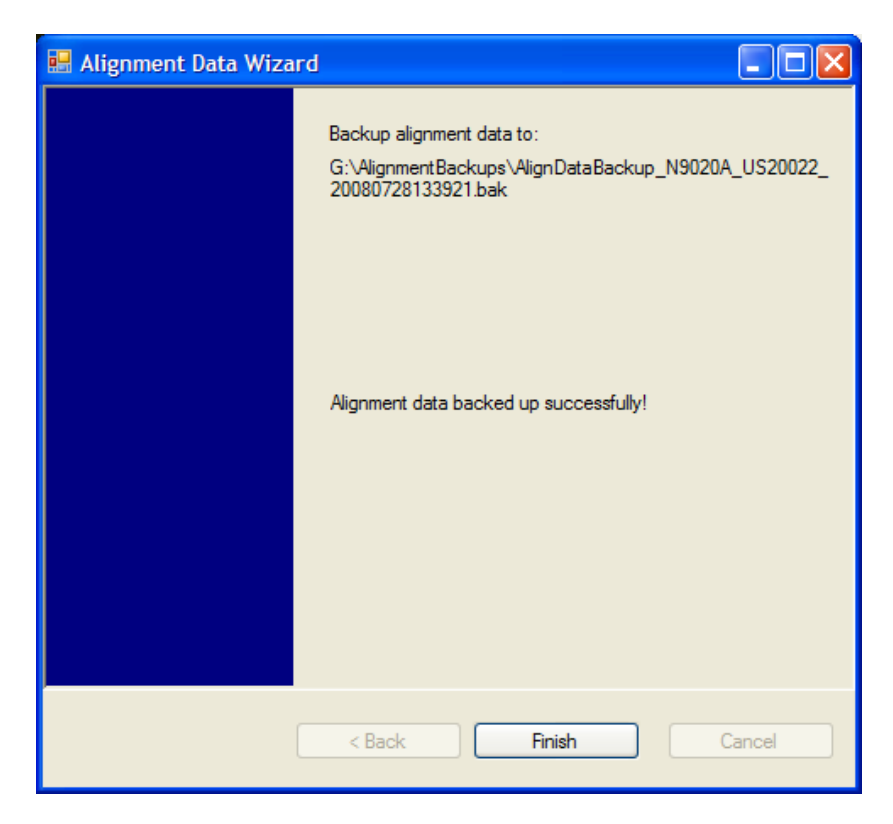

The restore operation will check the validity of the restore file using the database's built-in file validation. If the restore file is corrupt, the existing alignment data will remain in use.

If the serial number information in the backup file being restored is different from that of the instrument, the following message appears (the serial number shown are examples):

| Continue | e? 🔀                                                                                                    |
|----------|----------------------------------------------------------------------------------------------------|
| ⚠        | Serial number information in the backup file is different from that of this instrument.<br>If you restore the file, the instrument may no longer satisfy the specification. |
|          | Serial number in the file: US01030007<br>Serial number of the instrument: US01030008                                                                                        |
|          | Would you like to continue the restore process anyway?<br>Press Enter to continue or ESC to cancel.                                                                         |
|          | OK Cancel                                                                                                    |

For the N9030A, the default restore location will be the internal F: drive which is a solid-state memory device located internally on the instrument. The default restore file will be the most recent file that matches the default backup file name format: AlignDataBackup\_N9030A\_<serial number>\_<date>.bak

| 🖶 Alignment Data Wizard |                                                                          |
|-------------------------|--------------------------------------------------------------------------|
|                         | Select location containing a backup of this instrument's alignment data: |
|                         | Drive G:\ v<br>G:\AlignmentBackups\AlignDataBackup_N Browse              |
|                         |                                                                          |
|                         |                                                                          |
|                         | < Back Next > Cancel                                                     |

Changing the drive letter will also modify the path displayed in the box below. When this step is first loaded, the drive drop-down is populated with connected drives which provide the user with read access. The path defaults to the AlignBackups folder. The most recent \*.bak file in the folder will also be selected by default.

| 🔜 Alignment Data Wizard |                                                                                                    |
|-------------------------|----------------------------------------------------------------------------------------------------|
|                         | Restore alignment data from:<br>G:\AlignmentBackups\AlignDataBackup_N9020A_US20022_<br>20080728133921.bak |
|                         | < Back Restore Cancel                                                                                     |

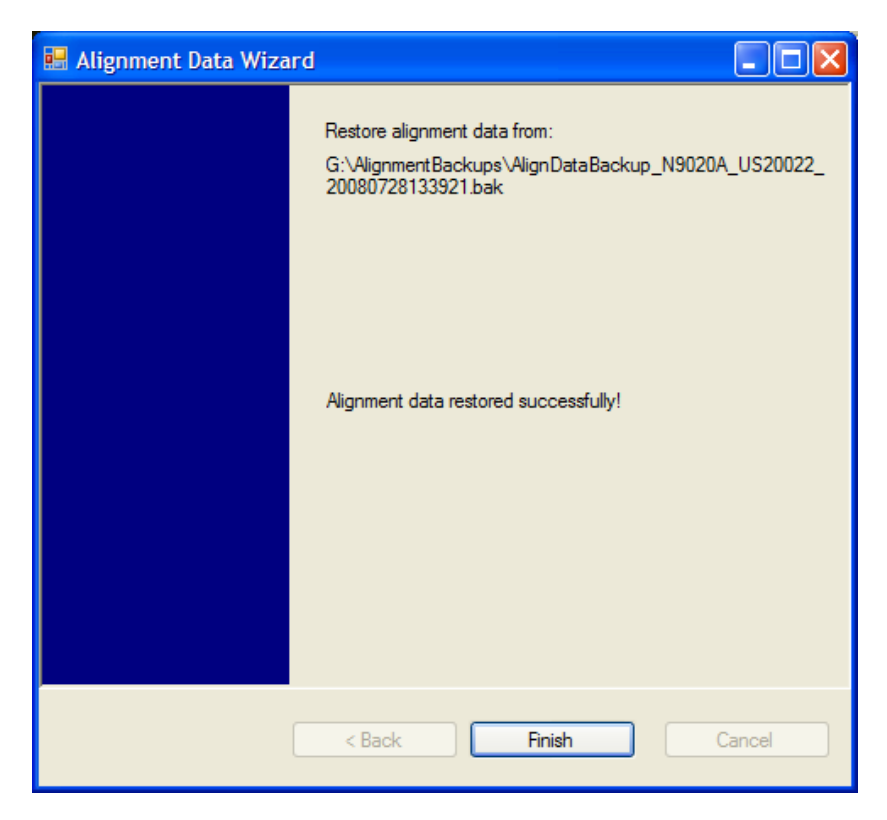

### Perform Backup (Remote Command Only)

Invokes an alignment data backup operation to the provided Folder.

**NOTE** It is recommended that the Folder provided is outside of the instrument (USB or Mapped Network Drive).

Remote Command :CALibration:DATA:BACKup <filename>

Example :CAL:DATA:BACK "F:\AlignDataBackup\_N9020A\_US0000001\_2008140100.bak" Initial S/W Revision A.02.00

### Perform Restore (Remote Command Only)

Invokes an alignment data restore operation from the provided filename.

 Remote Command
 :CALibration:DATA:RESTore <filename>

 Example
 :CAL:DATA:REST "F:\ AlignDataBackup\_N9020A\_US0000001\_2008140100.bak "

 Initial S/W Revision
 A.02.00

### Advanced

Accesses alignment processes that are immediate action operations that perform operations that run until complete. Advanced alignments are performed on an irregular basis, or require additional operator interaction

Key Path System, Alignments Initial S/W Revision Prior to A.02.00

#### **Characterize Preselector**

The Preselector tuning curve drifts over temperature and time. Recognize that the Amplitude, Presel Center function adjusts the preselector for accurate amplitude measurements at an individual frequency. Characterize Preselector improves the amplitude accuracy by ensuring the Preselector is approximately centered at all frequencies without the use of the Amplitude, Presel Center function. Characterize Preselector can be useful in situations where absolute amplitude accuracy is not of utmost importance, and the throughput savings or convenience of not performing a Presel Center is desired. Presel Center is required prior to any measurement for best (and warranted) amplitude accuracy.

Agilent recommends that the Characterize Preselector operation be performed yearly as part of any calibration, but performing this operation every three months can be worthwhile.

Characterize Preselector immediately executes a characterization of the Preselector, which is a YIG-tuned filter (YTF). The instrument stops any measurement currently underway, performs the characterization, then restarts the measurement from the beginning (similar to pressing the Restart key).

The query form of the remote commands (:CALibration:YTF?) will invoke the alignment of the YTF subsystem and return a success or failure value.

A failure encountered during alignment will generate the Error Condition message "Characterize Preselector failure" and set bit 3 in the STATus:QUEStionable:CALibration:EXTended:FAILure status register. Successful completion of Characterize Preselector will clear this Condition. It will also begin the elapsed time counter for Last Characterize Preselector Time, and capture the Last Characterize Preselector Temperature.

The last Characterize Preselector Time and Temperature survives across the power cycle as this operation is performed infrequently.

**NOTE** Characterize Preselector can be interrupted by pressing the Cancel (ESC) frontpanel key or remotely with Device Clear followed by the :ABORt SCPI command. None of the new characterization data is then used. However, since the old characterization data is purged at the beginning of the characterization, you now have an uncharacterized preselctor. You should re-execute this function and allow it to finish before making any further preselected measurements.

| Key Path     | System, Alignments, Advanced                                                                                                    |
|--------------|----------------------------------------------------------------------------------------------------|
| Mode         | All                                                                                                    |
| Remote       | :CALibration:YTF                                                                                                    |
| Command      | :CALibration:YTF?                                                                                                    |
| Example      | :CAL:YTF                                                                                                    |
| Notes        | :CALibration:YTF? returns 0 if successful                                                                                                    |
|              | :CALibration:YTF? returns 1 if failed (including interfering user signal)                                                                                                    |
|              | While Advanced, Characterize Preselector is performing the alignment, bit 0 in the Status Operation register is set. Completion, or termination, will clear bit 0 in the Status Operation register.      |
|              | This command is sequential; it must complete before further SCPI commands are processed. Interrupting the alignment from remote is accomplished by invoking Device Clear followed by the :ABORt command. |
|              | Successful completion will clear bit 9 in the Status Questionable Calibration register.                                                                                                    |
|              | A failure encountered during alignment will generate the Error Condition message<br>"Characterize Preselector failed" and set bit 9 in the Status Questionable Calibration<br>register.                  |
|              | For Options that support frequencies $> 3.6$ GHz only.                                                                                                    |
| Dependencies | This key does not appear in models that do not contain preselectors. In these models the SCPI command is accepted without error but no action is taken.                                                  |

 Couplings
 Initializes the time for the Last Characterize Preselector Time.

 Records the temperature for the Last Characterize Preselector Temperature.

 Initial S/W
 Prior to A.02.00

 Revision

## **Timebase DAC**

Allows control of the internal 10 MHz reference oscillator timebase. This may be used to adjust for minor frequency alignment between the signal and the internal frequency reference. This adjustment has no effect if the instrument is operating with an External Frequency Reference.

If the value of the Timebase DAC changes (by switching to Calibrated from User with User set to a different value, or in User with a new value entered) an alignment may be necessary. The alignment system will take appropriate action; which will either invoke an alignment or cause an Alert.

| Key Path                | System, Alignments                                                                                                    |
|-------------------------|----------------------------------------------------------------------------------------------------|
| Mode                    | All                                                                                                    |
| Remote                  | :CALibration:FREQuency:REFerence:MODE CALibrated USER                                                                                |
| Command                 | :CALibration:FREQuency:REFerence:MODE?                                                                                               |
| Example                 | :CAL:FREQ:REF:MODE CAL                                                                                                    |
| Notes                   | If the value of the timebase is changed the alignment system automatically performs an alignment or alerts that an alignment is due. |
|                         | If the value of the timebase is changed the alignment system automatically performs an alignment or alerts that an alignment is due. |
| Preset                  | CAL                                                                                                    |
| Preset                  | This is unaffected by Preset but is set to CALibrated on a "Restore System Defaults-<br>>Align".                                     |
| State Saved             | No                                                                                                    |
| Initial S/W<br>Revision | Prior to A.02.00                                                                                                    |

## Calibrated

Sets the Timebase DAC to the value established during factory or field calibration. The value displayed on the menu key is the calibrated value.

| Key Path             | System, /  | Alignments, Timebase DAC            |
|----------------------|------------|-------------------------------------|
| Mode                 | All        |                                     |
| Example              | :CAL:FRE   | Q:REF:MODE CAL                      |
| Readback Text        | [xxx]      | < where xxx is the calibrated value |
| Initial S/W Revision | Prior to A | .02.00                              |

### User

Allows setting the Timebase DAC to a value other than the value established during the factory or field calibration. The value displayed on the menu key is the calibrated value.

| Key Path             | System   | , Alignments, Timebase DAC              |
|----------------------|----------|-----------------------------------------|
| Mode                 | All      |                                         |
| Example              | :CAL:FF  | REQ:REF:MODE USER                       |
| Readback Text        | xxx      | < where xxx is the Timebase DAC setting |
| Initial S/W Revision | Prior to | A.02.00                                 |

| Key Path    | System, Alignments, Timebase DAC                                                                                                    |
|-------------|----------------------------------------------------------------------------------------------------|
| Mode        | All                                                                                                    |
| Remote      | :CALibration:FREQuency:REFerence:FINE <integer></integer>                                                                            |
| Command     | :CALibration:FREQuency:REFerence:FINE?                                                                                               |
| Example     | :CAL:FREQ:REF:FINE 8191                                                                                                    |
| Notes       | If the value of the timebase is changed the alignment system automatically performs an alignment or alerts that an alignment is due. |
| Couplings   | Setting :CAL:FREQ:REF:FINE sets :CAL:FREQ:REF:MODE USER                                                                              |
| Preset      | This is unaffected by Preset but is set to the factory setting on a "Restore System Defaults->Align".                                |
| State Saved | No                                                                                                    |
| Min         | 0                                                                                                    |

| Max                  | 16383                                                                                                    |
|----------------------|----------------------------------------------------------------------------------------------------|
| Backwards            | :CALibration:FREQuency:REFerence:COARse                                                                                                    |
| Compatibilit<br>SCPI | <b>y</b> ESA hardware contained two DAC controls for the Timebase. In X-Series the command :CALibration:FREQuency:REFerence:FINE is the method for adjusting the timebase. The :COARse command is provided as an alias to :FINE. |
| Initial S/W          | Prior to A.02.00                                                                                                    |
| Revision             |                                                                                                    |
|                      |                                                                                                    |
| Remote               | :CALibration:FREQuency:REFerence:COARse <integer></integer>                                                                                                    |
| Command              | :CALibration:FREQuency:REFerence:COARse?                                                                                                    |
| Example              | :CAL:FREQ:REF:COAR 8191                                                                                                    |
| Notes                | This is an alias for CAL:FREQ:REF:FINE any change to COARse is reflected in FINE and vice-<br>versa. See CAL:FREQ:REF:FINE for description of functionality.                                                                     |
| Couplings            | Setting :CAL:FREQ:REF:COAR sets :CAL:FREQ:REF:MODE USER                                                                                                    |
| Initial S/W          | Prior to A.02.00                                                                                                    |
| Revision             |                                                                                                    |

### **RF Preselector**

This menu and all of its submenus are only available in models with the RF Preselector, such as the N9038A.

#### Align Now, 20 Hz to 30 MHz

Immediately executes an alignment of the receiver subsystem. The receiver will stop any measurement currently underway, perform the alignment, and then restart the measurement from the beginning (similar to pressing the Restart key).

The query form of the remote commands (:CALibration:RFPSelector:CONDucted?) will invoke the alignment of the RF Preselector on Conducted Band and return a success or failure value. Successful completion will clear the "Align 20 Hz to 30 MHz required" Error Condition, and clear the bit 1 in the Status Questionable Calibration Extended Needed register. The elapsed time counter will begin for Last Align Now, Conducted Time, and the temperature is captured for the Last Align Now, Conducted Temperature. The alignment can be interrupted by pressing the Cancel (ESC) front-panel key or remotely with Device Clear followed

by the :ABORt SCPI command. When this occurs, the Error Condition "Align 20 Hz to 30 MHz required" is set because new alignment data may be employed for an individual subsystem, but not a cohesive set of data for all subsystems.

The "Align 20 Hz to 30 MHz required" Error Condition will appear when this alignment has expired. User is now responsible to perform the Align Now, 20 Hz to 30 MHz in order to keep the receiver in warranted operation. This alignment can only be performed by user as it is not part of the Auto Align process.

| Key Path                 | System, Alignments, RF Preselector, Align Now                                                                                                    |
|--------------------------|----------------------------------------------------------------------------------------------------|
| Mode                     | All                                                                                                    |
| Remote                   | :CALibration:RFPSelector:CONDucted                                                                                                    |
| Command                  | :CALibration:RFPSelector:CONDucted?                                                                                                    |
| Example                  | :CAL:RFPS:COND                                                                                                    |
| Notes                    | :CALibration:RFPSelector:CONDucted? Return 0 if successful                                                                                                    |
|                          | :CALibration:RFPSelector:CONDucted? Return 1 if failed                                                                                                    |
|                          | When Align 20 Hz to 30 MHz is performing the alignment, bit 0 in the Status Operation register is set. Completion, or termination, will clear bit 0 in the Status Operation register.                                                                   |
|                          | This command is sequential; it must complete before further SCPI commands are processed. Interrupting the alignment from remote is                                                                                                    |
|                          | accomplished by invoking Device Clear followed by the :ABORt                                                                                                    |
|                          | command. Successful completion will clear bit 1 in the Status Questionable Calibration<br>Extended Needed register and bit 0 in Status Questionable Calibration Extended Failure<br>register.                                                           |
|                          | A failure encountered during alignment will set the Error Condition "20 Hz to 30 MHz<br>Alignment Failure" and set both bit 1 in the Status Questionable Calibration Extended<br>Needed register and bit 9 in Status Questionable Calibration register. |
|                          | For model N9038A only.                                                                                                    |
| Dependencies             | This key does not appear in other than N9038A models, setting or querying the SCPI will generate an error.                                                                                                    |
| Couplings                | Initializes the time for the Last Align Conducted Now, Conducted Time.                                                                                                    |
|                          | Records the temperature for the Last Align Conducted Now, Conducted Temperature.                                                                                                    |
| Status                   | Bit 8 or 9 may be set in the Status Questionable Calibration register.                                                                                                    |
| Bits/OPC<br>Dependencies | Bit 1 may be set in the Status Questionable Calibration Extended Needed register.                                                                                                    |
|                          | Bit 0 may be set in the Status Questionable Calibration Extended Failure register.                                                                                                    |
| Initial S/W<br>Revision  | A.08.00                                                                                                    |

### Align Now, 30 MHz to 3.6 GHz

Immediately executes an alignment of the receiver subsystem. The receiver will stop any measurement currently underway, perform the alignment, and then restart the measurement from the beginning (similar to pressing the Restart key).

The query form of the remote commands (:CALibration:RFPSelector:RADiated?) will invoke the alignment of the RF Preselector on Radiated Band and return a success or failure value. Successful completion will clear the "Align 30 MHz to 3.6 GHz required" Error Condition, and clear the bit 2 in the Status Questionable Calibration Extended Needed register. The elapsed time counter will begin for Last Align Now, Radiated Time, and the temperature is captured for the Last Align Now, Radiated Temperature. The alignment can be interrupted by pressing the Cancel (ESC) front-panel key or remotely with Device Clear followed by the :ABORt SCPI command. When this occurs, the Error Condition "Align 30 MHz to 3.6 GHz required" is set because new alignment data may be employed for an individual subsystem, but not a cohesive set of data for all subsystems.

The "Align 30 MHz to 3.6 GHz required" Error Condition will appear when this alignment has expired. User is now responsible to perform the Align Now, 30 MHz to 3.6 GHz in order to keep the receiver in warranted operation. This alignment can only be performed by user as it is not part of the Auto Align process.

| Key Path                                                                                                    | System, Alignments, RF Preselector, Align Now                                                                                                    |
|----------------------------------------------------------------------------------------------------|----------------------------------------------------------------------------------------------------|
| Mode                                                                                                    | All                                                                                                    |
| Remote                                                                                                    | :CALibration:RFPSelector:RADiated                                                                                                    |
| Command                                                                                                    | :CALibration:RFPSelector:RADiated?                                                                                                    |
| Example                                                                                                    | :CAL:RFPS:RAD                                                                                                    |
| Notes :CALibration:RFPSelector:RADiated? Return 0 if successful<br>:CALibration:RFPSelector:RADiated? Return 1 if failed | :CALibration:RFPSelector:RADiated? Return 0 if successful                                                                                                    |
|                                                                                                    | :CALibration:RFPSelector:RADiated? Return 1 if failed                                                                                                    |
|                                                                                                    | When Align 30 MHz to 3.6 GHz is performing the alignment, bit 0 in the Status Operation register is set. Completion, or termination, will clear bit 0 in the Status Operation register. |
|                                                                                                    | This command is sequential; it must complete before further SCPI commands are processed. Interrupting the alignment from remote is                                                      |
|                                                                                                    | accomplished by invoking Device Clear followed by the :ABORt                                                                                                    |

|                    | command. Successful completion will clear bit 2 in the Status Questionable Calibration                                                                                                    |
|--------------------|----------------------------------------------------------------------------------------------------|
|                    | Extended Needed register and bit 1 in Status Questionable Calibration Extended Failure                                                                                                    |
|                    | register.                                                                                                    |
|                    | A failure encountered during alignment will set the Error Condition "30 MHz to 3.6 GHz<br>Alignment Failure" and set both bit 2 in the Status Questionable Calibration Extended<br>Needed register and bit 9 in Status Questionable Calibration register. |
|                    | For model N9038A only.                                                                                                    |
| Dependencies       | This key does not appear in other than N9038A models, setting or querying the SCPI will                                                                                                    |
|                    | generate an error.                                                                                                    |
| Couplings          | Initializes the time for the Last Align Radiated Now, Radiated Time.                                                                                                    |
|                    | Records the temperature for the Last Align Radiated Now, Radiated Temperature.                                                                                                    |
| Status<br>Bits/OPC | Bit 8 or 9 may be set in the Status Questionable Calibration register.                                                                                                    |
|                    | Bit 2 may be set in the Status Questionable Calibration Extended Needed register.                                                                                                    |
| Dependencies       | Bit 1 may be set in the Status Questionable Calibration Extended Failure register.                                                                                                    |
| Initial S/W        | A.08.00                                                                                                    |
| Revision           |                                                                                                    |
|                    |                                                                                                    |

### Align Now, 20 Hz to 3.6 GHz

Immediately executes an alignment of the receiver subsystem. The receiver will stop any measurement currently underway, perform the alignment, and then restart the measurement from the beginning (similar to pressing the Restart key).

The query form of the remote commands (:CALibration:RFPSelector:FULL?) will invoke the alignment of the RF Preselector on both Conducted and Radiated Band and return a success or failure value. Successful completion will clear the "Align 20 Hz to 3.6 GHz required" Error Condition, and clear the bit 1 and bit 2 in the Status Questionable Calibration Extended Needed register. The elapsed time counter will begin for Last Align Now, Conducted Time and Last Align Now Radiated Time and the temperature is captured for Last Align Now, Conducted Temperature and Last Align Now, Radiated Temperature. The alignment can be interrupted by pressing the Cancel (ESC) front-panel key or remotely with Device Clear followed by the :ABORt SCPI command. When this occurs, the Error Condition "Align 20 Hz to 3.6 GHz required" is set because new alignment data may be employed for an individual subsystem, but not a cohesive set of data for all subsystems.

The "Align 20 Hz to 3.6 GHz required" Error Condition will appear when this alignment has expired. User is now responsible to perform the Align Now, 20 Hz to 3.6 GHz in order to keep the receiver in warranted operation. This alignment can only be performed by user as it is not part of the Auto Align process.

| Key Path                 | System, Alignments, RF Preselector, Align Now                                                                                                    |  |
|--------------------------|----------------------------------------------------------------------------------------------------|--|
| Mode                     | All                                                                                                    |  |
| Remote                   | :CALibration:RFPSelector:FULL                                                                                                    |  |
| Command                  | :CALibration:RFPSelector:FULL?                                                                                                    |  |
| Example                  | :CAL:RFPS:FULL                                                                                                    |  |
| Notes                    | :CALibration:RFPSelector:FULL? Return 0 if successful                                                                                                    |  |
|                          | :CALibration:RFPSelector:FULL? Return 1 if failed                                                                                                    |  |
|                          | When Align 20 Hz to 3.6 GHz is performing the alignment, bit 0 in the Status Operation register is set. Completion, or termination, will clear bit 0 in the Status Operation register.                                                                    |  |
|                          | This command is sequential; it must complete before further SCPI commands are processed. Interrupting the alignment from remote is                                                                                                    |  |
|                          | accomplished by invoking Device Clear followed by the :ABORt                                                                                                    |  |
|                          | command. Successful completion will clear bit 1, bit 2 in the Status Questionable<br>Calibration Extended Needed register and bit 0, bit 1 in Status Questionable Calibration<br>Extended Failure register.                                               |  |
|                          | A failure encountered during alignment will set the Error Condition "20 Hz to 3.6 GHz<br>Alignment Failure" and set bit1, bit 2 in the Status Questionable Calibration Extended<br>Needed register and bit 9 in Status Questionable Calibration register. |  |
|                          | For model N9038A only.                                                                                                    |  |
| Dependencies             | This key does not appear in other than N9038A models, setting or querying the SCPI will generate an error.                                                                                                    |  |
| Couplings                | Initializes the time for the Last Align Conducted Now, Conducted Time.                                                                                                    |  |
|                          | Initializes the time for the Last Align Radiated Now, Radiated Time.                                                                                                    |  |
|                          | Records the temperature for the Last Align Conducted Now, Conducted Temperature.                                                                                                    |  |
|                          | Records the temperature for the Last Align Radiated Now, Radiated Temperature.                                                                                                    |  |
| Status                   | Bit 8 or 9 may be set in the Status Questionable Calibration register.                                                                                                    |  |
| Bits/OPC<br>Dependencies | Bit 1 and 2 may be set in the Status Questionable Calibration Extended Needed register.                                                                                                    |  |
|                          | Bit 0 and 1 may be set in the Status Questionable Calibration Extended Failure register.                                                                                                    |  |
| Initial S/W<br>Revision  | A.08.00                                                                                                    |  |

## Alert

Setting Alert to ON/OFF will enable/disable the display of RF Preselector alignment required message on the status line. The instrument will power up with Alert On mode.

| Key Path                | System, Alignments, RF Preselector                                                                           |
|-------------------------|----------------------------------------------------------------------------------------------------|
| Mode                    | All                                                                                                    |
| Remote                  | :CALibration:RFPSelector:ALERt ON OFF 0 1                                                                    |
| Command                 | :CALibration:RFPSelector:ALERt?                                                                              |
| Example                 | :CAL:RFPS:ALER OFF                                                                                           |
| Notes                   | For model N9038A only.                                                                                       |
|                         | Error Condition will be generated when the alert is On and any of the RF Preselector alignments has expired. |
| Preset                  | This is unaffected by Preset but is set to ON on a "Restore System Defaults->Align".                         |
| State Saved             | No                                                                                                    |
| Initial S/W<br>Revision | A.08.00                                                                                                    |

### Schedule Setup

To schedule a task to run automatically at the background based on the recurrence and time set in the scheduler. Make sure that the Instrument's local time is accurate as the Scheduler relies on this information to execute the task.

Key Path System, Alignments, RF Preselector Initial S/W Revision A.08.00

### Date/Time

Configure the scheduler to run a task starting from this date and time. The date and time rely on the instrument's local time to execute a scheduled task. The date is based on the format "YYYY/MM/DD" and the time is based on a 24 hour clock.

Key Path System, Alignments, RF Preselector, Schedule Setup

| Mode                    | All                                                                                                    |  |
|-------------------------|----------------------------------------------------------------------------------------------------|--|
| Remote                  | :CALibration:RFPSelector:SCHeduler:TIME:STARt "date","time"                                                           |  |
| Command                 | :CALibration:RFPSelector:SCHeduler:TIME:STARt?                                                                        |  |
|                         | This query returns data using the following format "YYYY/MM/DD; HH:MM:SS"                                             |  |
| Example                 | :CAL:RFPS:SCH:TIME:STAR "2009/8/20","12:00:00"                                                                        |  |
| Notes                   | "date" is representation of the date the task will run in the form of "YYYY/MM/DD" where:                             |  |
|                         | -YYYY is the four digit representation of year. (for example, 2009)                                                   |  |
|                         | -MM is the two digit representation of month. (for example, 01 to 12)                                                 |  |
|                         | -DD is the two digit representation of the day. (for example, 01 to 28, 29, 30 or 31 depending on the month and year) |  |
|                         | "time" is a representation of the time of day the task will run in the form of "HH:MM:SS" where:                      |  |
|                         | -HH is the two digit representation of the hour in 24 hour format                                                     |  |
|                         | -MM is the two digit representation of minute                                                                         |  |
|                         | -SS is the two digit representation of seconds                                                                        |  |
|                         | For model N9038A only.                                                                                                |  |
| Preset                  | 00:00:00                                                                                                    |  |
| Preset                  | This is unaffected by Preset but is set to Current date and 00:00:00 on a "Restore System Defaults->Align".           |  |
| State Saved             | No                                                                                                    |  |
| Initial S/W<br>Revision | A.08.00                                                                                                    |  |

#### Date

Configure the date of the scheduled task. The SCPI command to configure the date and time parameters of the scheduler is the same; however, they each have their own front panel control.

| Key Path | System, Alignments, RF Preselector, Schedule Setup, Date/Time                      |
|----------|------------------------------------------------------------------------------------|
| Notes    | See section 2.3.1.2.4.2                                                            |
|          | For model N9038A only.                                                             |
| Preset   | Current date                                                                       |
| Preset   | This is unaffected by Preset but is set to Current date and 00:00:00 on a "Restore |
|          | System Defaults->Align".                                                           |

State Saved No Initial S/W A.08.00 Revision

#### Time

Configure the time of the scheduled task. The SCPI command to configure the date and time parameters of the scheduler is the same; however, they each have their own front panel control.

| Key Path                | System, Alignments, RF Preselector, Schedule Setup, Date/Time                                               |
|-------------------------|----------------------------------------------------------------------------------------------------|
| Notes                   | See section <u>2.3.1.2.4.2</u>                                                                              |
|                         | For model N9038A only.                                                                                      |
| Preset                  | 00:00:00                                                                                                    |
| Preset                  | This is unaffected by Preset but is set to Current date and 00:00:00 on a "Restore System Defaults->Align". |
| State Saved             | Νο                                                                                                    |
| Initial S/W<br>Revision | A.08.00                                                                                                    |

#### Recurrence

Configure the scheduler to run the task recurrently on a scheduled date and time. You can schedule it to run daily, weekly or alternate weeks.

| System, Alignments, RF Preselector, Schedule Setup                                    |
|---------------------------------------------------------------------------------------|
| All                                                                                   |
| :CALibration:RFPSelector:SCHeduler:RECurrence DAY WEEK OFF                            |
| :CALibration:RFPSelector:SCHeduler:RECurrence?                                        |
| :CAL:RFPS:SCH:REC DAY                                                                 |
| For model N9038A only.                                                                |
| This is unaffected by Preset but is set to OFF on a "Restore System Defaults->Align". |
| No                                                                                    |
|                                                                                       |

RangeDAY | WEEK | OFFInitial S/WA.08.00Revision

### **Every N Weeks**

Configure the scheduler to run the task on a day in every number of week's duration.

Key Path System, Alignments, RF Preselector, Schedule Setup, Recurrence Initial S/W Revision A.08.00

#### N of Weeks

Set the number of week's duration the scheduler will trigger a task.

| Key Path                | System, Alignments, RF Preselector, Schedule Setup, Recurrence, Every N Weeks                                        |  |
|-------------------------|----------------------------------------------------------------------------------------------------|--|
| Mode                    | All                                                                                                    |  |
| Remote                  | :CALibration:RFPSelector:SCHeduler:RECurrence:WEEK <integer></integer>                                               |  |
| Command                 | :CALibration:RFPSelector:SCHeduler:RECurrence:WEEK?                                                                  |  |
| Example                 | :CAL:RFPS:SCH:REC:WEEK 2                                                                                             |  |
| Notes                   | New scheduled date to run the alignment task will get updated when this parameter is changed. For model N9038A only. |  |
| Preset                  | This is unaffected by Preset but is set to 1 on a "Restore System Defaults->Align".                                  |  |
| State Saved             | No                                                                                                    |  |
| Range                   | 1–52                                                                                                    |  |
| Initial S/W<br>Revision | A.08.00                                                                                                    |  |

#### Day

Set the Day of the Week the scheduler will run a scheduled task.

| Key Path | System, Alignments, RF Preselector, Schedule Setup, Recurrence, Every N Weeks |
|----------|-------------------------------------------------------------------------------|
| Mode     | All                                                                           |
| Remote   | :CALibration:RFPSelector:SCHeduler:RECurrence:DAY SUN   MON   TUE             |

| Command     | WED   THU   FRI   SAT                                                                 |  |  |
|-------------|---------------------------------------------------------------------------------------|--|--|
|             | :CALibration:RFPSelector:SCHeduler:RECurrence:DAY?                                    |  |  |
| Example     | :CAL:RFPS:SCH:REC:DAY SUN                                                             |  |  |
| Notes       | For model N9038A only.                                                                |  |  |
| Preset      | This is unaffected by Preset but is set to SUN on a "Restore System Defaults->Align". |  |  |
| State Saved | No                                                                                    |  |  |
| Range       | Sunday   Monday   Tuesday   Wednesday   Thursday   Friday   Saturday                  |  |  |
| Initial S/W | A.08.00                                                                               |  |  |
| Revision    |                                                                                       |  |  |

#### Task

There is Task 1 to 3 to be selected for the scheduler to run. Task 1 is the 20 Hz to 30 MHz alignment, Task 2 is the 30 MHz to 3.6 GHz alignment and Task 3 is the 20 Hz to 3.6 GHz alignment.

| Key Path                | System, Alignments, RF Preselector, Schedule Setup                                                                              |
|-------------------------|----------------------------------------------------------------------------------------------------|
| Mode                    | All                                                                                                    |
| Remote                  | :CALibration:RFPSelector:SCHeduler:TASK T1 T2 T3                                                                                |
| Command                 | :CALibration:RFPSelector:SCHeduler:TASK?                                                                                        |
| Example                 | :CAL:RFPS:SCH:TASK T1                                                                                                    |
| Notes                   | Changing the task will not reset the Scheduler time and the alignment is based on the current scheduled configuration to occur. |
|                         | For model N9038A only.                                                                                                    |
| Preset                  | Т3                                                                                                    |
| Preset                  | This is unaffected by Preset but is set to T3 on a "Restore System Defaults->Align".                                            |
| State Saved             | No                                                                                                    |
| Range                   | Task 1   Task 2   Task 3                                                                                                    |
| Initial S/W<br>Revision | A.08.00                                                                                                    |

### Scheduler

Setting the Scheduler to ON will trigger the execution of the scheduled task based on the recurrence and time set in the scheduler since the last successful of the specific alignment. A warning condition of "RF Preselector alignment scheduler is ON" will be appeared when the scheduler is set to ON. OFF will turn off the Scheduler from running any scheduled task.

| Key Path                | System, Alignments, RF Preselector                                                    |
|-------------------------|---------------------------------------------------------------------------------------|
| Mode                    | All                                                                                   |
| Remote Command          | :CALibration:RFPSelector:SCHeduler:STATe ON OFF 0 1                                   |
|                         | :CALibration:RFPSelector:SCHeduler:STATe?                                             |
| Example                 | :CAL:RFPS:SCH:STAT OFF                                                                |
| Notes                   | For model N9038A only.                                                                |
| Preset                  | This is unaffected by Preset but is set to OFF on a "Restore System Defaults->Align". |
| State Saved             | Νο                                                                                    |
| Initial S/W<br>Revision | A.08.00                                                                               |

# I/O Config

Activates a menu for identifying and changing the I/O configuration for remote control.

Key Path System Initial S/W Revision Prior to A.02.00

## GPIB

Activates a menu for configuring the GPIB I/O port.

Key Path System, I/O Config Initial S/W Revision A.02.00

### **GPIB Address**

Select the GPIB remote address.

Key Path System, I/O Config, GPIB

| Mode                    | All                                                                                              |
|-------------------------|--------------------------------------------------------------------------------------------------|
| Remote                  | :SYSTem:COMMunicate:GPIB[1][:SELF]:ADDRess <integer></integer>                                   |
| Command                 | :SYSTem:COMMunicate:GPIB[1][:SELF]:ADDRess?                                                      |
| Example                 | :SYST:COMM:GPIB:ADDR 17                                                                          |
| Notes                   | Changing the Address on the GPIB port requires all further communication to use the new address. |
| Preset                  | 18                                                                                               |
| Preset                  | This is unaffected by Preset but is set to 18 on a "Restore System Defaults->Misc"               |
| State Saved             | No                                                                                               |
| Range                   | 0 to 30                                                                                          |
| Initial S/W<br>Revision | Prior to A.02.00                                                                                 |

### **GPIB** Controller

Sets the GPIB port into controller or device mode. In the normal state, GPIB controller is disabled, which allows the analyzer to be controlled by a remote computer. When GPIB Controller is enabled, the instrument can run software applications that use the instrument's computer as a GPIB controller; controlling devices connected to the instrument's GPIB port.

**NOTE** When GPIB Controller is enabled, the analyzer application itself cannot be controlled over GPIB. In this case it can easily be controlled via LAN or USB. The GPIB port cannot be a controller and device at the same time. Only one controller can be active on the GPIB bus at any given time. If the analyzer is the controller, an external PC cannot be a controller.

To control the instrument from the software that is performing GPIB controller operation, you can use an internal TCP/IP connection to the analyzer application. Use the address TCPIP0:localhost:inst0:INSTR to send SCPI commands to the analyzer application.

| Key Path | System, I/O Config, GPIB                               |    |   |     |   |   |   |
|----------|--------------------------------------------------------|----|---|-----|---|---|---|
| Mode     | All                                                    |    |   |     |   |   |   |
| Scope    | Mode Global                                            |    |   |     |   |   |   |
| Remote   | :SYSTem:COMMunicate:GPIB[1][:SELF]:CONTroller[:ENABle] | ON | I | OFF | Ι | 0 | I |
| Command  | 1                                                      |    |   |     |   |   |   |

|                            | :SYSTem:COMMunicate:GPIB[1][:SELF]:CONTroller[:ENABle]?                                                                                                    |
|----------------------------|----------------------------------------------------------------------------------------------------|
| Example                    | :SYST:COMM:GPIB:CONT ON Will set GPIB port to Controller                                                                                                    |
| Notes                      | When the instrument becomes the Controller bit 0 in the Standard Event Status Register is set (and when the instrument relinquishes Controller capability bit 0 is cleared in the Standard Event Status Register). |
| Preset                     | OFF                                                                                                    |
| Preset                     | This is unaffected by Preset but is set to OFF on a "Restore System Defaults->Misc"                                                                                                    |
| State<br>Saved             | No                                                                                                    |
| Range                      | Disabled   Enabled                                                                                                    |
| lnitial<br>S/W<br>Revision | A.02.00                                                                                                    |

#### Enabled

Enables the GPIB Controller capability.

| Key Path             | System, I/O Config, GPIB, GPIB Co | ntroller                         |
|----------------------|-----------------------------------|----------------------------------|
| Example              | :SYST:COMM:GPIB:CONT ON           | Will set GPIB port to Controller |
| Initial S/W Revision | A.02.00                           |                                  |

#### Disabled

Disables the GPIB Controller capability, this is the default (or normal) setting.

| Key Path             | System, I/O Config, GPIB, GPIB Con | troller                      |
|----------------------|------------------------------------|------------------------------|
| Example              | :SYST:COMM:GPIB:CONT OFF           | Will set GPIB port to Device |
| Initial S/W Revision | A.02.00                            |                              |

## **SCPI LAN**

Activates a menu for identifying and changing the SCPI over a LAN configuration. There are a number of different ways to send SCPI remote commands to the instrument over LAN. It can be a problem to have multiple users simultaneously accessing the instrument over the LAN. These keys limit that somewhat by disabling the telnet, socket, and/or SICL capability.

Key Path System, I/O Config Initial S/W Revision Prior to A.02.00

### **SCPI Telnet**

Turns the SCPI LAN telnet capability On or Off allowing you to limit SCPI access over LAN through telnet.

| Key Path                | System, I/O Config, SCPI LAN                                                             |
|-------------------------|------------------------------------------------------------------------------------------|
| Mode                    | All                                                                                      |
| Remote Command          | :SYSTem:COMMunicate:LAN:SCPI:TELNet:ENABle OFF ON 0 1                                    |
|                         | :SYSTem:COMMunicate:LAN:SCPI:TELNet:ENABle?                                              |
| Example                 | :SYST:COMM:LAN:SCPI:TELN:ENAB OFF                                                        |
| Preset                  | ON                                                                                       |
| Preset                  | This is unaffected by Preset but is set to ON with a "Restore System Defaults-<br>>Misc" |
| State Saved             | No                                                                                       |
| Range                   | On   Off                                                                                 |
| Initial S/W<br>Revision | Prior to A.02.00                                                                         |

### SCPI Socket

Turns the capability of establishing Socket LAN sessions On or Off. This allows you to limit SCPI access over LAN through socket sessions.

| Key Path       | System, I/O Config, SCPI LAN                          |
|----------------|-------------------------------------------------------|
| Mode           | All                                                   |
| Remote Command | :SYSTem:COMMunicate:LAN:SCPI:SOCKet:ENABle OFF ON 0 1 |
|                | :SYSTem:COMMunicate:LAN:SCPI:SOCKet:ENABle?           |
| Example        | :SYST:COMM:LAN:SCPI:SOCK:ENAB OFF                     |
| Preset         | ON                                                    |

| Preset                  | This is unaffected by a Preset but is set to ON with a "Restore System Defaults-<br>>Misc" |
|-------------------------|--------------------------------------------------------------------------------------------|
| State Saved             | No                                                                                         |
| Range                   | On   Off                                                                                   |
| Initial S/W<br>Revision | Prior to A.02.00                                                                           |

## SICL Server

Turns the SICL server capability On or Off, enabling you to limit SCPI access over LAN through the SICL server. (SICL IEEE 488.2 protocol.)

| Parameter                     | Description                                                                                                    | Setting |
|-------------------------------|----------------------------------------------------------------------------------------------------|---------|
| Maximum<br>Connections        | The maximum number of connections that can be accessed simultaneously                                                  | 5       |
| Instrument Name               | The name (same as the remote SICL address) of your analyzer                                                            | inst0   |
| Instrument<br>Logical Unit    | The unique integer assigned to your analyzer when using SICL LAN                                                       | 8       |
| Emulated GPIB<br>Name         | The name (same as the remote SICL address) of the device used when communicating with your analyzer                    | gpib7   |
| Emulated GPIB<br>Logical Unit | The unique integer assigned to your device when it is being controlled using SICL LAN                                  | 8       |
| Emulated GPIB<br>Address      | The emulated GPIB address assigned to your transmitter tester when it is a SICL server (the same as your GPIB address) | 18      |

| Key Path       | System, I/O Config, SCPI LAN                                                              |
|----------------|-------------------------------------------------------------------------------------------|
| Mode           | All                                                                                       |
| Remote Command | :SYSTem:COMMunicate:LAN:SCPI:SICL:ENABle OFF ON 0 1                                       |
|                | :SYSTem:COMMunicate:LAN:SCPI:SICL:ENABle?                                                 |
| Example        | :SYST:COMM:LAN:SCPI:SICL:ENAB OFF                                                         |
| Preset         | ON                                                                                        |
| Preset         | This is unaffected by Preset, but is set to ON with a "Restore System Defaults-<br>>Misc" |

State SavedNoRangeOn | OffInitial S/WPrior to A.02.00Revision

## SCPI Socket Control Port (Remote Command Only)

Returns the TCP/IP port number of the control socket associated with the SCPI socket session. This query enables you to obtain the unique port number to open when a device clear is to be sent to the instrument. Every time a connection is made to the SCPI socket, the instrument creates a peer control socket. The port number for this socket is random. The user must use this command to obtain the port number of the control socket. To force a device clear on this socket, open the port and send the string "DCL " to the instrument.

If this SCPI command is sent to a non SCPI Socket interface, then 0 is returned.

| Mode                 | All                                                              |
|----------------------|------------------------------------------------------------------|
| Remote Command       | :SYSTem:COMMunicate:LAN:SCPI:SOCKet:CONTrol?                     |
| Example              | :SYST:COMM:LAN:SCPI:SOCK:CONT?                                   |
| Preset               | This is unaffected by Preset or "Restore System Defaults->Misc". |
| State Saved          | No                                                               |
| Range                | 0 to 65534                                                       |
| Initial S/W Revision | Prior to A.02.00                                                 |

## **Reset Web Password**

The embedded web server contains certain capability which are password protected; modifying the LAN configuration of the instrument, and access to web pages that can change the settings of the instrument. The default password from the factory is 'agilent' (without the quotes). The control provided here is the means to set the web password as the user desires, or to reset the password to the factory default.

Selecting Reset web password brings up a control for resetting the password as the user desires, or to the factory default. A keyboard is required to change the password from the factory default of 'agilent' or to set a new password that contains alphabetic characters. The control is:

| Reset Web Password                                                              |              |
|---------------------------------------------------------------------------------|--------------|
| ∽ Set Default Password<br>Set the Web password to default value - 'agilent'     | Set Default  |
| Set Custom Password     Old Password:     New Password:     Retype New Password | OK<br>Cancel |

If this control is entered without an external keyboard or mouse connected, you can cancel the control by pressing the Cancel (ESC) front-panel key.

Key PathSystem, I/O ConfigModeAllInitial S/W RevisionPrior to A.02.00

## LXI

Opens a menu that allows you to access the various LXI configuration properties.

Key Path System, I/O Config Initial S/W Revision Prior to A.02.00

## LAN Reset

Resets the LAN connection.

Key Path System, I/O Config, LXI Initial S/W Revision Prior to A.02.00

## LXI Output LAN Events

The device can be configured to send LXI LAN Events as the instrument's state changes. Specifically, it can notify other devices as the status signals WaitingForTrigger, Sweeping, Measuring, OperationComplete, and Recalling transition. Additionally, Output LAN Events can be sent in response to the receipt of any of the Input LAN Events.

This is the entry point for the LXI Output LAN Event system. This key branches to a list of events that can be sent out on the LAN in response to instrument events.

Key PathSystem, I/O Config, LXIInitial S/W RevisionPrior to A.02.00

## Source

Sets the instrument event that this LXI Output LAN event is tied to.

The possible instrument events are "WaitingForTrigger", "Sweeping", "Measuring", "OperationComplete", and "Recalling".

The key is labeled with the value of the selected source.

For the instrument event specific LXI Output LAN Events "WaitingForTrigger," "Sweeping," "Measuring," "OperationComplete," and "Recalling," this parameter is set to the corresponding source value and cannot be changed. For these events, the Source key does not appear.

WaitingForTrigger, Measuring, and Sweeping correspond to the standard trigger state machine activities for which they are named.

OperationComplete is low when a measurement operation is underway. For example, OperationComplete is low throughout a list sweep measurement, even though Sweeping, Measuring, and WaitingForTrigger will undergo a number of transitions. In this case, OperationComplete goes high when the entire list sweep is finished.

Recalling is high while the instrument is actively recalling a state.

Additionally, the Source parameter can be set to the name of any Input LAN Event. This causes the Output LAN Event to be sent upon receipt of the named Input LAN Event. There is no front panel support for these events.

The default list of available Input LAN Events is:

| Key Path                   | System, I/O Config, LXI, LXI Output LAN Events, LAN[n]                                                                                                    |  |  |
|----------------------------|----------------------------------------------------------------------------------------------------|--|--|
| Remote                     | :LXI:EVENt[:OUTPut]:LAN[:SET]:SOURce "LANEVENT", "SourceEvent"                                                                                                    |  |  |
| Command                    | :LXI:EVENt[:OUTPut]:LAN[:SET]:SOURce? "LANEVENT"                                                                                                    |  |  |
| Example                    | :LXI:EVEN:LAN:SOUR "LANEVENT", "WaitingForTrigger"                                                                                                    |  |  |
| Notes                      | The maximum length of the string is 45 characters.                                                                                                    |  |  |
| Preset                     | "Sweeping" (The Output LAN Events "WaitingForTrigger", "Sweeping", "Measuring",<br>"OperationComplete", and "Recalling" all have default source parameters that match their names)                     |  |  |
| Preset                     | Not affected by a Preset. The default values can be restored by pressing Restore Defs, Input/Output Settings.                                                                                          |  |  |
|                            | Preset/Default values: "Sweeping" (The Output LAN Events "WaitingForTrigger", "Sweeping", "Measuring", "OperationComplete", and "Recalling" all have default source parameters that match their names) |  |  |
| State<br>Saved             | Saved in instrument state.                                                                                                    |  |  |
| Range                      | "WaitingForTrigger"   "Sweeping"   "Measuring"   "OperationComplete"   "Recalling"   "LAN0"   "LAN1"  <br>"LAN2"   "LAN3"   "LAN4"   "LAN5"   "LAN6"   "LAN7"   any user-added Input LAN Event         |  |  |
| lnitial<br>S/W<br>Revision | Prior to A.02.00                                                                                                    |  |  |

#### Drive

Determines the behavior of an output event.

| Key Path | System, I/O Config, LXI, LXI Output LAN Events, LAN[n]       |  |
|----------|--------------------------------------------------------------|--|
| Remote   | :LXI:EVENt[:OUTPut]:LAN[:SET]:DRIVe "LANEVENT", OFF   NORMal |  |
| Command  | WOR                                                          |  |
|          | :LXI:EVENt[:OUTPut]:LAN[:SET]:DRIVe? "LANEVENT"              |  |
| Example  | :LXI:EVEN:LAN:DRIV "LANEVENT",WOR                            |  |

| Preset                  | NORMal                                                                                        |  |
|-------------------------|-----------------------------------------------------------------------------------------------|--|
| Preset                  | Not affected by a Preset. The default value of "NORMal" can be restored by using the command: |  |
|                         | :SYSTem:DEFault INPut                                                                         |  |
| State Saved             | Saved in instrument state.                                                                    |  |
| Range                   | OFF   NORMal   WOR                                                                            |  |
| Initial S/W<br>Revision | Prior to A.02.00                                                                              |  |

#### Slope

Determines which instrument event transition results in a LAN packet being sent and whether or not that edge is inverted.

When the Drive parameter is set to Normal, a Slope of Negative causes both edges to be inverted before they are transmitted. A Positive Slope transmits the edges unaltered.

When the Drive parameter is set to WOR, only Positive edges are transmitted. When the Slope is Negative, a falling edge is inverted and sent as a rising edge. When the Slope is Positive, a rising edge is sent normally.

The following table illustrates the effects of the Slope and Drive parameters.

| - | -        |          |          |
|---|----------|----------|----------|
| 0 | Negative | Off      | Not sent |
| 0 | Positive | Off      | Not sent |
| 1 | Negative | Off      | Not sent |
| 1 | Positive | Off      | Not sent |
| 0 | Negative | Normal   | 1        |
| 0 | Positive | Normal   | 0        |
| 1 | Negative | Normal   | 0        |
| 1 | Positive | Normal   | 1        |
| 0 | Negative | Wired OR | 1        |
| 0 | Positive | Wired OR | Not sent |
| 1 | Negative | Wired OR | Not sent |
| 1 | Positive | Wired OR | 0        |
|   |          |          |          |

#### Instrument Event Edge Slope Parameter Drive Parameter Action

| Key Path    | System, I/O Config, LXI, LXI Output LAN Events, LAN[n]                                          |  |  |
|-------------|-------------------------------------------------------------------------------------------------|--|--|
| Remote      | :LXI:EVENt[:OUTPut]:LAN[:SET]:SLOPe "LANEVENT", POSitive                                        |  |  |
| Command     | NEGative                                                                                        |  |  |
|             | :LXI:EVENt[:OUTPut]:LAN[:SET]:SLOPe? "LANEVENT"                                                 |  |  |
| Example     | :LXI:EVEN:LAN:SLOP "LANEVENT",POS                                                               |  |  |
| Preset      | POSitive                                                                                        |  |  |
| Preset      | Not affected by a Preset. The default value of "Positive" can be restored by using the command: |  |  |
|             | :SYSTem:DEFault INPut                                                                           |  |  |
| State Saved | Saved in instrument state.                                                                      |  |  |
| Range       | POSitive   NEGative                                                                             |  |  |
| Initial S/W | Prior to A.02.00                                                                                |  |  |
| Revision    |                                                                                                 |  |  |

## Enabled

If this parameter is set to ON, this LAN Event is sent when the selected Source instrument event occurs.

Otherwise, this LAN Event is never output.

| Key Path                | System, I/O Config, LXI, LXI Output LAN Events, LAN[n]                                     |  |  |
|-------------------------|--------------------------------------------------------------------------------------------|--|--|
| <b>Remote Command</b>   | :LXI:EVENt[:OUTPut]:LAN[:SET]:ENABled "LANEVENT",ON OFF 1 0                                |  |  |
|                         | :LXI:EVENt[:OUTPut]:LAN[:SET]:ENABled? "LANEVENT"                                          |  |  |
| Example                 | :LXI:EVEN:LAN:ENAB "LAN0",ON                                                               |  |  |
| Preset                  | OFF                                                                                        |  |  |
| Preset                  | Not affected by a Preset. The default value of "OFF" can be restored by using the command: |  |  |
|                         | :SYSTem:DEFault INPut                                                                      |  |  |
| State Saved             | Saved in instrument state.                                                                 |  |  |
| Range                   | OFF ON 0 1                                                                                 |  |  |
| Initial S/W<br>Revision | Prior to A.02.00                                                                           |  |  |

#### **Disable All**

This command causes the Enable property of all members of the LXI Output LAN Event List to be set to OFF.

Key PathSystem, I/O Config, LXI, LXI Output LAN EventsRemote Command:LXI:EVENt[:OUTPut]:LAN:DISable:ALLExample:LXI:EVEN:LAN:DIS:ALLInitial S/W RevisionPrior to A.02.00

## System IDN Response

This key allows you to specify a response to the \*IDN? query, or to return the analyzer to the Factory response if you have changed it.

To choose the factory-set response, press the Factory key.

To specify your own response, press the User key, and enter your desired response.

Key Path System, I/O Config Mode All Remote :SYSTem:IDN <string> Command :SYSTem:IDN?

• This affects the response given in all Modes of the Analyzer, unless the current Mode has also specified a custom response, in which case the current Mode's custom IDN response takes precedence over the System's, but only while that Mode is the current Mode..

- It survives shutdown and restart of the software and therefore survives a power cycle
- Null string as parameter restores the Factory setting

Preset This is unaffected by Preset but is set to the original factory setting on a "Restore System Defaults->Misc"

State No Saved Initial A.06.00 S/W Revision

### Factory

This key selects the factory setting, for example:

"Agilent Technologies, N9020A, MY00012345, A.05.01"

where the fields are manufacturer, model number, serial number, firmware revision.

Key PathSystem, I/O Config, IDN ResponseExample:SYST:IDN "" null string, restores the factory settingInitial S/W RevisionA.06.0

#### User

This key allows you to specify your own response to the \*IDN? query. You may enter your desired response with the Alpha Editor or a plugin PC keyboard.

When you press this key, the active function becomes the current User string with the cursor at the end. This makes it easy to edit the existing string.

If you enter a null string (for example, by clearing the User String while editing and then pressing Done) the analyzer automatically reverts to the Factory setting.

| Key Path | System, I/O Config, IDN Response             |                         |
|----------|----------------------------------------------|-------------------------|
| Example  | :SYST:IDN "XYZ Corp,Model 12,012345,A.01.01" | user specified response |

Initial S/W Revision A.06.00

## Query USB Connection (Remote Command Only)

Enables you to determine the speed of the USB connection.

| Mode    | All                                              |
|---------|--------------------------------------------------|
| Remote  | :SYSTem:COMMunicate:USB:CONNection?              |
| Command |                                                  |
| Example | :SYST:COMM:USB:CONN?                             |
| Notes   | NONE – Indicates no USB connection has been made |

|                         | LSPeed – Indicates a USB low speed connection (1.5 Mbps). This is reserved for future use, the T+M488 protocol is not supported on low speed connections. |
|-------------------------|----------------------------------------------------------------------------------------------------|
|                         | HSPeed – Indicates that a USB high speed connection (480 Mbps) has been negotiated.                                                                       |
|                         | FSPeed – Indicates that a USB full speed connection (12 Mbps) has been negotiated.                                                                        |
| State Saved             | No                                                                                                    |
| Range                   | NONE   LSPeed   HSPeed   FSPeed                                                                                                    |
| Initial S/W<br>Revision | Prior to A.02.00                                                                                                    |

# USB Connection Status (Remote Command Only)

Enables you to determine the current status of the USB connection.

| Mode                       | All                                                                                                    |  |  |
|----------------------------|----------------------------------------------------------------------------------------------------|--|--|
| Remote                     | :SYSTem:COMMunicate:USB:STATus?                                                                                                    |  |  |
| Command                    |                                                                                                    |  |  |
| Example                    | :SYST:COMM:USB:STAT?                                                                                                    |  |  |
| Notes                      | ${\sf SUSPended}-{\sf Indicates}$ that the USB bus is currently in its suspended state. The bus is in the suspended state when:                                                                          |  |  |
|                            | <ul> <li>The bus is not connected to any controller</li> </ul>                                                                                                    |  |  |
|                            | <ul> <li>The controller is currently powered off</li> </ul>                                                                                                    |  |  |
|                            | • The controller has explicitly placed the USB device into the suspended state.<br>When in the suspended state, no USB activity, including start of frame packets are receiv                             |  |  |
|                            |                                                                                                    |  |  |
|                            | ACTive – Indicates that the USB device is in the active state. When the device is in the active state, it is receiving periodic start of frames but it isn't necessarily receiving or transmitting data. |  |  |
| State                      | No                                                                                                    |  |  |
| Saved                      |                                                                                                    |  |  |
| Range                      | SUSPended   ACTive                                                                                                    |  |  |
| lnitial<br>S/W<br>Revision | Prior to A.02.00                                                                                                    |  |  |

# USB Packet Count (Remote Command Only)

Enables you to determine the number of packets received and transmitted on the USB bus.

| Mode                       | All                                                                                                    |  |  |
|----------------------------|----------------------------------------------------------------------------------------------------|--|--|
| Remote                     | :SYSTem:COMMunicate:USB:PACKets?                                                                                                    |  |  |
| Command                    |                                                                                                    |  |  |
| Example                    | :SYST:COMM:USB:PACK?                                                                                                    |  |  |
| Notes                      | Two integers are returned. The first is the number of packets received since application invocation, the second is the number of packets transmitted since application invocation. If no packets have been received or transmitted the response is 0,0.<br>The packet count is initialized to 0,0 when the instrument application is started. |  |  |
| State<br>Saved             | No                                                                                                    |  |  |
| lnitial<br>S/W<br>Revision | Prior to A.02.00                                                                                                    |  |  |

# **Restore Defaults**

Provides incremental initialization of the system setting groups along with supporting a comprehensive reset of the entire instrument back to a factory default state. The menu selections are the groups of system settings and when one is selected, that particular group of system settings is reset back to their default values.

| Key Path             | System           |                                            |
|----------------------|------------------|--------------------------------------------|
| Mode                 | All              |                                            |
| Remote Command       | :SYSTem:DEFault  | [ALL]   ALIGn   INPut   MISC   MODes   PON |
| Example              | SYST:DEF         |                                            |
| State Saved          | No               |                                            |
| Initial S/W Revision | Prior to A.02.00 |                                            |

## **Restore Input/Output Defaults**

Causes the group of settings and data associated with Input/Output front-panel key to be a reset to their default values. This level of Restore System Defaults does not affect any other system settings, mode settings and does not cause a mode switch.

Confirmation is required to restore the Input/Output setting. The confirmation dialog is:

| Restore Input/Output Settings |                                                                                                    |  |  |
|-------------------------------|----------------------------------------------------------------------------------------------------|--|--|
| 1                             | This will reset all of your Input/Output system settings to their factory default state.<br>Examples of these settings are Input Z Corr, External Amp Gain,<br>External Mixing, Amplitude Corrections (including corrections data)<br>and AC/DC coupling. It will not affect any of the calibration data or settings. |  |  |
|                               | Are sure you want to do this?"                                                                                                    |  |  |
|                               | Press Enter to proceed, or ESC to Cancel                                                                                                    |  |  |
|                               | OK Cancel                                                                                                    |  |  |

| Key Path             | System, Restore System Defaults |
|----------------------|---------------------------------|
| Example              | :SYST:DEF INP                   |
| Initial S/W Revision | Prior to A.02.00                |

## **Restore Power On Defaults**

This selection causes the Power On settings to be a reset to their default value. This level of Restore System Defaults does not affect any other system settings, mode settings and does not cause a mode switch. The Power On settings and their default values are Power On Type reset to Mode and Input/Output Defaults and Power On Application reset to whatever the factory set as its default value.

Confirmation is required to restore the factory default values. The confirmation dialog is:

| Restore Poweron Settings |                                                                                                    |  |
|--------------------------|----------------------------------------------------------------------------------------------------|--|
| ▲                        | This will reset Power On Type and Power On<br>Application to their factory default values.<br>Calibration data will not be erased. |  |
|                          | Are you sure you want to do this?                                                                                                  |  |
|                          | Press Enter to proceed, or ESC to Cancel                                                                                           |  |
| OK Cancel                |                                                                                                    |  |

| Key Path             | System, Restore System Defaults |
|----------------------|---------------------------------|
| Example              | :SYST:DEF PON                   |
| Initial S/W Revision | Prior to A.02.00                |

## **Restore Align Defaults**

This selection causes the Alignment system settings to be a reset to their default values. This does not affect any Alignment data stored in the system. This level of Restore System Defaults does not affect any other system settings, mode settings and does not cause a mode switch.

After performing this function, it may impact the auto-alignment time of the instrument until a new alignment baseline has been established.

Confirmation is required to restore the factory default values. The confirmation dialog is:

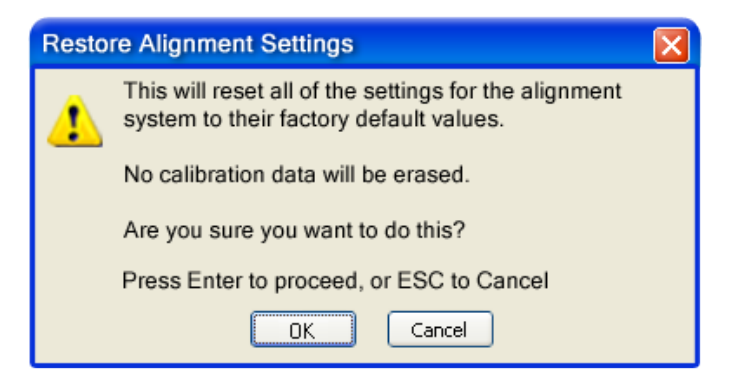
Key PathSystem, Restore System DefaultsExample:SYST:DEF ALIGInitial S/W RevisionPrior to A.02.00

#### **Restore Misc Defaults**

This selection causes miscellaneous system settings to be reset to their default values. With this reset, you lose the GPIB address and it is reset to 18, so this should be used with caution. This level of Restore System Defaults does not affect any other system settings, mode settings and does not cause a mode switch. This miscellaneous group contains the rest of the settings that have not been part of the other Restore System Defaults groups. The following table is a complete list of settings associated with this group:

| Miscellaneous Setting | Default Value |
|-----------------------|---------------|
| Verbose SCPI          | Off           |
| GPIB Address          | 18            |
| Auto File Name Number | 000           |
| Save Type             | State         |
| State Save To         | Register 1    |
| Screen Save To        | SCREEN000.png |
| DISP:ENABle           | ON            |
| Full Screen           | Off           |
| SCPI Telnet           | ON            |
| SCPI Socket           | ON            |
| SICL Server           | ON            |
| Display Intensity     | 100           |
| Display Backlight     | ON            |
| Display Theme         | TDColor       |
| System Annotation     | ON            |
| The SYST:PRES:TYPE    | MODE          |

Confirmation is required to restore the factory default values. The confirmation dialog is:

| Resto | re Misc Settings                                                                                                    |
|-------|----------------------------------------------------------------------------------------------------|
| 1     | This will reset miscellaneous system settings to their<br>Factory Default values. This includes the GPIB settings, the<br>Display settings, the Save/Recall settings, the SCPI settings<br>and the Preset type. Calibration data will not be erased. |
|       | Are you sure you want to do this?                                                                                                    |
|       | Press Enter to proceed, or ESC to Cancel                                                                                                    |
|       | OK Cancel                                                                                                    |

| Key Path             | System, Restore System Defaults |
|----------------------|---------------------------------|
| Example              | :SYST:DEF MISC                  |
| Initial S/W Revision | Prior to A.02.00                |

#### **Restore Mode Defaults (All Modes)**

This selection resets all of the modes in the instrument back to their default state just as a Restore Mode Defaults does and it switches the instrument to the power-on mode and causes the default measurement for the power-on mode to be active. This level of Restore System Defaults does not affect any system settings, but it does affect the state of all modes and does cause a mode switch unless the instrument was already in the power-on mode.

Confirmation is required to restore the factory default values. The confirmation dialog is:

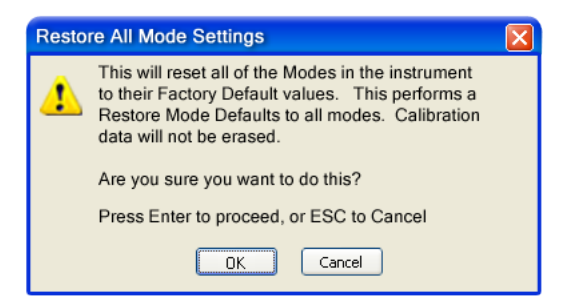

Key Path System, Restore System Defaults
 Example :SYST:DEF MOD
 Couplings An All Mode will cause the currently running measurement to be aborted, mode switch to the power-on mode and activate the default measurement for the power-on mode... It gets the mode to a consistent state with all of the default couplings set.
 Initial Prior to A.02.00
 S/W
 Revision

### **Control Panel...**

Opens the Windows Control Panel. The Control Panel is used to configure certain elements of Windows that are not configured through the hardkey/softkey System menus.

The Control Panel is a separate Windows application, so to return to the analyzer once you are in the Control Panel, you may either:

Exit the Control Panel by clicking on the red X in the upper right hand corner, with a mouse

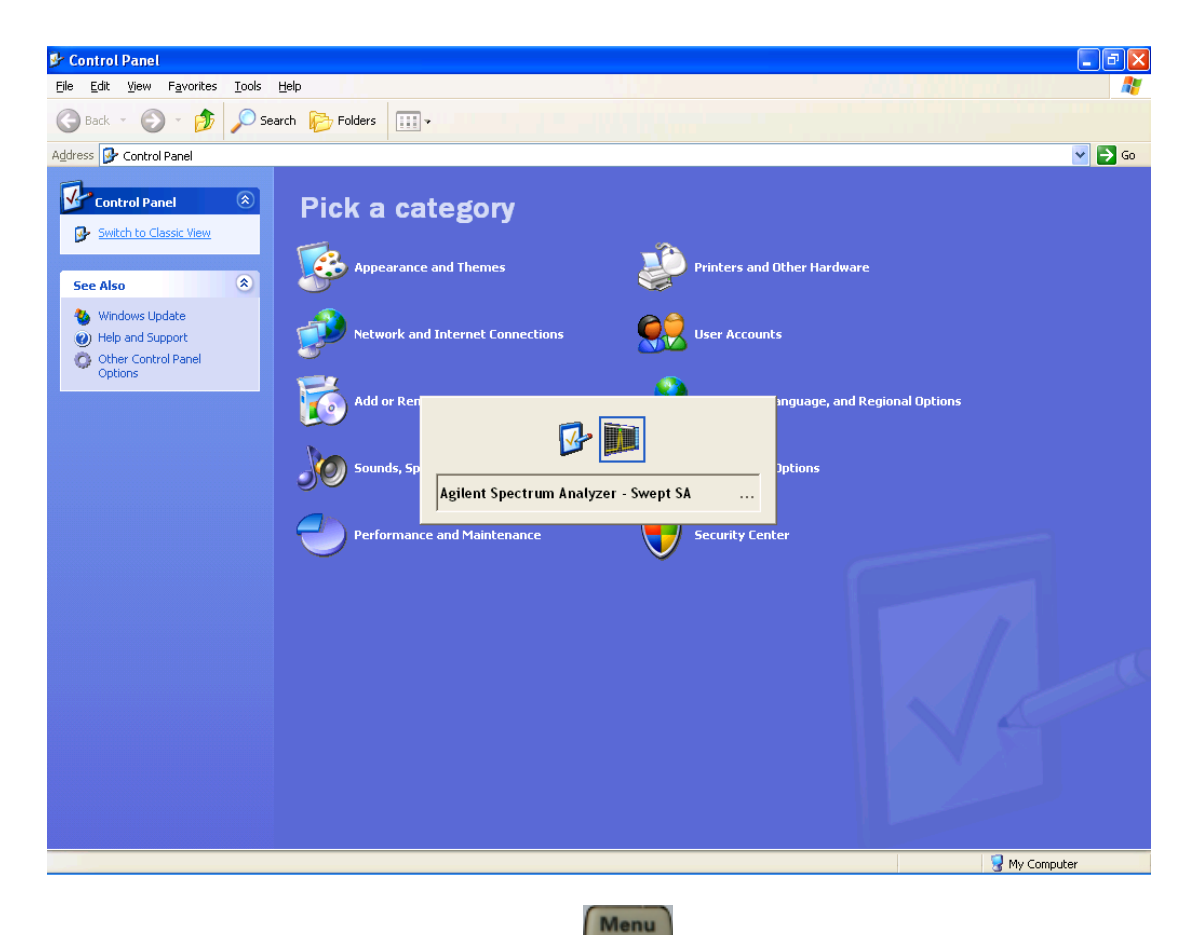

Or use Alt-Tab: press and hold the Alt key and press and release the Tab key until the Analyzer logo is showing in the window in the center of the screen, as above, then release the Alt key.

Key PathSystemNotesNo remote command for this key.Initial S/W RevisionPrior to A.02.00

## Licensing...

Opens the license explorer.

For Help on this key, select Help in the menu bar at the top of the license explorer window.

| Key Path                         | System                                                                                                    |
|----------------------------------|----------------------------------------------------------------------------------------------------|
| Notes                            | No equivalent remote command for this key.                                                                                  |
| Backwards Compatibility<br>Notes | In ESA the SCPI command for displaying the Show Licenses screen is:<br>:SYSTem:CONFigure:LKEY:STATe OFF ON 0 1:SY-          |
|                                  | STem:CONFigure:LKEY:STATe?<br>There are no equivalent SCPI commands in the X-Series for displaying the<br>License Explorer. |
| Initial S/W Revision             | Prior to A.02.00                                                                                                    |

```
Remote :SYSTem:LKEY <"OptionInfo">, <"LicenseInfo">
```

#### Command

 Example
 SYST:LKEY "N9073A–

 1FP", "027253AD27F83CDA5673A9BA5F427FDA5E4F25AEB1017638211AC9F60D9C639FE539735909C551DE0

Notes The <"OptionInfo"> contains the feature and the version. You must specify the feature but can omit the version. If you omit the version, the system regards it as the latest one, since the system knows which vers is supported for each feature.

The <"LicenseInfo"> contains the signature, the expiration date, and serial number for transport if transportable. You must specify the signature, but you can omit the other information. If you omit the expirat date, the system regards it as permanent. If you omit the serial number, the system regards it as non-transportable. As a result, this supports reverse compatibility.

Initial Prior to A.02.00 S/W Revision

| Remote | :SYSTem:LKEY:DELete | <"OptionInfo">, | <"LicenseInfo"> |
|--------|---------------------|-----------------|-----------------|

#### Command

Example SYST:LKEY:DEL 'N9073A-

1FP","027253AD27F83CDA5673A9BA5F427FDA5E4F25AEB1017638211AC9F60D9C639FE539735909C551DE0

Notes The <"OptionInfo"> contains the feature and the version. You must specify the feature but can omit the version. If you omit the version, the system regards it as the latest one, if more than one version is installed The <"LicenseInfo"> contains the signature, the expiration date, and whether or not be transportable. You r specify the signature, but you can omit the other information. If you omit the expiration date, the system regards it as permanent. If you omit the transportability, the system regards it as non-transportable. As a result, this supports reverse compatibility.

Initial Prior to A.02.00

# S/W

Revision

#### Remote Co

| Command                 |                                                                                                    |
|-------------------------|----------------------------------------------------------------------------------------------------|
| Notes                   |                                                                                                    |
|                         | Return Value:                                                                                                    |
|                         | An <arbitrary block="" data=""> of all the installed instrument licenses.</arbitrary>                                                             |
|                         | The format of each license is as follows.                                                                                                    |
|                         | <feature>,<version>,<signature>,<expiration date="">,<serial for="" number="" transport=""></serial></expiration></signature></version></feature> |
|                         | Return Value Example:                                                                                                    |
|                         | #3136                                                                                                    |
|                         | N9073A–1FP,1.000,B043920A51CA                                                                                                    |
|                         | N9060A-2FP,1.000,4D1D1164BE64                                                                                                    |
|                         | N9020A-508,1.000,389BC042F920                                                                                                    |
|                         | N9073A-1F1,1.000,5D71E9BA814C,13-aug-2005                                                                                                    |
|                         | <arbitrary block="" data=""> is:</arbitrary>                                                                                                    |
|                         | #NMMM <data></data>                                                                                                    |
|                         | Where:                                                                                                    |
|                         | N is the number of digits that describes the number of MMM characters. For example if the data was 55 bytes, N would be 2.                        |
|                         | MMM would be the ASCII representation of the number of bytes. In the previous example N would be 55.                                              |
|                         | <data> ASCII contents of the data</data>                                                                                                    |
| Initial S/W<br>Revision | Prior to A.02.00                                                                                                    |
|                         |                                                                                                    |

| Remote    | :SYSTem:LKEY? | <"OptionInfo"> |
|-----------|---------------|----------------|
| IIGIIIOLG |               | - <u>-</u>     |

:SYSTem:LKEY:LIST?

#### Command

SYST:LKEY? "N9073A-1FP" Example

The <"OptionInfo"> contains the feature and the version. You must specify the feature but Notes can omit the version. If you omit the version, the system regards it as the latest one. **Return Value:** 

<"Licenselnfo"> if the license is valid, null otherwise. <"Licenselnfo"> contains the signature, the expiration date, and serial number if transportable. **Return Value Example:** "B043920A51CA" Initial Prior to A.02.00 Revision

Remote Command :SYSTem:HID? Notes Return value is the host ID as a string Initial S/W Revision Prior to A.02.00

## **Security**

Accesses capabilities for operating the instrument in a security controlled environment.

Key Path System Initial S/W Revision A.04.00

### USB

S/W

The Windows operating system can be configured to disable write access to the USB ports for users who are in a secure environment where transferring data from the instrument is prohibited. This user interface is a convenient way for the customer to disable write access to USB.

| Key Path | System, Security |
|----------|------------------|
| Mode     | All              |
| Scope    | Mode Global      |

| Remote                  | :SYSTem:SECurity:USB:WPRotect[:ENABle] ON OFF 0 1                                                                                                    |  |  |
|-------------------------|----------------------------------------------------------------------------------------------------|--|--|
| Command                 | :SYSTem:SECurity:USB:WPRotect[:ENABle]?                                                                                                    |  |  |
| Example                 | :SYST:SEC:USB:WPR ON Will set USB ports to Read-only                                                                                                    |  |  |
| Notes                   | When the USB ports are in Read-only mode then no data can be stored to USB, including the internal USB memory used for a back-up location for the calibration data. |  |  |
| Dependencies            | This key is grayed-out unless the current user has administrator privileges.                                                                                        |  |  |
| Preset                  | This is unaffected by Preset or any Restore System Defaults. An Agilent Recovery will set the USB to write protect OFF                                              |  |  |
| State Saved             | No                                                                                                    |  |  |
| Range                   | Read-Write   Read only                                                                                                    |  |  |
| Initial S/W<br>Revision | A.04.00                                                                                                    |  |  |

#### **Read-Write**

Selection for allowing full read-write access to the USB ports.

| Key Path             | System, Security, USB |                                  |
|----------------------|-----------------------|----------------------------------|
| Example              | :SYST:SEC:USB:WPR OFF | Will set USB ports to Read-Write |
| Initial S/W Revision | A.04.00               |                                  |

#### **Read only**

Selection for disabling write access to the USB ports.

| Key Path             | System, Security, USB |                                 |
|----------------------|-----------------------|---------------------------------|
| Example              | :SYST:SEC:USB:WPR ON  | Will set USB ports to Read only |
| Initial S/W Revision | A.04.00               |                                 |

## **RF** Preselector

This menu provides the ability to switch to the particular filter in the Conducted or Radiated Band in order to see the frequency response of the specific RF Preselector filter. The Conducted band has 13 fixed filters and Radiated band has 6 tunable filters and 1 fixed filter. The tunable filters will be characterized during the Factory Calibration test by executing the Characterize RF Preselector, All Bands button. Once after the filter is characterized, the amplitude correction for the RF Preselector path will be invalid and the receiver needs to go through the Factory Flatness calibration tests for the RF Preselector Path. The internal Calibrators for RF Preselector consists of DDS (Direct Digital Synthesizer) and Noise Source. The DDS operating range is from DC to 60 MHz whereas Noise Source is from 10 MHz to 4 GHz. Both the calibrators are used by the firmware to execute the RF Preselector System alignment to improve the amplitude variation of the RF Preselector path.

The Diagnostics key in the System menu gives you access to basic diagnostic capabilities of the instrument.

Key Path System Initial S/W Revision Prior to A.02.00

#### **Show Hardware Statistics**

Provides a display of various hardware statistics. The statistics include the following:

The display should appear listing the statistics, product number, serial number, and firmware revision.

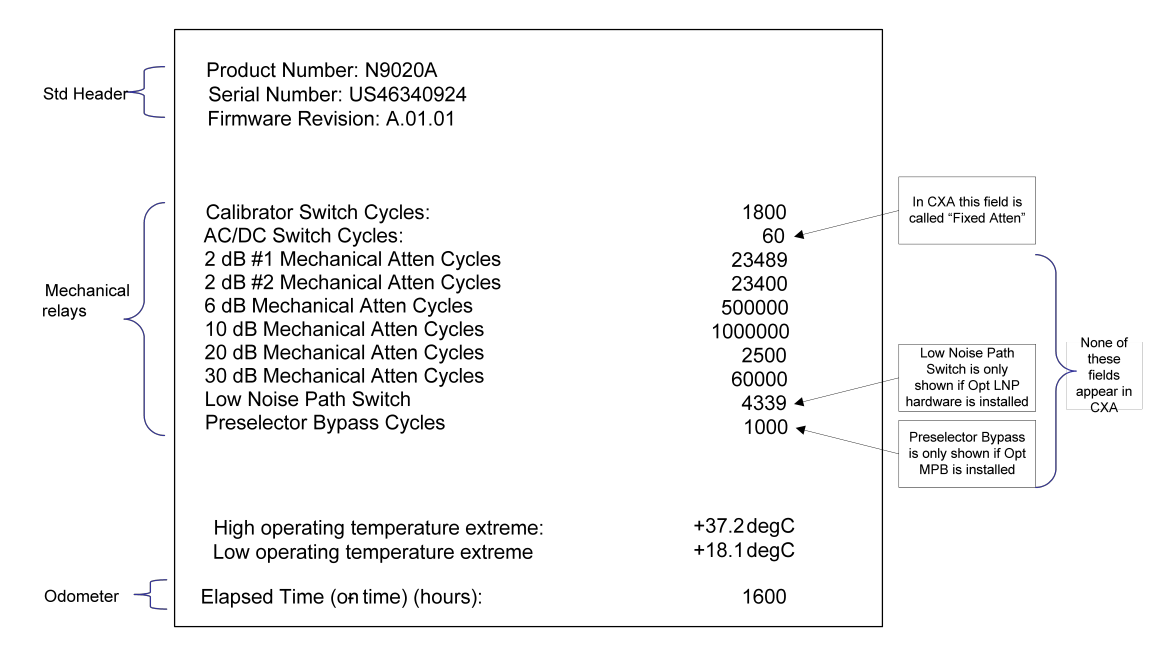

The data will be updated only when the Show Hardware Statistics menu key is pressed, it will not be updated while the screen is displayed.

The tabular data should be directly printable.

| Key Path                | System, Diagnostics                                                                                                    |
|-------------------------|----------------------------------------------------------------------------------------------------|
| Mode                    | All                                                                                                    |
| Notes                   | The values displayed on the screen are only updated upon entry to the screen and not updated while the screen is being displayed. |
| Initial S/W<br>Revision | Prior to A.02.00                                                                                                    |

#### Service

Accesses capabilities performed in the factory or under instructions from repair procedures. This menu key is only visible when the logged-in user is "advanceduser" or "saservice". The first access to the Service Menu after invoking the instrument application will require an authentication Service Code.

Key Path System Initial S/W Revision Prior to A.02.00

## Internet Explorer...

This key launches Microsoft Internet Explorer. A mouse and external keyboard are highly desired for using Internet Explorer. When Internet Explorer is running, close Internet Explorer to return focus to the Instrument Application (or use Alt-Tab).

| Key Path             | System                                     |
|----------------------|--------------------------------------------|
| Mode                 | All                                        |
| Notes                | No equivalent remote command for this key. |
| Initial S/W Revision | A.05.01                                    |

4 Combined WLAN Trace/Detector

# Trace/Detector

This mode does not have Trace/Detector functionality.

Key Path Front-panel key Initial S/W Revision A.02.00

## Trigger

Accesses a menu of keys to control the selection of the trigger source and the setup of each of the trigger sources. The analyzer is designed to allow triggering from a number of different sources, for example, Free Run, Video, External, RF Burst, and so forth.

The TRIG:SOURCe command (below) will specify the trigger source for the currently selected input (RF or I/Q). If you change inputs, the new input remembers the trigger source it was last programmed to for the current measurement, and uses that trigger source. You can directly set the trigger source for each input using the TRIGger:RF:SOURce and TRIGger:IQ:SOURce commands (later in this section). When in External Mixing, the analyzer uses the RF trigger source.

Note the inclusion of the <measurement> parameter in the command below. Because each measurement remembers its own Trigger Source, the command must be qualified with the measurement name. Note that for the Swept SA measurement this is not the case; for backwards compatibility, no <measurement> parameter is used when setting the Trigger Source for the Swept SA measurement.

See "Trigger Source Presets" on page 4-313

See "RF Trigger Source" on page 4-316

See "I/Q Trigger Source" on page 4-317

See "More Information" on page 4-318

| Key Path | Front-panel key                                                                                                    |  |  |  |  |
|----------|----------------------------------------------------------------------------------------------------|--|--|--|--|
| Remote   | :TRIGger: <measurement>[:SEQuence]:SOURce EXTernal1   EXTernal2  </measurement>                                                |  |  |  |  |
| Command  | IMMediate   LINE   FRAMe   RFBurst   VIDeo   IF   ALARm   LAN  <br>IQMag   IDEMod   QDEMod   IINPut   QINPut   AIQMag   TV     |  |  |  |  |
|          | :TRIGger: <measurement>[:SEQuence]:SOURce?</measurement>                                                                       |  |  |  |  |
|          | where <measurement> is the measurement for which you wish to set the Source (blank for the Swept SA measurement)</measurement> |  |  |  |  |
| Example  | TRIG:ACP:SOUR EXT1                                                                                                    |  |  |  |  |
|          | Selects the external 1 trigger input for the ACP measurement and the selected input                                            |  |  |  |  |
|          | TRIG:SOUR VID                                                                                                    |  |  |  |  |

|                                    | Selects video triggering for the Swept SA (SANalyzer) measurement in the Spectrum<br>Analyzer mode. For SAN, do not use the <measurement> keyword. Only send this form in<br/>the Spectrum Analyzer mode or you will get an Undefined Header error</measurement>                                                                                                    |
|------------------------------------|----------------------------------------------------------------------------------------------------|
| Notes                              | Not all measurements have all the trigger sources available to them. Check the trigger source documentation for your specific measurement to see what sources are available.                                                                                                    |
|                                    | Not all trigger sources are available for each input. See the "RF Trigger Source" on page 4-316and "I/Q Trigger Source" on page 4-317 commands for detailed information on which trigger sources are available for each input.                                                                                                    |
|                                    | Other trigger-related commands are found in the INITiate and ABORt SCPI command subsystems.                                                                                                    |
|                                    | *OPC should be used after requesting data. This will hold off any subsequent changes to the selected trigger source, until after the sweep is completed and the data is returned.                                                                                                    |
|                                    | Available ranges and presets can vary from mode to mode.                                                                                                    |
| Dependencies                       | In some models, there is no second External input. In these models, the External 2 key is blanked and the EXTernal2 parameter will generate a "Hardware missing; Not available for this model number" message.                                                                                                    |
| Preset                             | See table below                                                                                                    |
| Status<br>Bits/OPC<br>dependencies | The Status Operation Register bit 5 "Waiting for Trigger" is set at the same time as the<br>Sweeping or Measuring bit is set. It is cleared when the trigger actually occurs (that is,<br>after the trigger event occurs and all the applicable trigger criteria have been met). A<br>corresponding pop-up message ("Waiting for trigger") is generated if no trigger signal<br>appears after approximately 2 sec. This message goes away when a trigger signal appears. |
| Backwards                          | :TRIGger[:SEQuence]:SOURCe EXTernal                                                                                                    |
| Compatibility<br>SCPI              | For backward compatibility, the parameter EXTernal is mapped to EXTernal1                                                                                                    |
| Backwards                          | [:SENSe]: <measurement>:TRIGger:SOURce</measurement>                                                                                                    |
| Compatibility                      | This backwards compatibility alias command is provided for ESA/PSA compatibility                                                                                                    |
| SCPI                               | This backwards compatibility command does not apply to the Swept SA measurement, for that just use :TRIGger:SOURCe                                                                                                    |
|                                    | This backwards compatibility command does not apply to the monitor spectrum, log plot and spot frequency measurements                                                                                                    |
| Backwards                          | [:SENSe]: <measurement>:TRIGger:SOURce IF</measurement>                                                                                                    |
| Compatibility<br>SCPI              | In earlier instruments, the parameter IF was used by apps for the video trigger, so using the IF parameter selects VIDeo triggering. Sending IF in the command causes VID to be returned to a query.                                                                                                    |
| Backwards                          | [:SENSe]:ACPR:TRIGger:SOURce                                                                                                    |
| Compatibility<br>SCPI              | This backwards Compatibility SCPI command is provided to support the same functionality                                                                                                    |

as [:SENSe]:ACPr:TRIGger:SOURce (PSA W-CDMA, PSA cdma2000 and PSA 1xEVD0) due to the fact that the ACPr node conflicts with the ACPower node. Initial S/W Prior to A.02.00 Revision Modified at A.03.00

## **Trigger Source Presets**

S/W Revision

Here are the Trigger Source Presets for the various measurements:

| Meas     | Mode                                                                                                    | Preset for RF                                                                                                    | Preset for IQ                                                                                    | Notes                                                                                                    |
|----------|----------------------------------------------------------------------------------------------------|----------------------------------------------------------------------------------------------------|--------------------------------------------------------------------------------------------------|----------------------------------------------------------------------------------------------------|
| Swept SA | SA                                                                                                    | IMM                                                                                                    | IQ not<br>supported                                                                              |                                                                                                    |
| СНР      | SA, WCDMA, C2K,<br>WIMAX OFDMA,<br>1xEVDO, DVB-T/H,<br>DTMB, LTE,<br>LTETDD, CMMB,<br>ISDB-T, Digital<br>Cable TV               | IMM                                                                                                    | IQ not<br>supported                                                                              |                                                                                                    |
| OBW      | SA, WCDMA, C2K,<br>WIMAX OFDMA,<br>TD-SCDMA,<br>1xEVDO, LTE,<br>LTETDD, CMMB,<br>ISDB-T                                         | 1xEVD0: EXT1<br>others: IMM                                                                                                  | IQ not<br>supported                                                                              | For 1xEVD0 mode, the trigger source is coupled<br>with the gate state, as well as the gate source.<br>When the trigger source changes to RFBurst,<br>External1 or External2, the gate state is set to<br>on, and the gate source is set identically with<br>the trigger source. When the trigger source<br>changes to IMMediate, VIDeo, LINE, FRAMe or<br>IF, the gate state is set to off. |
| CCDF     | SA, WCDMA, C2K,<br>WIMAXOFDMA,<br>TD-SCDMA, 1xEV-<br>DO, DVB-T/H,<br>DTMB, LTE,<br>LTETDD, CMMB,<br>ISDB-T, Digital<br>Cable TV | WIMAXOFDMA:<br>RFBurst<br>LTETDD:<br>BTS: External 1<br>MS: Periodic<br>Timer<br>TD-SCDMA and<br>1xEV-DO:<br>BTS: External 1 | TD-SCDMA<br>and 1xEV-<br>DO:<br>BTS:<br>External 1<br>MS: IQMag<br>LTETDD:<br>BTS:<br>External 1 | For TD-SCDMA:<br>Trigger source is coupled with radio device.<br>When radio device changes to BTS, trigger<br>source will be changed to EXTernal1. When<br>radio device changes to MS, trigger source will<br>be set as RFBurst for RF or IQ Mag for BBIQ.<br>When TriggerSource is RFBurst or IQ Mag,<br>Measure Interval is grayed out.                                                   |

|          |                                                                                                    | MS: RFBurst<br>SA, WCDMA,<br>C2K, LTE,<br>CMMB, ISDB-T,<br>DVB-T/H,<br>DTMB, Digital<br>Cable TV:<br>IMMediate | MS:<br>Periodic<br>Timer<br>Others: IMM |                                                                                                    |
|----------|----------------------------------------------------------------------------------------------------|----------------------------------------------------------------------------------------------------|-----------------------------------------|----------------------------------------------------------------------------------------------------|
| ACP      | SA, WCDMA, C2K,<br>WIMAX OFDMA,<br>TD-SCDMA,<br>1xEVD0, DVB-T/H,<br>DTMB, LTE,<br>LTETDD, CMMB,<br>ISDB-T, Digital<br>Cable TV | IMM                                                                                                    | IQ not<br>supported                     |                                                                                                    |
| Tx Power | SA, GSM, TD-<br>SCDMA                                                                                                    | SA, GSM:<br>RFBurst<br>TD-SCDMA:<br>EXTernal                                                                   | IMM                                     | TD-SCDMA doesn't support the Line and<br>Periodic Timer parameters.<br>When the mode is TD-SCDMA, if the Radio<br>Device is switched to BTS, the value will be<br>changed to External 1 and if the Radio device is<br>switched to MS, the value will be changed to<br>RFBurst |
| SPUR     | SA, WCDMA, C2K,<br>WIMAX OFDMA,<br>TD-SCDMA,1xEV-<br>DO, DVB-T/H, LTE,<br>LTETDD                                               | IMM                                                                                                    | lQ not<br>supported                     |                                                                                                    |
| SEM      | SA, WCDMA, C2K,<br>WIMAX OFDMA,<br>TD-SCDMA,<br>1xEVDO, DVB-T/H,<br>DTMB, LTE,<br>LTETDD, CMMB,<br>ISDB-T, Digital<br>Cable TV | 1xEVD0(BTS):<br>EXTernal1<br>All others:<br>IMMediate                                                          | IQ not<br>supported                     |                                                                                                    |
| CDP      | WCDMA                                                                                                    | IMM                                                                                                    | IMM                                     |                                                                                                    |
| KHU      | WCDIMA                                                                                                    | IIVIIVI                                                                                                    | IIVIIVI                                 |                                                                                                    |

| PCON                                                    | WCDMA                                                                              | IMM                                                                                                    | IMM                                                                                            |                                                           |
|---------------------------------------------------------|------------------------------------------------------------------------------------|----------------------------------------------------------------------------------------------------|------------------------------------------------------------------------------------------------|-----------------------------------------------------------|
| QPSK                                                    | WCDMA, C2K,<br>1×EVDO                                                              | All except<br>CDMA1xEVDO:<br>IMMediate<br>CDMA1xEVDO:<br>EXT1                                           | IMM                                                                                            |                                                           |
| MON                                                     | All except SA and<br>BASIC                                                         | IMM                                                                                                    | lQ not<br>supported                                                                            |                                                           |
| WAV                                                     |                                                                                    | LTETDD:<br>BTS: External 1<br>MS: Periodic<br>Timer<br>GSM/EDGE:<br>RFBurst<br>All others:<br>IMMediate | LTETDD:<br>BTS:<br>External 1<br>MS:<br>Periodic<br>Timer<br>GSM/EDGE:<br>IQMag<br>All others: |                                                           |
| PVT                                                     | WIMAXOFDMA                                                                         | RFB                                                                                                    | IMM                                                                                            |                                                           |
| EVM                                                     | WIMAXOFDMA,<br>DVB-T/H, DTMB,<br>LTE, LTETDD,<br>CMMB, ISDB-T,<br>Digital Cable TV | All but CMMB:<br>IMM<br>CMMB:<br>Periodic Timer                                                         | All but<br>CMMB:<br>IMM<br>CMMB:<br>External 1                                                 | LTE, LTETDD supports Free Run, Video and External 1 only. |
| SPEC                                                    | BASIC                                                                              | IMM                                                                                                    | IMM                                                                                            |                                                           |
| LOG Plot                                                | PN                                                                                 | IMM                                                                                                    | lQ not<br>supported                                                                            |                                                           |
| Spot Freq                                               | PN                                                                                 | IMM                                                                                                    | lQ not<br>supported                                                                            |                                                           |
|                                                         |                                                                                    |                                                                                                    |                                                                                                |                                                           |
| GMSK<br>PVT                                             | EDGE/GSM                                                                           | RFB                                                                                                    | IMM                                                                                            |                                                           |
| GMSK<br>PVT<br>GMSK<br>PFER                             | EDGE/GSM<br>EDGE/GSM                                                               | RFB<br>RFB                                                                                              | IMM<br>IQMag                                                                                   |                                                           |
| GMSK<br>PVT<br>GMSK<br>PFER<br>GMSK<br>ORFS             | EDGE/GSM<br>EDGE/GSM<br>EDGE/GSM                                                   | RFB<br>RFB<br>RF Burst                                                                                  | IMM<br>IΩMag<br>IQ not<br>supported                                                            |                                                           |
| GMSK<br>PVT<br>GMSK<br>PFER<br>GMSK<br>ORFS<br>EDGE PVT | EDGE/GSM<br>EDGE/GSM<br>EDGE/GSM<br>EDGE/GSM                                       | RFB<br>RFB<br>RF Burst<br>RFB                                                                           | IMM<br>IQMag<br>IQ not<br>supported<br>IMM                                                     |                                                           |

| EVM        |           |                 |            |
|------------|-----------|-----------------|------------|
| EDGE       | EDGE/GSM  | Periodic Timer  | IQ not     |
| ORFS       |           |                 | supported  |
| Combined   | WCDMA     | IMM             | IQ not     |
| WCDMA      |           |                 | supported  |
| Combined   | EDGE/GSM  | RFB             | IQ not     |
| GSM        |           |                 | supported  |
| List Power | WCDMA,    | IMM             | IQ not     |
| Step       | EDGE/GSM  |                 | supported  |
| Transmit   | LTETDD    | LTETDD:         | LTETDD:    |
| On/Off     |           | BTS: External 1 | BTS:       |
| Power      |           | MS: Periodic    | External 1 |
|            |           | Timer           | MS:        |
|            |           |                 | Periodic   |
|            |           |                 | Timer      |
| Transmit   | BLUETOOTH | RFB             | IQ not     |
| Analysis   |           |                 | supported  |
| Adjacent   | BLUETOOTH | IMM             | IQ not     |
| Channel    |           |                 | supported  |
| Power      |           |                 |            |
| LE In-     | BLUETOOTH | IMM             | IQ not     |
| band       |           |                 | supported  |
| Emissions  |           |                 |            |
| EDR In-    | BLUETOOTH | Periodic Timer  | IQ not     |
| band       |           |                 | supported  |
| Spurious   |           |                 |            |
| Emissions  |           |                 |            |

## **RF Trigger Source**

The RF Trigger Source command selects the trigger to be used for the specified measurement when RF is the selected input. The RF trigger source can be queried and changed even while another input is selected, but it is inactive until RF becomes the selected input.

Note the inclusion of the <measurement> parameter in the command below. Because each measurement remembers its own Trigger Source, the command must be qualified with the measurement name. Note that for the Swept SA measurement this is not the case; for backwards compatibility, no <measurement> parameter is used when setting the Trigger Source for the Swept SA measurement.

| Remote<br>Command                  | :TRIGger: <measurement>[:SEQuence]:RF:SOURce EXTernal1   EXTernal2  <br/>IMMediate   LINE   FRAMe   RFBurst   VIDeo   IF   ALARm   LAN   TV</measurement>                                                                                                    |
|------------------------------------|----------------------------------------------------------------------------------------------------|
|                                    | :TRIGger: <measurement>[:SEQuence]:RF:SOURce?</measurement>                                                                                                    |
| Example                            | TRIG:ACP:RF:SOUR EXT1                                                                                                    |
|                                    | Selects the external 1 trigger input for the ACP measurement and the RF input                                                                                                    |
|                                    | TRIG:RF:SOUR VID                                                                                                    |
|                                    | Selects video triggering for the SANalyzer measurement and the RF input. For SAN, do not use the <measurement> keyword.</measurement>                                                                                                    |
| Notes                              | Not all measurements have all the trigger sources available to them. Check the trigger source documentation for your specific measurement to see what sources are available.                                                                                                    |
|                                    | Not all trigger sources are available for each input. For the RF Trigger Source, the following trigger sources are available:                                                                                                    |
|                                    | *OPC should be used after requesting data. This will hold off any subsequent changes to the selected trigger source, until after the sweep is completed and the data is returned.                                                                                                    |
|                                    | Available ranges, and presets can vary from mode to mode.                                                                                                    |
| Status<br>Bits/OPC<br>dependencies | The Status Operation Register bit 5 "Waiting for Trigger" is set at the same time as the<br>Sweeping or Measuring bit is set. It is cleared when the trigger actually occurs (that is,<br>after the trigger event occurs and all the applicable trigger criteria have been met). A<br>corresponding pop-up message ("Waiting for trigger") is generated if no trigger signal<br>appears after approximately 2 sec. This message goes away when a trigger signal appears. |
| Initial S/W<br>Revision            | Prior to A.02.00                                                                                                    |

## I/Q Trigger Source

This command selects the trigger to be used for the specified measurement when I/Q (which requires option BBA) is the selected input. The I/Q trigger source can be queried and changed even while another input is selected, but it is inactive until I/Q becomes the selected input.

| Remote                             | :TRIGger: <measurement>[:SEQuence]:IQ:SOURce EXTernal1   EXTernal2  </measurement>                                                                                                    |
|------------------------------------|----------------------------------------------------------------------------------------------------|
| Command                            | IMMediate   IQMag   IDEMod   QDEMod   IINPut   QINPut   AIQMag                                                                                                    |
|                                    | :TRIGger: <measurement>[:SEQuence]:IQ:SOURce?</measurement>                                                                                                    |
| Example                            | TRIG:WAVeform:SOUR IQM                                                                                                    |
|                                    | Selects I/Q magnitude triggering for the IQ Waveform measurement and the I/Q input                                                                                                    |
| Notes                              | Not all measurements have all the trigger sources available to them. Check the trigger source documentation for your specific measurement to see what sources are available.                                                                                                    |
|                                    | Not all trigger sources are available for each input. For the I/Q Trigger Source, the following trigger sources are available:                                                                                                    |
|                                    | *OPC should be used after requesting data. This will hold off any subsequent changes to the selected trigger source, until after the sweep is completed and the data is returned.                                                                                                    |
|                                    | Available ranges, and from mode to mode presets can vary                                                                                                    |
| Status<br>Bits/OPC<br>dependencies | The Status Operation Register bit 5 "Waiting for Trigger" is set at the same time as the<br>Sweeping or Measuring bit is set. It is cleared when the trigger actually occurs (that is,<br>after the trigger event occurs and all the applicable trigger criteria have been met). A<br>corresponding pop-up message ("Waiting for trigger") is generated if no trigger signal<br>appears after approximately 2 sec. This message goes away when a trigger signal appears. |
| Initial S/W<br>Revision            | Prior to A.02.00                                                                                                    |

#### **More Information**

The trigger menus let you select the trigger source and trigger settings for a sweep or measurement. In triggered operation (basically, any trigger source other than Free Run), the analyzer will begin a sweep or measurement only with the selected trigger conditions are met, generally when your trigger source signal meets the specified trigger level and polarity requirements. (In FFT measurements, the trigger controls when the data acquisition begins for FFT conversion.)

For each of the trigger sources, you may define a set of operational parameters or settings which will be applied when that source is selected as the current trigger source. Examples of these settings are Trigger Level, Trigger Delay, and Trigger Slope. You may apply different settings for each source; so, for example, you could have a Trigger Level of 1v for External 1 trigger and -10 dBm for Video trigger.

Once you have established the settings for a given trigger source, they generally will remain unchanged for that trigger source as you go from measurement to measurement within a Mode (although the settings do change as you go from Mode to Mode). Furthermore, the trigger settings within a Mode are the same for the Trigger menu, the Gate Source menu, and the Sync Source menu that is part of the Periodic Timer Trigger Setup menu. That is, if Ext1 trigger level is set to 1v in the Trigger menu, it will appear as 1v in both the Gate Source and the Sync Source menus. For these reasons the trigger settings commands are not qualified with the measurement name, the way the trigger source commands are.

The settings setup menu can be accessed by pressing the key for the current trigger source a second time. For example, one press of Video selects the Video trigger as the source. The Video key becomes highlighted and the hollow arrow on the key turns black. Now a second press of the key takes you into the Video Trigger Setup menu.

**Trigger Setup Parameters:** 

The following examples show trigger setup parameters using an external trigger source.

Example 1 illustrates the trigger conditions with negative slope and no trigger occurs during trigger Holdoff time.

Example 2 illustrates the trigger conditions with positive slope, trigger delay, and auto trigger time.

#### Free Run

Pressing this key, when it is not selected, selects free-run triggering. Free run triggering occurs immediately after the sweep/measurement is initiated.

| Key Path                           | Trigger                      |                                                                 |
|------------------------------------|------------------------------|-----------------------------------------------------------------|
| Example                            | TRIG:SOUR IMM                | Swept SA measurement                                            |
|                                    | TRIG: <meas>:SOUR IMM</meas> | Measurements other than Swept SA                                |
| State Saved                        | Saved in instrument state    |                                                                 |
| Status<br>Bits/OPC<br>dependencies | The Status Operation Regi    | ster bit 5 "Waiting for Trigger" is set at the same time as the |

Sweeping or Measuring bit is set. It is cleared when the trigger actually occurs (that is, after the trigger event occurs and all the applicable trigger criteria have been met). A corresponding pop-up message ("Waiting for trigger") is generated if no trigger signal appears after approximately 2 sec. This message goes away when a trigger signal appears. Initial S/W Prior to A.02.00 Revision

Video (IF Envelope)

Pressing this key, when it is not selected, selects the video signal as the trigger. The Video trigger condition is met when the video signal (the filtered and detected version of the input signal, including both RBW and VBW filtering) crosses the video trigger level.

**NOTE** When the detector selected for all active traces is the average detector, the video signal for triggering does not include any VBW filtering.

The video trigger level is shown as a labeled line on the display. The line is displayed as long as video is the selected trigger source.

Pressing this key, when it is already selected, accesses the video trigger setup functions.

| Key Path                 | Trigger                                                                                    |                                                                  |  |  |
|--------------------------|--------------------------------------------------------------------------------------------|------------------------------------------------------------------|--|--|
| Example                  | TRIG:SOUR VID                                                                              | Swept SA measurement                                             |  |  |
|                          | TRIG: <meas>:SOUR VID</meas>                                                               | Measurements other than Swept SA                                 |  |  |
| Notes                    | Log Plot and Spot Freque                                                                   | ncy measurements do not support Video Trigger                    |  |  |
| Dependencies             | Video trigger is allowed in                                                                | n average detector mode.                                         |  |  |
| State Saved              | Saved in instrument stat                                                                   | e                                                                |  |  |
| Status                   |                                                                                            |                                                                  |  |  |
| Bits/OPC<br>dependencies | The Status Operation Register bit 5 "Waiting for Trigger" is set at the same time as the   |                                                                  |  |  |
|                          | Sweeping or Measuring bit is set. It is cleared when the trigger actually occurs (that is, |                                                                  |  |  |
|                          | after the trigger event occurs and all the applicable trigger criteria have been met). A   |                                                                  |  |  |
|                          | corresponding pop-up me                                                                    | essage ("Waiting for trigger") is generated if no trigger signal |  |  |
|                          | appears after approximat                                                                   | ely 2 sec. This message goes away when a trigger signal appears. |  |  |

Backwards Compatibility Notes Initial S/W Prior to A.02.00 Revision

### **Trigger Level**

Sets a level for the video signal trigger. When the video signal crosses this level, with the chosen slope, the trigger occurs. This level is displayed with a horizontal line only if Video is the selected trigger source.

| Key Path     | Trigger, Video                                                                                                    |
|--------------|----------------------------------------------------------------------------------------------------|
| Remote       | :TRIGger[:SEQuence]:VIDeo:LEVel <ampl></ampl>                                                                                                    |
| Command      | :TRIGger[:SEQuence]:VIDeo:LEVel?                                                                                                    |
| Example      | TRIG:VID:LEV –40 dBm                                                                                                    |
| Notes        | When sweep type = FFT, the video trigger uses the amplitude envelope in a bandwidth wider than the FFT width as a trigger source. This might often be useful, but does not have the same relationship between the displayed trace and the trigger level as in swept triggering.                                                                             |
|              | Amplitude Corrections are not taken into account by the Video Trig Level. For example, if you have given yourself effective gain with an amplitude correction factor, the Video Trigger will not fire until you have dropped the trigger line that far below the displayed signal level, rather than simply dropping it down to the displayed signal level. |
|              | Note that other corrections, specifically External Gain and Ref Level Offset, modify the actual trace data as it is taken and therefore ARE taken into account by Trig Level.                                                                                                    |
| Couplings    | This same level is used for the Video trigger source in the Trigger menu and for the Video selection in the Gate Source menu.                                                                                                    |
| Preset       | Set the Video Trigger Level –25 dBm on Preset. When the Video Trigger Level becomes the active function, if the value is off screen, set it to either the top or bottom of screen, depending on which direction off screen it was.                                                                                                    |
| State Saved  | Saved in instrument state                                                                                                    |
| Min          | –170 dBm                                                                                                    |
| Max          | +30 dBm                                                                                                    |
| Default Unit | depends on the current selected Y axis unit                                                                                                    |

#### 4 Combined WLAN Trigger

```
Backwards:TRIGger[:SEQuence]:IF:LEVelCompatibility:TRIGger[:SEQuence]:IF:LEVel?SCPIThis alias is provided for backward compatibility with VSA/PSA comms apps.BackwardsThis alias is provided for backward compatibility with VSA/PSA comms apps.CompatibilityNotesInitial S/WPrior to A.02.00RevisionInitial S/W
```

## **Trig Slope**

Controls the trigger polarity. It is set positive to trigger on a rising edge and negative to trigger on a falling edge.

| Key Path             | Trigger, Video                                                                 |  |
|----------------------|--------------------------------------------------------------------------------|--|
| Remote Command       | :TRIGger[:SEQuence]:VIDeo:SLOPe POSitive NEGative                              |  |
|                      | :TRIGger[:SEQuence]:VIDeo:SLOPe?                                               |  |
| Example              | TRIG:VID:SLOP NEG                                                              |  |
| Preset               | POSitive                                                                       |  |
| State Saved          | Saved in instrument state                                                      |  |
| Backwards            | :TRIGger[:SEQuence]:IF:SLOPe NEGative POSitive                                 |  |
| Compatibility SCPI   | :TRIGger[:SEQuence]:IF:SLOPe?                                                  |  |
|                      | For backward compatibility with VSA/PSA comms apps                             |  |
| Backwards            | ards The legacy :TRIGger[:SEQuence]:SLOPe command affects the slopes for the V |  |
| Compatibility Notes  | LINE, EXT1, EXT2, and RFB triggers.                                            |  |
| Initial S/W Revision | Prior to A.02.00                                                               |  |

| Remote      | :TRIGger[:SEQuence]:SLOPe POSitive NEGative                                                 |
|-------------|---------------------------------------------------------------------------------------------|
| Command     | :TRIGger[:SEQuence]:SLOPe?                                                                  |
| Example     | TRIG:SLOP NEG                                                                               |
| Preset      | POSitive                                                                                    |
| State Saved | Saved in instrument state                                                                   |
| Backwards   | In ESA/PSA, the Trigger Slope was global to all triggers. In the X-Series, the slope can be |

Compatibility set individually for each Trigger Source. For backward compatibility, the global SLOPe Notes command updates all instances of trigger slope (VID, LINE, EXT1, EXT2, TV, RFB). The query returns the trigger slope setting of the currently selected trigger source. Initial S/W Prior to A.02.00 Revision

## **Trig Delay**

Controls a time delay during that the analyzer will wait to begin a sweep after meeting the trigger criteria. You can use negative delay to pre-trigger the instrument in the time domain or FFT, but not in swept spans.

| Key Path                | Trigger, Video                                                                                                    |
|-------------------------|----------------------------------------------------------------------------------------------------|
| Remote                  | :TRIGger[:SEQuence]:VIDeo:DELay <time></time>                                                                                                    |
| Command                 | :TRIGger[:SEQuence]:VIDeo:DELay?                                                                                                    |
|                         | :TRIGger[:SEQuence]:VIDeo:DELay:STATe OFF ON 0 1                                                                                                    |
|                         | :TRIGger[:SEQuence]:VIDeo:DELay:STATe?                                                                                                    |
| Example                 | TRIG:VID:DEL:STAT ON                                                                                                    |
|                         | TRIG:VID:DEL 100 ms                                                                                                    |
| Notes                   | Video trigger delay may be set to negative values, in time domain, FFT and even swept. It makes intuitive sense in time domain and works well in FFT mode where the bandwidth of the filter before the video trigger is about 1.25 span. In swept spans, negative settings of Trig Delay are treated as a zero setting within the internal hardware and the advisory message "Neg. Trig Delay unavailable in Swept Mode, zero delay used." is generated when such a delay is set. |
| Preset                  | Off, 1 us                                                                                                    |
| State Saved             | Saved in instrument state                                                                                                    |
| Min                     | –150 ms                                                                                                    |
| Max                     | +500 ms                                                                                                    |
| Default Unit            | S                                                                                                    |
| Backwards               | :TRIGger[:SEQuence]:IF:DELay                                                                                                    |
| Compatibility           | :TRIGger[:SEQuence]:DELay                                                                                                    |
| SCPI                    | For backward compatibility with VSA/PSA comms apps                                                                                                    |
| Initial S/W<br>Revision | Prior to A.02.00                                                                                                    |

| Remote                            | :TRIGger[:SEQuence]:DELay <time></time>                                                                                                    |  |
|-----------------------------------|----------------------------------------------------------------------------------------------------|--|
| Command                           | :TRIGger[:SEQuence]:DELay?                                                                                                    |  |
|                                   | :TRIGger[:SEQuence]:DELay:STATe OFF ON 0 1                                                                                                    |  |
|                                   | :TRIGger[:SEQuence]:DELay:STATe?                                                                                                    |  |
| Example                           | TRIG:DEL 1 ms                                                                                                    |  |
| Preset                            | 1 us                                                                                                    |  |
| State Save                        | d Saved in instrument state                                                                                                    |  |
| Backwards<br>Compatibili<br>Notes | In ESA/PSA, the Trigger Delay was global to all triggers. In the X-Series, the delay can be<br>ity set individually for each Trigger Source. For backward compatibility, the global DELay<br>command updates all instances of trigger slope (VID, LINE, EXT1, EXT2) except TV and<br>RFBurst. The query returns the trigger delay setting of the currently selected trigger source |  |
| Initial S/W<br>Revision           | Prior to A.02.00                                                                                                    |  |
| Remote                            | :TRIGger[:SEQuence]:OFFSet <time></time>                                                                                                    |  |
| Command                           | :TRIGger[:SEQuence]:OFFSet?                                                                                                    |  |
|                                   | :TRIGger[:SEQuence]:OFFSet:STATe OFF ON 0 1                                                                                                    |  |
|                                   | :TRIGger[:SEQuence]:OFFSet:STATe?                                                                                                    |  |
| Example                           | TRIG:OFFS ON                                                                                                    |  |
|                                   | TRIG:OFFS –100 ms                                                                                                    |  |
| Notes                             | nese are ESA commands for trigger offset that allowed you to use a positive or negative delay<br>hen in zero span and in a Res BW >= 1 kHz. For ESA compatibility, X-series analyzers keep<br>ack of this offset and adds it to the Trigger Delay for VIDeo, LINE, EXTernal1 or EXTernal2<br>henever the value is sent to the hardware, if in Zero Span and RBW >= 1 kHz.          |  |
| Preset                            | ff, 0 s                                                                                                    |  |
| State<br>Saved                    | aved in instrument state                                                                                                    |  |
| Min                               | –11 s                                                                                                    |  |
| Max                               | +11 s                                                                                                    |  |
| lnitial<br>S/W<br>Revision        | Prior to A.02.00                                                                                                    |  |

## Line

Pressing this key, when it is not selected, selects the line signal as the trigger. A new sweep/measurement will start synchronized with the next cycle of the line voltage. Pressing this key, when it is already selected, access the line trigger setup menu.

| Key Path                 | Trigger                                                                                                    |  |
|--------------------------|----------------------------------------------------------------------------------------------------|--|
| Example                  | TRIG:SOUR LINE Swept SA measurement                                                                                                    |  |
|                          | TRIG: <meas>:SOUR LINE Measurements other than Swept SA</meas>                                                                                                    |  |
| Dependencies             | Line trigger is not available when operating from a "dc power source", for example, when<br>the instrument is powered from batteries.                                                                                                    |  |
| State Saved              | Saved in instrument state                                                                                                    |  |
| Status                   |                                                                                                    |  |
| Bits/OPC<br>dependencies | The Status Operation Register bit 5 "Waiting for Trigger" is set at the same time as the<br><sup>3</sup> Sweeping or Measuring bit is set. It is cleared when the trigger actually occurs (that is,<br>after the trigger event occurs and all the applicable trigger criteria have been met). A<br>corresponding pop-up message ("Waiting for trigger") is generated if no trigger signal<br>appears after approximately 2 sec. This message goes away when a trigger signal appears |  |
| Initial S/W              | Prior to A.02.00                                                                                                    |  |
| Revision                 |                                                                                                    |  |

### **Trig Slope**

Controls the trigger polarity. It is set positive to trigger on a rising edge and negative to trigger on a falling edge.

| Key Path             | Trigger, Line                                                                |  |
|----------------------|------------------------------------------------------------------------------|--|
| Remote Command       | :TRIGger[:SEQuence]:LINE:SLOPe POSitive NEGative                             |  |
|                      | :TRIGger[:SEQuence]:LINE:SLOPe?                                              |  |
| Example              | TRIG:LINE:SLOP NEG                                                           |  |
| Preset               | POSitive                                                                     |  |
| State Saved          | Saved in instrument state                                                    |  |
| Backwards            | The legacy :TRIGger[:SEQuence]:SLOPe command affects the slopes for the VID, |  |
| Compatibility Notes  | LINE, EXT1, EXT2, and RFB triggers.                                          |  |
| Initial S/W Revision | Prior to A.02.00                                                             |  |

## **Trig Delay**

Controls a time delay during which the analyzer will wait to begin a sweep after meeting the trigger criteria. You can use negative delay to pre-trigger the instrument in time domain or FFT, but not in swept spans.

| Key Path                   | Trigger, Line                                                                                                    |  |
|----------------------------|----------------------------------------------------------------------------------------------------|--|
| Remote                     | :TRIGger[:SEQuence]:LINE:DELay <time></time>                                                                                                    |  |
| Command                    | :TRIGger[:SEQuence]:LINE:DELay?                                                                                                    |  |
|                            | :TRIGger[:SEQuence]:LINE:DELay:STATe OFF ON 0 1                                                                                                    |  |
|                            | :TRIGger[:SEQuence]:LINE:DELay:STATe?                                                                                                    |  |
| Example                    | TRIG:LINE:DEL:STAT ON                                                                                                    |  |
|                            | TRIG:LINE:DEL 100 ms                                                                                                    |  |
| Notes                      | Video trigger delay may be set to negative values, in time domain, FFT and even swept. It makes intuitive sense in time domain and works well in FFT mode where the bandwidth of the filter before the video trigger is about 1.25 span. In swept spans, negative settings of Trig Delay are treated as a zero setting within the internal hardware and the advisory message "Neg. Trig Delay unavailable in Swept Mode, zero delay used." is generated when such a delay is set. |  |
| Preset                     | Off, 1.000 us                                                                                                    |  |
| State Saved                | Saved in instrument state                                                                                                    |  |
| Min                        | –150 ms                                                                                                    |  |
| Max                        | 500 ms                                                                                                    |  |
| Default Unit               | S                                                                                                    |  |
| Backwards<br>Compatibility | The legacy :TRIGger[:SEQuence]:DELay command affects the delay for the VID, LINE, EXT1, and EXT2 triggers.                                                                                                    |  |
| Notes                      | The legacy :TRIGger[:SEQuence]:OFFSet command is supported for the VIDeo, LINE, EXT1, and EXT2 triggers.                                                                                                    |  |
| Initial S/W<br>Revision    | Prior to A.02.00                                                                                                    |  |

#### **External 1**

Pressing this key, when it is not selected, selects an external input signal as the trigger. A new sweep/measurement will start when the external trigger condition is met using the external 1 input connector on the rear panel.

Pressing this key, when it is already selected, accesses the external 1 trigger setup menu.

| Trigger                                                                                                    |                                                                                                    |
|----------------------------------------------------------------------------------------------------|----------------------------------------------------------------------------------------------------|
| TRIG:SOUR EXT1                                                                                                    | Swept SA measurement                                                                                                    |
| TRIG: <meas>:SOUR EXT1</meas>                                                                                                    | Measurements other than Swept SA                                                                                                    |
| Grayed out if in use by Poin                                                                                                    | t Trigger in the Source Setup menu.                                                                                                    |
| Forced to Free Run if alread                                                                                                    | y selected and Point Trigger is set to External 1.                                                                                                    |
| Saved in instrument state                                                                                                    |                                                                                                    |
|                                                                                                    |                                                                                                    |
| The Status Operation Register bit 5 "Waiting for Trigger" is set at the same time as the<br><sup>5</sup> Sweeping or Measuring bit is set. It is cleared when the trigger actually occurs (that is,<br>after the trigger event occurs and all the applicable trigger criteria have been met). A<br>corresponding pop-up message ("Waiting for trigger") is generated if no trigger signal<br>appears after approximately 2 sec. This message goes away when a trigger signal appears. |                                                                                                    |
| Prior to A.02.00                                                                                                    |                                                                                                    |
|                                                                                                    | Trigger<br>TRIG:SOUR EXT1<br>TRIG: <meas>:SOUR EXT1<br/>Grayed out if in use by Poin<br/>Forced to Free Run if alread<br/>Saved in instrument state<br/>The Status Operation Regis<br/>Sweeping or Measuring bit<br/>after the trigger event occu<br/>corresponding pop-up mess<br/>appears after approximately<br/>Prior to A.02.00</meas> |

## **Trigger Level**

Sets the value where the external 1 trigger input will trigger a new sweep/measurement.

| Key Path      | Trigger, External 1                                                                                                    |  |
|---------------|----------------------------------------------------------------------------------------------------|--|
| Remote        | :TRIGger[:SEQuence]:EXTernal1:LEVel <level></level>                                                                                                    |  |
| Command       | :TRIGger[:SEQuence]:EXTernal1:LEVel?                                                                                                    |  |
| Example       | TRIG:EXT1:LEV 0.4 V                                                                                                    |  |
| Couplings     | This same level is used for the Ext1 trigger source in the Trigger menu, for the Ext1 selection in the Periodic Timer sync source (in the Trigger menu and in the Gate Source menu), and also for the Ext1 selection in the Gate Source menu. |  |
| Preset        | 1.2 V                                                                                                    |  |
| State Saved   | Saved in instrument state                                                                                                    |  |
| Min           | –5 V                                                                                                    |  |
| Max           | 5 V                                                                                                    |  |
| Default Unit  | V                                                                                                    |  |
| Backwards     | :TRIGger[:SEQuence]:EXTernal:LEVel                                                                                                    |  |
| Compatibility | For backward compatibility, the parameter EXTernal is mapped to EXTernal1                                                                                                    |  |

4 Combined WLAN Trigger

> SCPI Backwards :TRIGger[:SEQuence]:FRAMe:EXTernal1:LEVel Compatibility SCPI Initial S/W Prior to A.02.00 Revision

#### **Trig Slope**

Controls the trigger polarity. It is set positive to trigger on a rising edge and negative to trigger on a falling edge.

| Key Path                            | Trigger, External 1                                                                                                    |  |
|-------------------------------------|----------------------------------------------------------------------------------------------------|--|
| Remote                              | :TRIGger[:SEQuence]:EXTernal1:SLOPe POSitive NEGative                                                                                                    |  |
| Command                             | :TRIGger[:SEQuence]:EXTernal1:SLOPe?                                                                                                    |  |
| Example                             | TRIG:EXT1:SLOP NEG                                                                                                    |  |
| Couplings                           | This same slope is used in the Ext1 selection for the trigger source in the Trigger menu and for the period timer sync source (in the Trigger menu and in the Gate Source menu). |  |
| Preset                              | POSitive                                                                                                    |  |
| State Saved                         | Saved in instrument state                                                                                                    |  |
| Backwards                           | :TRIGger[:SEQuence]:EXTernal:SLOPe                                                                                                    |  |
| Compatibility<br>SCPI               | For backward compatibility, the parameter EXTernal is mapped to EXTernal1                                                                                                    |  |
| Backwards<br>Compatibility<br>SCPI  | :TRIGger[:SEQuence]:FRAMe:EXTernal1:SLOPe                                                                                                    |  |
| Backwards<br>Compatibility<br>Notes | The legacy :TRIGger[:SEQuence]:SLOPe command affects the slopes for the VID, LINE, EXT1, EXT2, and RFB triggers.                                                                 |  |
| Initial S/W<br>Revision             | Prior to A.02.00                                                                                                    |  |

#### **Trig Delay**

Controls a time delay during which the analyzer will wait to begin a sweep after meeting the trigger criteria. You can use negative delay to pre-trigger the

| Key Path                            | Trigger, External 1                                                                                                    |  |
|-------------------------------------|----------------------------------------------------------------------------------------------------|--|
| Remote                              | :TRIGger[:SEQuence]:EXTernal1:DELay <time></time>                                                                                                    |  |
| Command                             | :TRIGger[:SEQuence]:EXTernal1:DELay?                                                                                                    |  |
|                                     | :TRIGger[:SEQuence]:EXTernal1:DELay:STATe OFF ON 0 1                                                                                                    |  |
|                                     | :TRIGger[:SEQuence]:EXTernal1:DELay:STATe?                                                                                                    |  |
| Example                             | TRIG:EXT1:DEL:STAT ON                                                                                                    |  |
|                                     | TRIG:EXT1:DEL 100 ms                                                                                                    |  |
| Notes                               | Video trigger delay may be set to negative values, in time domain, FFT and even swept. It makes intuitive sense in time domain and works well in FFT mode where the bandwidth of the filter before the video trigger is about 1.25 span. In swept spans, negative settings of Trig Delay are treated as a zero setting within the internal hardware and the advisory message "Neg. Trig Delay unavailable in Swept Mode, zero delay used." is generated when such a delay is set. |  |
| Preset                              | Off, 1.000 us                                                                                                    |  |
| State Saved                         | Saved in instrument state                                                                                                    |  |
| Min                                 | –150 ms                                                                                                    |  |
| Max                                 | +500 ms                                                                                                    |  |
| Default Unit                        | S                                                                                                    |  |
| Backwards                           | :TRIGger[:SEQuence]:EXTernal:DELay                                                                                                    |  |
| Compatibility<br>SCPI               | For backward compatibility, the parameter EXTernal is mapped to EXTernal1                                                                                                    |  |
| Backwards<br>Compatibility<br>Notes | The legacy :TRIGger[:SEQuence]:DELay command affects the delay for the VID, LINE, EXT1, and EXT2 triggers.                                                                                                    |  |
|                                     | The legacy :TRIGger[:SEQuence]:OFFSet command is supported for the VIDeo, LINE, EXT1, and EXT2 triggers.                                                                                                    |  |
| Initial S/W<br>Revision             | Prior to A.02.00                                                                                                    |  |

#### instrument in time domain or FFT, but not in swept spans.

## **External 2**

Pressing this key, when it is not selected, selects an external input signal as the trigger. A new sweep/measurement will start when the external trigger condition is met using the external 2 input connector. The external trigger 2 input connector is on the rear panel.

#### 4 Combined WLAN Trigger

Pressing this key, when it is already selected, accesses the external 2 trigger setup menu.

| Key Path                           | Trigger                                                                                                    |                                                                                                    |
|------------------------------------|----------------------------------------------------------------------------------------------------|----------------------------------------------------------------------------------------------------|
| Example                            | TRIG:SOUR EXT2 Sv                                                                                                    | vept SA measurement                                                                                                    |
|                                    | TRIG: <meas>:SOUR EXT2 N</meas>                                                                                                    | Neasurements other than Swept SA                                                                                                    |
| Dependencies                       | In some models, there is no s<br>blanked and the EXTernal2 pa<br>this model number" message                                                                                                    | second External input. In these models, the External 2 key is<br>arameter will generate a "Hardware missing; Not available for<br>e. |
|                                    | Grayed out if in use by Point Trigger in the Source Setup menu.<br>Forced to Free Run if already selected and Point Trigger is set to External 2.                                                                                                    |                                                                                                    |
|                                    |                                                                                                    |                                                                                                    |
| State Saved                        | Saved in instrument state                                                                                                    |                                                                                                    |
| Status<br>Bits/OPC<br>dependencies | The Status Operation Register bit 5 "Waiting for Trigger" is set at the same time as the<br><sup>5</sup> Sweeping or Measuring bit is set. It is cleared when the trigger actually occurs (that is,<br>after the trigger event occurs and all the applicable trigger criteria have been met). A<br>corresponding pop-up message ("Waiting for trigger") is generated if no trigger signal<br>appears after approximately 2 sec. This message goes away when a trigger signal appears. |                                                                                                    |
| Initial S/W<br>Revision            | Prior to A.02.00                                                                                                    |                                                                                                    |
| Modified at<br>S/W Revision        | A.03.00                                                                                                    |                                                                                                    |

## **Trigger Level**

Sets the value where the external 2 trigger input will trigger a new sweep/measurement.

| Key Path    | Trigger, External 2                                                                                                    |  |  |
|-------------|----------------------------------------------------------------------------------------------------|--|--|
| Remote      | :TRIGger[:SEQuence]:EXTernal2:LEVel                                                                                                    |  |  |
| Command     | :TRIGger[:SEQuence]:EXTernal2:LEVel?                                                                                                    |  |  |
| Example     | TRIG:EXT2:LEV 1.1 V                                                                                                    |  |  |
| Couplings   | This same level is used for the Ext2 trigger source in the Trigger menu, for the Ext2 selection in the Periodic Timer sync source (in the Trigger menu and in the Gate Source menu), and also for the Ext2 selection in the Gate Source menu. |  |  |
| Preset      | 1.2 V                                                                                                    |  |  |
| State Saved | Saved in instrument state                                                                                                    |  |  |

```
Min-5 VMax5 VDefault UnitVBackwards<br/>Compatibility<br/>SCPI:TRIGger[:SEQuence]:FRAMe:EXTernal2:LEVelInitial S/W<br/>RevisionPrior to A.02.00
```

## **Trig Slope**

Controls the trigger polarity. It is set positive to trigger on a rising edge and negative to trigger on a falling edge.

| Key Path                            | Trigger, External 2                                                                                                    |  |  |
|-------------------------------------|----------------------------------------------------------------------------------------------------|--|--|
| Remote                              | :TRIGger[:SEQuence]:EXTernal2:SLOPe POSitive NEGative                                                                                                    |  |  |
| Command                             | :TRIGger[:SEQuence]:EXTernal2:SLOPe?                                                                                                    |  |  |
| Example                             | TRIG:EXT2:SLOP NEG                                                                                                    |  |  |
| Couplings                           | This same slope is used in the Ext2 selection for the trigger source in the Trigger menu and for the period timer sync source (in the Trigger menu and in the Gate Source menu) |  |  |
| Preset                              | POSitive                                                                                                    |  |  |
| State Saved                         | Saved in instrument state                                                                                                    |  |  |
| Backwards<br>Compatibility<br>SCPI  | :TRIGger[:SEQuence]:FRAMe:EXTernal2:SLOPe                                                                                                    |  |  |
| Backwards<br>Compatibility<br>Notes | The legacy :TRIGger[:SEQuence]:SLOPe command affects the slopes for the VID, LINE, EXT1, EXT2, and RFB triggers.                                                                |  |  |
| Initial S/W<br>Revision             | Prior to A.02.00                                                                                                    |  |  |

### **Trig Delay**

Controls a time delay during which the analyzer will wait to begin a sweep after meeting the trigger criteria. You can use negative delay to pre-trigger the instrument in time domain or FFT, but not in swept spans.

| Key Path                            | Trigger, External 2                                                                                                    |  |
|-------------------------------------|----------------------------------------------------------------------------------------------------|--|
| Remote                              | :TRIGger[:SEQuence]:EXTernal2:DELay <time></time>                                                                                                    |  |
| Command                             | :TRIGger[:SEQuence]:EXTernal2:DELay?                                                                                                    |  |
|                                     | :TRIGger[:SEQuence]:EXTernal2:DELay:STATe OFF ON 0 1                                                                                                    |  |
|                                     | :TRIGger[:SEQuence]:EXTernal2:DELay:STATe?                                                                                                    |  |
| Example                             | TRIG:EXT2:DEL:STAT ON                                                                                                    |  |
|                                     | TRIG:EXT2:DEL 100 ms                                                                                                    |  |
| Notes                               | Video trigger delay may be set to negative values, in time domain, FFT and even swept. It makes intuitive sense in time domain and works well in FFT mode where the bandwidth of the filter before the video trigger is about 1.25 span. In swept spans, negative settings of Trig Delay are treated as a zero setting within the internal hardware and the advisory message "Neg. Trig Delay unavailable in Swept Mode, zero delay used." is generated when such a delay is set. |  |
| Preset                              | Off, 1.000 us                                                                                                    |  |
| State Saved                         | Saved in instrument state                                                                                                    |  |
| Min                                 | –150 ms                                                                                                    |  |
| Max                                 | 500 ms                                                                                                    |  |
| Default Unit                        | S                                                                                                    |  |
| Backwards<br>Compatibility<br>Notes | The legacy :TRIGger[:SEQuence]:DELay command affects the delay for the VID, LINE, EXT1, and EXT2 triggers.                                                                                                    |  |
|                                     | The legacy :TRIGger[:SEQuence]:OFFSet command is supported for the VIDeo, LINE, EXT1, and EXT2 triggers.                                                                                                    |  |
| Initial S/W<br>Revision             | Prior to A.02.00                                                                                                    |  |

#### **RF Burst**

Pressing this key, when it is not selected, selects the RF Burst as the trigger. A new sweep/measurement will start when an RF burst envelope signal is identified from the signal at the RF Input connector. Pressing this key, when it is already selected, accesses the RF Burst trigger setup menu.

In some models, a variety of burst trigger circuitry is available, resulting in various available burst trigger bandwidths. The analyzer automatically chooses the appropriate trigger path based on the hardware configuration and other settings of the analyzer.

| Key Path                            | Trigger                                                                                                    |                                  |
|-------------------------------------|----------------------------------------------------------------------------------------------------|----------------------------------|
| Example                             | TRIG:SOUR RFB                                                                                                    | Swept SA measurement             |
|                                     | TRIG: <meas>:SOUR RFB</meas>                                                                                                    | Measurements other than Swept SA |
| State Saved                         | Saved in instrument state                                                                                                    |                                  |
| Status<br>Bits/OPC<br>dependencies  | The Status Operation Register bit 5 "Waiting for Trigger" is set at the same time as the Sweeping or Measuring bit is set. It is cleared when the trigger actually occurs (that is, after the trigger event occurs and all the applicable trigger criteria have been met). A corresponding pop-up message ("Waiting for trigger") is generated if no trigger signal appears after approximately 2 sec. This message goes away when a trigger signal appears. |                                  |
| Backwards<br>Compatibility<br>Notes |                                                                                                    |                                  |
| Initial S/W<br>Revision             | Prior to A.02.00                                                                                                    |                                  |
| Modified at<br>S/W<br>Revision      | A.04.00                                                                                                    |                                  |

## **Absolute Trigger Level**

Sets the absolute trigger level for the RF burst envelope.

When using the External Mixing path, the Absolute Trigger Level is uncalibrated because the factory default was set to accommodate the expected IF levels for the RF path.

| Key Path | Trigger, RF Burst                                                                                                    |  |  |
|----------|----------------------------------------------------------------------------------------------------|--|--|
| Scope    | Meas Global                                                                                                    |  |  |
| Remote   | :TRIGger[:SEQuence]:RFBurst:LEVel:ABSolute <ampl></ampl>                                                                                                    |  |  |
| Command  | :TRIGger[:SEQuence]:RFBurst:LEVel:ABSolute?                                                                                                    |  |  |
| Example  | TRIG:RFB:LEV:ABS 10 dBm                                                                                                    |  |  |
|          | sets the trigger level of the RF burst envelope signal to the absolute level of 10 dBm $$                                                                            |  |  |
| Notes    | Sending this command does not switch the setting from relative to absolute; to switch it you need to send the :TRIGger[:SEQuence]:RFBurst:LEVel:TYPE command, below. |  |  |

|                                | Amplitude Corrections are not taken into account by the Absolute Trigger Level. For<br>example, if you have given yourself effective gain with an amplitude correction factor, the<br>Absolute Trigger will not fire until you have set the trigger level that far below the displayed<br>signal level, rather than simply to the displayed signal level. This is only true for Amplitude<br>Corrections, not External Gain or Ref Level Offset functions. |  |
|--------------------------------|----------------------------------------------------------------------------------------------------|--|
|                                | If mode is Bluetooth, the default value is –50 dBm.                                                                                                    |  |
| Couplings                      | This same level is used for the RF Burst trigger source in the Trigger menu, for the RF Burst selection in the Periodic Timer sync source (in the Trigger menu and in the Gate Source menu), and also for the RF Burst selection in the Gate Source menu                                                                                                    |  |
| Preset                         | -20 dBm                                                                                                    |  |
| State Saved                    | Saved in state                                                                                                    |  |
| Min                            | -200 dBm                                                                                                    |  |
| Max                            | 100 dBm                                                                                                    |  |
| Default Unit                   | depends on the current selected Y-Axis unit                                                                                                    |  |
| Backwards                      | :TRIGger[:SEQuence]:FRAMe:RFBurst:LEVel:ABSolute                                                                                                    |  |
| Compatibility<br>SCPI          |                                                                                                    |  |
| Initial S/W                    | Prior to A.02.00                                                                                                    |  |
| Revision                       |                                                                                                    |  |
| Modified at<br>S/W<br>Revision | A.04.00                                                                                                    |  |

| Key Path                 | Trigger, RF Burst                                                |
|--------------------------|------------------------------------------------------------------|
| Remote Command           | :TRIGger[:SEQuence]:RFBurst:LEVel:TYPE ABSolute RELative         |
|                          | :TRIGger[:SEQuence]:RFBurst:LEVel:TYPE?                          |
| Example                  | TRIG:RFB:LEV:TYPE REL                                            |
|                          | sets the trigger level type of the RF burst trigger to Relative. |
| Preset                   | ABSolute                                                         |
| State Saved              | Saved in instrument state                                        |
| Initial S/W Revision     | Prior to A.02.00                                                 |
| Modified at S/W Revision | A.04.00                                                          |
|                          |                                                                  |

## **Relative Trigger Level**

Sets the relative trigger level for the RF burst envelope.
In some models, the relative burst trigger function is implemented in hardware. In other models, without the advanced triggering hardware required, the relative burst trigger function is implemented in software in some measurements, and is unavailable in other measurements.

When implemented in software, the relative RF Burst trigger function is implemented as follows:

1. The measurement starts with the absolute RF Burst trigger setting. If it cannot get a trigger with that level, auto trigger fires and the acquisition starts anyway. After the acquisition, the measurement searches for the peak in the acquired waveform and saves it.

2. Now, in the next cycle of the measurement, the measurement determines a new absolute RF Burst level based on the peak value from the first measurement and the Relative RF Burst Trigger Level (always 0 or negative dB) set by the user. The following formula is used:

absolute RF Burst level = peak level of the previous acquisition + relative RF Burst level

3. If the new absolute RF Burst level differs from the previous by more than 0.5 dB, the new level is sent to the hardware; otherwise it is not updated (to avoid slowing down the acquisition)

Steps 2 and 3 repeat for subsequent measurements.

| Key Path     | Trigger, RF Burst                                                                                                    |
|--------------|----------------------------------------------------------------------------------------------------|
| Scope        | Meas Global                                                                                                    |
| Remote       | :TRIGger[:SEQuence]:RFBurst:LEVel:RELative <rel_ampl></rel_ampl>                                                                                                    |
| Command      | :TRIGger[:SEQuence]:RFBurst:LEVel:RELative?                                                                                                    |
| Example      | TRIG:RFB:LEV:REL –10 dB                                                                                                    |
|              | sets the trigger level of the RF burst envelope signal to the relative level of $-10~	ext{dB}$                                                                                                    |
| Notes        | Sending this command does not switch the setting from absolute to relative; to switch it you need to send the :TRIGger[:SEQuence]:RFBurst:LEVel:TYPE command, above.                                            |
|              | The relative trigger level is not available in some measurements. In those measurements the RELative parameter, and the :TRIGger[:SEQuence]:RFBurst:LEVel:TYPE command (above), will generate an error if sent. |
| Dependencies | This key is grayed out and Absolute Trigger Level selected if the required hardware is not present in your analyzer and the current measurement does not support Relative                                       |

|               | triggering.                                                                          |
|---------------|--------------------------------------------------------------------------------------|
| Preset        | -6 dB                                                                                |
|               | GSM: -25 dB                                                                          |
| State Saved   | Saved in instrument state                                                            |
| Min           | -45 dB                                                                               |
| Max           | 0 dB                                                                                 |
| Default Unit  | dB or dBc                                                                            |
| Backwards     | :TRIGger[:SEQuence]:RFBurst:LEVel                                                    |
| Compatibility | This legacy command is aliased to :TRIGger[:SEQuence]:RFBurst:LEVel:RELative because |
| SCPI          | the PSA had ONLY relative burst triggering                                           |
| Initial S/W   | Prior to A.02.00                                                                     |
| Revision      |                                                                                      |
| Modified at   | A.04.00                                                                              |
| S/W Revision  |                                                                                      |

# **Trigger Slope**

It is set positive to trigger on a rising edge and negative to trigger on a falling edge.

| Key Path              | Trigger, RF Burst                                                                                                    |
|-----------------------|----------------------------------------------------------------------------------------------------|
| Remote                | :TRIGger[:SEQuence]:RFBurst:SLOPe POSitive NEGative                                                                                                    |
| Command               | :TRIGger[:SEQuence]:RFBurst:SLOPe?                                                                                                    |
| Example               | TRIG:RFB:SLOP NEG                                                                                                    |
| Couplings             | This same slope is used in the RF Burst selection for the trigger source in the Trigger menu and for the period timer sync source (in the Trigger menu and in the Gate Source menu). |
| Preset                | POSitive                                                                                                    |
| State Saved           | Saved in instrument state                                                                                                    |
| Backwards             | :TRIGger[:SEQuence]:FRAMe:RFBurst:SLOPe                                                                                                    |
| Compatibility<br>SCPI |                                                                                                    |

 Backwards
 The legacy :TRIGger[:SEQuence]:SLOPe command affects the slopes for the VID, LINE,

 Compatibility
 EXT1, EXT2, and RFB triggers.

 Notes
 Initial S/W

 Prior to A.02.00

 Revision

## **Trig Delay**

Controls a time delay during which the analyzer will wait to begin a sweep after meeting the trigger criteria. You can use negative delay to pre-trigger the instrument in time domain or FFT, but not in swept spans.

| Key Path                   | Trigger, RF Burst                                                                                                    |
|----------------------------|----------------------------------------------------------------------------------------------------|
| Remote                     | :TRIGger[:SEQuence]:RFBurst:DELay <time></time>                                                                                                    |
| Command                    | :TRIGger[:SEQuence]:RFBurst:DELay?                                                                                                    |
|                            | :TRIGger[:SEQuence]:RFBurst:DELay:STATe OFF ON 0 1                                                                                                    |
|                            | :TRIGger[:SEQuence]:RFBurst:DELay:STATe?                                                                                                    |
| Example                    | TRIG:RFB:DEL:STAT ON                                                                                                    |
|                            | TRIG:RFB:DEL 100 ms                                                                                                    |
| Notes                      | Video trigger delay may be set to negative values, in time domain, FFT and even swept. It makes intuitive sense in time domain and works well in FFT mode where the bandwidth of the filter before the video trigger is about 1.25 span. In swept spans, negative settings of Trig Delay are treated as a zero setting within the internal hardware and the advisory message "Neg. Trig Delay unavailable in Swept Mode, zero delay used." is generated when such a delay is set. |
| Preset                     | Off, 1.000 us                                                                                                    |
| State<br>Saved             | Saved in instrument state                                                                                                    |
| Min                        | –150 ms                                                                                                    |
| Max                        | 500 ms                                                                                                    |
| Default<br>Unit            | S                                                                                                    |
| lnitial<br>S/W<br>Revision | Prior to A.02.00                                                                                                    |

# **Periodic Timer (Frame Trigger)**

Pressing this key, when it is not selected, selects the internal periodic timer signal as the trigger. Triggering occurrences are set by the Period parameter, which is modified by the Sync Source and Offset. Pressing this key, when it is already selected, accesses the periodic timer trigger setup functions.

If you do not have a sync source selected (it is Off), then the internal timer will not be synchronized with any external timing events.

| Key Path                 | Trigger                                                                                                    |                                  |
|--------------------------|----------------------------------------------------------------------------------------------------|----------------------------------|
| Example                  | TRIG:SOUR FRAM                                                                                                    | Swept SA measurement             |
|                          | TRIG: <meas>:SOUR FRAM</meas>                                                                                                    | Measurements other than Swept SA |
| State Saved              | Saved in instrument state                                                                                                    |                                  |
| Readback                 | [Sync: <value of="" source="" sync="">], for example, [Sync: External 1]</value>                                                                                                    |                                  |
| Status                   |                                                                                                    |                                  |
| Bits/OPC<br>dependencies | The Status Operation Register bit 5 "Waiting for Trigger" is set at the same time as the Sweeping or Measuring bit is set. It is cleared when the trigger actually occurs (that is, after the trigger event occurs and all the applicable trigger criteria have been met). A corresponding pop-up message ("Waiting for trigger") is generated if no trigger signal appears after approximately 2 sec. This message goes away when a trigger signal appears. |                                  |
| Initial S/W              | Prior to A.02.00                                                                                                    |                                  |
| Revision                 |                                                                                                    |                                  |

### Periodic Timer Triggering:

This feature selects the internal periodic timer signal as the trigger. Trigger occurrences are set by the Periodic Timer parameter, which is modified by the Sync Source and Offset.

The figure below shows the action of the periodic timer trigger. Before reviewing the figure, we'll explain some uses for the periodic trigger.

A common application is measuring periodic burst RF signals for which a trigger signal is not easily available. For example, we might be measuring a TDMA radio which bursts every 20 ms. Let's assume that the 20 ms period is very consistent. Let's also assume that we do not have an external trigger source available that is synchronized with the period, and that the signal-to-noise ratio

of the signal is not high enough to provide a clean RF burst trigger at all of the analysis frequencies. For example, we might want to measure spurious transmissions at an offset from the carrier that is larger than the bandwidth of the RF burst trigger. In this application, we can set the Periodic Timer to a 20.00 ms period and adjust the offset from that timer to position our trigger just where we want it. If we find that the 20.00 ms is not exactly right, we can adjust the period slightly to minimize the drift between the period timer and the signal to be measured.

A second way to use this feature would be to use Sync Source temporarily, instead of Offset. In this case, we might tune to the signal in a narrow span and use the RF Burst trigger to synchronize the periodic timer. Then we would turn the sync source off so that it would not mis-trigger. Mis-triggering can occur when we are tuned so far away from the RF burst trigger that it is no longer reliable.

A third example would be to synchronize to a signal that has a reference time element of much longer period than the period of interest. In some CDMA applications, it is useful to look at signals with a short periodicity, by synchronizing that periodicity to the "even-second clock" edge that happens every two seconds. Thus, we could connect the even-second clock trigger to Ext1 and use then Ext1 as the sync source for the periodic timer.

The figure below illustrates this third example. The top trace represents the even-second clock. It causes the periodic timer to synchronize with the leading edge shown. The analyzer trigger occurs at a time delayed by the accumulated offset from the period trigger event. The periodic timer continues to run, and triggers continue to occur, with a periodicity determined by the analyzer time base. The timer output (labeled "late event") will drift away from its ideal time due to imperfect matching between the time base of the signal being measured and the time base of the analyzer, and also because of imperfect setting of the period parameter. But the synchronization is restored on the next even-second clock event. ("Accumulated offset" is described in the in the Offset function section.)

### Period

Sets the period of the internal periodic timer clock. For digital communications signals, this is usually set to the frame period of your current input signal. In

the case that sync source is not set to OFF, and the external sync source rate is changed for some reason, the periodic timer is synchronized at the every external synchronization pulse by resetting the internal state of the timer circuit.

| Key Path                | Trigger, Periodic Timer                                                                                     |  |
|-------------------------|----------------------------------------------------------------------------------------------------|--|
| Remote                  | :TRIGger[:SEQuence]:FRAMe:PERiod <time></time>                                                              |  |
| Command                 | :TRIGger[:SEQuence]:FRAMe:PERiod?                                                                           |  |
| Example                 | TRIG:FRAM:PER 100 ms                                                                                        |  |
| Dependencies            | The invalid data indicator turns on when the period is changed, until the next sweep/measurement completes. |  |
| Couplings               | The same period is used in the Gate Source selection of the period timer.                                   |  |
| Preset                  | 20 ms                                                                                                    |  |
|                         | GSM: 4.615383                                                                                               |  |
| State Saved             | Saved in instrument state                                                                                   |  |
| Min                     | 100.000 ns                                                                                                  |  |
| Max                     | 559.0000 ms                                                                                                 |  |
| Default Unit            | S                                                                                                    |  |
| Initial S/W<br>Revision | Prior to A.02.00                                                                                            |  |

### Offset

Adjusts the accumulated offset between the periodic timer events and the trigger event. Adjusting the accumulated offset is different than setting an offset, and requires explanation.

The periodic timer is usually not synchronized with any external events, so the timing of its output events has no absolute meaning. Since the timing relative to external events (RF signals) is important, you need to be able to adjust (offset) it. However, you have no direct way to see when the periodic timer events occur. All that you can see is the trigger timing. When you want to adjust the trigger timing, you will be changing the internal offset between the periodic timer events and the trigger event. Because the absolute value of that internal offset is unknown, we will just call that the accumulated offset. Whenever the Offset parameter is changed, you are changing that accumulated offset. You can reset the displayed offset using Reset Offset Display. Changing the display does not

change the value of the accumulated offset, and you can still make additional changes to accumulated offset.

To avoid ambiguity, we define that an increase in the "offset" parameter, either from the knob or the SCPI adjust command, serves to delay the timing of the trigger event.

| Key Path                | Trigger, Periodic Timer                                                                                                    |
|-------------------------|----------------------------------------------------------------------------------------------------|
| Remote                  | :TRIGger[:SEQuence]:FRAMe:OFFSet <time></time>                                                                                                    |
| Command                 | :TRIGger[:SEQuence]:FRAMe:OFFSet?                                                                                                    |
| Example                 | TRIG:FRAM:OFFS 1.2 ms                                                                                                    |
| Notes                   | The front panel interface (for example, the knob), and this command, adjust the accumulated offset, which is shown on the active function display. However, the actual amount sent to the hardware each time the offset is updated is the delta value, that is, the current accumulated offset value minus the previous accumulated offset value. Note that the accumulated offset value is essentially arbitrary; it represents the accumulated offset from the last time the offset was zeroed (with the Reset Offset Display key). |
|                         | Note that this command does not change the period of the trigger waveform. Note also that Offset is used only when the sync source is set to OFF, otherwise delay is used, see section "Trig Delay" on page 4-350.                                                                                                    |
|                         | An increase in the "offset" parameter, either from the knob or the SCPI adjust command, serves to delay the timing of the trigger event.                                                                                                    |
| Notes                   | When the SCPI command is sent the value shown on the key (and the Active Function, if this happens to be the active function) is updated with the new value. However, the actual amount sent to the hardware is the delta value, that is, the current accumulated offset value minus the previous accumulated offset value.                                                                                                    |
|                         | The SCPI query simply returns the value currently showing on the key.                                                                                                    |
| Dependencies            | The invalid data indicator turns on when the offset is changed, until the next sweep/measurement completes.                                                                                                    |
| Couplings               | The same offset is used in the Gate Source selection of the period timer.                                                                                                    |
| Preset                  | 0 s                                                                                                    |
| State Saved             | Saved in instrument state                                                                                                    |
| Min                     | -10.000 s                                                                                                    |
| Max                     | 10.000 s                                                                                                    |
| Default Unit            | S                                                                                                    |
| Initial S/W<br>Revision | Prior to A.02.00                                                                                                    |

## **Reset Offset Display**

Resets the value of the periodic trigger offset display setting to 0.0 seconds. The current displayed trigger location may include an offset value defined with the Offset key. Pressing this key redefines the currently displayed trigger location as the new trigger point that is 0.0 s offset. The Offset key can then be used to add offset relative to this new timing.

Key PathTrigger, Periodic TimerRemote Command:TRIGger[:SEQuence]:FRAMe:OFFSet:DISPlay:RESetExampleTRIG:FRAM:OFFS:DISP:RESInitial S/W RevisionPrior to A.02.00

### Sync Source

Selects a signal source for you to synchronize your periodic timer trigger to, otherwise you are triggering at some arbitrary location in the frame. Synchronization reduces the precision requirements on the setting of the period.

For convenience you may adjust the level and slope of the selected sync source in a conditional branch setup menu accessed from the Sync Source menu. Note that these settings match those in the Trigger and Gate Source menus; that is, each trigger source has only one value of level and slope, regardless of which menu it is accessed from.

| Key Path     | Trigger, Periodic Timer                                                                       |
|--------------|-----------------------------------------------------------------------------------------------|
| Remote       | :TRIGger[:SEQuence]:FRAMe:SYNC EXTernal1   EXTernal2   RFBurst                                |
| Command      | OFF                                                                                           |
|              | :TRIGger[:SEQuence]:FRAMe:SYNC?                                                               |
| Example      | TRIG:FRAM:SYNC EXT2                                                                           |
| Dependencies | In some models, there is no second External input. In these models, the External 2 key is     |
|              | blanked and the EXTernal2 parameter will generate a "Hardware missing; Not available for      |
|              | this model number" message.                                                                   |
| Preset       | Off                                                                                           |
|              | GSM/EDGE: RFBurst                                                                             |
| State Saved  | Saved in instrument state                                                                     |
| Readback     | The current setting is read back to this key and it is also Readback to the previous Periodic |

 Timer trigger key.

 Backwards
 :TRIGger[:SEQuence]:FRAMe:SYNC EXTernal

 Compatibility
 For backward compatibility, the parameter EXTernal is mapped to EXTernal1

 SCPI
 Prior to A.02.00

 Revision
 A.03.00

 S/W Revision
 Vertice (Compatibility)

### Off

Turns off the sync source for your periodic trigger. With the sync source off, the timing will drift unless the signal source frequency is locked to the analyzer frequency reference.

| Key Path             | Trigger, Periodic Timer, Sync Source |
|----------------------|--------------------------------------|
| Example              | TRIG:FRAM:SYNC OFF                   |
| Readback             | Off                                  |
| Initial S/W Revision | Prior to A.02.00                     |

### External 1

Pressing this key, when it is not selected, selects an external input signal as the trigger. A new sweep/measurement will start when the external trigger condition is met using the external 1 input connector on the rear panel.

Pressing this key, when it is already selected, accesses the external 1 trigger setup menu.

| Key Path     | Trigger                       |                                                     |
|--------------|-------------------------------|-----------------------------------------------------|
| Example      | TRIG:SOUR EXT1                | Swept SA measurement                                |
|              | TRIG: <meas>:SOUR EXT1</meas> | Measurements other than Swept SA                    |
| Dependencies | Grayed out if in use by Poin  | nt Trigger in the Source Setup menu.                |
|              | Forced to Free Run if alread  | ly selected and Point Trigger is set to External 1. |
| State Saved  | Saved in instrument state     |                                                     |
| Status       |                               |                                                     |

| Bits/0PC     | The Status Operation Register bit 5 "Waiting for Trigger" is set at the same time as the   |
|--------------|--------------------------------------------------------------------------------------------|
| dependencies | Sweeping or Measuring bit is set. It is cleared when the trigger actually occurs (that is, |
|              | after the trigger event occurs and all the applicable trigger criteria have been met). A   |
|              | corresponding pop-up message ("Waiting for trigger") is generated if no trigger signal     |
|              | appears after approximately 2 sec. This message goes away when a trigger signal appears.   |
| Initial S/W  | Prior to A.02.00                                                                           |
| Revision     |                                                                                            |

### **Trig Slope**

Controls the trigger polarity. It is set positive to trigger on a rising edge and negative to trigger on a falling edge.

| Key Path                            | Trigger, External 1                                                                                                    |  |
|-------------------------------------|----------------------------------------------------------------------------------------------------|--|
| Remote                              | :TRIGger[:SEQuence]:EXTernal1:SLOPe POSitive NEGative                                                                                                    |  |
| Command                             | :TRIGger[:SEQuence]:EXTernal1:SLOPe?                                                                                                    |  |
| Example                             | TRIG:EXT1:SLOP NEG                                                                                                    |  |
| Couplings                           | This same slope is used in the Ext1 selection for the trigger source in the Trigger menu and for the period timer sync source (in the Trigger menu and in the Gate Source menu). |  |
| Preset                              | POSitive                                                                                                    |  |
| State Saved                         | Saved in instrument state                                                                                                    |  |
| Backwards                           | :TRIGger[:SEQuence]:EXTernal:SLOPe                                                                                                    |  |
| Compatibility<br>SCPI               | For backward compatibility, the parameter EXTernal is mapped to EXTernal1                                                                                                    |  |
| Backwards<br>Compatibility<br>SCPI  | :TRIGger[:SEQuence]:FRAMe:EXTernal1:SLOPe                                                                                                    |  |
| Backwards<br>Compatibility<br>Notes | The legacy :TRIGger[:SEQuence]:SLOPe command affects the slopes for the VID, LINE, EXT1, EXT2, and RFB triggers.                                                                 |  |
| Initial S/W<br>Revision             | Prior to A.02.00                                                                                                    |  |

### **Trigger Level**

Sets the value where the external 1 trigger input will trigger a new sweep/measurement.

| Key Path                           | Trigger, External 1                                                                                                    |
|------------------------------------|----------------------------------------------------------------------------------------------------|
| Remote                             | :TRIGger[:SEQuence]:EXTernal1:LEVel <level></level>                                                                                                    |
| Command                            | :TRIGger[:SEQuence]:EXTernal1:LEVel?                                                                                                    |
| Example                            | TRIG:EXT1:LEV 0.4 V                                                                                                    |
| Couplings                          | This same level is used for the Ext1 trigger source in the Trigger menu, for the Ext1 selection in the Periodic Timer sync source (in the Trigger menu and in the Gate Source menu), and also for the Ext1 selection in the Gate Source menu. |
| Preset                             | 1.2 V                                                                                                    |
| State Saved                        | Saved in instrument state                                                                                                    |
| Min                                | –5 V                                                                                                    |
| Max                                | 5 V                                                                                                    |
| Default Unit                       | V                                                                                                    |
| Backwards                          | :TRIGger[:SEQuence]:EXTernal:LEVel                                                                                                    |
| Compatibility<br>SCPI              | For backward compatibility, the parameter EXTernal is mapped to EXTernal1                                                                                                    |
| Backwards<br>Compatibility<br>SCPI | :TRIGger[:SEQuence]:FRAMe:EXTernal1:LEVel                                                                                                    |
| Initial S/W<br>Revision            | Prior to A.02.00                                                                                                    |

### External 2

Pressing this key, when it is not selected, selects an external input signal as the trigger. A new sweep/measurement will start when the external trigger condition is met using the external 2 input connector. The external trigger 2 input connector is on the rear panel.

Pressing this key, when it is already selected, accesses the external 2 trigger setup menu.

| Key Path     | Trigger                       |                                                                 |
|--------------|-------------------------------|-----------------------------------------------------------------|
| Example      | TRIG:SOUR EXT2                | Swept SA measurement                                            |
|              | TRIG: <meas>:SOUR EXT2</meas> | Measurements other than Swept SA                                |
| Dependencies | In some models, there is n    | o second External input. In these models, the External 2 key is |
|              | blanked and the EXTernal2     | parameter will generate a "Hardware missing; Not available for  |
|              | this model number" messa      | age.                                                            |

|                                    | Grayed out if in use by Point Trigger in the Source Setup menu.                                                                                                    |
|------------------------------------|----------------------------------------------------------------------------------------------------|
|                                    | Forced to Free Run if already selected and Point Trigger is set to External 2.                                                                                                    |
| State Saved                        | Saved in instrument state                                                                                                    |
| Status<br>Bits/OPC<br>dependencies | The Status Operation Register bit 5 "Waiting for Trigger" is set at the same time as the<br>Sweeping or Measuring bit is set. It is cleared when the trigger actually occurs (that is,<br>after the trigger event occurs and all the applicable trigger criteria have been met). A<br>corresponding pop-up message ("Waiting for trigger") is generated if no trigger signal<br>appears after approximately 2 sec. This message goes away when a trigger signal appears. |
| Initial S/W<br>Revision            | Prior to A.02.00                                                                                                    |
| Modified at<br>S/W Revision        | A.03.00                                                                                                    |

## Trig Slope

Controls the trigger polarity. It is set positive to trigger on a rising edge and negative to trigger on a falling edge.

| Key Path                            | Trigger, External 2                                                                                                    |
|-------------------------------------|----------------------------------------------------------------------------------------------------|
| Remote                              | :TRIGger[:SEQuence]:EXTernal2:SLOPe POSitive NEGative                                                                                                    |
| Command                             | :TRIGger[:SEQuence]:EXTernal2:SLOPe?                                                                                                    |
| Example                             | TRIG:EXT2:SLOP NEG                                                                                                    |
| Couplings                           | This same slope is used in the Ext2 selection for the trigger source in the Trigger menu and for the period timer sync source (in the Trigger menu and in the Gate Source menu). |
| Preset                              | POSitive                                                                                                    |
| State Saved                         | Saved in instrument state                                                                                                    |
| Backwards<br>Compatibility<br>SCPI  | :TRIGger[:SEQuence]:FRAMe:EXTernal2:SLOPe                                                                                                    |
| Backwards<br>Compatibility<br>Notes | The legacy :TRIGger[:SEQuence]:SLOPe command affects the slopes for the VID, LINE, EXT1, EXT2, and RFB triggers.                                                                 |
| Initial S/W<br>Revision             | Prior to A.02.00                                                                                                    |

### Trigger Level

Sets the value where the external 2 trigger input will trigger a new sweep/measurement.

| Key Path                | Trigger, External 2                                                                                                    |
|-------------------------|----------------------------------------------------------------------------------------------------|
| Remote                  | :TRIGger[:SEQuence]:EXTernal2:LEVel                                                                                                    |
| Command                 | :TRIGger[:SEQuence]:EXTernal2:LEVel?                                                                                                    |
| Example                 | TRIG:EXT2:LEV 1.1 V                                                                                                    |
| Couplings               | This same level is used for the Ext2 trigger source in the Trigger menu, for the Ext2 selection in the Periodic Timer sync source (in the Trigger menu and in the Gate Source menu), and also for the Ext2 selection in the Gate Source menu. |
| Preset                  | 1.2 V                                                                                                    |
| State Saved             | Saved in instrument state                                                                                                    |
| Min                     | –5 V                                                                                                    |
| Max                     | 5 V                                                                                                    |
| Default Unit            | V                                                                                                    |
| Backwards               | :TRIGger[:SEQuence]:FRAMe:EXTernal2:LEVel                                                                                                    |
| Compatibility<br>SCPI   |                                                                                                    |
| Initial S/W<br>Revision | Prior to A.02.00                                                                                                    |

### **RF Burst**

Pressing this key, when it is not selected, selects the RF Burst as the trigger. A new sweep/measurement will start when an RF burst envelope signal is identified from the signal at the RF Input connector. Pressing this key, when it is already selected, accesses the RF Burst trigger setup menu.

In some models, a variety of burst trigger circuitry is available, resulting in various available burst trigger bandwidths. The analyzer automatically chooses the appropriate trigger path based on the hardware configuration and other settings of the analyzer.

| Key Path | Trigger       |                      |
|----------|---------------|----------------------|
| Example  | TRIG:SOUR RFB | Swept SA measurement |

### 4 Combined WLAN Trigger

|                                     | TRIG: <meas>:SOUR RFB Measurements other than Swept SA</meas>                                                                                                    |
|-------------------------------------|----------------------------------------------------------------------------------------------------|
| State Saved<br>Status               | Saved in instrument state                                                                                                    |
| Bits/OPC<br>dependencies            | The Status Operation Register bit 5 "Waiting for Trigger" is set at the same time as the Sweeping or Measuring bit is set. It is cleared when the trigger actually occurs (that is, after the trigger event occurs and all the applicable trigger criteria have been met). A corresponding pop-up message ("Waiting for trigger") is generated if no trigger signal appears after approximately 2 sec. This message goes away when a trigger signal appears. |
| Backwards<br>Compatibility<br>Notes |                                                                                                    |
| Initial S/W<br>Revision             | Prior to A.02.00                                                                                                    |
| Modified at<br>S/W<br>Revision      | A.04.00                                                                                                    |

## **Trigger Slope**

It is set positive to trigger on a rising edge and negative to trigger on a falling edge.

| Key Path                            | Trigger, RF Burst                                                                                                    |
|-------------------------------------|----------------------------------------------------------------------------------------------------|
| Remote                              | :TRIGger[:SEQuence]:RFBurst:SLOPe POSitive NEGative                                                                                                    |
| Command                             | :TRIGger[:SEQuence]:RFBurst:SLOPe?                                                                                                    |
| Example                             | TRIG:RFB:SLOP NEG                                                                                                    |
| Couplings                           | This same slope is used in the RF Burst selection for the trigger source in the Trigger menu and for the period timer sync source (in the Trigger menu and in the Gate Source menu). |
| Preset                              | POSitive                                                                                                    |
| State Saved                         | Saved in instrument state                                                                                                    |
| Backwards<br>Compatibility          | :TRIGger[:SEQuence]:FRAMe:RFBurst:SLOPe                                                                                                    |
| <b>JUPI</b>                         |                                                                                                    |
| Backwards<br>Compatibility<br>Notes | EXT1, EXT2, and RFB triggers.                                                                                                    |

Initial S/W Prior to A.02.00 Revision

### Absolute Trigger Level

Sets the absolute trigger level for the RF burst envelope.

When using the External Mixing path, the Absolute Trigger Level is uncalibrated because the factory default was set to accommodate the expected IF levels for the RF path.

| Key Path      | Trigger, RF Burst                                                                                                    |
|---------------|----------------------------------------------------------------------------------------------------|
| Scope         | Meas Global                                                                                                    |
| Remote        | :TRIGger[:SEQuence]:RFBurst:LEVel:ABSolute <ampl></ampl>                                                                                                    |
| Command       | :TRIGger[:SEQuence]:RFBurst:LEVel:ABSolute?                                                                                                    |
| Example       | TRIG:RFB:LEV:ABS 10 dBm                                                                                                    |
|               | sets the trigger level of the RF burst envelope signal to the absolute level of 10 dBm $$                                                                                                    |
| Notes         | Sending this command does not switch the setting from relative to absolute; to switch it you need to send the :TRIGger[:SEQuence]:RFBurst:LEVel:TYPE command, below.                                                                                                    |
|               | Amplitude Corrections are not taken into account by the Absolute Trigger Level. For<br>example, if you have given yourself effective gain with an amplitude correction factor, the<br>Absolute Trigger will not fire until you have set the trigger level that far below the displayed<br>signal level, rather than simply to the displayed signal level. This is only true for Amplitude<br>Corrections, not External Gain or Ref Level Offset functions. |
|               | If mode is Bluetooth, the default value is $-50$ dBm.                                                                                                    |
| Couplings     | This same level is used for the RF Burst trigger source in the Trigger menu, for the RF Burst selection in the Periodic Timer sync source (in the Trigger menu and in the Gate Source menu), and also for the RF Burst selection in the Gate Source menu                                                                                                    |
| Preset        | –20 dBm                                                                                                    |
| State Saved   | Saved in state                                                                                                    |
| Min           | –200 dBm                                                                                                    |
| Max           | 100 dBm                                                                                                    |
| Default Unit  | depends on the current selected Y-Axis unit                                                                                                    |
| Backwards     | :TRIGger[:SEQuence]:FRAMe:RFBurst:LEVel:ABSolute                                                                                                    |
| Compatibility |                                                                                                    |
| SCPI          |                                                                                                    |

4 Combined WLAN Trigger

> Initial S/W Prior to A.02.00 Revision Modified at A.04.00 S/W Revision

| Key Path                 | Trigger, RF Burst                                                |
|--------------------------|------------------------------------------------------------------|
| Remote Command           | :TRIGger[:SEQuence]:RFBurst:LEVel:TYPE ABSolute RELative         |
|                          | :TRIGger[:SEQuence]:RFBurst:LEVel:TYPE?                          |
| Example                  | TRIG:RFB:LEV:TYPE REL                                            |
|                          | sets the trigger level type of the RF burst trigger to Relative. |
| Preset                   | ABSolute                                                         |
| State Saved              | Saved in instrument state                                        |
| Initial S/W Revision     | Prior to A.02.00                                                 |
| Modified at S/W Revision | A.04.00                                                          |

# **Trig Delay**

This setting delays the measurement timing relative to the Periodic Timer.

| Key Path     | Trigger, Periodic Timer                                                                                           |
|--------------|----------------------------------------------------------------------------------------------------|
| Remote       | :TRIGger[:SEQuence]:FRAMe:DELay <time></time>                                                                     |
| Command      | :TRIGger[:SEQuence]:FRAMe:DELay?                                                                                  |
|              | :TRIGger[:SEQuence]:FRAMe:DELay:STATe OFF ON 0 1                                                                  |
|              | :TRIGger[:SEQuence]:FRAMe:DELay:STATe?                                                                            |
| Notes        | Note that delay is used when the sync source is not set to OFF. If the sync source is set to OFF, offset is used. |
| Preset       | Off, 1.000 us                                                                                                    |
| State Saved  | Saved in instrument state                                                                                         |
| Min          | –150 ms                                                                                                    |
| Max          | +500 ms                                                                                                    |
| Default Unit | S                                                                                                    |
| Initial S/W  | Prior to A.02.00                                                                                                  |
| Revision     |                                                                                                    |

# Auto/Holdoff

Opens up a menu that lets you adjust Auto Trigger and Trigger Holdoff parameters

| Key Path      | Trigger                                                                               |
|---------------|---------------------------------------------------------------------------------------|
| Readback line | Displays a summary of the Auto Trig and Holdoff settings, in square brackets          |
|               | First line: Auto Off or Auto On                                                       |
|               | Second Line: "Hldf" followed by:                                                      |
|               | • If Holdoff is Off, readback Off                                                     |
|               | <ul> <li>If Holdoff On and Type = Normal, readback value</li> </ul>                   |
|               | <ul> <li>If Holdoff On and Type = Above, readback value followed by AL</li> </ul>     |
|               | <ul> <li>If Holdoff On and Type = Below, readback value followed by BL</li> </ul>     |
|               | • If Holdoff Type selection is not supported by the current measurement, Holdoff Type |
|               | is always Normal                                                                      |
| Initial S/W   | A.02.00                                                                               |
| Revision      |                                                                                       |

# Auto Trig

Sets the time that the analyzer will wait for the trigger conditions to be met. If they are not met after that much time, then the analyzer is triggered anyway.

| Key Path       | Trigger, Auto/Holdoff                                                                                                    |
|----------------|----------------------------------------------------------------------------------------------------|
| Remote         | :TRIGger[:SEQuence]:ATRigger <time></time>                                                                                                    |
| Command        | :TRIGger[:SEQuence]:ATRigger?                                                                                                    |
|                | :TRIGger[:SEQuence]:ATRigger:STATe OFF ON 0 1                                                                                                    |
|                | :TRIGger[:SEQuence]:ATRigger:STATe?                                                                                                    |
| Example        | TRIG:ATR:STAT ON                                                                                                    |
|                | TRIG:ATR 100 ms                                                                                                    |
| Notes          | The "time that the analyzer will wait" starts when the analyzer is ready for a trigger, which may be hundreds of ms after the data acquisition for a sweep is done. The "time" ends when the trigger condition is satisfied, not when the delay ends. |
| Preset         | Off, 100 ms                                                                                                    |
| State<br>Saved | Saved in instrument state                                                                                                    |
|                |                                                                                                    |

4 Combined WLAN Trigger

> Min 1 ms Max 100 s Default s Unit Prior to A.02.00 S/W Revision

## **Trig Holdoff**

Sets the holdoff time between triggers. When the trigger condition is satisfied, the trigger occurs, the delay begins, and the holdoff time begins. New trigger conditions will be ignored until the holdoff time expires. For a free-running trigger, the holdoff value is the minimum time between triggers.

| Key Path             | Trigger, Auto/Holdoff                        |
|----------------------|----------------------------------------------|
| Remote Command       | :TRIGger[:SEQuence]:HOLDoff <time></time>    |
|                      | :TRIGger[:SEQuence]:HOLDoff?                 |
|                      | :TRIGger[:SEQuence]:HOLDoff:STATe OFF ON 0 1 |
|                      | :TRIGger[:SEQuence]:HOLDoff:STATe?           |
| Example              | TRIG:HOLD:STAT ON                            |
|                      | TRIG:HOLD 100 ms                             |
| Preset               | Off, 100 ms                                  |
| State Saved          | Saved in instrument state                    |
| Min                  | 0 s                                          |
| Max                  | 0.5 s                                        |
| Default Unit         | S                                            |
| Initial S/W Revision | Prior to A.02.00                             |

## Holdoff Type

Lets you set the Trigger Holdoff Type.

NOTE Holdoff Type is not supported by all measurements. If the current measurement does not support it, this key will be blank and the Holdoff Type will be Normal. If the Holdoff Type SCPI is sent while in such a measurement, the SCPI will be accepted and the setting remembered, but it will have no effect until a measurement is in force that supports Holdoff Type.

Trigger Holdoff Type functionality:

| Key Path             | Trigger, Auto/Holdoff                               |
|----------------------|-----------------------------------------------------|
| Remote Command       | :TRIGger[:SEQuence]:HOLDoff:TYPE NORMal ABOVe BELow |
|                      | :TRIGger[:SEQuence]:HOLDoff:TYPE?                   |
| Example              | TRIG:HOLD:TYPE NORM                                 |
| Preset               | All modes but GSM/EDGE: Normal                      |
|                      | GSM/EDGE: Below                                     |
| State Saved          | Saved in instrument state                           |
| Initial S/W Revision | A.02.00                                             |

# **User Preset**

Accesses a menu that gives you the following three choices:

- User Preset recalls a state previously saved using the Save User Preset function.
- User Preset All Modes presets all of the modes in the analyzer
- Save User Preset saves the current state for the current mode

Key Path Front-panel key Backwards User Preset is actually loading a state, and in legacy analyzers, it was possible to load a Compatibility state without affecting the trace data, limit lines or correction data. Similarly it was possible Notes to do a User Preset without affecting the trace data, limit lines or correction data. In the X-Series, "state" always includes all of this data; so whenever state is loaded, or User Preset is executed, all of the traces, limit lines and corrections are affected. Although this differs from previous behavior, it is desirable behavior, and should not cause adverse issues for users. On ESA and PSA, User Preset affected the entire instrument's state. In the X-Series, User Preset only recalls the state for the active mode. There is a User Preset file for each mode. User Preset can never cause a mode switch as it can in legacy analyzers. If you want to recall all modes to their user preset file state, you will need to do a User Preset after mode switching into each mode. User Preset recalls mode state which can now include data like traces; whereas on ESA and PSA. User Preset did not affect data. Initial S/W Prior to A.02.00 Revision

### **User Preset**

User Preset sets the state of the currently active mode back to the state that was previously saved for this mode using the Save User Preset menu key or the SCPI command, SYST:PRES:USER:SAV. It not only recalls the Mode Preset settings, but it also recalls all of the mode persistent settings, and the Input/Outpit system setting that existed at the time Save User Preset was executed. If a Save User Preset has not been done at any time, User Preset recalls the default user preset file for the currently active mode. The default user preset files are created if, at power-on, a mode detects there is no user preset file. There will never be a scenario when there is no user preset file to restore. For each mode, the default user preset state is the same state that would be saved if a Save User Preset is performed in each mode right after doing a Restore Mode Default and after a Restore Input/Output Defaults.

The User Preset function does the following:

| Key Path                   | User Preset                                                                                                    |
|----------------------------|----------------------------------------------------------------------------------------------------|
| Remote                     | :SYSTem:PRESet:USER                                                                                                    |
| Command                    |                                                                                                    |
| Example                    | :SYST:PRES:USER:SAVE:SYST:PRES:USER                                                                                                    |
| Notes                      | :SYST:PRES:USER:SAVE is used to save the current state as the user preset state.                                                                                                    |
|                            | Clears all pending OPC bits. The Status Byte is set to 0.                                                                                                    |
|                            | Pressing the User Preset front-panel key while already in the User Preset menu will cause the User Preset to get executed                                                                                                    |
| Couplings                  | A user preset will cause the currently running measurement to be aborted and cause the saved measurement to be active. Recalling a User Preset file has the same issues that recalling a Save State file has. Some settings may need to be limited and therefore re-coupled, since the capabilities of the mode may have changes when the User Preset file was last saved. |
| lnitial<br>S/W<br>Revision | Prior to A.02.00                                                                                                    |

### **User Preset All Modes**

Recalls all of the User Preset files for each mode, switches to the power-on mode, and activates the saved measurement from the power-on mode User Preset file.

NOTE When the instrument is secured, all of the user preset files are converted back to their default user preset files.

The User Preset function does the following:

4 Combined WLAN User Preset

| Key Path                   | User Preset                                                                                                    |
|----------------------------|----------------------------------------------------------------------------------------------------|
| Remote                     | :SYSTem:PRESet:USER:ALL                                                                                                    |
| Command                    |                                                                                                    |
| Example                    | :SYST:PRES:USER:SAVE:SYST:PRES:USER:ALL                                                                                                    |
| Notes                      | Clears all pending OPC bits. The Status Byte is set to 0.                                                                                                    |
|                            | :SYST:PRES:USER:SAVE is used to save the current state as the user preset state.                                                                                                    |
| Couplings                  | A user preset will cause the currently running measurement to be aborted, cause a mode<br>switch to the power-on mode, and cause the saved measurement to be active in the power-on<br>mode. Recalling a User Preset file has the same issues that recalling a Save State file has.<br>Some settings may need to be limited and therefore re-coupled, since the capabilities of the<br>mode may have changes when the User Preset file was last saved. |
| Initial<br>S/W<br>Revision | Prior to A.02.00                                                                                                    |

# **Save User Preset**

Saves the currently active mode and its State. You can recall this User Preset file by pressing the User Preset menu key or sending the SYST:PRES:USER remote command. This same state is also saved by the Save State function.

| Key Path                   | User Preset                                                                                                    |
|----------------------------|----------------------------------------------------------------------------------------------------|
| Remote                     | :SYSTem:PRESet:USER:SAVE                                                                                                    |
| Command                    |                                                                                                    |
| Example                    | :SYST:PRES:USER:SAVE                                                                                                    |
| Notes                      | :SYST:PRES:SAVE creates the same file as if the user requested a *SAV or a MMEM:<br>STOR:STAT, except User Preset Save does not allow the user to specify the filename or the<br>location of the file. |
| lnitial<br>S/W<br>Revision | Prior to A.02.00                                                                                                    |

## Window Control Keys

The instrument provides three front-panel keys for controlling windows. They are Multi Window, Zoom, and Next Window. These are all "immediate action"

keys.

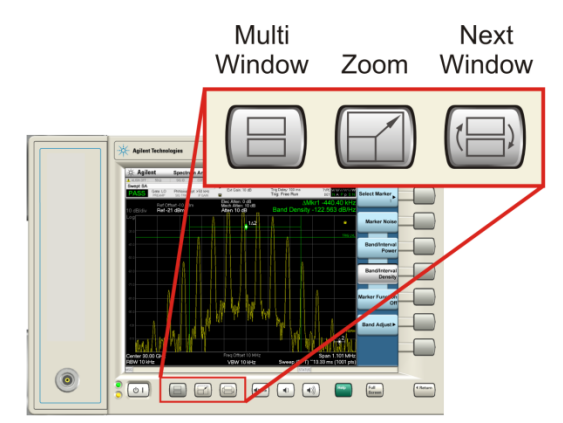

### **Multi-Window**

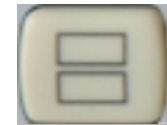

The Multi Window front-panel key will toggle you back and forth between the Normal View and the last Multi Window View (Zone Span, Trace Zoom or Spectrogram) that you were in, when using the Swept SA measurement of the Spectrum Analyzer Mode. It remembers which View you were in through a Preset. This "previous view" is set to Zone Span on a Restore Mode Defaults.

Key Path Front-panel key Initial S/W Revision Prior to A.02.00

### Zoom

Zoom is a toggle function. Pressing once Zooms the selected window; pressing again un-zooms.

When Zoom is on for a window, that window will get the entire primary display area. The zoomed window, since it is the selected window, is outlined in green.

Zoom is local to each Measurement. Each Measurement remembers its Zoom state. The Zoom state of each Measurement is part of the Mode's state.

NOTE

Data acquisition and processing for the other windows continues while a window is zoomed, as does all SCPI communication with the other windows.

```
      Remote Command
      :DISPlay:WINDow:FORMat:ZOOM

      Remote Command
      :DISPlay:WINDow:FORMat:TILE

      Example
      :DISP:WIND:FORM:ZOOM sets zoomed

      :DISP:WIND:FORM:TILE sets un-zoomed

      Preset
      TILE

      Initial S/W Revision
      Prior to A.02.00
```

## **Next Window**

Selects the next window of the current view.When the Next Window key is pressed, the next window in the order of precedencebecomes selected. If the selected window was zoomed, the next window will also be zoomed.

The window numbers are as follows. Note that these numbers also determine the order of precedence (that is, Next Window goes from 1 to 2, then 2 to 3, etc):

Four-window display:

```
1
23
4
Two-Window display:WINDow[:SELect] <number>
:DISPlay:WINDow[:SELect]?
Example :DISP:WIND 1
Preset 1
Min 1
Max If <number> is greater than the number of windows, limit to <number of windows>
Initial S/W Revision Prior to A.02.00
```

One and only one window is always selected. The selected window has the focus; this means that all window-specific key presses apply only to that

window. You can tell which window is selected by the thick green border around it. If a window is not selected, its boundary is gray.

If a window in a multi-window display is zoomed it is still outlined in green. If there is only one window, the green outline is not used. This allows the user to distinguish between a zoomed window and a display with only one window.

The selected window is local to each Measurement. Each Measurement remembers which window is selected. The selected window for each Measurement is remembered in Mode state.

NOTE When this key is pressed in Help Mode, it toggles focus between the table of contents window and the topic pane window.

## Mouse and Keyboard Control

If you do not have access to the instrument front-panel, there are several ways that a mouse and PC Keyboard can give you access to functions normally accessed using the front-panel keys.

### **Right-Click**

If you plug in a mouse and right-click on the analyzer screen, a menu will appear as below:

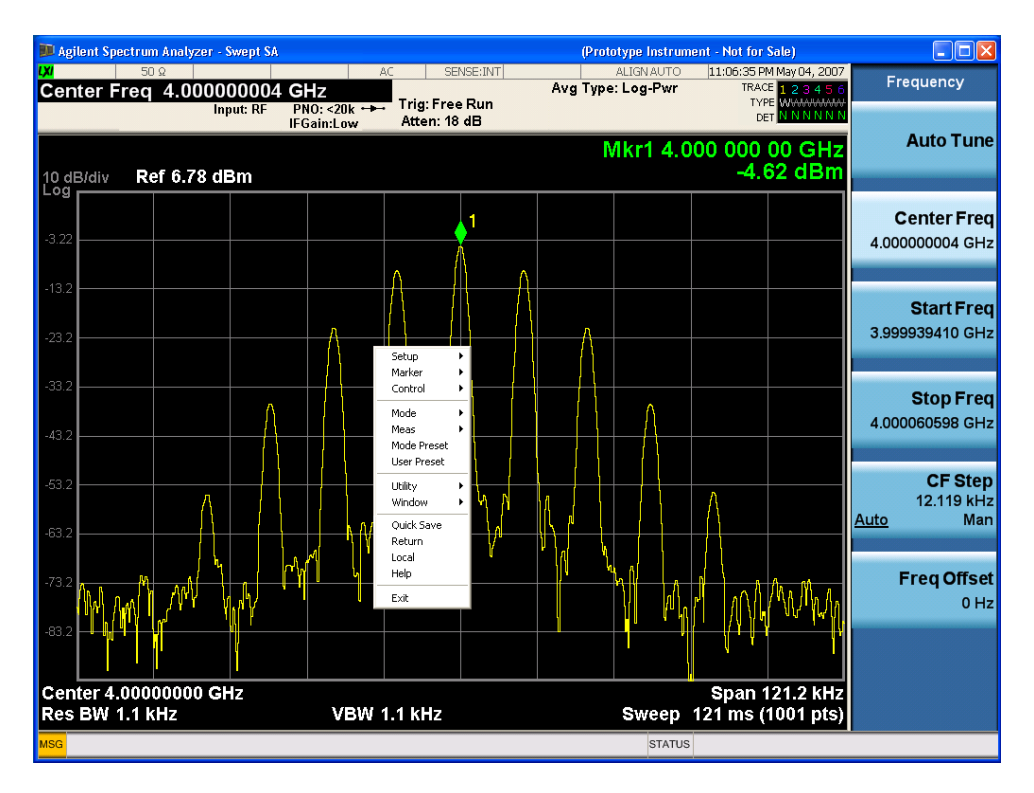

Placing the mouse on one of the rows marked with a right arrow symbol will cause that row to expand, as for example below where the mouse is hovered over the "Utility" row:

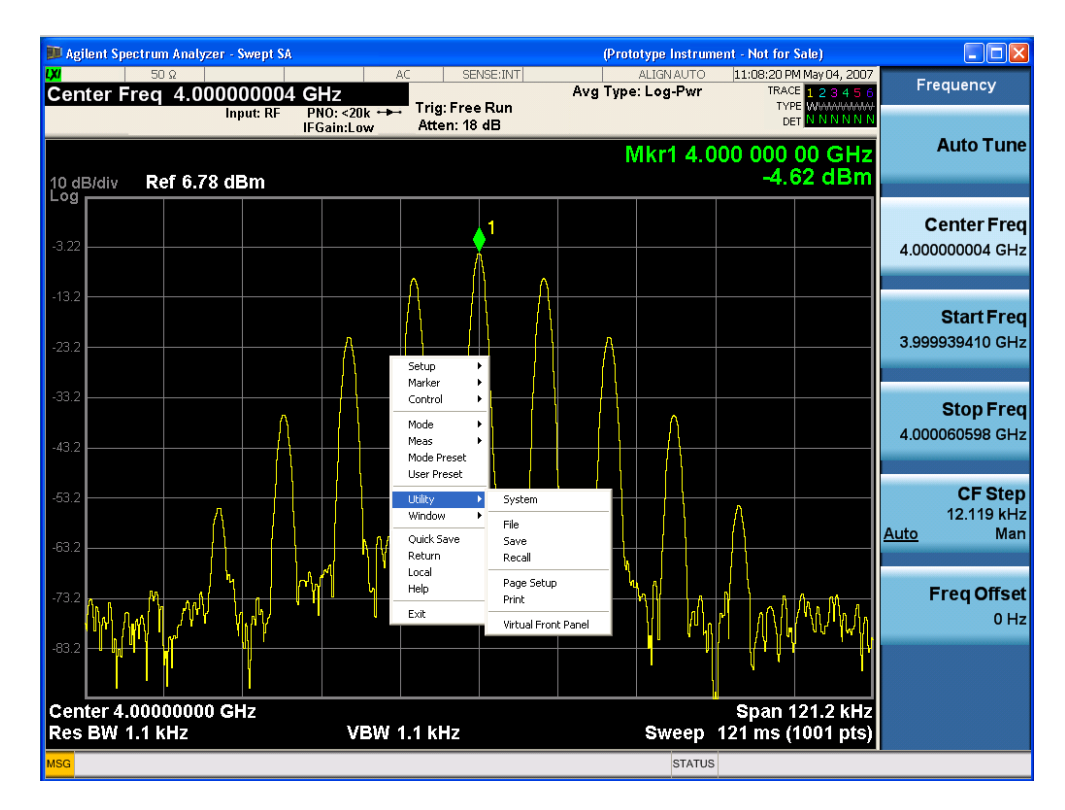

This method can be used to access any of the front-panel keys by using a mouse; as for example if you are accessing the instrument through Remote Desktop.

The array of keys thus available is shown below:

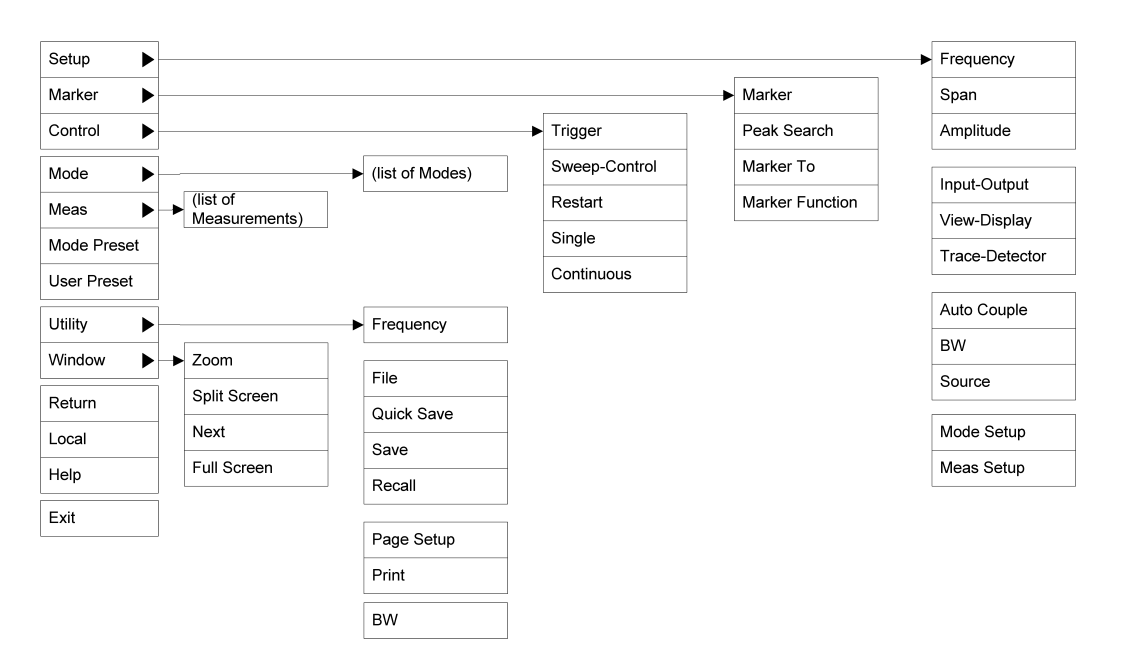

## PC Keyboard

If you have a PC keyboard plugged in (or via Remote Desktop), certain key codes on the PC keyboard map to front-panel keys on the GPSA front panel. These key codes are shown below:

| Front-panel key | Key code     |
|-----------------|--------------|
| Frequency       | CTRL+SHIFT+F |
| Span            | CTRL+SHIFT+S |
| Amplitude       | CTRL+SHIFT+A |
| Input/Output    | CTRL+SHIFT+0 |
| View/Display    | CTRL+SHIFT+V |
| Trace/Detector  | CTRL+ALT+T   |
| Auto Couple     | CTRL+SHIFT+C |
| Bandwidth       | CTRL+ALT+B   |
| Source          | CTRL+SHIFT+E |
| Marker          | CTRL+ALT+K   |
| Peak Search     | CTRL+ALT+P   |
| Marker To       | CTRL+ALT+N   |
| Marker Function | CTRL+ALT+F   |
| System          | CTRL+SHIFT+Y |

| Quick Save    | CTRL+Q       |
|---------------|--------------|
| Save          | CTRL+S       |
| Recall        | CTRL+R       |
| Mode Preset   | CTRL+M       |
| User Preset   | CTRL+U       |
| Print         | CTRL+P       |
| File          | CTRL+SHIFT+L |
| Mode          | CTRL+SHIFT+M |
| Measure       | CTRL+ALT+M   |
| Mode Setup    | CTRL+SHIFT+E |
| Meas Setup    | CTRL+ALT+E   |
| Trigger       | CTRL+SHIFT+T |
| Sweep/Control | CTRL+SHIFT+W |
| Restart       | CTRL+ALT+R   |
| Single        | CTRL+ALT+S   |
| Cont          | CTRL+ALT+C   |
| Zoom          | CTRL+SHIFT+Z |
| Next Window   | CTRL+SHIFT+N |
| Split Screen  | CTRL+L       |
| Full Screen   | CTRL+SHIFT+B |
| Return        | CTRL+SHIFT+R |
| Mute          | Mute         |
| Inc Audio     | Volume Up    |
| Dec Audio     | Volume Down  |
| Help          | F1           |
| Control       | CTRL         |
| Alt           | ALT          |
| Enter         | Return       |
| Cancel        | Esc          |
| Del           | Delete       |
| Backspace     | Backspace    |
| Select        | Space        |
| Up Arrow      | Up           |
| Down Arrow    | Down         |

4 Combined WLAN User Preset

|                                                       | Left                                                        |
|-------------------------------------------------------|-------------------------------------------------------------|
| Right Arrow                                           | Right                                                       |
| Menu key 1                                            | CTRL+SHIFT+F1                                               |
| Menu key 2                                            | CTRL+SHIFT+F2                                               |
| Menu key 3                                            | CTRL+SHIFT+F3                                               |
| Menu key 4                                            | CTRL+SHIFT+F4                                               |
| Menu key 5                                            | CTRL+SHIFT+F5                                               |
| Menu key 6                                            | CTRL+SHIFT+F6                                               |
| Menu key 7                                            | CTRL+SHIFT+F7                                               |
| Backspace                                             | BACKSPACE                                                   |
| Enter                                                 | ENTER                                                       |
| Tab                                                   | Tab                                                         |
| 1                                                     | 1                                                           |
| 2                                                     | 2                                                           |
| 3                                                     | 3                                                           |
| 4                                                     | 4                                                           |
| 5                                                     | 5                                                           |
| 6                                                     | 6                                                           |
|                                                       |                                                             |
| 7                                                     | 7                                                           |
| 7                                                     | 7<br>8                                                      |
| 7<br>8<br>9                                           | 7<br>8<br>9                                                 |
| Menu key 6<br>Menu key 7<br>Backspace<br>Enter<br>Tob | CTRL+SHIFT+F6<br>CTRL+SHIFT+F7<br>BACKSPACE<br>ENTER<br>Tab |

This is a pictorial view of the table:

|           | AN               | IALYZER SET        | UP                | MARKER             | UTI            | LITY           |
|-----------|------------------|--------------------|-------------------|--------------------|----------------|----------------|
|           | FREQ<br>Channel  | Input/<br>Output   | Auto<br>Couple    | Marker             | System         | Mode<br>Preset |
| Ctl-Sh-F1 | Ctl-Sh-F         | Ctl-Sh-O           | Ctl-Sh-C          | Ctl-Alt-K          | Ctl-Sh-Y       | Ctl-M          |
|           | SPAN<br>X Scale  | View/<br>Display   | BW                | Peak<br>Search     | Quick<br>Save  | User<br>Preset |
| Ctl-Sh-E2 | Ctl-Sh-S         | Ctl-Sh-V           | Ctl-Alt-B         | Ctl-Alt-P          | Ctl-Q          | Ctl-U          |
|           | AMPTD<br>Y Scale | Trace/<br>Detector | Source            | Marker             | Save           | File           |
|           | Ctl-Sh-A         | Ctl-Alt-T          | Ctl-Alt-U         | Ctl-Alt-N          | Ctl-S          | Ctl-Sh-L       |
| Ctl-Sh-F3 | Mode             | - Mode<br>Setup    | Trigger           | Marker<br>Function | Recall         |                |
|           | Ctl-Sh-M         | Ctl-Sh-E           | Ctl-Sh-T          | Ctl-Alt-F          | Ctl-R          | Ctl-P          |
| Ctl-Sh-F4 | Meas             | Meas<br>Setup      | Sweep/<br>Control | Restart            | Single         | Cont           |
|           | Ctl-Alt-M        | Ctl-Alt-E          | Ctl-Sh-W          | Ctl-Alt-R          | Ctl-Alt-S      | Ctl-Alt-C      |
| Ctl-Sh-E5 |                  |                    |                   |                    |                |                |
|           |                  |                    |                   |                    |                |                |
|           |                  |                    |                   |                    | (              |                |
| Ctl-Sh-F6 |                  |                    |                   |                    |                |                |
|           |                  |                    |                   | Cti-L              | Ctl-Sh-Z       | Ctl-Sh-N       |
| Ctl-Sh-F7 |                  |                    |                   | Help               | Full<br>Screen | Select         |
| Return    |                  |                    |                   | F1                 | Ctl-Sh-B       | Space          |
| Ctl-Sh-R  |                  |                    |                   |                    |                |                |

## **RF Preselector**

This menu provides the ability to switch to the particular filter in the Conducted or Radiated Band in order to see the frequency response of the specific RF Preselector filter. The Conducted band has 13 fixed filters and Radiated band has 6 tunable filters and 1 fixed filter. The tunable filters will be characterized during the Factory Calibration test by executing the Characterize RF Preselector, All Bands button. Once after the filter is characterized, the amplitude correction for the RF Preselector path will be invalid and the receiver needs to go through the Factory Flatness calibration tests for the RF Preselector Path. The internal Calibrators for RF Preselector consists of DDS (Direct Digital Synthesizer) and Noise Source. The DDS operating range is from DC to 60 MHz whereas Noise Source is from 10 MHz to 4 GHz. Both the calibrators are used by the firmware to execute the RF Preselector System alignment to improve the amplitude variation of the RF Preselector path.

The Diagnostics key in the System menu gives you access to basic diagnostic capabilities of the instrument.

Key Path System Initial S/W Revision Prior to A.02.00

### **Show Hardware Statistics**

Provides a display of various hardware statistics. The statistics include the following:

The display should appear listing the statistics, product number, serial number, and firmware revision.

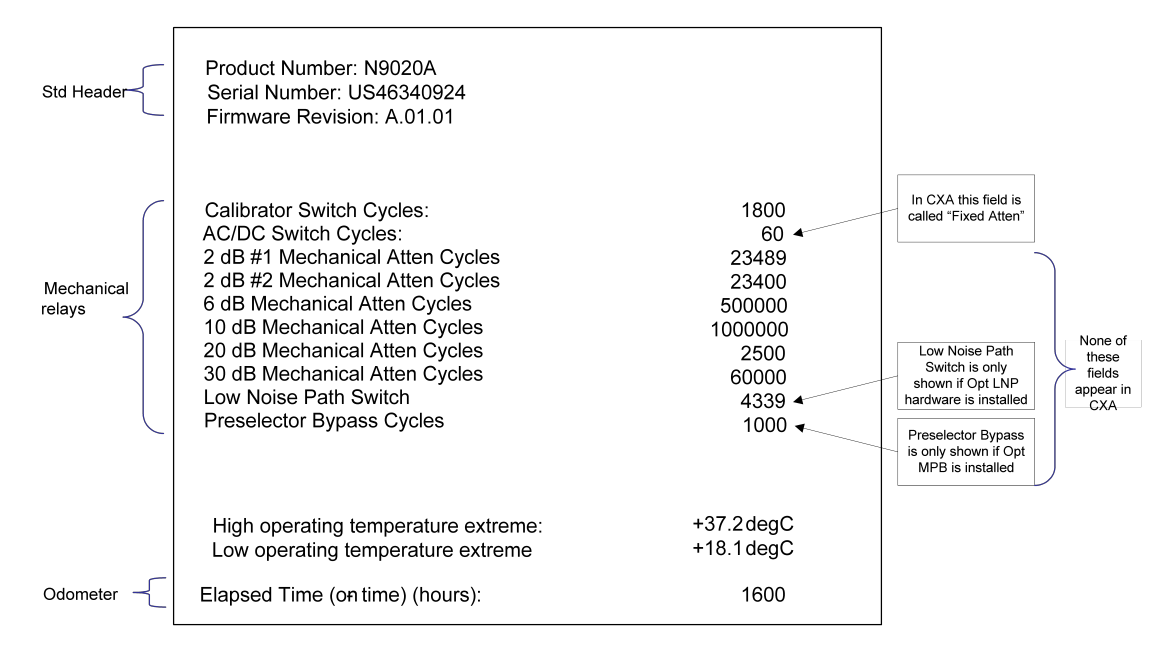

The data will be updated only when the Show Hardware Statistics menu key is pressed, it will not be updated while the screen is displayed.

The tabular data should be directly printable.

| Key Path                | System, Diagnostics                                                                                                    |
|-------------------------|----------------------------------------------------------------------------------------------------|
| Mode                    | All                                                                                                    |
| Notes                   | The values displayed on the screen are only updated upon entry to the screen and not updated while the screen is being displayed. |
| Initial S/W<br>Revision | Prior to A.02.00                                                                                                    |

### SCPI for Show Hardware Statistics (Remote Commands Only)

Each of the hardware statistic items can be queriedvia SCPI.

#### Query the Operating Temperature Extremes

Returns the low operating temperature extreme value. The value survives a power-cycle and is the temperature extreme encountered since the value was reset by the factory or service center.

| Mode                    | All                                                                                                    |
|-------------------------|----------------------------------------------------------------------------------------------------|
| Remote                  | :SYSTem:TEMPerature:LEXTreme?                                                                               |
| Command                 |                                                                                                    |
| Example                 | :SYST:TEMP:LEXT?                                                                                            |
| Notes                   | Value is in degrees Celsius at which the lowest operating temperature has been recorded since 1st power-up. |
| State Saved             | No                                                                                                    |
| Initial S/W<br>Revision | Prior to A.02.00                                                                                            |

| Mode                    | All                                                                                                    |
|-------------------------|----------------------------------------------------------------------------------------------------|
| Remote                  | :SYSTem:TEMPerature:HEXTreme?                                                                                |
| Command                 |                                                                                                    |
| Example                 | :SYST:TEMP:HEXT?                                                                                             |
| Notes                   | Value is in degrees Celsius at which the highest operating temperature has been recorded since 1st power-up. |
| State Saved             | No                                                                                                    |
| Initial S/W<br>Revision | Prior to A.02.00                                                                                             |

### Query the Elapsed Time since 1<sup>st</sup> power on

Returns the elapsed on-time in minutes since 1st power-on.

| Remote Command       | :SYSTem:PON:ETIMe? |
|----------------------|--------------------|
| Example              | :SYST:PON:ETIM?    |
| Notes                | Query Only         |
| Initial S/W Revision | Prior to A.02.00   |

#### Query the Mechanical Relay Cycle Count

Returns the count of mechanical relay cycles.

| Remote<br>Command              | :SYSTem:MRELay:COUNt?                                                                                                    |
|--------------------------------|----------------------------------------------------------------------------------------------------|
| Example                        | :SYST:MREL:COUN?                                                                                                    |
| Notes                          | Query Only                                                                                                    |
|                                | The return value is a comma separated list of the individual counts for each mechanical relay.                                                                                                    |
|                                | The position of the relays in the list is:                                                                                                    |
|                                | " <cal signal="">,<ac dc="">,&lt;2dB #1 Atten&gt;,&lt;2dB #2 Atten&gt;,&lt;6dB Atten&gt;,&lt;10dB<br/>Atten&gt;,&lt;20dB Atten&gt;,&lt;30dB Atten&gt;,<fixed atten="">,<low noise="" path="" switch="">,<presel<br>Bypass&gt;"</presel<br></low></fixed></ac></cal> |
|                                | Items in the list not pertaining to your particular hardware configuration will return as $-999$ for those items.                                                                                                    |
| Initial S/W<br>Revision        | Prior to A.02.00                                                                                                    |
| Modified at<br>S/W<br>Revision | A.03.00, A.04.00                                                                                                    |

### Advanced

Accesses advanced diagnostic capabilities performed in the factory or under instructions from repair procedures. This menu key is only visible when the logged-in user is "saservice". The first access to the Advanced Diagnostic Menu after invoking the instrument application will require an authentication, which is to enter the Service Code. Subsequent accesses to the Advanced Diagnostic Menu are unimpeded. The Authentication dialog looks like:

| LoginForm                             |    |        |
|---------------------------------------|----|--------|
| User Name: saservice<br>Service Code: | •  |        |
|                                       | ОК | Cancel |

"OK" is the default key thus the Enter key is used to complete the entry. If invalid Service Code is entered authentication is not granted and you are provided the following dialog:

| ×                                                                      |
|------------------------------------------------------------------------|
| Mismatching service code. Please enter the service code and try again. |

| Key Path             | System, Diagnostics                      |
|----------------------|------------------------------------------|
| Notes                | Password is required to access this menu |
| Initial S/W Revision | Prior to A.02.00                         |

|            | Agilent Converged                                                                 | PSA                                                 |
|------------|-----------------------------------------------------------------------------------|-----------------------------------------------------|
| IP Address | SYSTem:COMMunicate:LAN:ADDRess                                                    | :SYSTem:COMMunicate:LAN[:SELF]:IP <string></string> |
|            | <string></string>                                                                 | :SYSTem:COMMunicate:LAN[:SELF]:IP?                  |
|            | SYSTem:COMMunicate:LAN:ADDRess?                                                   |                                                     |
| Gateway    | SYSTem:COMMunicate:LAN:DGATeway                                                   | :SYSTem:COMMunicate:LAN[:SELF]:GATEway              |
|            | <string></string>                                                                 | <string< td=""></string<>                           |
|            | $\label{eq:system:communicate:LAN:DGATeway?} SYSTem: COMMunicate: LAN: DGATeway?$ | :SYSTem:COMMunicate:LAN[:SELF]:GATEway?             |
| Subnet     | SYSTem:COMMunicate:LAN:SMASk                                                      | :SYSTem:COMMunicate:LAN[:SELF]:SUBNetmask           |
| Mask       | <string></string>                                                                 | <string></string>                                   |
|            | SYSTem:COMMunicate:LAN:SMASk?                                                     | :SYSTem:COMMunicate:LAN[:SELF]:SUBNetmask?          |

4 Combined WLAN View/Display

# **View/Display**

Allows you to select the desired measurement view from the following selections:

| Key Path             | Front-panel Key                        |
|----------------------|----------------------------------------|
| Mode                 | Combined WLAN                          |
| Remote Command       | :DISPlay:CWLan:VIEW[:SELect]           |
|                      | RFENvelope   RESult   PARameter        |
|                      | :DISPlay:CWLan:VIEW[:SELect]?          |
| Example              | DISP:CWL:VIEW RFEN                     |
|                      | DISP:CWL:VIEW?                         |
| Preset               | RESult                                 |
| State Saved          | Saved in instrument state.             |
| Range                | RF Envelope   Result List   Param List |
| Initial S/W Revision | A.02.00                                |

## Display

The Display menu is common to most measurements, and is used for configuring items on the display. Some Display menu settings apply to all the measurements in a mode, and some only to the current measurement. Those under the System Display Settings key apply to all measurements in all modes.

Key PathDisplayKey PathFront-panel keyInitial S/W RevisionPrior to A.02.00

## Annotation

Turns on and off various parts of the display annotation. The annotation is divided up into four categories:
See the figure below. Each type of annotation can be turned on and off individually.

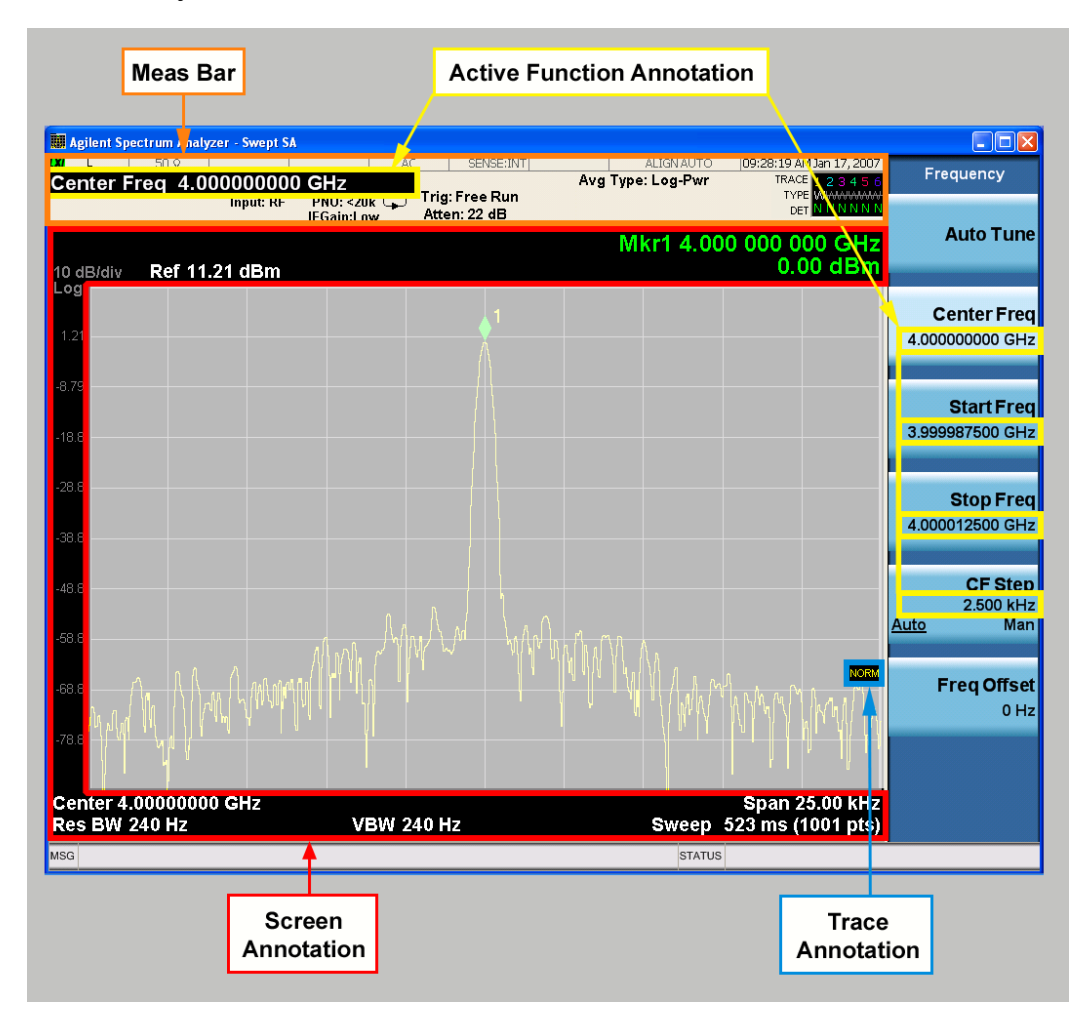

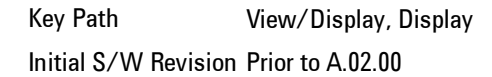

# Meas Bar On/Off

This function turns the Measurement Bar on and off, including the settings panel. When off, the graticule area expands to fill the area formerly occupied by

#### the Measurement Bar.

| Key Path                | View/Display, Display, Annotation                                                               |  |
|-------------------------|-------------------------------------------------------------------------------------------------|--|
| Remote                  | :DISPlay:ANNotation:MBAR[:STATe] OFF ON 0 1                                                     |  |
| Command                 | :DISPlay:ANNotation:MBAR[:STATe]?                                                               |  |
| Example                 | DISP:ANN:MBAR OFF                                                                               |  |
| Dependencies            | Grayed out and forced to OFF when System Display Settings, Annotation is set to Off.            |  |
| Preset                  | On                                                                                              |  |
|                         | This should remain Off through a Preset when System Display Settings, Annotation is set to Off. |  |
| State Saved             | Saved in instrument state.                                                                      |  |
| Initial S/W<br>Revision | Prior to A.02.00                                                                                |  |

#### Screen

This controls the display of the annunciation and annotation around the graticule, including any annotation on lines (such as the display line, the threshold line, etc.) and the y-axis annotation. This does NOT include marker annotation (or the N dB result). When off, the graticule expands to fill the entire graticule area, leaving only the 1.5% gap above the graticule as described in the Trace/Detector chapter.

| Key Path                | View/Display, Display, Annotation                                                              |  |
|-------------------------|------------------------------------------------------------------------------------------------|--|
| Remote                  | :DISPlay:ANNotation:SCReen[:STATe] OFF ON 0 1                                                  |  |
| Command                 | :DISPlay:ANNotation:SCReen[:STATe]?                                                            |  |
| Example                 | DISP:ANN:SCR OFF                                                                               |  |
| Dependencies            | Grayed out and forced to OFF when System Display Settings, Annotation is set to Off.           |  |
| Preset                  | On                                                                                             |  |
|                         | This should remain Off through a Preset when System Display Settings, Annotation is set to Off |  |
| State Saved             | Saved in instrument state.                                                                     |  |
| Initial S/W<br>Revision | Prior to A.02.00                                                                               |  |

#### Active Function Values On/Off

Turns on and off the active function display in the Meas Bar, and all of the active function values displayed on the softkeys.

Note that all of the softkeys that have active functions have these numeric values blanked when this function is on. This is a security feature..

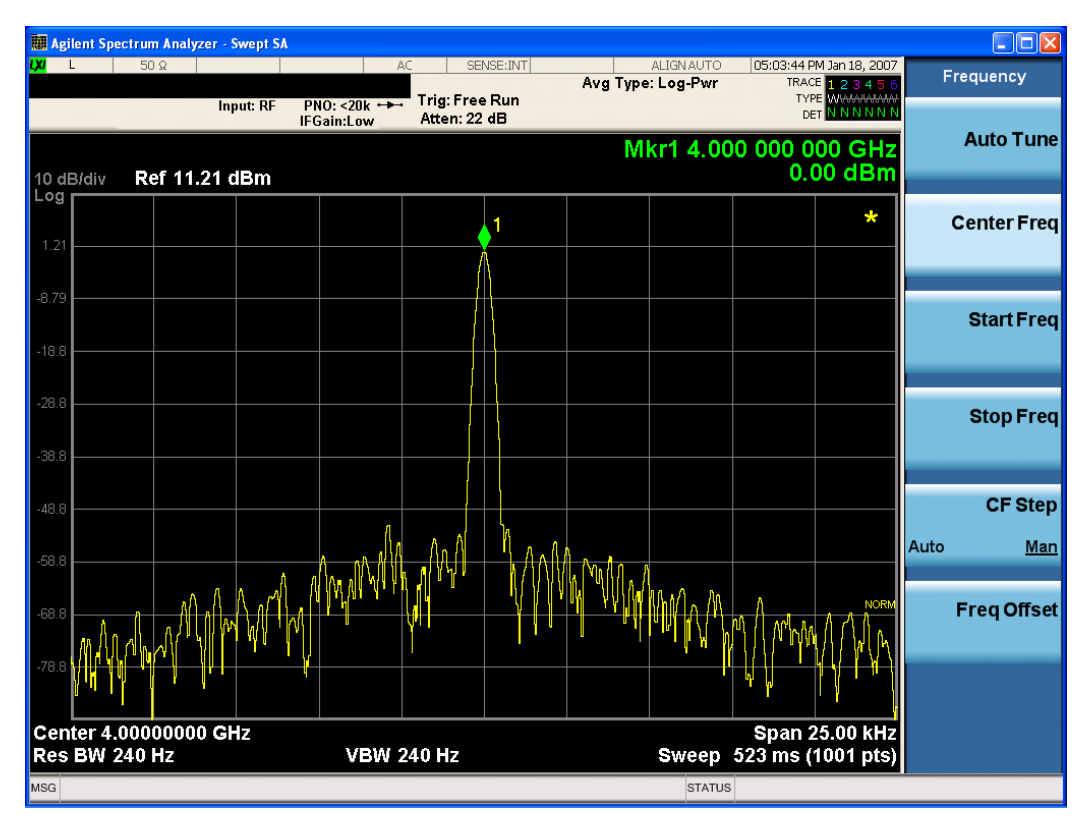

| Key Path     | View/Display, Display, Annotation                                                              |  |
|--------------|------------------------------------------------------------------------------------------------|--|
| Remote       | :DISPlay:ACTivefunc[:STATe] ON OFF 1 0                                                         |  |
| Command      | :DISPlay:ACTivefunc[:STATe]?                                                                   |  |
| Example      | DISP:ACT OFF                                                                                   |  |
| Dependencies | Grayed out and forced to OFF when System Display Settings, Annotation is set to Off.           |  |
| Preset       | On                                                                                             |  |
|              | This should remain Off through a Preset when System Display Settings, Annotation is set to Off |  |
| State Saved  | Saved in instrument state.                                                                     |  |

Initial S/W Prior to A.02.00 Revision

# Title

Displays menu keys that enable you to change or clear a title on your display.

Key Path View/Display, Display Initial S/W Revision Prior to A.02.00

#### **Change Title**

Writes a title into the "measurement name" field in the banner, for example, "Swept SA".

Press Change Title to enter a new title through the alpha editor. Press Enter or Return to complete the entry. Press ESC to cancel the entry and preserve your existing title.

The display title will replace the measurement name. It remains for this measurement until you press Change Title again, or you recall a state, or a Preset is performed. A title can also be cleared by pressing Title, Clear Title.

NOTE Notice the inclusion of the <measurement> parameter in the command below. Because each measurement remembers the Display Title, the command must be qualified with the measurement name. For the Swept SA measurement this is not the case; no <measurement> parameter is used when changing the Display Title for the Swept SA measurement.

| Key Path | View/Display, Display, Title                                                                                                    |  |
|----------|----------------------------------------------------------------------------------------------------|--|
| Mode     | All                                                                                                    |  |
| Remote   | :DISPlay: <measurement>:ANNotation:TITLe:DATA <string></string></measurement>                                                           |  |
| Command  | :DISPlay: <measurement>:ANNotation:TITLe:DATA?</measurement>                                                                            |  |
| Example  | DISP:ANN:TITL:DATA "This Is My Title"                                                                                                   |  |
|          | This example is for the Swept SA measurement in the Spectrum Analyzer mode. The SANalyzer <measurement> name is not used.</measurement> |  |
|          | DISP:ACP:ANN:TITL:DATA "This Is My Title"                                                                                               |  |

This example is for Measurements other than Swept SA. Both set the title to: This Is My Title Notes Pressing this key cancels any active function. When a title is edited the previous title remains intact (it is not cleared) and the cursor goes at the end so that characters can be added or BKSP can be used to go back over previous characters. Preset No title (measurement name instead) State Saved in instrument state. Saved Prior to A.02.00 Initial S/W Revision

# **Clear Title**

Clears a title from the front-panel display. Once cleared, the title cannot be retrieved. After the title is cleared, the current Measurement Name replaces it in the title bar.

| Key Path                | View/Display, Display, Title                                                                                                    |
|-------------------------|----------------------------------------------------------------------------------------------------|
| Example                 | The following commands clear the title and restore the measurement's original title:                                                                                               |
|                         | DISP:ANN:TITL:DATA ""                                                                                                    |
|                         | This example is for the Swept SA measurement in the Spectrum Analyzer mode. The                                                                                                    |
|                         | SAlvalyzer < measurement> name is not used.                                                                                                    |
|                         | DISP:ACP:ANN:TITL:DATA ""                                                                                                    |
|                         | This example is for ACP; in measurements other than Swept SA the measurement name is required.                                                                                     |
| Notes                   | Uses the :DISPlay: <measurement>:ANNotation:TITLe:DATA <string> command with an empty string (in the Swept SA, the <measurement> is omitted).</measurement></string></measurement> |
| Preset                  | Performed on Preset.                                                                                                    |
| Initial S/W<br>Revision | Prior to A.02.00                                                                                                    |

# Graticule

Pressing Graticule turns the display graticule On or Off. It also turns the graticule y-axis annotation on and off.

| Key Path                | View/Display, Display                                                                                                |  |
|-------------------------|----------------------------------------------------------------------------------------------------|--|
| Remote                  | :DISPlay:WINDow[1]:TRACe:GRATicule:GRID[:STATe] OFF ON 0 1                                                           |  |
| Command                 | :DISPlay:WINDow[1]:TRACe:GRATicule:GRID[:STATe]?                                                                     |  |
| Example                 | DISP:WIND:TRAC:GRAT:GRID OFF                                                                                         |  |
| Notes                   | The graticule is the set of horizontal and vertical lines that make up the grid/divisions for the x-axis and y-axis. |  |
| Preset                  | On                                                                                                    |  |
| State Saved             | saved in instrument state                                                                                            |  |
| Initial S/W<br>Revision | Prior to A.02.00                                                                                                    |  |

# System Display Settings

These settings are "Mode Global" – they affect all modes and measurements and are reset only by Restore Misc Defaults or Restore System Defaults under System.

Key PathView/Display, DisplayInitial S/W RevisionPrior to A.02.00

#### Annotation Local Settings

This is a Mode Global override of the meas local annotation settings. When it is All Off, it forces Screen Annotation, Meas Bar, Trace, and Active Function Values settings to be OFF for all measurements in all modes. This provides the security based "annotation off" function of previous analyzers; hence it uses the legacy SCPI command.

When it is All Off, the Screen, Meas Bar, Trace, and Active Function Values keys under the Display, Annotation menu are grayed out and forced to Off. When Local Settings is selected, you are able to set the local annotation settings on a measurement by measurement basis.

| Key Path                         | View/Display, Display, System Display Settings                                                                                      |
|----------------------------------|----------------------------------------------------------------------------------------------------|
| Remote Command                   | :DISPlay:WINDow[1]:ANNotation[:ALL] OFF ON 0 1                                                                                      |
|                                  | :DISPlay:WINDow[1]:ANNotation[:ALL]?                                                                                                |
| Example                          | :DISP:WIND:ANN OFF                                                                                                    |
| Preset                           | On (Set by Restore Misc Defaults)                                                                                                   |
| State Saved                      | Not saved in instrument state.                                                                                                    |
| Backwards<br>Compatibility Notes | The WINDow parameter and optional subopcode is included for backwards compatibility but ignored – all windows are equally affected. |
| Initial S/W<br>Revision          | Prior to A.02.00                                                                                                    |

#### Themes

Accesses a menu of functions that enable you to choose the theme to be used when saving the screen image.

The Themes option is the same as the Themes option under the Display and Page Setup dialogs. It allows you to choose between themes to be used when saving the screen image.

| Key Path      | Save, Screen Image                                                                          |  |
|---------------|---------------------------------------------------------------------------------------------|--|
| Remote        | :MMEMory:STORe:SCReen:THEMe TDColor   TDMonochrome   FCOLor                                 |  |
| Command       | FMONochrome                                                                                 |  |
|               | :MMEMory:STORe:SCReen:THEMe?                                                                |  |
| Example       | :MMEM:STOR:SCR:THEM TDM                                                                     |  |
| Preset        | 3D Color; Is not part of Preset, but is reset by Restore Misc Defaults or Restore System    |  |
|               | Defaults All and survives subsequent running of the modes.                                  |  |
| Readback      | 3D Color   3D Mono   Flat Color   Flat Mono                                                 |  |
| Backwards     | In ESA and PSA we offer the choice of "Reverse Bitmap" or "Reverse Metafile" when saving    |  |
| Compatibility | screen images. This is much like the "Flat Color" theme available in X-Series. Also, if the |  |
| Notes         | user selected Reverse Bitmap AND a black&white screen image, that would be much like        |  |
|               | "Flat Monochrome". In other words, each of the X-Series themes has a similar screen         |  |
|               | image type in ESA/PSA. But they are not identical.                                          |  |
| Initial S/W   | Prior to A.02.00                                                                            |  |
| Revision      |                                                                                             |  |

#### Flat Color

Selects a format that is best when the screen is to be printed on an ink printer.

| Key Path             | Save, Screen Image, Themes |
|----------------------|----------------------------|
| Example              | MMEM:STOR:SCR:THEM FCOL    |
| Readback             | Flat Color                 |
| Initial S/W Revision | Prior to A.02.00           |

#### **3D Monochrome**

Selects a format that is like 3D color but shades of gray are used instead of colors.

| Key Path             | Save, Screen Image, Themes |
|----------------------|----------------------------|
| Example              | MMEM:STOR:SCR:THEM TDM     |
| Readback             | 3D Mono                    |
| Initial S/W Revision | Prior to A.02.00           |

#### **Flat Monochrome**

Selects a format that is like Flat Color. But only black is used (no colors, not even gray), and no fill.

| Key Path             | Save, Screen Image, Themes |
|----------------------|----------------------------|
| Example              | MMEM:STOR:SCR:THEM FMON    |
| Readback             | Flat Mono                  |
| Initial S/W Revision | Prior to A.02.00           |

#### **3D Color**

Selects a standard color theme with each object filled, shaded and colored as designed.

| Key Path             | Save, Screen Image, Themes |
|----------------------|----------------------------|
| Example              | MMEM:STOR:SCR:THEM TDC     |
| Readback             | 3D Color                   |
| Initial S/W Revision | Prior to A.02.00           |

# Backlight

Accesses the display backlight on/off keys. This setting may interact with settings under the Windows "Power" menu.

When the backlight is off, pressing ESC, TAB, SPACE, ENTER, UP, DOWN, LEFT, RIGHT, DEL, BKSP, CTRL, or ALT turns the backlight on without affecting the application. Pressing any other key will turn backlight on and could potentially perform the action as well.

| Key Path              | View/Display, Display, System Display Settings |  |  |
|-----------------------|------------------------------------------------|--|--|
| <b>Remote Command</b> | :DISPlay:BACKlight ON OFF                      |  |  |
|                       | :DISPlay:BACKlight?                            |  |  |
| Preset                | ON (Set by Restore Misc Defaults)              |  |  |
| Initial S/W Revision  | Prior to A.02.00                               |  |  |

# **Backlight Intensity**

An active function used to set the backlight intensity. It goes from 0 to 100 where 100 is full on and 0 is off. This value is independent of the values set under the Backlight on/off key.

| Key Path             | View/Display, Display, System Display Settings   |  |  |
|----------------------|--------------------------------------------------|--|--|
| Remote Command       | :DISPlay:BACKlight:INTensity <integer></integer> |  |  |
|                      | :DISPlay:BACKlight:INTensity?                    |  |  |
| Example              | DISP:BACK:INT 50                                 |  |  |
| Preset               | 100 (Set by Restore Misc Defaults)               |  |  |
| Min                  | 0                                                |  |  |
| Max                  | 100                                              |  |  |
| Initial S/W Revision | Prior to A.02.00                                 |  |  |

# Display Enable (Remote Command Only)

Turns the display on/off, including the display drive circuitry. The backlight stays lit so you can tell that the instrument is on. The display enable setting is mode global. The reasons for turning the display off are three:

If you have turned off the display:

and you are using either the SYSTem:KLOCk command or GPIB local lockout, then no front-panel key press will turn the display back on. You must turn it back on remotely.

| Remote                              | :DISPlay:ENABle OFF ON 0 1                                                                                                    |
|-------------------------------------|----------------------------------------------------------------------------------------------------|
| Command                             | :DISPlay:ENABle?                                                                                                    |
| Example                             | DISP:ENAB OFF                                                                                                    |
| Couplings                           | DISP:ENAB OFF turns Backlight OFF and DISP:ENAB ON turns Backlight ON.<br>However, settings of Backlight do not change the state of DISP:ENAB |
| Preset                              | On                                                                                                    |
|                                     | Set by SYST:DEF MISC, but Not affected by *RST or SYSTem:PRESet.                                                                              |
| State Saved                         | Not saved in instrument state.                                                                                                    |
| Backwards<br>Compatibility<br>Notes |                                                                                                    |
| Initial S/W<br>Revision             | Prior to A.02.00                                                                                                    |

# **RF Envelope View**

The RF Envelope View is useful for setting the time alignment between target signal and the instrument; however, it is recommended to always use SCPI command ([:SENSe]:CWLan:TRACe:RF[:ENABle] OFF) to turn the trace off once the time alignment is finished. It is not recommended to use the RF Envelope View trace for post-processing. Captured raw data is available by READ SCPI for post processing.

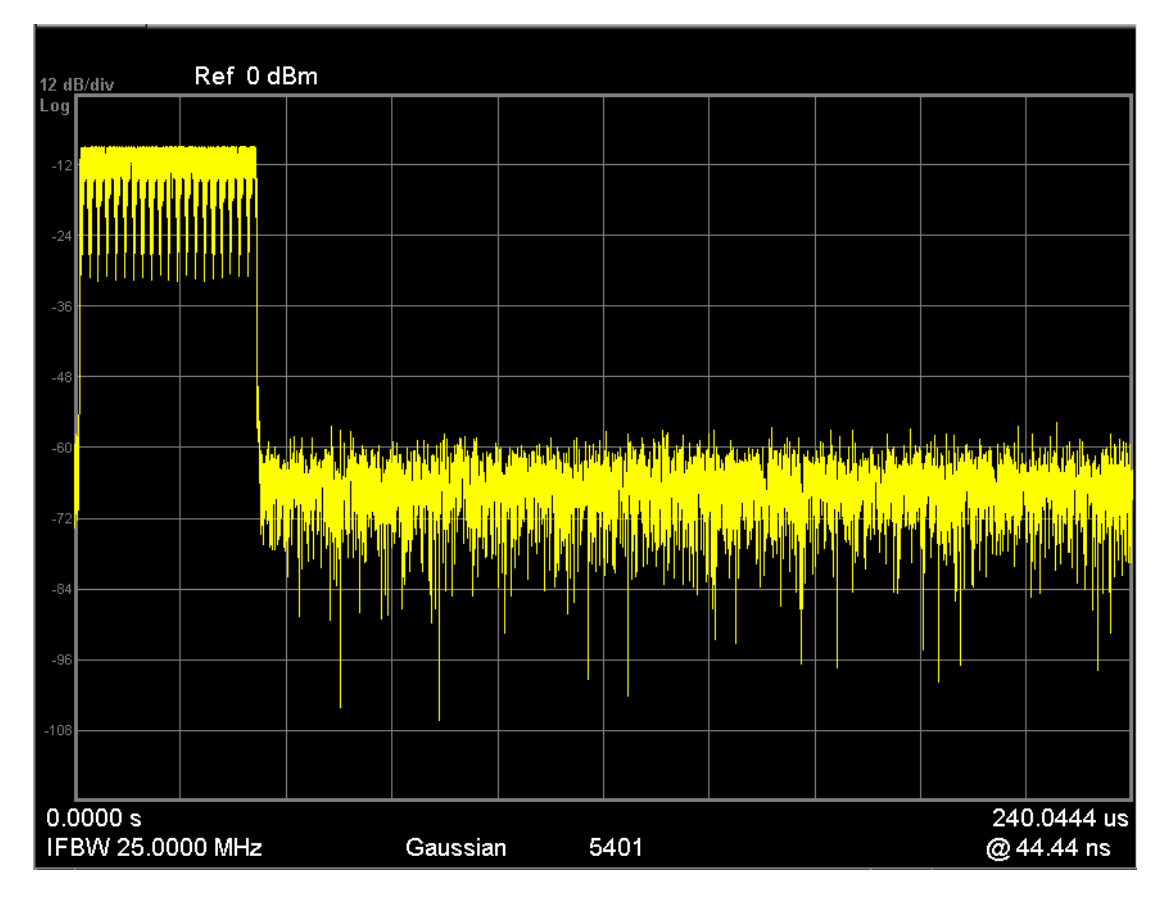

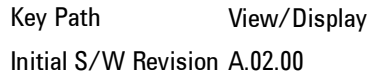

# **Results List View**

This view provides a list of all the numeric results defined in the last chapter. You can use the DOWN|UP key to scroll the list by using either the front panel or the key board.

| Measurement  | Measurement Item         | Result                 |
|--------------|--------------------------|------------------------|
| TX Power     |                          |                        |
| Burst1       | Total Power              | -66.775 dBm/18.000 MHz |
|              | Peak PSD                 | -76.075 dBm/MHz        |
| Mod Accuracy |                          |                        |
| Burst1       | Frequency Error          | 598610.688 Hz          |
|              | Symbol Clock Error       | 76.775 ppm             |
|              | Chip Cloak Error         |                        |
|              | Center Frequency Leakage | -30.156 dB             |
|              | Spectral Flatness        | FAIL                   |
|              | Carrier Suppression      |                        |
|              | RMS EVM                  | 7.059 dB               |
|              | Peak EVM                 | 25.792 dB              |

Key Path View/Display Initial S/W Revision A.02.00

# **Parameters List View**

This view shows name, remote command and value of available commands for this measurement. you can verify and change values with the up/down key from either the front panel or key board.

| Name                            | SCPI                                                | Value 📥            |
|---------------------------------|-----------------------------------------------------|--------------------|
| EVM Meas Lower Threshold        | :CALCulate:CWLan:EVM:BURSt:THReshold:LOWer          | List:Amplitude[36] |
| EVM Meas Upper Threshold        | :CALCulate:CWLan:EVM:BURSt:THReshold:UPPer          | List:Amplitude[36] |
| TOSP Limit Level                | :CALCulate:CWLan:TOSPectrum:LIMit:DATA              | List:Amplitude[5]  |
| Current View                    | :DISPlay:CWLan:VIEW:SELect                          | PARameter          |
| Auto Scaling                    | :DISPlay:CWLan:VIEW1:WINDow:TRACe:X:SCALe:COUPle    | On                 |
| X Scale/Div                     | :DISPlay:CWLan:VIEW1:WINDow:TRACe:X:SCALe:PDIVision | 100.00 µs          |
| X Ref                           | :DISPlay:CWLan:VIEW1:WINDow:TRACe:X:SCALe:RLEVel    | 0.0000 s           |
| XRefPosition_RfEnv              | :DISPlay:CWLan:VIEW1:WINDow:TRACe:X:SCALe:RPOSition | Left               |
| YAutoScale_RfEnv                | :DISPlay:CWLan:VIEW1:WINDow:TRACe:Y:SCALe:COUPle    | Off                |
| Scale/Div                       | :DISPlay:CWLan:VIEW1:WINDow:TRACe:Y:SCALe:PDIVision | 10.00 dB           |
| YRefLevel_RfEnv                 | :DISPlay:CWLan:VIEW1:WINDow:TRACe:Y:SCALe:RLEVel    | 10.00 dBm          |
| YRefPosition_RfEnv              | :DISPlay:CWLan:VIEW1:WINDow:TRACe:Y:SCALe:RPOSition | TOP                |
| Arrival Time Uncertainty        | :SENSe:CWLan:CAPTure:ATUNcertain                    | 0.00 s             |
| Burst Attenuation               | :SENSe:CWLan:CAPTure:BURSt:ATTenuation              | List:Amplitude[36] |
| Burst Frequency                 | :SENSe:CWLan:CAPTure:BURSt:FREQuency                | List:Frequency[36] |
| Burst Length                    | :SENSe:CWLan:CAPTure:BURSt:LOAD                     | List:Time[36]      |
| Burst Count                     | :SENSe:CWLan:CAPTure:BURSt:NUMBer                   | 1                  |
| Burst Prefix                    | :SENSe:CWLan:CAPTure:BURSt:PREFix                   | List:Time[36]      |
| Burst suffix                    | :SENSe:CWLan:CAPTure:BURSt:SUFFix                   | List:Time[36]      |
| BurstType                       | :SENSe:CWLan:CAPTure:BURSt:TYPe                     | STATic             |
| Capture Offset                  | :SENSe:CWLan:CAPTure:OFFSet                         | 0.00 s             |
| Mod Accuracy Start Burst        | :SENSe:CWLan:EVM:BURSt:STARt                        | 1                  |
| Mod Accuracy Stop Burst         | :SENSe:CWLan:EVM:BURSt:STOP                         | 1                  |
| Mod Accuracy Chip Rate          | :SENSe:CWLan:EVM:CHPRate                            | 11.000 MHz         |
| Mod Accuracy Clock Adjust       | :SENSe:CWLan:EVM:CLKadj                             | 0.000              |
| Mod Accuracy Mod Format         | :SENSe:CWLan:EVM:DEMod                              | AUTO               |
| ModAccuracyOn                   | :SENSe:CWLan:EVM:ENABle                             | On                 |
| Mod Accuracy EqFilter Length    | :SENSe:CWLan:EVM:EQUalizer:LENGth                   | 21                 |
| Mod Accuracy EqFilter On/Off    | :SENSe:CWLan:EVM:EQUalizer:STATe                    | Off                |
| Mod Accuracy Equalizer Training | :SENSe:CWLan:EVM:EQUalizer:TRAining                 | SEQ 💌              |

Key Path View/Display Initial S/W Revision A.02.00 4 Combined WLAN View/Display